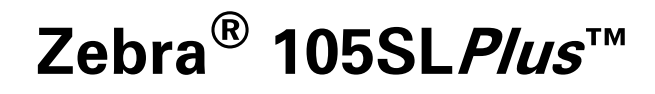

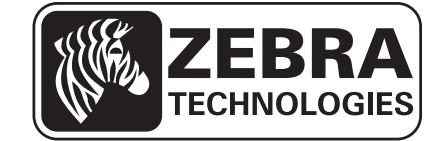

P1056468-072 改訂 A

© 2013 ZIH Corp. このマニュアルおよびマニュアル内で説明されているプリンタ内のソフトウェアおよびファームウェアの著作権は、ZIH Corp.および Zebra のライセンス許諾者が所有しています。このマニュアルまたはプリンタのソフトウェアおよびファームウェアを不正に複製すると、1年以内の禁固刑または 10,000 ドル以下の罰金が課せられることがあります (17U.S.C.506)。著作権に違反した場合、民事責任に問われる場合があります。

この製品には、ZPL<sup>®</sup>、ZPL II<sup>®</sup>、および ZebraLink<sup>™</sup>の各プログラム、Element Energy Equalizer<sup>®</sup>回路、E<sup>3®</sup>、 および Monotype Imaging フォントが使用されています。Software © ZIH Corp. All rights reserved worldwide.

ZebraLink およびすべての製品名と製品番号は商標であり、Zebra、Zebra のロゴ、ZPL、ZPL II、Element Energy Equalizer 回路、および E<sup>3</sup> 回路は、ZIH Corp. の登録商標です。All rights reserved worldwide.

その他すべてのブランド名、製品名、または商標は、それぞれの所有者に属します。商標の詳細については、製品 CD に記録されている「Trademarks (商標)」情報を参照してください。

**所有権の宣言** このマニュアルには、Zebra Technologies Corporation およびその子会社が専有する情報が含まれています。このマニュアルは、本書に記載されている機器を操作および保守する当事者に情報を提供し、それらの当事者に使用されることのみを目的としています。このような専有情報を、Zebra Technologiesの書面による許可なしに、その他の目的のために使用したり、複製を行ったり、または他者に開示することは禁じられています。

製品の改善製品の継続的な改善は、Zebra Technologiesのポリシーです。すべての仕様や設計は、通知なしに変更される場合があります。

**責任の放棄** Zebra Technologies では、公開されているエンジニアリング仕様およびマニュアルに誤りが含まれていないよう、万全の対策を講じていますが、まれに誤りが発生することがあります。Zebra Technologies では、誤りが発見された場合にそれを修正し、その誤りから生じる責任を放棄する権利を有しています。

責任の制限 いかなる場合においても、Zebra Technologies または付属の製品(ハードウェアおよびソフト ウェアを含む)の作成、製造、または配布に関わるその他の関係者は、本製品の使用、使用した結果、ま たは使用できなかった結果により生じるすべての損害(業務利益の損失、業務の中断、または業務情報の 損失を含む派生的損害を含むがそれに限定されない)に対し、Zebra Technologies がそのような損害の発生 する可能性を通告されていた場合でも、一切責任を負いません。管轄区域によっては、付随的または派生 的損害の除外または制限を認めていない場合があります。そのため、上記の制限または除外がお客様に適 用されないことがあります。

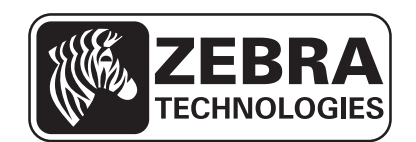

# 適合性の宣言

Zebra プリンタ

105SLPlus<sup>TM</sup>

(製造元:

Zebra Technologies Corporation 333 Corporate Woods Parkway Vernon Hills, Illinois 60061-3109 U.S.A.) は、

以下の用途において、FCCの所定の技術基準に準拠していることを宣言いたします。

#### 家庭用、事務所、商業用、および工業用

ただし、本宣言にあたっては、次を条件とします。 (1)この機器に対して未承認の変更を加えないこと。 (2)所定の手順に従って適切に保守および操作を行うこと。

## 準拠情報

#### FCC 準拠声明

このデバイスは、FCC 規則の Part 15 に準拠し、以下の 2 つの条件を前提として動作します。

- 1. 当該デバイスは、有害な干渉を発生してはならない。
- 2. 当該デバイスは、予想外の動作を引き起こす可能性のある干渉も含め、すべての 干渉を受け入れなければならない。
- **注**・この装置は、FCC 規則の Part 15 に基づくクラス B デジタルデバイスの限度制限 を遵守することが、テストにより判明しています。これらの制限は、居住地域のイ ンストールで有害な干渉を合理的に保護することを目的としています。この装置は 無線周波エネルギーを発生し、使用し、放射します。取扱説明書に従ってインストー ルや使用がなされない場合には、無線通信に有害な電波障害を引き起こすことがあ ります。ただし、干渉が特定の設置で発生しないという保証はありません。この設 備がラジオまたはテレビ受信に有害な干渉を引き起こす場合(設備をオン / オフし てみるとわかります)、次の方法で障害の解消を試みることをお勧めいたします。
  - 受信アンテナの向きまたは場所を変えます。
  - 本機器と受信機の距離を拡大します。
  - 受信機が接続されている回路とは別の回路のコンセントに本機器を接続します。
  - ディーラー、または経験の豊富な無線/テレビ技師に相談し、援助を求めます。

## カナダの DOC 準拠に関する声明

This Class B digital apparatus complies with Canadian ICES-003. (このクラス B デジタル装置は、カナダの ICES-003 に準拠しています。)

Cet appareil numérique de la classe B est conforme à la norme NMB-003 du Canada.

# 目次

| 適合性の宣言                  |
|-------------------------|
| 準拠情報                    |
| 本書について                  |
| 対象読者                    |
| 本書の構成                   |
| 1. はじめに<br>1. はじめに      |
| プリンタのコンポーネント 1          |
| コントロール・パネル              |
| コントロール・パネル・ディスプレイ1      |
| ディスプレイでのナビゲート1          |
| パスワードで保護されたパラメータの変更     |
| デフォルトのパスワード値2           |
| パスワード保護機能の無効化2          |
| コントロール・パネルの稼働パラメータ      |
| 2• プリンタのセットアップと操作       |
| プリンタの操作                 |
| プリンタの開梱と点検 4            |
| プリンタを保管するには 4           |
| プリンタを輸送するには 4           |
| プリンタの設置場所の選択4           |
| データ通信インターフェイスの選択4       |
| データ・ケーブル                |
| プリンタの電源接続               |
| 電源コード仕様                 |
| コントロール・パネルのキーパッド・カバーの設置 |

| 用紙のタイプ                    |     |
|---------------------------|-----|
| リボンの概要                    |     |
| リボンを使用するケース               |     |
| リボンのコーティング面               |     |
| 印字モードの選択                  |     |
| リボンの装着                    |     |
| 用紙の装着                     | 62  |
| 3・プリンタの設定と調整              | 83  |
| プリンタ設定の変更                 |     |
| 印字設定                      |     |
| 保守ツールと診断ツール               |     |
| ネットワーク設定                  |     |
| 言語設定                      |     |
| センサー設定                    |     |
| ポート設定                     |     |
| リボンと用紙センサーのマニュアル・キャリブレート  |     |
| 使用済みリボンの取り外し              | 120 |
| 巻き取りスピンドルから用紙またはライナーを取り外す |     |
| 透過式用紙センサーの調整              | 123 |
| 上部用紙センサー                  |     |
| 底部用紙センサー                  |     |
| 印字ヘッドの圧力とトグル位置の調整         |     |
| トグル位置の調整                  |     |
| 印字ヘッド圧力の調整                |     |
| 4・定期的なメンテナンス              | 131 |
| プリンタ・コンポーネントの取替え          |     |
| 交換部品の注文                   |     |
| プリンタのコンポーネントのリサイクル        |     |
| 潤滑油                       |     |
| クリーニングのスケジュールと手順          |     |
| 外装のクリーニング                 |     |
| プリンタ用紙セット部のクリーニング         |     |
| 印字ヘッドとプラテン・ローラーのクリーニング    |     |
| センサーをクリーニングする             |     |
| スナップ・プレートのクリーニング          |     |
| カッターのクリーニング               |     |
| 5・トラブルシューティング             |     |
| 印刷の問題                     |     |
| エラー・メッセージ                 |     |
| キャリブレートの問題                |     |

| 通信の問題<br>リボンの問題<br>その他の問題<br>プリンタ 診断<br>パワーオン・セルフ・テスト<br>CANCEL (キャンセル) セルフ・テスト<br>PAUSE (一時停止) セルフ・テスト<br>FEED (フィード) セルフ・テスト<br>FEED (フィード) + PAUSE (一時停止)のセルフ・テスト |     |
|----------------------------------------------------------------------------------------------------|-----|
| CANCEL (キャンセル) + PAUSE (一時停止)のセルフ・テスト                                                                                                    |     |
| 通信診断テスト                                                                                                    | 170 |
| センサー・プロフィール                                                                                                    |     |
| 6•仕様                                                                                                    | 173 |
| 機能                                                                                                    | 174 |
| 標準機能                                                                                                    |     |
| オプション機能                                                                                                    |     |
| Zebra プログラミング言語 (ZPL)                                                                                                    |     |
| バーコード・・・・・・・・・・・・・・・・・・・・・・・・・・・・・・・・・・・                                                                                                    |     |
| 一般仕様                                                                                                    |     |
|                                                                                                    |     |
| 電気仕様デンキショウ                                                                                                    |     |
|                                                                                                    |     |
| 印刷仕様                                                                                                    |     |
|                                                                                                    |     |
| リボン仕様                                                                                                    |     |
| 用語集                                                                                                    |     |
| 索引                                                                                                    |     |
|                                                                                                    |     |

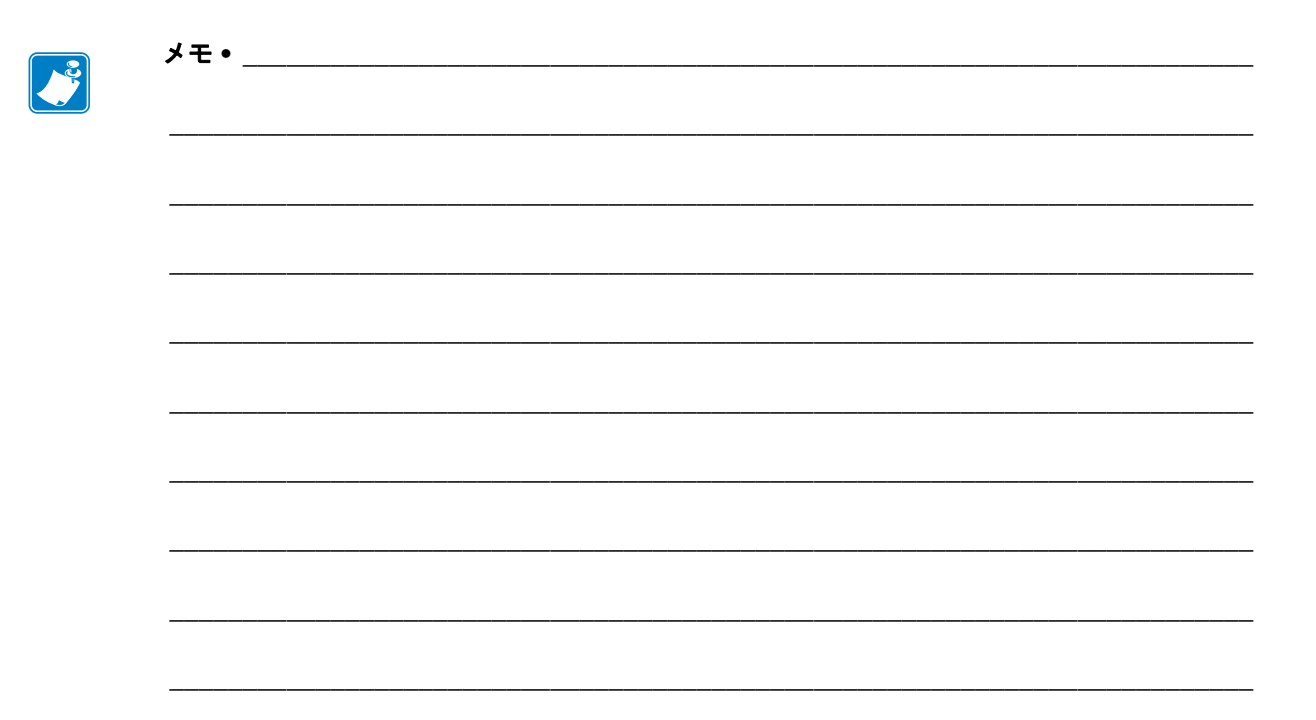

本書について

このセクションでは、連絡先、文書の構造と構成、およびその他の参考文献について説明します。

#### 目次

| 対象読者    | 10 |
|---------|----|
| 本書の構成   | 10 |
| 文書の表記規則 | 11 |

## 対象読者

本書ユーザー・ガイドは、プリンタの定期的メンテナンス、アップグレード、または 問題のトラブルシューティグを必要とする読者を対象としています。

## 本書の構成

ユーザー・ガイドは、以下のように構成されています。

| セクション                            | 説明                                                             |
|----------------------------------|----------------------------------------------------------------|
| はじめに(13ページ)                      | このセクションでは、プリンタとプリンタのコ<br>ンポーネントについて概説します。                      |
| プリンタのセットアップと操<br>作(39ページ)        | このセクションでは、プリンタの初期セット<br>アップと操作について技師に役立つ情報を提供<br>します。          |
| <i>プリンタの設定と調整</i><br>(83 ページ)    | このセクションでは、プリンタの設定と調整に<br>ついて説明します。                             |
| <i>定期的なメンテナンス</i><br>(131 ページ)   | このセクションでは、定期的なクリーニングお<br>よびメンテナンスの手順について説明します。                 |
| ト <i>ラブルシューティング</i><br>(145 ページ) | このセクションでは、トラブルシューティング<br>が必要なエラーについて説明します。各種診断<br>テストも含まれています。 |
| 仕様(173ページ)                       | このセクションでは、プリンタの機能および仕<br>様について説明します。                           |
| 用語集(181 ページ)                     | 用語集には、よく使用される用語のリストが掲<br>載されています。                              |

## 文書の表記規則

表1では、この文書で特定の情報を記述する際の表記規則を示します。

#### 表1・文書の表記規則

代替色

このガイドをオンラインで表示している場合に、相互参照またはハイパーリン クを示す青いテキストをクリックすると、このガイドの別のセクションか、ま たはインターネットの Web サイトに直接ジャンプします。

#### LCD ディスプレイの例

プリンタの液晶ディスプレイ (LCD) のテキストは Arial フォントで表示されます。

#### コマンド・ラインの例、ファイル名、ディレクトリ

コマンド・ラインの例、ファイル名、ディレクトリはすべて Courier New フォントで表示されます。例:

/bin ディレクトリに含まれるインストール後のスクリプトにアクセスする には、ZTools と入力します。

/root ディレクトリにある Zebra < バージョン番号 >.tar ファイル を開きます。

#### アイコンと忠告の言葉

次のアイコンと忠告の言葉は、特定のテキスト部分にユーザーの注意を喚起す るために使用します。

 注意・静電気放電の危険があることを警告します。
 注意・静電気放電の危険があることを警告します。
 注意・電気ショックを受ける危険があることを警告します。
 注意・過剰な温度の上昇によって火傷を負う危険があることを警告します。
 注意・特定の操作を実行しなかった場合、または特定の操作を回避しなかった場合、 身体を負傷させる危険があることを警告します。
 注意・特定の操作を実行しなかった場合、または特定の操作を回避しなかった場合、 パードウェアに損傷を及ぼす危険があることを警告します。
 主意・特定の操作を実行しなかった場合、または特定の操作を回避しなかった場合、
 注意・特定の操作を実行しなかった場合、または特定の操作を回避しなかった場合、
 注意・特定の操作を実行しなかった場合、または特定の操作を回避しなかった場合、
 注意・特定の操作を実行しなかった場合、または特定の操作を回避しなかった場合、
 注意・特定の操作を実行しなかった場合、または特定の操作を回避しなかった場合、
 注意・特定の操作を実行しなかった場合、または特定の操作を回避しなかった場合、
 がードウェアに損傷を及ぼす危険があることを警告します。
 チャクの完了に不可欠な情報を提供します。
 通・本文の要点を強調または補足する客観的または建設的な情報を示します。

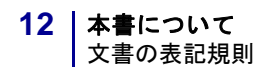

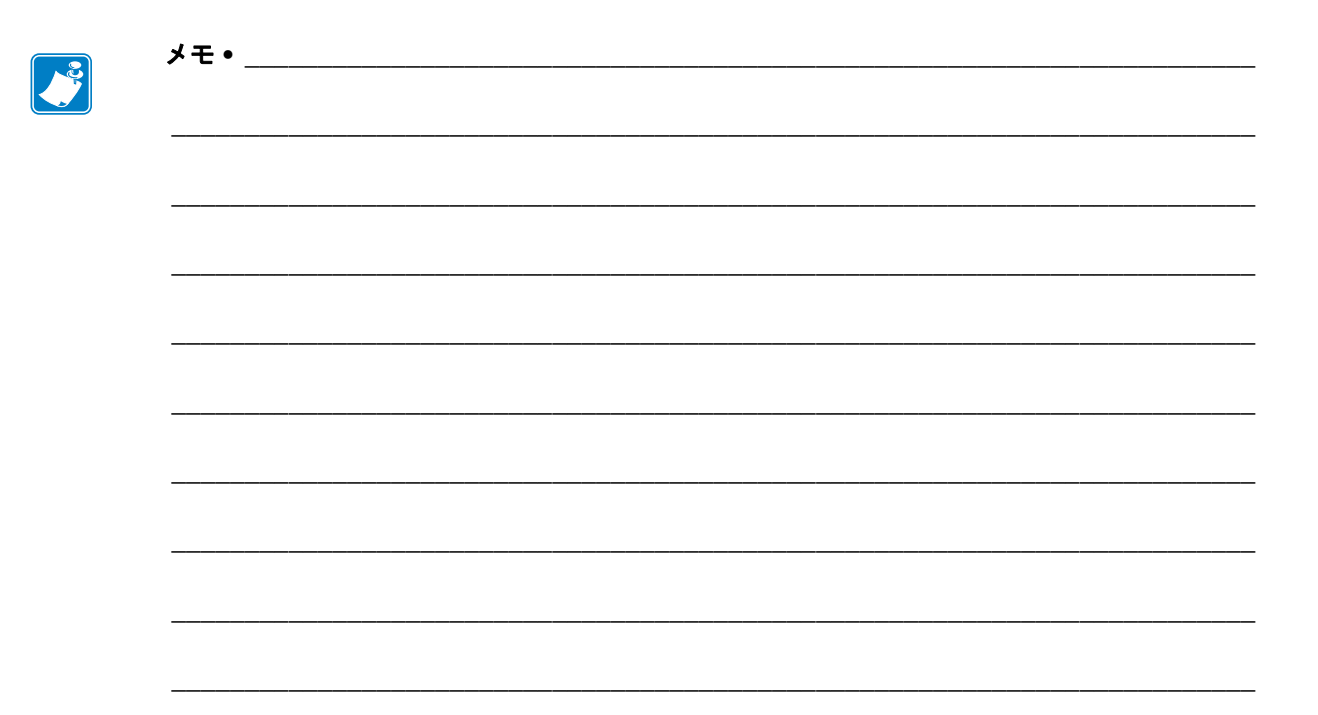

# はじめに

このセクションでは、プリンタとプリンタのコンポーネントについて概説します。

#### 目次

| プリンタのコンポーネント 14      | 1 |
|----------------------|---|
| コントロール・パネル           | 5 |
| コントロール・パネル・ディスプレイ 17 | 7 |
| 用紙のタイプ               | ) |
| リボンの概要               | 2 |
| リボンを使用するケース52        | 2 |
| リボンのコーティング面          | 2 |

## プリンタのコンポーネント

図1に、プリンタの用紙コンパートメント内のコンポーネントを示します。プリン タ・モデルおよびインストール済みオプションによって、プリンタの外観は多少異な る場合があります。これらのコンポーネントを十分に理解した上で、プリンタの設定 手順を続行してください。

| 1 | プラテン・ローラー      |
|---|----------------|
| 2 | コントロール・パネル     |
| 3 | 印字ヘッド・アセンブリ    |
| 4 | 印字ヘッド・オープン・レバー |
| 5 | リボン巻き取りスピンドル   |
| 6 | リボン・サプライ・スピンドル |
| 7 | 用紙サプライ・ガイド     |
| 8 | 用紙サプライ・ハンガー    |

図 1・プリンタのコンポーネント

## コントロール・パネル

プリンタのコントロールとインジケータはすべて、コントロール・パネルにあります (図 2)。

図2・コントロール・パネル

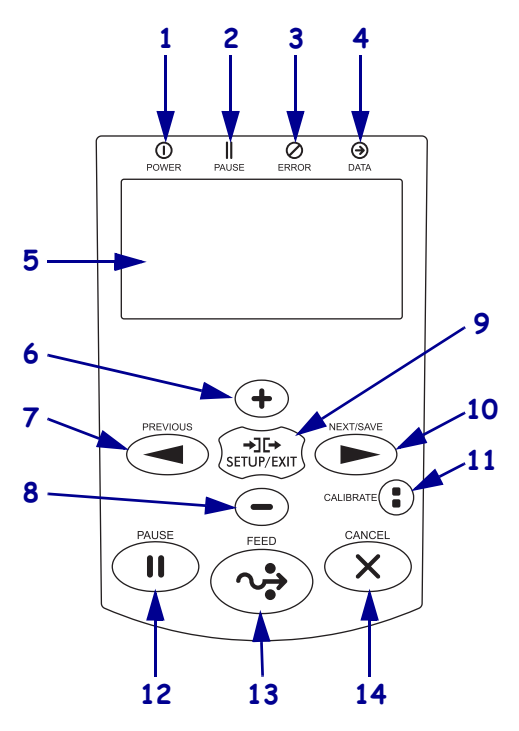

| 1 | ① POWER(電源)ランプ                                | プリンタの電源がオンになると点灯します。   |                                                                  |
|---|-----------------------------------------------|------------------------|------------------------------------------------------------------|
| 2 | ■ PAUSE(一時停止)ランプ                              | プリンタが一時停止している場合に点灯します。 |                                                                  |
| 3 | Ø ERROR(エラー)ライト                               | オフ                     | 正常運転。プリンタにエラーはありません。                                             |
|   |                                               | オン                     | プリンタにエラーがあります。詳細について<br>は、ディスプレイを調べてください。                        |
| 4 | ● DATA (データ) ランプ                              | オフ                     | 正常運転。受信中または処理中のデータはあり<br>ません。                                    |
|   |                                               | オン                     | プリンタはデータを処理中または印刷中です。<br>受信中のデータはありません。                          |
|   |                                               | 点滅                     | プリンタがホスト・コンピュータからデータを<br>受信しているか、ホスト・コンピュータにス<br>テータス情報を送信しています。 |
| 5 | <b>ディスプレイ</b> では、プリンタの動きます。                   | が作状態な                  | が表示され、メニュー・システムをナビゲートで                                           |
| 6 | +(プラス)ボタンを押すと、パラ<br>増加させたり、選択肢をスクロー<br>たりします。 | ラメータ(<br>-ルしたり         | の値が変わります。一般的な使用法として、値を<br>0、プリンタ・パスワードの入力時に値を変更し                 |
| 7 | PREVIOUS(前へ)ボタンを押す                            | と、メニ                   | ニューの前のパラメータに戻ります。                                                |

| 8  | -(マイナス)ボタンを押すと、パラメータの値が変わります。一般的な使用法として、値                   |
|----|-------------------------------------------------------------|
|    | を減少させたり、選択肢をスクロールしたり、プリンタ・パスワードの入力時にカーソル                    |
|    | 位置を変更したりします。                                                |
| 9  | SETUP/EXIT (セットアップ/終了)ボタンで設定モードのオン/オフを切り替えます。               |
| 10 | NEXT/SAVE ( 次へ / 保存 ) ボタン                                   |
|    | • セットアップ・モードで、NEXT/SAVE(次へ/保存)ボタンを押すと、メニューの次のパ              |
|    | ラメータに進みます。                                                  |
|    | • セットアップ・モードの終了時に NEXT/SAVE (次へ/保存)ボタンを押すと、様々なオ             |
|    | プションを起動できます( <i>セットアップ・モードの終了</i> (19ページ)参照)。               |
| 11 | CALIBRATE (キャリブレート)ボタン                                      |
|    | • プリンタが一時停止され、単票モードにあるとき、CALIBRATE(キャリブレート)ボタ               |
|    | ンを押すと、センサー・ゲインの調整なしで用紙とウェブのしきい値を設定する短い                      |
|    | キャリブレートが開始され、ラベル長が判別され、用紙が次のウェブにフィードされま                     |
|    | す。                                                          |
|    | <ul> <li>プリンタが連続紙モードであるか、一時停止していない場合、このボタンは無効です。</li> </ul> |
| 12 | PAUSE(一時停止)ボタンを押すと、プリンタの動作が開始または停止します。                      |
| 13 | FEED (フィード)ボタンを押すたびに、空白のラベルが1つフィードされます。                     |
| 14 | プリンタの一時停止時に CANCEL (キャンセル)ボタンを押すと、印刷ジョブがキャンセ                |
|    | ルされます。                                                      |

## コントロール・パネル・ディスプレイ

コントロール・パネルにはディスプレイがあります。このディスプレイでは、プリン タの状態を表示したり、稼働パラメータを変更できます。このセクションでは、メ ニュー・システムをナビゲートしてメニュー項目の値を変更する方法を説明します。

プリンタで電源投入シーケンスが完了すると、アイドル表示に移ります(図3)。

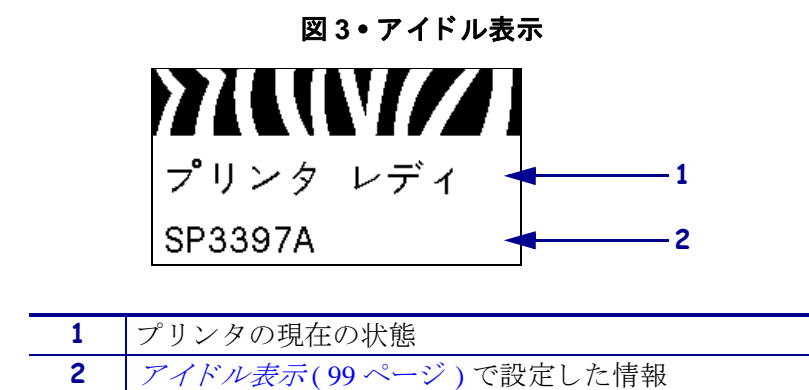

## ディスプレイでのナビゲート

表 2 に、ディスプレイのパラメータからのナビゲートに使用できるオプションを示します。

表 2•ナビゲート

セットアップ・モードの開始

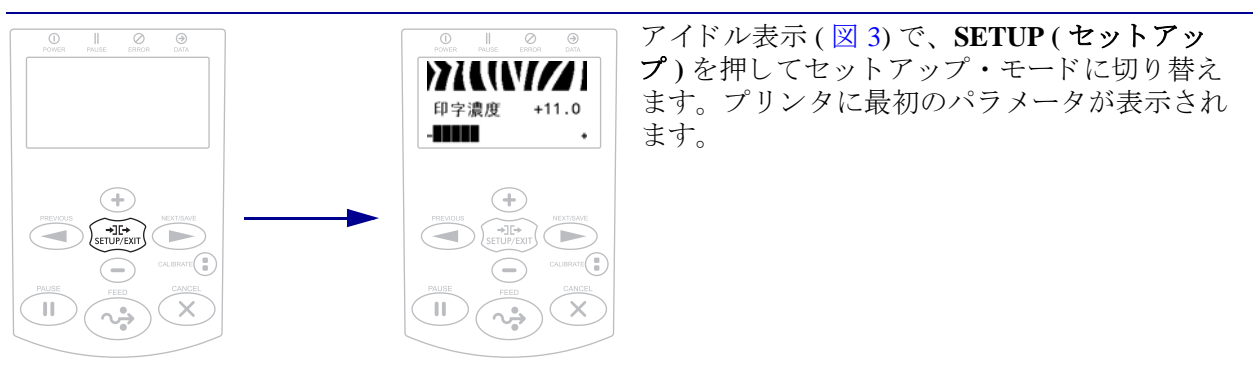

#### 表2・ナビゲート(続き)

パラメータのスクロール

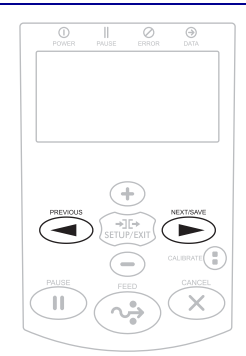

パラメータをスクロールするには、**PREVIOUS** (前へ)または **NEXT/SAVE**(次へ/保存)を押 します。

#### 操作の実行

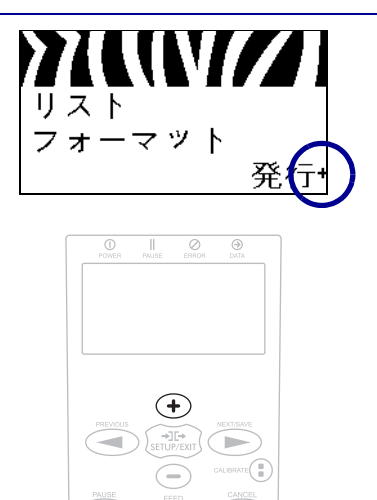

+は、操作が実行可能であることを示します。

+(プラス)ボタンを押して特定の操作を実行します。

#### パラメータ値の変更

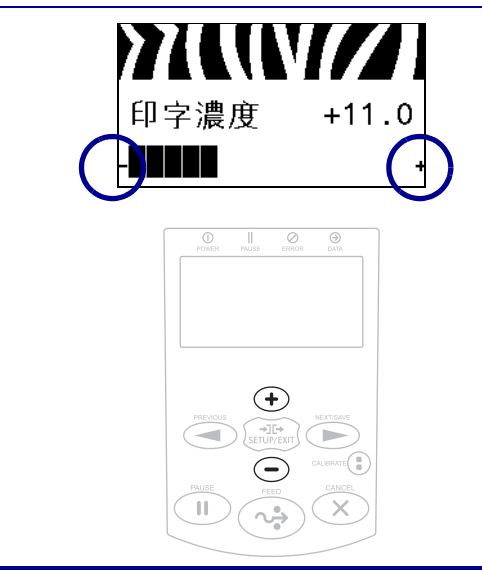

- と + は、値の変更が可能であることを示しま す。

+(プラス)または-(マイナス)のボタンを押して、有効値をスクロールします。

表2•ナビゲート(続き)

#### セットアップ・モードの終了

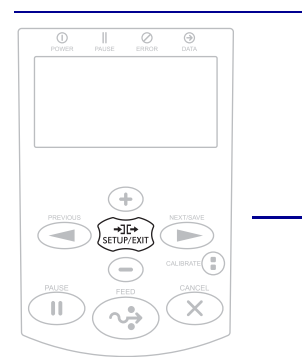

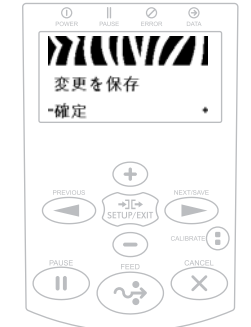

アイドル表示(図3)で、SETUP(セットアップ)を押してセットアップ・モードに切り替えます。プリンタに最初のパラメータが表示されます。

- セットアップ・モード内で、SETUP/EXIT (セットアップ/終了)を押して稼働パラメー タを終了します。
   LCD に「設定データ保存」というメッセージが表示されます。
- パラメータに戻るには、PREVIOUS(前へ)を 押します。 あるいは、

+(プラス)または-(マイナス)のボタンを 押して、以下の終了オプションをスクロール します。

- 確定 電源がオフになっても、プリンタ 内に値を保存します。
- 一時保存 電源がオフになるまで変更を 保存します。
- キャンセル このオプションはセット アップ・モードで行ったすべての変更を キャンセルします。ただし、変更すると すぐに適用される濃度、切り取り、通信 および言語の設定の変更はキャンセルさ れません。
- 設定初期化 ネットワーク設定以外のすべての設定を工場出荷時のデフォルト値に戻すには、このオプションを使用します。デフォルト設定を読み込む場合は、手動で変更したすべての設定を再読み込みする必要があるので、注意してください。
- 設定再読み込み 最後に確定保存された 値を読み込みます。
- デフォルト無線 LAN すべてのプリン ト・サーバ設定とネットワーク設定を工 場出荷時のデフォルト値に戻すには、こ のオプションを使用します。デフォルト 設定を読み込む場合は、手動で変更した すべての設定を再読み込みする必要があ るので、注意してください。
- NEXT/SAVE (次へ/保存)を押して、表示されている選択肢を選び、セットアップ・モードを終了します。

設定とキャリブレートの手順が終了すると、 プリンタはアイドル表示に戻ります。

#### パスワードで保護されたパラメータの変更

通信パラメータなどの特定のパラメータは、工場出荷時のデフォルトでパスワード保 護されています。

**注意**・パスワードで保護されているパラメータは、その機能を完全に理解していない限り、変更しないでください。パラメータが適切でないと、プリンタの誤動作が発生する場合があります。

パスワードで保護されているパラメータを初めて変更するときは、「パスワード入 力」というメッセージがプリンタに表示されます。パラメータを変更するには、その 前に4桁の数字から成るパスワードを入力する必要があります。パスワードを正しく 入力すると、SETUP/EXIT(セットアップ/終了)を押すかプリンタの電源をオフ(O) にしてセットアップ・モードを終了しない限り、パスワードを再入力する必要はあり ません。

#### パスワードで保護されているパラメータにパスワードを入力するには、次の手順を 実行します。

- 1. パスワードのプロンプトが表示されたら、-(マイナス)ボタンを使用して、選択 されている桁の位置を変更します。
- 2. 変更する桁を選択したら、+(プラス)ボタンを使用して、選択されている桁の値 を増加します。パスワードの桁ごとに、この2つの手順を繰り返します。
- 3. パスワードの入力を終了したら、SELECT(選択)を押します。

変更するために選択したパラメータが表示されます。パスワードが正しく入力さ れていれば、この値を変更することができます。

#### デフォルトのパスワード値

デフォルトのパスワード値は 1234 です。パスワードを変更するには、Zebra プログラ ミング言語 (ZPL) のコマンド ^KP (パスワードの定義)を使用するか、またはプリン タの Web ページを使用します (この場合、ZebraNet 有線またはワイヤレス・プリン ト・サーバが必要)。

#### パスワード保護機能の無効化

パスワード保護機能を無効にして、パスワードの入力を求めるプロンプトが表示されないようにできます。このためには、^KP ZPL コマンドを使用してパスワードを 0000 に設定します。パスワード保護機能を再び有効にするには、ZPL コマンド ^KPx を送信します。ここで、x には1~9999の任意の数を指定できます。

### コントロール・パネルの稼働パラメータ

このメニューの項目を、右方向ボタンを押して表示される順に示します。これらの設定の詳細については、印字設定(85ページ)を参照してください。

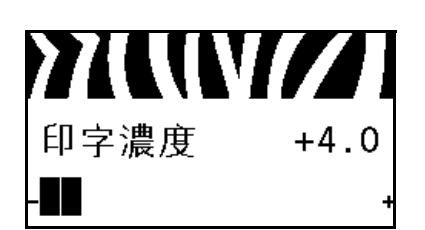

#### 印字濃度の調整

濃度は、良好な印字品質が得られる最低値に設定してくだ さい。濃度の設定が高すぎると、ラベルの印字イメージが 不鮮明になったり、バーコードが正しく読み取れなくなっ たり、リボンが焼け付いてしまったり、印字ヘッドの磨耗 を早めてしまう場合があります。

詳細については、*印字濃度*(85ページ)を参照してください。

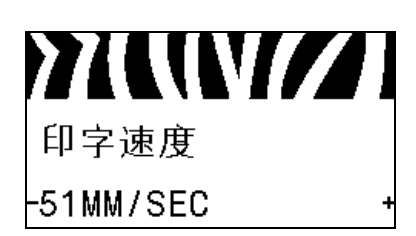

#### 印字速度の選択

ラベル印刷の速度を選択します(mm/秒)。通常、印字速度 を遅くすると、印字品質は向上します。

詳細については、*印字速度*(85ページ)を参照してください。

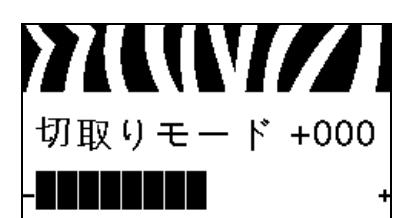

#### 切り取り位置の調整

必要に応じて、印刷後に切り取りバーの上にくる用紙の位 置を調整します。

詳細については、切り取り位置(86ページ)を参照してください。

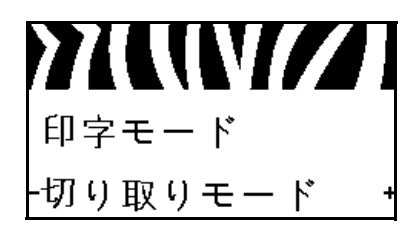

#### 印字モードの選択

プリンタ・オプションに適した印字モードを選択してください。

詳細については、印字モード(87ページ)を参照してください。

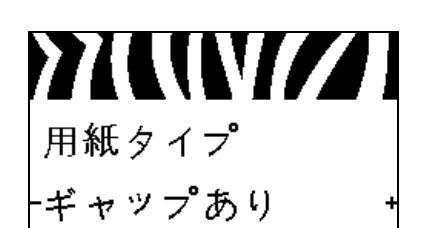

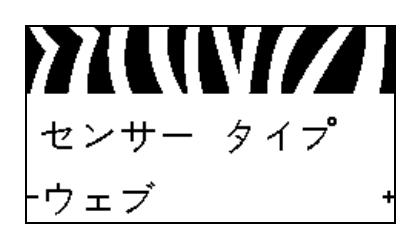

#### 用紙タイプの設定

使用する用紙のタイプを選択します。 詳細については、*用紙タイプ*(87ページ)を参照してくだ さい。

**用紙センサーの選択** 使用する用紙に適切な用紙センサーを選択します。 詳細については、センサー・タイプ(109ページ)を参照し てください。

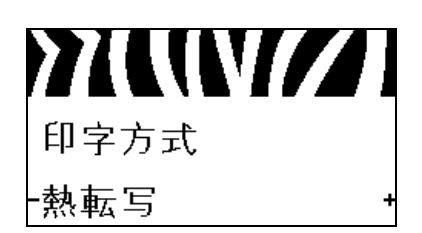

#### 印字方式の選択

リボンを使用するかどうか指定します。熱転写用紙に印刷 する場合はリボンが必要です。一方、感熱用紙ではリボン は不要です。

リボンを使用する必要があるかどうかを判断するには、 *メンを使用するケース*(52ページ)を参照してください。

詳細については、*印字方式*(88ページ)を参照してください。

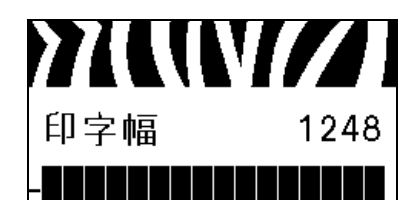

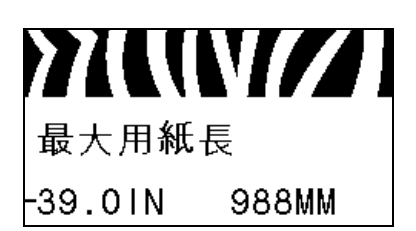

#### 印字幅の調整

使用するラベルの幅を指定します。 詳細については、*印字幅*(88ページ)を参照してください。

#### 最大ラベル長の設定

最大ラベル長は、実際のラベルの長さとラベル間のギャッ プの長さを合わせたより少なくとも 25.4 mm (1.0 インチ) 長い値に設定してください。ラベル長より小さい値を設定 すると、プリンタは連続用紙がセットされているとみなし、 キャリブレートを実行できません。

詳細については、*最大ラベル長*(89ページ)を参照してく ださい。

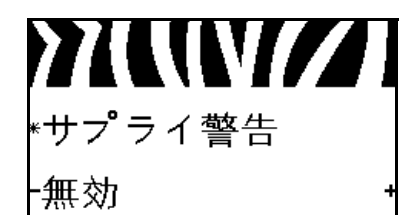

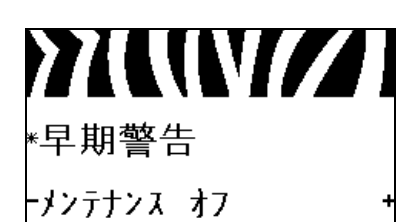

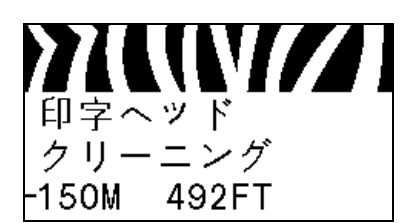

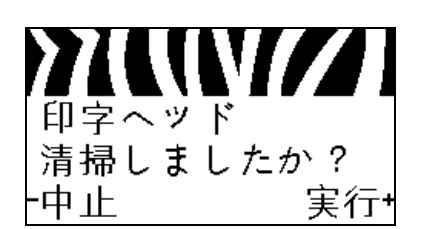

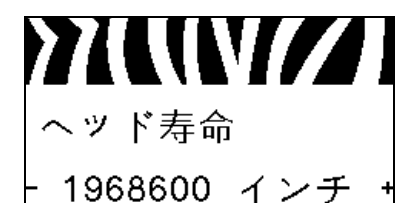

#### 「サプライ\_LOW」警告の設定

この機能が有効になっている場合は、用紙またはリボンが ロールの最後に近づくと、プリンタから警告が発行されま す。

詳細については、「*サプライ\_LOW」警告*(92ページ)を参 照してください。

メンテナンスの早期警告を設定

この機能が有効になっている場合は、印字ヘッドのクリー ニングが必要になると、プリンタから警告が発行されます。 詳細については、メンテナンスの早期警告(92ページ)を 参照してください。

#### 印字ヘッドのクリーニング間隔の設定\*

メンテナンスの早期警告が有効のときは、この値を使用す る用紙またはリボン・ロールの長さに設定します。

詳細については、*印字ヘッドのクリーニング間隔*(92ページ)を参照してください。

\* このパラメータは、メンテナンスの早期警告が有効に なっている場合にのみ表示されます。

早期警告用の印字ヘッドのクリーニング・カウンタをリセット\*

- 「警告 印字ヘッドを清掃」のメッセージが表示されたら、
   印字ヘッドをクリーニングしてから、+(プラス)ボタンを押して「実行」を選択し、印字ヘッドのクリーニング・
   カウンタのメンテナンスの早期警告をリセットします。
- 印字ヘッドをクリーニングしなかった場合は、-(マイナス)ボタンを押して「中止」を選択します。
- \* このパラメータは、メンテナンスの早期警告が有効に なっている場合にのみ表示されます。

#### 印字ヘッド 平均寿命の設定\*

メンテナンスの早期警告が有効な場合、この値を、印字ヘッドで印刷する予定の用紙の長さ(インチ)に設定します。

詳細については、*印字ヘッドの平均寿命*(93ページ)を参 照してください。

\* このパラメータは、メンテナンスの早期警告が有効に なっている場合にのみ表示されます。

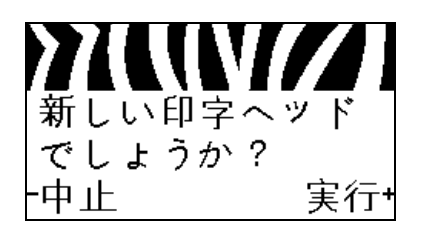

早期警告用の新しい印字ヘッド・カウンタのリセット\*

- 「警告 ヘッドの交換」のメッセージが表示されたら、印字 ヘッドを交換してから、+(プラス)ボタンを押して「実 行」を選択することにより、印字ヘッドの交換カウンタ のメンテナンスの早期警告をリセットします。
- 印字ヘッドを交換していない場合は、-(マイナス)ボタン を押して「中止」を選択します。
- \* このパラメータは、メンテナンスの早期警告が有効に なっている場合にのみ表示されます。

#### リセットできないカウンタの表示

このパラメータは、プリンタが印刷した用紙の合計の長さ を表示します。

詳細については、*リセットできないカウンタ(93ページ)* を参照してください。

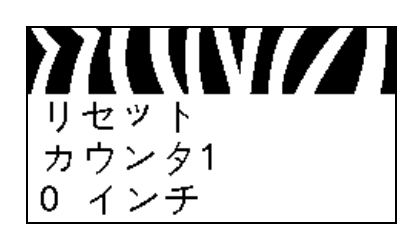

ノンリセット

カウンタ

0 インチ

#### ユーザー制御カウンタ1の表示

このパラメータは、カウンタを最後にリセットしてからプ リンタが印刷した用紙の合計の長さを表示します。

詳細については、ユー*ザー制御のカウンタ*(93ページ)を 参照してください。

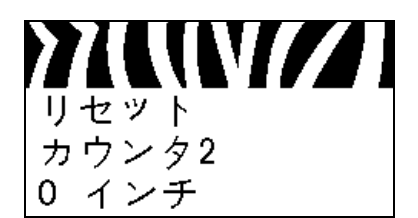

#### ユーザー制御カウンタ2の表示

このパラメータは、カウンタを最後にリセットしてからプ リンタが印刷した用紙の合計の長さを表示します。

詳細については、ユーザー*制御のカウンタ*(93ページ)を 参照してください。

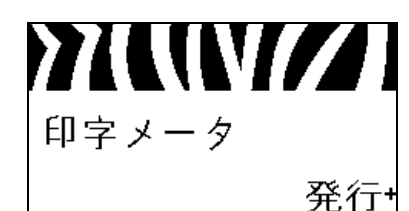

カウンタの読み取り値の印刷

以下のオドメータの読み取り値をリストするラベルを印刷 します。

- リセットできないカウンタ
- ユーザー制御の2つのカウンタ
- メンテナンスの早期警告カウンタ。前回印字ヘッドをクリーニングした日時と印字ヘッドの寿命を示す(メンテナンスの早期警告機能が無効になっている場合、この機能に関連するカウンタは印刷されません)。

詳細については、*カウンタの読み取り値の印刷(93ページ)*を参照してください。

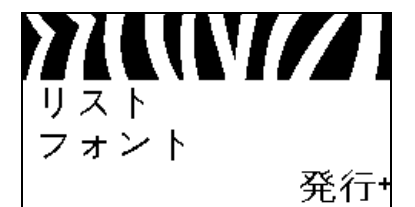

フォント・リストの印刷

このオプションでは、プリンタで使用可能なフォントをリ ストしたラベルを印刷します。このリストには、標準のプ リンタ・フォントとオプションのフォントの両方が含まれ ます。フォントは、RAM またはフラッシュ・メモリに保存 されています。

詳細については、 *発行情報* (94 ページ)を参照してください。

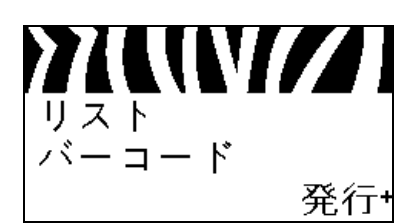

#### バーコード・リストの印刷

このオプションは、プリンタで使用可能なバーコードをリ ストしたラベルを印刷します。バーコードは、RAM または フラッシュ・メモリに保存されています。

詳細については、*発行情報*(94ページ)を参照してください。

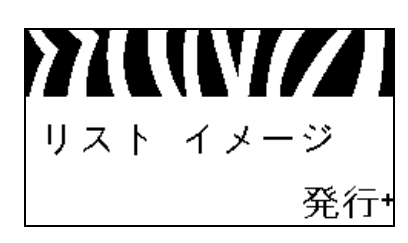

#### イメージ・リストの印刷

このオプションでは、プリンタの RAM、フラッシュ・メモ リ、またはオプションのメモリ・カードに保存されている 使用可能なイメージをリストしたラベルを印刷します。

詳細については、*発行情報*(94ページ)を参照してください。

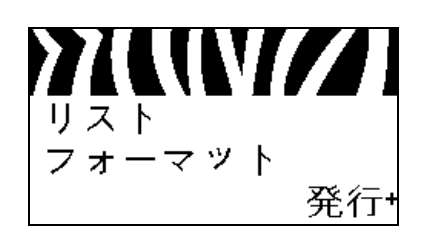

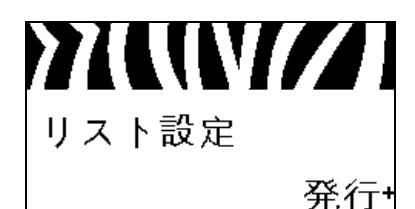

## ワイヤレス リスト 発行\*

#### フォーマット・リストの印刷

このオプションでは、プリンタの RAM、フラッシュ・メモ リ、またはオプションのメモリ・カードに保存されている 使用可能なフォーマットをリストしたラベルを印刷しま す。

詳細については、 *発行情報* (94 ページ)を参照してください。

#### 設定ラベルの印刷

このオプションは、現在のプリンタ設定をリストした設定 ラベル(図13(164ページ)参照)を印刷します。

詳細については、 *発行情報*(94ページ)を参照してください。

#### ネットワーク設定ラベルの印刷

このオプションでは、インストールされているプリント・ サーバの設定をリストした設定ラベル(図14(164ページ) 参照)を印刷します。

詳細については、*発行情報*(94ページ)を参照してください。

すべてのラベルの印刷

このオプションでは、使用可能なフォント、バーコード、 イメージ、フォーマット、および現在のプリンタとネット ワークの設定をリストしたラベルを印刷します。

詳細については、*発行情報*(94ページ)を参照してください。

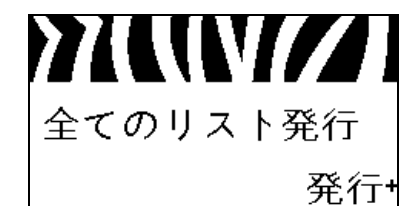

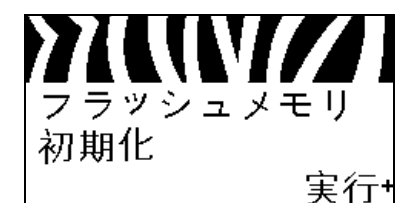

#### フラッシュ・メモリの初期化

このオプションでは、保存されているすべての情報をフ ラッシュ・メモリから消去します。

1. パスワードを要求されたら、プリンタのパスワードを入 力します。手順については、パスワードで保護されたパラ メータの変更(20ページ)を参照してください。

「フラッシュメモリ初期化」と表示されます。

2.+(プラス)ボタンを押して「実行」を選択します。

「よろしいですか?」というメッセージが表示されます。

3. 以下のどちらかを実行します。

- -(マイナス)ボタンを押して「中止」を選択すると、要求 がキャンセルされ、「フラッシュメモリ初期化」のプロンプ トに戻ります。
- +(プラス)ボタンを押して「実行」を選択すると、初期化が開始されます。
   初期化が完了すると、コントロール・パネルに「初期化中 完了」と表示されます。

**注・**メモリの初期化には数分かかることがあります。 詳細については、フラッシュ・メモリの初期化(95ページ) を参照してください。

センサー・プロフィールの印刷

このメニュー項目を使用してセンサー・プロフィールを印刷します。

詳細については、*センサー・プロフィールの印刷*(94ページ)を参照してください。

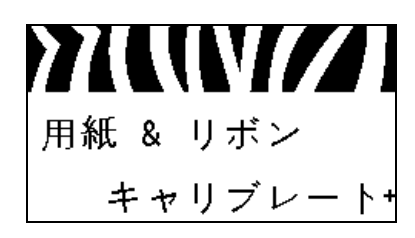

#### 用紙センサーとリボン・センサーのキャリブレート

このメニュー項目を使用して、用紙センサーとリボン・センサーの感度を調整します。

詳細については、*用紙センサーとリボン・センサーのキャリ* ブレート(98ページ)を参照してください。キャリブレー ト手順を実行する方法の詳細については、*リボンと用紙セ* ンサーのマニュアル・キャリブレート(114ページ)を参照 してください。

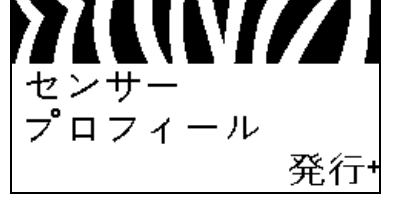

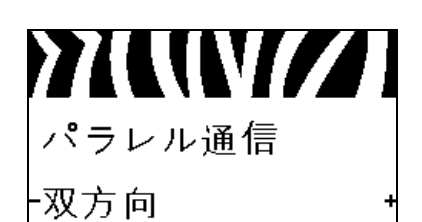

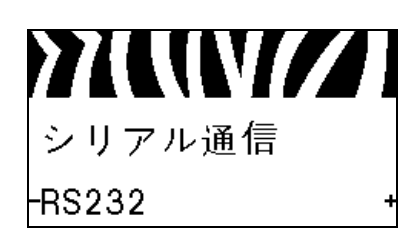

## >>\\\\/// ボーレート -9600

#### パラレル通信の設定

ホスト・コンピュータが使用しているポートに一致する通 信ポートを選択します。

詳細については、パラレル通信(110ページ)を参照してく ださい。

シリアル通信の設定

ホスト・コンピュータが使用しているポートに一致する通 信ポートを選択します。

詳細については、シリアル通信(110ページ)を参照してく ださい。

>>\\\\/// データ ビット -8ビット

ボー・レートの設定

ホスト・コンピュータで使用されている値に一致するボー 値を選択します。

詳細については、ボー・レート(111ページ)を参照してく ださい。

データ・ビット値の設定

ホスト・コンピュータで使用されている値に一致するデー タ・ビット値を選択します。

詳細については、データ・ビット(111ページ)を参照して ください。

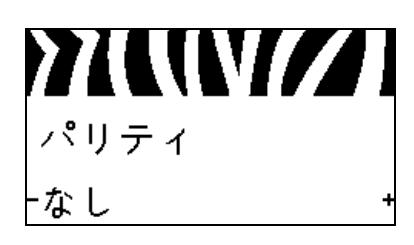

パリティ値の設定 ホスト・コンピュータで使用されている値に一致するパリ ティ値を選択します。

詳細については、パリティ(112ページ)を参照してくださ い。

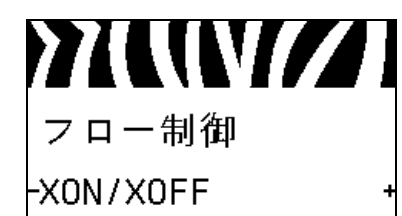

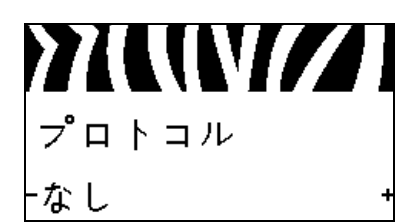

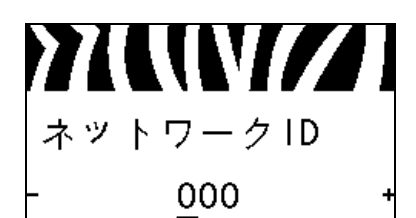

#### フロー制御プロトコル値の設定

ホスト・コンピュータで使用されている値に一致するフ ロー制御プロトコルを選択します。

詳細については、フロー制御(112ページ)を参照してください。

#### Zebra プロトコル値の設定

プロトコルとは、一種のエラー・チェック・システムです。 選択したプロトコルによっては、データを受信したことを 示すインジケータがプリンタからホスト・コンピュータに 送信される場合があります。ホスト・コンピュータが必要 とするプロトコルを選択してください。

詳細については、プロトコル(113ページ)を参照してくだ さい。

#### ネットワーク ID の設定

このパラメータは、プリンタが RS422/485 マルチドロップ・ ネットワーク環境(外部 RS422/485 アダプタが必要)で動 作するとき、プリンタに一意の番号を割り当てます。この 番号により、ホスト・コンピュータは特定のプリンタを操 作できます。これは TCP/IP や IPX ネットワークに影響し ません。このプリンタに一意のネットワーク ID 番号を設定 してください。

詳細については、*ネットワークID*(113ページ)を参照して ください。

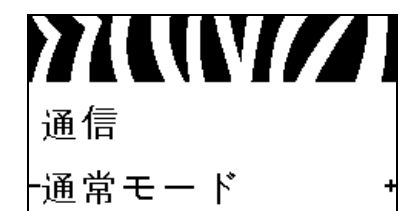

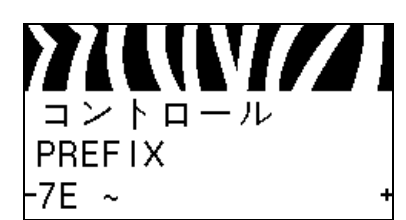

#### 通信診断モードの有効化

プリンタが受信するすべてのデータの 16 進値をプリンタ で出力するには、この診断ツールを使用します。

詳細については、*通信診断モード*(98ページ)を参照して ください。

#### コントロール文字値の設定

ラベル・フォーマットで使用されている文字に一致するコ ントロール・プレフィックス文字を設定してください。 詳細については、コントロール文字(106ページ)を参照し てください。 マット

フォ・

-5E ^

PREFIX

フォーマット・コマンド・プレフィックス値の設定

ラベル・フォーマットで使用されている文字に一致する フォーマット・コマンド・プレフィックス文字を設定して ください。

詳細については、コマンド文字(107ページ)を参照してく ださい。

デリミタ文字値の設定

ラベル・フォーマットで使用されている文字に一致するデ リミタ文字を設定します。

詳細については、デリミタ文字(107ページ)を参照してく ださい。

ZPL モードの設定 ラベル・フォーマットで使用されているモードに一致する ZPL モードを選択します。

詳細については、ZPL モード(108 ページ)を参照してください。

電源投入時の動作の設定

電源投入シーケンス時に行うプリンタの動作を設定しま す。

詳細については、*電源投入時の動作*(95ページ)を参照し てください。

ヘッドを閉めるときの動作の設定

印字ヘッドを閉めるときのプリンタの動作を設定します。

詳細については、ヘッドを閉めるときの動作(96ページ)を参照してください。

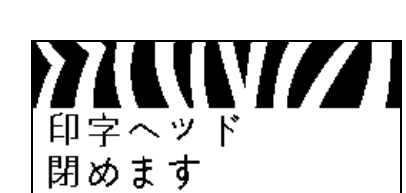

・キャリブレート

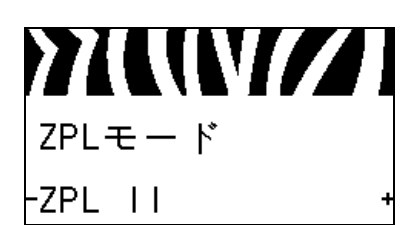

>>\\\\///

PWRUP用紙動作

-キャリブレート

₩1L(L\/// デリミタ文字 -2C ,

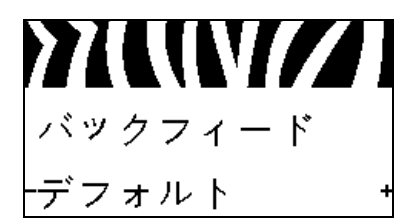

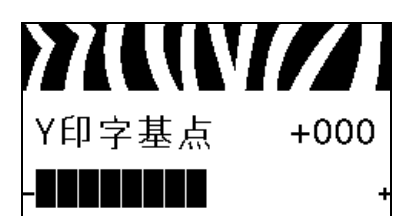

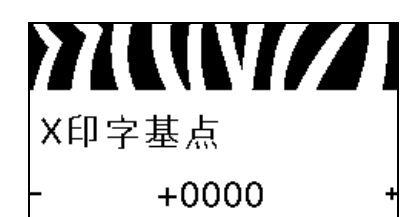

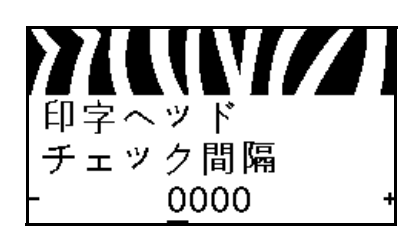

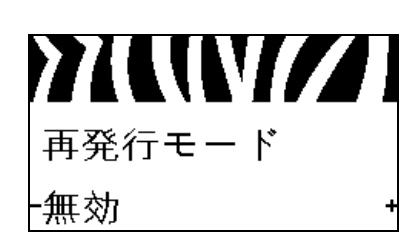

#### バックフィード手順の設定

このパラメータは、印字モードでラベルが取り外された後 にラベルをバックフィードするタイミングを設定します。 巻き取りモードには影響しません。この設定は、ラベル・ フォーマットの一部として発行される ~JS 命令によって 上書されます。

詳細については、バックフィード*手順*(90ページ)を参照 してください。

#### ラベルのY印字基点の調整

このパラメータは、ラベルの縦方向の印字位置を調整しま す。正の数を指定すると、指定したドット数だけラベルの Y字基点が下側(印字ヘッドから離れて)に調整されます。 負の数を指定すると、ラベルのY字基点が上側(印字ヘッ ド側)に調整します。

詳細については、*ラベルのY印字基点*(90ページ)を参照 してください。

#### ラベルの X 印字基点の調整

必要に応じて、ラベルの横方向の印字位置をシフトします。 正の値を設定すると、選択したドット数ごとに、イメージ の左端がラベルの中央方向に移動し、負の数を設定すると、 イメージの左端がラベルの左端に移動します。

詳細については、*ラベルのX印字基点の調整*(90ページ) を参照してください。

#### ヘッド・チェック間隔の設定

このプリンタでは、印字ヘッド機能のテストが定期的に実 行されます。このパラメータでは、これらの内部テストの 間隔を次のテストまでに印刷するラベル数で指定します。

詳細については、ヘッド・チェック間隔(91ページ)を参 照してください。

#### 再発行モードの設定

再発行モードが有効の場合、特定 コマンドを発行するか、 コントロール・パネルの左方向ボタンを押して、最後に印 刷されたラベルを再発行できます。

詳細については、*再発行モード*(91ページ)を参照してく ださい。

#### センサー設定の表示

次は、キャリブレートの手順を進めていくうちに自動的に 設定されるパラメータで、資格のあるサービス技師のみが 変更できます。

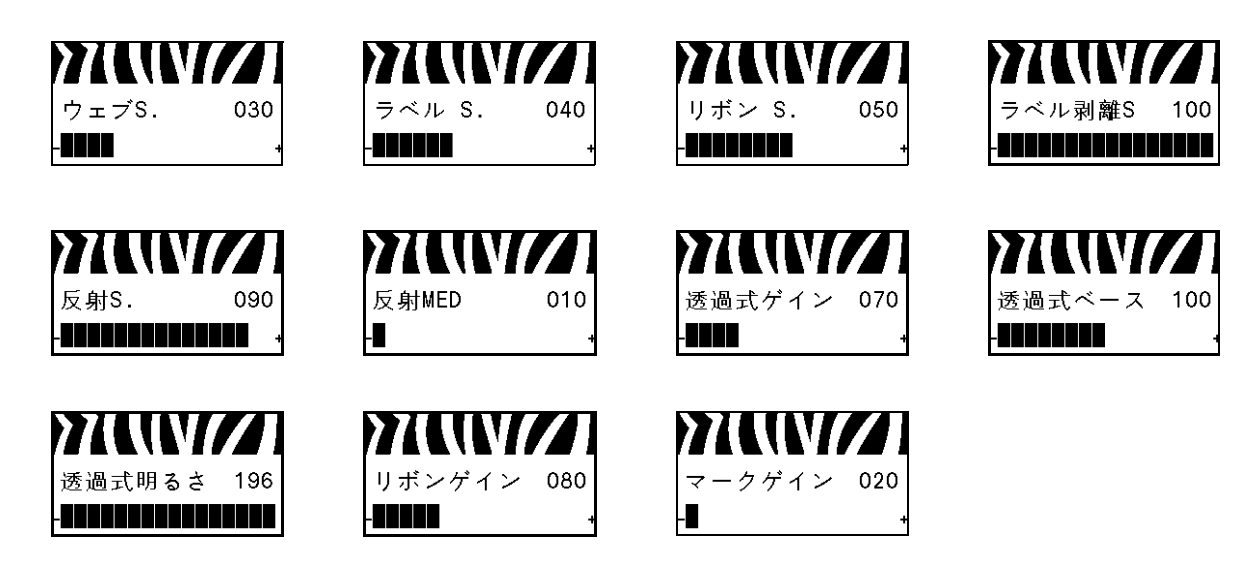

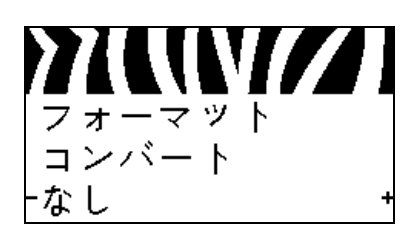

#### フォーマットの変換倍率の選択

ビットマップ倍率を選択します。最初の数字は元の1イン チあたりのドット数 (dpi) で、2番目の数字は変換後の dpi です。

詳細については、フォーマットの変換(99ページ)を参照 してください。

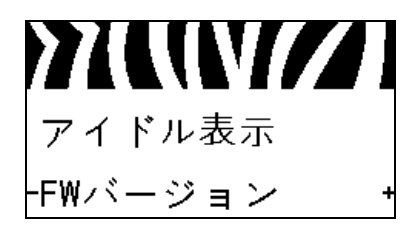

#### アイドル表示の選択

プリンタのアイドル時にプリンタ・ディスプレイに表示される情報を選択します。

詳細については、*アイドル表示*(99ページ)を参照してください。

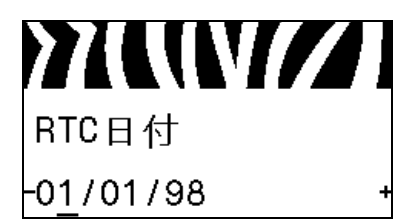

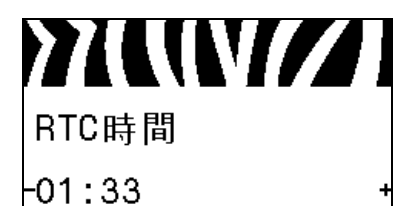

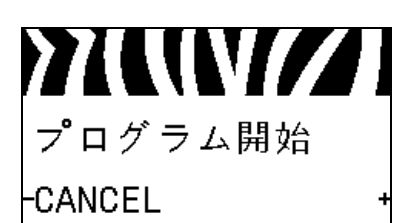

#### リアルタイム・クロック (RTC) 日付の設定

このパラメータを使用すると、「アイドル表示」に日付が表示されるように設定できます。

詳細については、*RTC 日付*(99ページ)を参照してください。

リアルタイム・クロック (RTC) 時間の設定

このパラメータを使用すると、「アイドル表示」に時間が表示されるように設定できます。

詳細については、*RTC 時間*(99ページ)を参照してください。

#### 指定の ZBI プログラムの実行\*

- 前のメニュー項目で選択した ZBI プログラムを実行する には、+(プラス)ボタンを押します。
- リボンを交換しなかった場合、-(マイナス)ボタンを押して CANCEL(キャンセル)を選択するか、左方向ボタン または右方向ボタンを押して、別のパラメータに移動します。

詳細については、ZBI プログラムの実行(100ページ)を参照してください。

\* このメニュー項目は、ご使用のプリンタでZBI が有効に なっていて、かつZBI プログラムが実行されていない場 合にのみ表示されます。

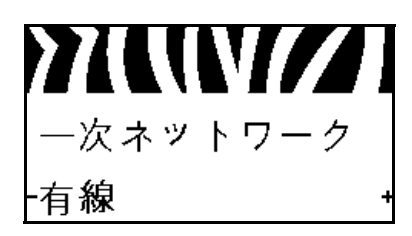

#### 1次ネットワーク・デバイスの選択

このパラメータは、アクテイブなデバイスの選択で1次に するデバイスを決めます。

詳細については、1 次ネットワーク(101 ページ)を参照し てください。

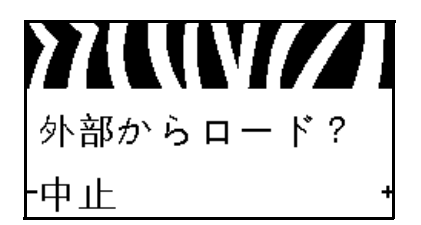

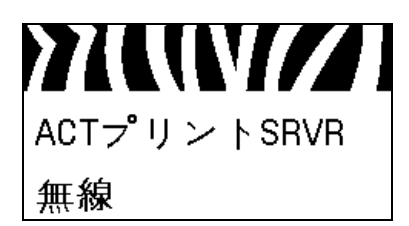

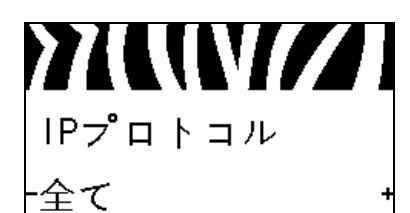

#### IP 設定をプリンタまたはプリント・サーバからロードする かどうかの表示

このパラメータは、パワーアップ時にプリンタまたはプリ ント・サーバの LAN/WLAN 設定を使用するかどうかを指 定します。デフォルトでは、プリンタの設定を使用します。

詳細については、*外部デバイスからロード*(101ページ)を 参照してください。

#### アクティブなプリント・サーバの表示\*

このメニュー項目では、使用中のプリント・サーバを表示 します。これによって、メニュー項目 (IP プロトコルや IP アドレスなど)で表示されている設定値のデバイスが分か ります。

\* このメニュー項目(コントロール・パネルからは変更で きません)は、ご使用のプリンタに有線またはワイヤレ ス・プリント・サーバがインストールされている環境に 限り表示されます。

#### IP レゾリューション方法の設定\*

このパラメータは、ユーザー(確定)またはサーバ(ダイナ ミック)のどちらで IP アドレスを選択できるかを示しま す。ダイナミック・オプションを選択した場合、このパラ メータは、プリント・サーバ(有線または無線)がサーバ から IP アドレスを受信する方法を指定します。

詳細については、IP プロトコル(103ページ)を参照してく ださい。

\* このメニュー項目は、ご使用のプリンタに有線またはワ イヤレス・プリント・サーバがインストールされている 環境に限り表示されます。

#### プリンタの IP アドレスの設定\*

プリンタの IP アドレスを表示し、必要に応じて変更します。

変更内容は、IP プロトコルが「確定」に設定されている場 合にのみ保存されます。保存された変更内容が反映される ようにするには、*ネットワーク設定のリセット*(36ページ) を使用してプリント・サーバをリセットします。

詳細については、*IP アドレス*(103ページ)を参照してく ださい。

\* このメニュー項目は、ご使用のプリンタに有線またはワ イヤレス・プリント・サーバがインストールされている 環境に限り表示されます。

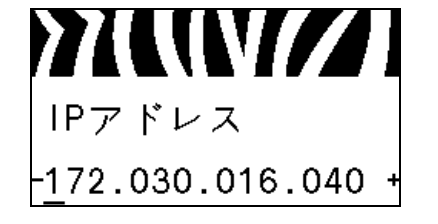

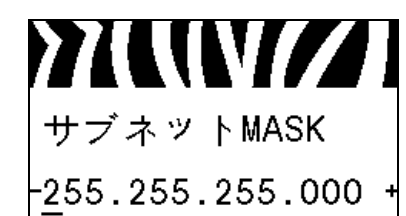

サブネット・マスクの設定\*

サブネット・マスクを表示し、必要に応じて変更します。

変更内容は、IP プロトコルが「確定」に設定されている場合にのみ保存されます。保存された変更内容が反映されるようにするには、ネットワーク設定のリセット(36ページ)を使用してプリント・サーバをリセットします。

詳細については、*サブネット・マスク*(104ページ)を参照 してください。

\* このメニュー項目は、ご使用のプリンタに有線またはワ イヤレス・プリント・サーバがインストールされている 環境に限り表示されます。

#### デフォルト・ゲートウェイの設定\*

デフォルト・ゲートウェイを表示し、必要に応じて変更し ます。

変更内容は、IP プロトコルが「確定」に設定されている場 合にのみ保存されます。保存された変更内容が反映される ようにするには、*ネットワーク設定のリセット*(36ページ) を使用してプリント・サーバをリセットします。

詳細については、*デフォルト・ゲートウェイ*(104ページ) を参照してください。

\* このメニュー項目は、ご使用のプリンタに有線またはワ イヤレス・プリント・サーバがインストールされている 環境に限り表示されます。

#### MAC アドレスの表示\*

プリンタ(有線または無線)にインストールされているプ リント・サーバの Media Access Control (MAC) アドレスを 表示します。

詳細については、*MAC アドレス*(105ページ)を参照して ください。

\* このメニュー項目(コントロール・パネルからは変更で きません)は、ご使用のプリンタに有線またはワイヤレ ス・プリント・サーバがインストールされている環境に 限り表示されます。

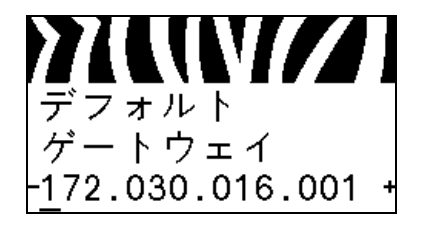

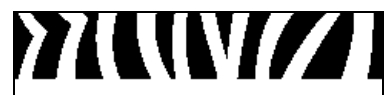

MACアドレス

0002783b8396

| ESS_ID |
|--------|
| 125    |

#### ESSID 値の表示\*

Extended Service Set Identification (ESSID) は、ご使用のワイ ヤレス・ネットワークの ID です。この設定は、現在のワイ ヤレス設定の ESSID を表示しますが、コントロール・パネ ルからは変更できません。

詳細については、*ESSID*(105ページ)を参照してください。

\* このメニュー項目(コントロール・パネルからは変更で きません)は、ご使用のプリンタにワイヤレス・プリン ト・サーバがインストールされている環境に限り表示さ れます。

ネットワーク設定のリセット\*

このオプションで、有線またはワイヤレス・プリント・サー バをリセットします。ネットワーク設定で行った設定内容 を反映させるには、プリント・サーバをリセットする必要 があります。

詳細については、*ネットワークのリセット*(105ページ)を 参照してください。

\* このメニュー項目は、ご使用のプリンタに有線またはワ イヤレス・プリント・サーバがインストールされている 環境に限り表示されます。

パスワード・レベルの設定

このパラメータでは、特定の工場出荷時に選択されたメ ニュー・アイテムをパスワード保護するか、またはすべて のメニュー・アイテムをパスワード保護するかを選択でき ます。

詳細については、パスワード・レベル(100ページ)を参照 してください。

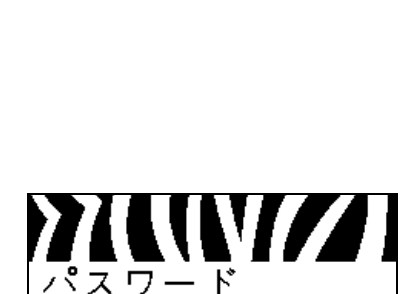

選択済みアイテム

レベル

実行+

カード リセット
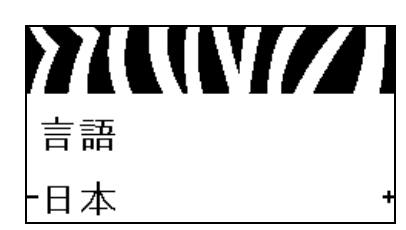

表示言語の選択

必要に応じて、プリンタの表示言語を変更します。 詳細については、*言語*(106ページ)を参照してください。

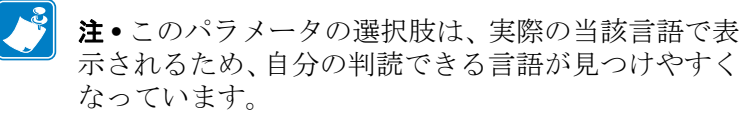

| ★ 4 (1)<br>言語<br>・日本 ・ | 언어<br>-한국어 • | ※【【【】】 ·简体中文 ・ | ※▲▲▲▲▲▲▲▲▲▲▲▲▲▲▲▲▲▲▲▲▲▲▲▲▲▲▲▲▲▲▲▲▲▲▲▲ |
|------------------------|--------------|----------------|---------------------------------------|
| ЯЗЫК                   | JĘZYK        | LANGUAGE       | IDIOMA                                |
| -РУССКИЙ +             | -POLSKI •    | -ENGLISH +     | -ESPANOL +                            |
| LANGAGE                | Sprache      | LINGUA         | SPRÅK                                 |
| -FRANCA I S +          | -Deutsch +   | -ITALIANO +    | -NORSK +                              |
| IDIOMA                 | SPRÅK        | SPROG          | IDIOMA                                |
| -PORTUGUÊS +           | -SVENSKA +   | -DANSK +       | -ESPANOL2 +                           |
| TAAL                   | KIELI        | JAZYK          | L IMBĂ                                |
| •NEDERLANDS •          | -SUOMI •     | -ČEŠTINA •     | -ROMÂNĂ 1                             |

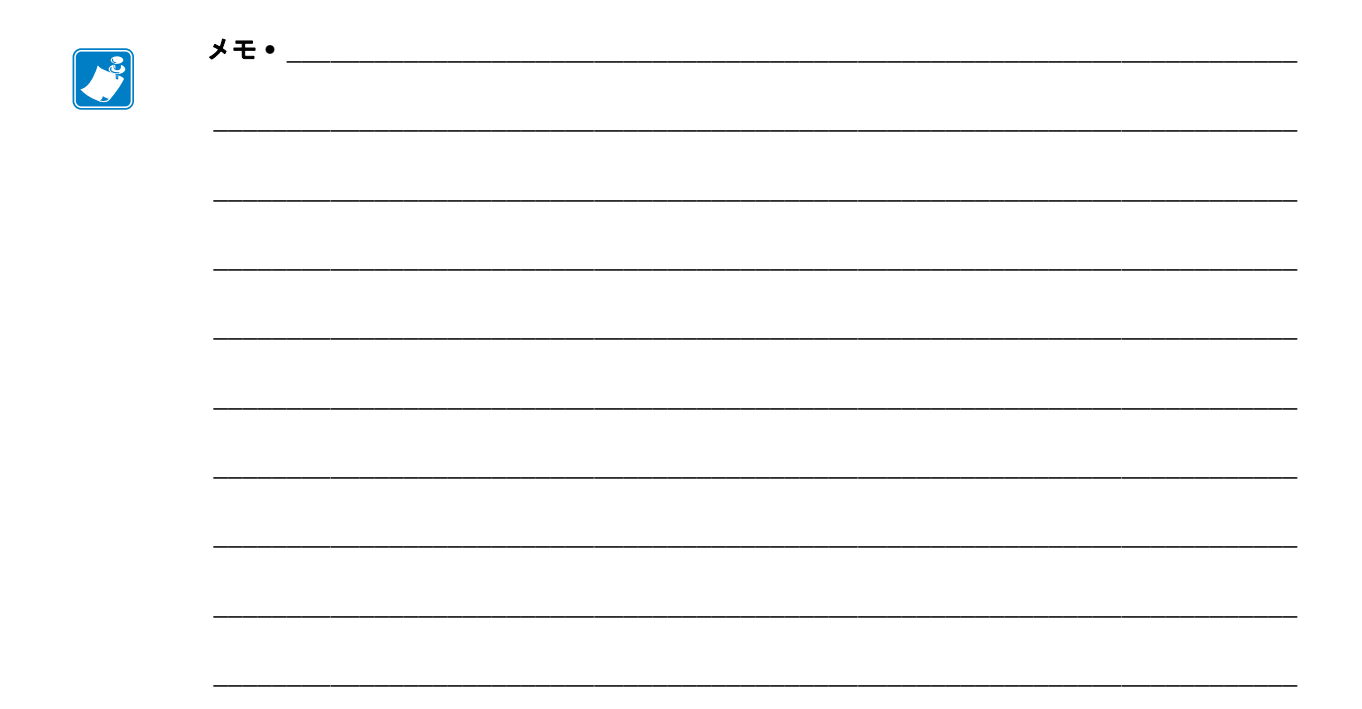

# プリンタのセットアップと操作

このセクションでは、プリンタの初期セットアップと操作について技師に役立つ情報 を提供します。

## 目次

| プリンタの操作                 | 40 |
|-------------------------|----|
| プリンタの開梱と点検              | 40 |
| プリンタを保管するには             | 40 |
| プリンタを輸送するには             | 40 |
| プリンタの設置場所の選択 4          | 41 |
| データ通信インターフェイスの選択        | 42 |
| データ・ケーブル                | 45 |
| プリンタの電源接続               | 46 |
| 電源コード仕様 4               | 47 |
| コントロール・パネルのキーパッド・カバーの設置 | 49 |
| 印字モードの選択                | 54 |
| リボンの装着                  | 57 |
| 用紙の装着                   | 62 |
|                         |    |

## プリンタの操作

このセクションでは、プリンタを扱う方法について説明します。

## プリンタの開梱と点検

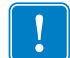

**重要**•Zebra Technologies では、機器の輸送中に発生した損傷に対しては責任を負わず、保証のもとでの修理も行いません。

プリンタを受け取ったら次の手順を実行します。

- 1. すぐにプリンタの梱包を開きます。
- 2. すべての外装表面を調べ、損傷がないことを確認します。
- 3. 用紙アクセス用ドアを上げ、用紙セット部のコンポーネントに損傷がないかどう か点検します。
- 点検を行っているときに輸送中の損傷を見つけた場合は、次を手続きを行ってください。
  - ただちに運送会社に通知し、損害報告を提出します。
  - 運送会社の点検に備えて、梱包材料はすべて保管しておきます。
  - 最寄りの正規 Zebra 販売代理店に通知します。

## プリンタを保管するには

プリンタをすぐに使用しない場合は、元の梱包材料を使用してプリンタを梱包し直し てください。プリンタは次の条件下で保管します。

- 温度:-40~60°C(-40~140°F)
- 相対湿度:5~85%(非結露)

## プリンタを輸送するには

後でプリンタを輸送する必要がある場合のために、すべての梱包資材を保管しておい てください。

#### プリンタを輸送するには、以下の手順を実行します。

- 1. プリンタをオフ(0)にして、すべてのケーブルを取り外します。
- **2.** プリンタ 内部からすべての用紙、リボン、または固定されていない物を取り外します。
- 3. 印字ヘッドを閉じます。
- 4. プリンタは、輸送中の損傷を避けるために、元の段ボール箱またはその他の適切な段ボール箱に注意して梱包してください。元の梱包材料がないか、破損している場合は、Zebraから発送用段ボール箱を購入できます。

# プリンタの設置場所の選択

以下の条件を満たすプリンタの設置場所を選択します。

- 面:プリンタの設置面はプリンタを保持するのに十分な広さと強度があるしっかりした平らな面であること。
- スペース:プリンタを設置する場所は、十分な換気が可能で、プリンタのコンポーネントやコネクタを容易に取り扱えるだけのスペースがあること。また、適切に 換気と冷却が行われるように、プリンタの各面には空間を設けてください。

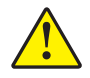

**注意** プリンタの背後や下に詰め物やクッション材を置かないでください。空気の流れが遮断され、プリンタの過熱を引き起こすおそれがあります。

- **電源**:プリンタは、コードの抜き差しが容易に行える場所にある電源コンセントの近くであること。
- データ通信インターフェイス:プリンタは、WLAN 無線が届く範囲内か(該当する場合)、その他のコネクタでデータ・ソース(通常はコンピュータ)にアクセスできる範囲内にあること。最大ケーブル長と設定の詳細については、表4(43ページ)を参照してください。
- 動作条件:ご使用のプリンタは、倉庫や生産現場を含め、幅広い環境および電気 条件で動作するように設計されています。表3は、プリンタ動作時の温度および 相対湿度の要件を示します。

| モード | 温度                                                          | 相対湿度         |
|-----|-------------------------------------------------------------|--------------|
| 熱転写 | $5 \sim 40^{\circ} \text{C} (41 \sim 104^{\circ} \text{F})$ | 20~85%(結露なし) |
| 感熱  | $0 \sim 40^{\circ} \text{C} (32 \sim 104^{\circ} \text{F})$ |              |

#### 表3・動作時の温度および湿度

# データ通信インターフェイスの選択

1つ以上の使用可能な接続を使ってプリンタをコンピュータに接続します。図4に標準的な接続を示します。ZebraNet 有線またはワイヤレス・プリント・サーバ・オプション、またはパラレル・ポートがご使用のプリンタにある場合もあります。

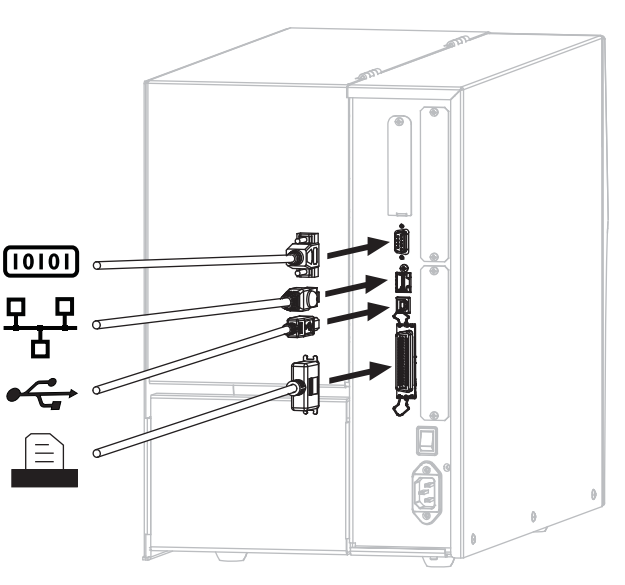

図4・通信インターフェイス

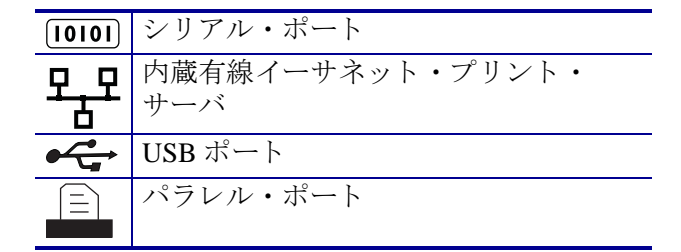

表4(43ページ)に、プリンタをコンピュータに接続するときに使用するデータ通信 インターフェイスについての基本情報を示します。使用可能なデータ通信インター フェイスを使用して、ラベル・フォーマットをプリンタに送信できます。プリンタと コンピュータ(またはローカル・エリア・ネットワーク(LAN))の両方でサポートさ れているインターフェイスを選択してください。

**注意**・データ通信ケーブルを接続する前に、プリンタの電源がオフ (**O**) になっていること を確認してください。電源オン (I) の状態でデータ通信ケーブルを接続すると、プリンタ を損傷するおそれがあります。

| インターフェイス                       | 標準または<br>オプション | 説明                                                                                                    |
|--------------------------------|----------------|----------------------------------------------------------------------------------------------------|
| RS-232 シリアル                    | 標準             | <ul> <li>制限および要件</li> <li>最大ケーブル長 = 15.24 m (50 フィート)</li> <li>ホスト・コンピュータに合わせて、プリンタのパラメータの変更が必要になる場合があります。</li> <li>標準のモデム・ケーブルを使用する場合、ヌル・モデム・アダプタを使用してプリンタに接続する必要があります。</li> </ul>                                              |
|                                |                | レート、データ・ビット数およびストップ・ビット数、パ<br>リティ、および XON/XOFF または DTR のコントロールを<br>設定する必要があります。                                                                                                    |
| USB                            | 標準             | <ul> <li>制限および要件</li> <li>最大ケーブル長=5m(16.4 フィート)</li> <li>ホスト・コンピュータに合わせて、プリンタのパラメータを変更する必要はありません。</li> </ul>                                                                                                    |
|                                |                | 接続と設定 これ以外の設定は不要です。                                                                                                    |
| 8ビット・パラレ<br>ル・データ・イン<br>ターフェイス | 標準             | <ul> <li>制限および要件</li> <li>最大ケーブル長 = 3 m (10 フィート)</li> <li>最大ケーブル長 = 1.83 m (6 フィート)</li> <li>ホスト・コンピュータに合わせて、プリンタのパラメー<br/>タを変更する必要はありません。</li> <li>プリンタ上のこのポートは、有線またはワイヤレス・プ<br/>リント・サーバ(インストールされている場合)が占有<br/>します。</li> </ul> |
|                                |                | 接続と設定 これ以外の設定は不要です。                                                                                                    |

表4・データ通信インターフェイス

| インターフェイス              | 標準または<br>オプション | 説明                                                                                                    |
|-----------------------|----------------|----------------------------------------------------------------------------------------------------|
| 有線イーサネット・<br>プリント・サーバ | オプション          | <ul> <li>制限および要件</li> <li>LAN 上の任意のコンピュータからプリンタに印刷できます。</li> <li>プリンタの Web ページからプリンタと通信できます。</li> <li>プリンタは LAN を使用するように構成する必要があります。</li> <li>プリンタ上のこのポートは、パラレル接続またはワイヤレス・プリント・サーバ(インストールされている場合)が占有します。</li> <li>注意・プリンタの有線イーサネット・プリント・サーバ・コネクタには USB ケーブルを接続しないように注意してください。接続するとイーサネット・コネクタが破損します。</li> <li>接続と設定設定 設定手順については、『ZebraNet 有線プリン</li> </ul>                                                  |
|                       |                | <ul> <li>         は死と 設定 設定手順については、『Zebralvet 有線クリン<br/>ト・サーバおよびワイヤレス・プリント・サーバ・ユー<br/>ザー・ガイド』を参照してください。プリンタ付属の CD<br/>にマニュアルが収録されています。また、         http://www.zebra.com/manuals でこのマニュアルのコピーを<br/>入手できます。      </li> <li> <b>注</b>・このポートには、誤って USB コネクタを差し込<br/>まないよう、工場出荷時にプラグが取り付けられて<br/>います。この接続を使用するには、このプラグを取<br/>り外す必要があります。      </li> </ul>                                                         |
| ワイヤレス・プリ<br>ント・サーバ    | オプション          | <ul> <li>制限および要件</li> <li>ワイヤレス・ローカル・エリア・ネットワーク(WLAN)<br/>上の任意のコンピュータからプリンタに印刷できます。</li> <li>プリンタの Web ページからプリンタと通信できます。</li> <li>プリンタは WLAN を使用するように構成する必要があります。</li> <li>プリンタ上のこのポートは、パラレル接続または有線プリント・サーバ(インストールされている場合)が占有します。</li> <li>設定 設定手順については、『ZebraNet 有線プリント・サーバおよびワイヤレス・プリント・サーバ・ユーザー・ガイド』を参照してください。プリンタ付属の CD にマニュアルが収録されています。また、http://www.zebra.com/manuals でこのマニュアルのコピーを入手できます。</li> </ul> |

表4・データ通信インターフェイス(続き)

## データ・ケーブル

用途に適したデータ・ケーブルがそれぞれ必要です。

イーサネット・ケーブルはシールドが不要ですが、他のデータ・ケーブルはすべて、 完全にシールドされ、金属または金属で被覆されたコネクタ・シェルを備えている必 要があります。シールドされていないデータ・ケーブルを使用すると、放射妨害波が 増大し、規定の制限を超える恐れがあります。

ケーブルの電気ノイズのピックアップを最小限にするには:

- データ・ケーブルをできるだけ短くする。
- データ・ケーブルと電源コードを一緒にきつく束ねない。
- データ・ケーブルを電源ワイヤのコンジットに結び付けない。

# プリンタの電源接続

AC 電源コードの一端には、プリンタ背面の AC 電源コネクタに差し込む 3 ピンのメス・コネクタが付いています。プリンタに電源ケーブルが付属していない場合は、*電源コード仕様*(47 ページ)を参照してください。

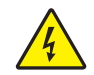

**注意**・人体と機器の安全を確保するため、設置する地域や国での使用を認可されている3 芯の電源コードを必ず使用してください。このコードは、IEC 320 メス・コネクタを使用 し、その地域に適した3芯のアース付きプラグ構成であることが必要です。

## プリンタを電源に接続するには、以下の手順を実行します。

1. A/C 電源コードのメス側をプリンタ背面の A/C 電源コネクタに接続します。

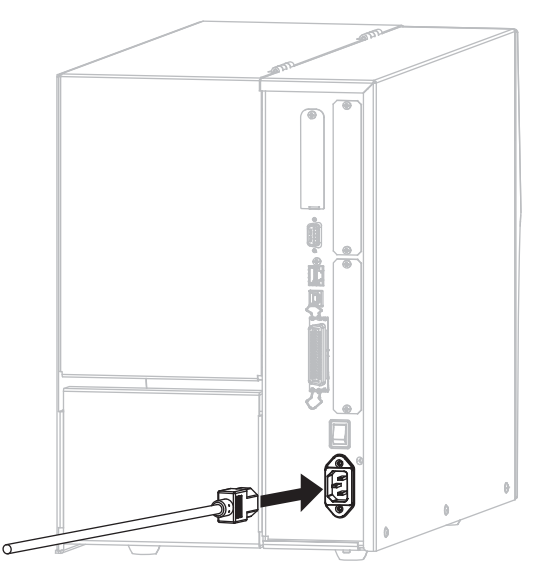

2. A/C 電源コードのオス側を適切な電源コンセントに差し込みます。

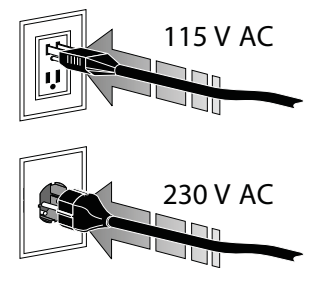

3. プリンタをオン (I) にします。

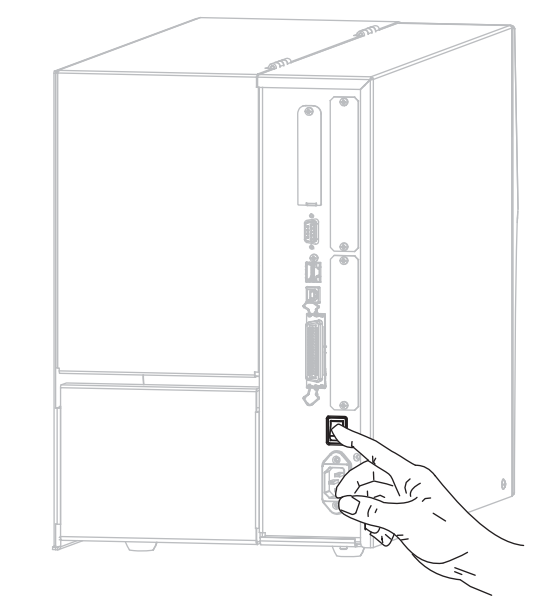

プリンタが起動し、セルフ・テストが実行されます。

## 電源コード仕様

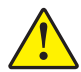

**注意**・人体と機器の安全を確保するため、設置する地域や国での使用を認可されている3 芯の電源コードを必ず使用してください。このコードは、IEC 320 メス・コネクタを使用 し、その地域に適した3芯のアース付きプラグ構成であることが必要です。

注文内容に応じて、プリンタに電源コードが付属する場合と付属しない場合があります。電源コードが付属していない場合や付属のコードがご使用の要件に適していない 場合には、図5と以下のガイドラインを参照してください。

- コード全長が3m(9.8フィート)未満であること。
- コードの定格が 10 A、250 V 以上であること。
- 安全を確保し、電磁気の干渉を低減するために、シャーシにグランド(アース) が接続されていること。

1

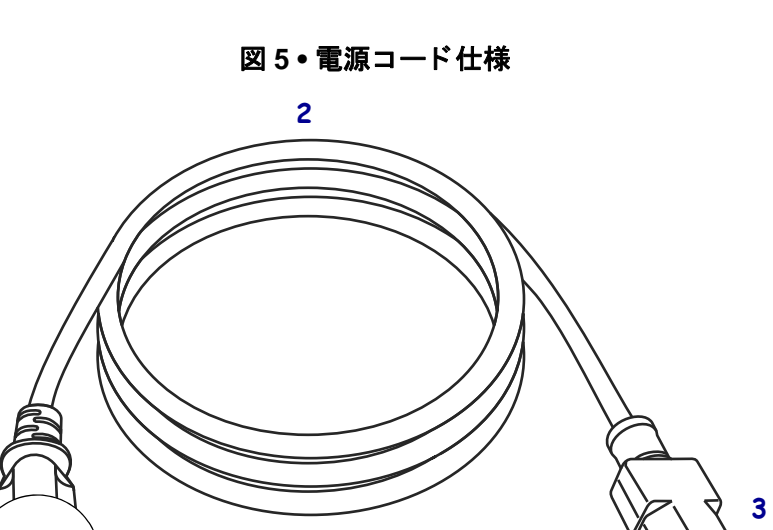

| 1 | 使用する国に適した AC 電源プラグ。図6に示す国際安全規格の         |
|---|-----------------------------------------|
|   | 認定マークのうち、少なくとも1つのマークが刻印されている必           |
|   | 要があります。                                 |
| 2 | 使用する国で認定されているケーブル (3 芯 HAR ケーブルなど )     |
| 3 | IEC 320 コネクタ。図6に示す国際安全規格の認定マークのうち、      |
|   | 少なくとも1つのマークが刻印されている必要があります。             |
| 4 | 長さ3m (9.8 フィート)以下。最小定格 10 アンペア、AC 250 V |

図6・国際安全規格の認証マーク

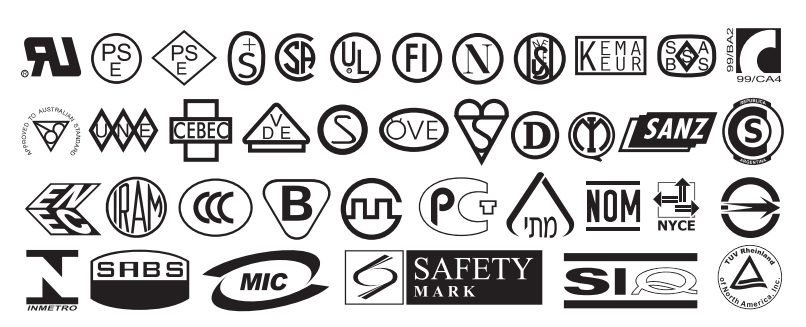

## コントロール・パネルのキーパッド・カバーの設置

コントロール・パネルのキーパッドの保護カバーは、プリンタに同梱されています (図7)。湿気が多い環境や汚れやすい環境でプリンタを使用する場合は、このオプ ションのカバーを設置してください。このカバーはキーパッドの損傷を防ぐのに役 立ちます。

図7・コントロール・パネルのキーパッド・カバー

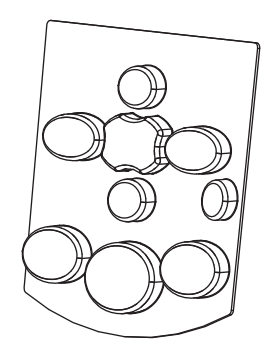

## コントロール・パネルのキーパッド・カバーを設置するには、次の手順を実行します。

1. コントロール・パネルのキーパッド・カバーから台紙を剥がし、接着面が出るよう にします。

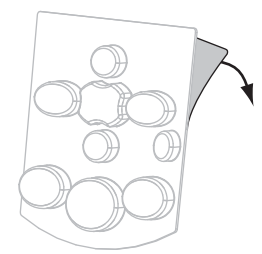

2. カバーがキーパッドに正しく重なるよう注意して被せます。カバーを押さえてプ リンタに固定します。

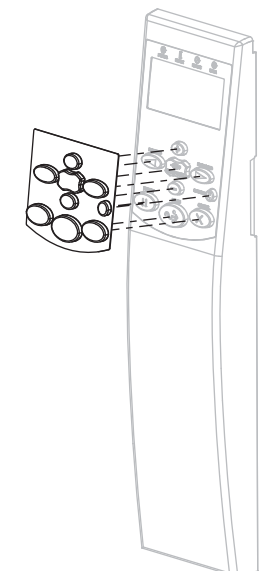

# 用紙のタイプ

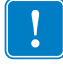

**重要**•Zebra では、高品質の印刷を継続できるように、Zebra ブランドの純正品の使用を強くお勧めしています。プリンタの印刷能力を向上させ、印刷ヘッドの寿命を 長持ちさせるために特別に設計された、広範囲の紙製、ポリプロピレン製、ポリエ ステル製、およびビニール製の用紙が用意されています。サプライ品の購入につい ては、http://www.zebra.com/howtobuy をご覧ください。

プリンタではさまざまなタイプの用紙を使用できます。

- 標準の用紙 大半の標準用紙では、裏面粘着式で個々のラベルまたは一連のラベルをライナーに貼り付けられます。標準の用紙は、ロール状または折り畳まれた用紙です(表 5)。
- タグ・ストック-タグは通常、厚手用紙で作られています。タグ・ストックには 粘着剤やライナーは付いていません。通常、タグ間にミシン目が入っています。 タグ・ストックは、ロール状の用紙または扇状に折り畳まれた用紙です(表 5)。

| 用紙タイプ        | 外観 | 説明                                                                                                    |  |
|--------------|----|----------------------------------------------------------------------------------------------------|--|
| 単票ロール用紙      |    | ロール用紙は76 ミリ(3 インチ)芯に巻かれています。         個々のラベルやタグは、次の1つまたは複数の方法で区切られています。         ・         透過式用紙には、ラベルを区切るギャップ、穴、または切れ込みがあります。         ・         ・         ・         ・         ・         ・         ・         ・         ・         ・         ・         ・         ・         ・         ・         ・         ・         ・         ・         ・         ・         ・         ・         ・         ・         ・         ・         ・         ・         ・         ・         ・         ・         ・         ・         ・         ・         ・         ・         ・         ・         ・         ・         ・         ・         ・         ・         ・         ・         ・ |  |
| 単票折り畳み用<br>紙 |    | 折り畳み用紙は、蛇腹に折られた用紙です。折り畳み<br>用紙は、単票ロール用紙と同様、ラベル分離位置があ<br>ります。ラベルの分離位置が折り目または折り目付近<br>にかかることがあります。                                                                                                    |  |
| 連続ロール用紙      |    | ロール用紙は76ミリ(3インチ)芯に巻かれています。<br>連続ロール用紙には、ラベル分離位置を示すギャップ、<br>穴、切れ込み、黒マークはありません。このため、イ<br>メージをラベル上の任意の場所に印刷できます。個々<br>のラベルの切り離しに、カッターを使用することがあ<br>ります。                                                                                                    |  |

表5・ロール用紙と折り畳み用紙

## リボンの概要

リボンとは、熱転写処理の際に用紙に転写されるワックス、レジンまたはワックス・ レジンで片面がコーティングされた薄いフィルムのことです。リボンを使用する必要 があるかどうか、および使用するリボンの幅はどのくらいかは、用紙によって決まり ます。

リボンを使用する場合、使用する用紙の幅より広いリボンを使用する必要がありま す。リボンの幅が用紙の幅よりも狭いと、印刷ヘッドの領域が保護されず、印刷ヘッ ドの寿命を縮めるおそれがあります。

## リボンを使用するケース

熱転写用紙に印刷する場合はリボンが必要ですが、感熱用紙ではリボンは不要です。 感熱用紙か熱転写用紙かを判別するには、用紙のスクラッチ・テストを実行してくだ さい。

#### 用紙スクラッチ・テストを行うには、以下の手順に従います。

- 1. 用紙の印刷面を指の爪でさっとこすります。
- 2. 用紙に黒いスジが現れましたか?

| 黒いスジの状態 | 用紙のタイプ            |
|---------|-------------------|
| 用紙に現れない | 熱転写用紙です。リボンが必要です。 |
| 用紙に現れる  | 感熱用紙です。リボンは不要です。  |

## リボンのコーティング面

リボンはコーティング面を内側、または外側にして巻かれています(図8)。このプリ ンタでは、コーティング面を外側にして巻かれているリボンしか使用できません。特 定のリボンでコーティング面が内側か外側か明確でない場合は、粘着性テストまたは リボンのスクラッチ・テストを行い、コーティング側を確認してください。

#### 図8・コーディング面が外側のリボンとコーディング面が内側のリボン

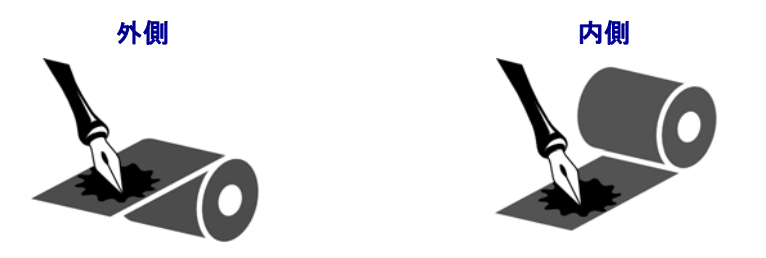

#### 粘着性テスト

ラベルを使用できる場合、粘着性のテストを実行して、リボンのコーティング面を判 別します。この方法は、すでに装着されているリボンに対して非常に有効です。

#### 粘着性テストは、以下の手順に従います。

- 1. ラベルをライナーから剥がします。
- 2. ラベルの粘着面の端をリボンの外側の表面に押し付けます。
- 3. ラベルをリボンから剥がします。
- 4. 結果を観察します。リボンのインクが少しでもラベルに付いていますか?

| リボンからのインクの状態       | 結果                                                                                              |
|--------------------|-------------------------------------------------------------------------------------------------|
| ラベルにインクが付いた        | リボンの外側がコーティングされてい<br>ます。このプリンタで使用 <b>できます</b> 。                                                 |
| ラベルにインクが付かな<br>かった | リボンの内側がコーティングされてい<br>ます。このプリンタでは使用 <b>できませ</b><br>ん。<br>これを確認するには、リボン・ロールの外側の<br>表面で同じテストを行います。 |

### リボンのスクラッチ・テスト

ラベルを使用できない場合、リボンのスクラッチ・テストを実行します。

#### リボンのスクラッチ・テストは、以下の手順に従います。

- 1. リボンをロールから少し引き出します。
- 2. リボンの引き出した部分を、リボンの外側が用紙と接するように用紙に置きます。
- 3. リボンの引き出した部分の内側を指の爪でこすります。
- 4. リボンを用紙から外します。
- 5. 結果を観察します。用紙にリボンの跡が付きましたか?

| リボンの跡               | 結果                                                                                              |
|---------------------|-------------------------------------------------------------------------------------------------|
| 用紙にリボンの跡が付いて<br>いる  | リボンの外側がコーティングされてい<br>ます。このプリンタで使用 <b>できます</b> 。                                                 |
| 用紙にリボンの跡が付いて<br>いない | リボンの内側がコーティングされてい<br>ます。このプリンタでは使用 <b>できませ</b><br>ん。<br>これを確認するには、リボン・ロールの外側の<br>表面で同じテストを行います。 |

# 印字モードの選択

使用する用紙および使用可能なプリンタ・オプションに合った印字モードを使用して ください(表 6)。

| 印字モード                 | 使用するケース / 必要なプリンタ・<br>オプション                                              | プリンタの動作                                                                       |
|-----------------------|--------------------------------------------------------------------------|-------------------------------------------------------------------------------|
| 切り取り<br>(デフォルト設<br>定) | ほとんどのアプリケーションで使用さ<br>れます。このモードは、任意のプリン<br>タ・オプションとほとんどの用紙タイ<br>プで使用できます。 | プリンタは、指定されたラベル・<br>フォーマットで印刷します。プリンタ<br>のオペレータは、印刷されたラベルを<br>いつでも切り取ることができます。 |
|                       |                                                                          | 切り取りモードのロール用紙                                                                 |
|                       | 切り取りモードの折り畳み用紙<br>(後部フィード)                                               |                                                                               |
|                       |                                                                          | 切り取りモードの折り畳み用紙<br>(底部フィード)                                                    |

#### 表6・印字モードとプリンタ・オプション

| 印字モード | 使用するケース / 必要なプリンタ・<br>オプション                                            | プリンタの動作                                                                        |
|-------|------------------------------------------------------------------------|--------------------------------------------------------------------------------|
| 剥離    | ライナーから一度に1枚ずつラベルを剥<br>がしたい場合は、プリンタに巻き取り<br>オプションがあるとき、このモードを<br>使用します。 | プリンタは、印刷中に台紙からラベル<br>を剥離し、ラベルが取り除かれるまで<br>一時停止します。ライナーは、巻き取<br>りスピンドルに巻き取られます。 |
|       |                                                                        |                                                                                |
| 巻き取り  | 赤の実線=用紙、青の点線=台紙のみ<br>ラベルを台紙から剥がしたり、取り除                                 | プリンタは、ラベル間の一時停止なし                                                              |
|       | いたりせず保管したい場合は、プリン<br>タに巻き取りオプションがあるとき、<br>このモードを使用します。                 | で印刷します。用紙は、印刷後、巻き<br>取りスピンドルに巻き取られます。                                          |
|       |                                                                        |                                                                                |

表6・印字モードとプリンタ・オプション

| 印字モード | 使用するケース / 必要なプリンタ・<br>オプション                             | プリンタの動作                   |  |  |  |  |
|-------|---------------------------------------------------------|---------------------------|--|--|--|--|
| カッター  | ラベルを切り離したい場合は、プリン<br>タにカッター・オプションがあるとき、<br>このモードを使用します。 | プリンタは、ラベルを印刷後に切り離<br>します。 |  |  |  |  |
|       |                                                         |                           |  |  |  |  |

| 表 | 6• | 印字 | τ— | ド | ۲ | プ | IJ | ン | タ | • | 才 | ・ブ | シ | Ξ | ン | , |
|---|----|----|----|---|---|---|----|---|---|---|---|----|---|---|---|---|
|---|----|----|----|---|---|---|----|---|---|---|---|----|---|---|---|---|

## リボンの装着

プリンタへのリボンの装着は(リボンを使用する場合)、このセクションの手順に従っ てください。リボンを使用するのは熱転写ラベルのみです。感熱ラベルの場合は、プ リンタにリボンを装着しないでください。特定の用紙でリボンを使用する必要がある かどうか判別するには、*リボンを使用するケース*(52ページ)を参照してください。

注意・印字ヘッドが開いている近くで作業をする場合、指輪、腕時計、ネックレス、ID バッジなど、印字ヘッドに触れそうな金属製のものは、すべて外してください。印字ヘッ ドが開いている近くで作業をする際、プリンタの電源は必ずしも切る必要はありませんが、 Zebra では、万一に備えて電源をオフにすることを推奨します。電源を切ると、ラベル・ フォーマットなどの一時設定はすべて失われるため、印刷を再開する前に再度読み込む必 要があります。

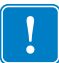

**重要**・印字ヘッドの磨耗を防ぐには、用紙より幅の広いリボンを使用してください。 コーティング面を外側にして巻かれているリボンでなければなりません。詳細につ いては、*リボンのコーティング面*(52ページ)を参照してください。

## リボンを装着するには、以下の手順を実行します。

1. 用紙ドアを開きます。

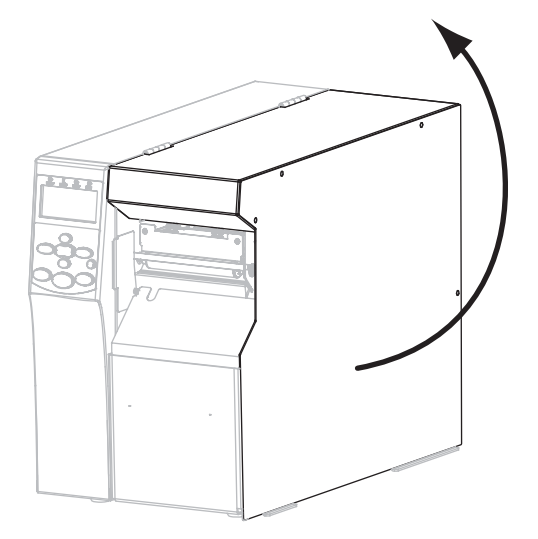

2. リボン巻き取りスピンドルのノブの矢印 (1) をリボン巻き取りスピンドルの切り 込み (2) に合わせます。

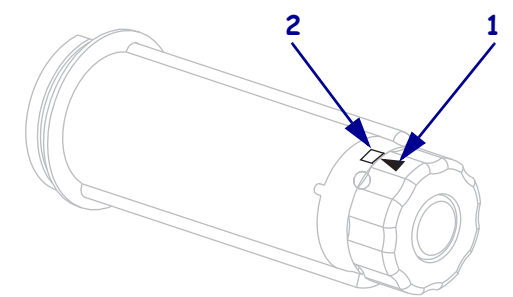

3. リボン・サプライ・スピンドルのセグメントを揃えます。

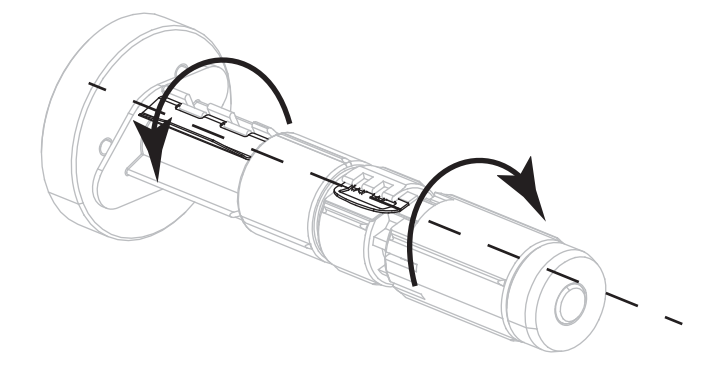

4. 巻き終わり部分が時計回りに引き出されるようにリボンの位置を決めます。

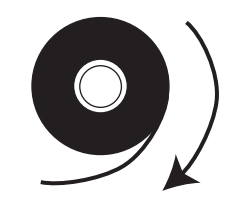

5. リボンのロールをリボン・サプライ・スピンドルに載せます。ロールをできるだ け奥まで押し込みます。

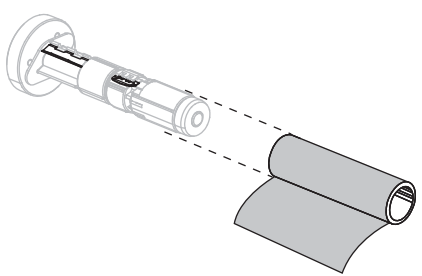

**6.** リボン引き出し部があると、リボンの装着や取り外しが容易になります。リボン の巻き終わり部分に紙などのリボン引き出し部が付いていますか?

| 状況  | 手順                                                                      |  |  |  |  |
|-----|-------------------------------------------------------------------------|--|--|--|--|
| はい  | 次の手順に進みます。                                                              |  |  |  |  |
| いいえ | <b>a.</b> 用紙ロールから 150 ~ 305 mm (6 ~ 12 インチ) くらい用紙(ラベ<br>ルとライナー)を切り取ります。 |  |  |  |  |
|     | b. この帯状の用紙からラベルを剥がします。                                                  |  |  |  |  |
|     | c. このラベル (1) を使用して、リボンの巻き終わり部分 (2) を帯状の用紙 (3) に付けます。この帯状の用紙が引き出し部になります。 |  |  |  |  |
|     |                                                                         |  |  |  |  |

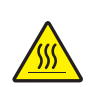

7. 注意・印字ヘッドは高温になって、ひどい火傷を引き起こす危険があります。印字ヘッドが冷却するまで時間をおいてください。

印刷ヘッド・オープン・レバー(1)をオープン位置まで回します。

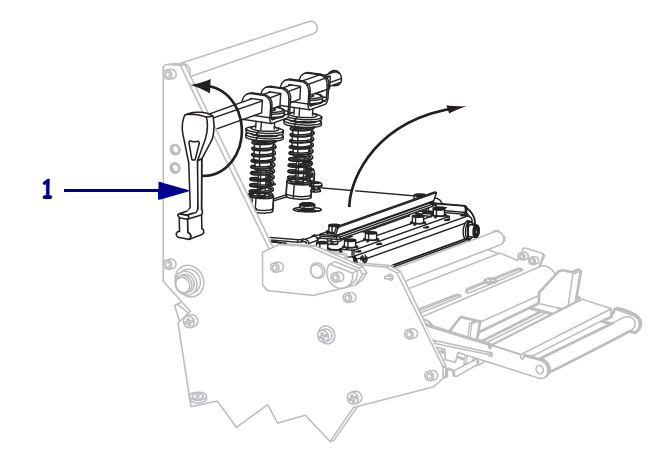

8. リボンは、用紙ダンサー・アセンブリ(1)の上を通ってリボン・ガイド・ローラー (2)の下を通るようにします。

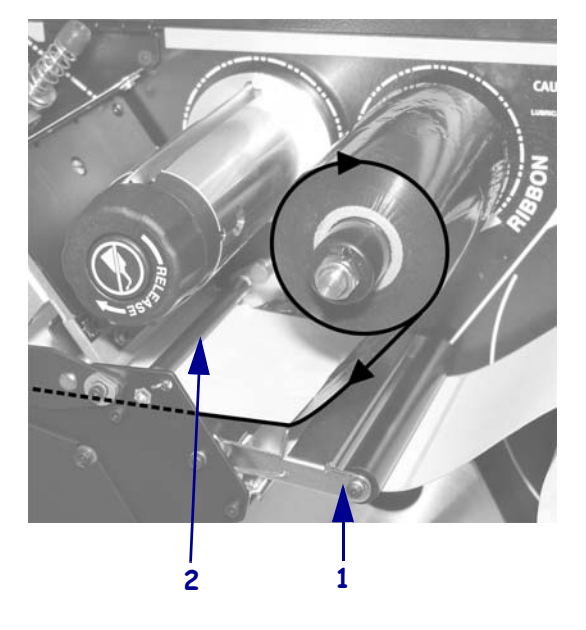

9. 印字ヘッド・アセンブリ(1)の下を通り、スナップ・プレート(2)の上からプラテン・ローラー(3)の上を通過するまでリボン引き出し部を前方向に押します。

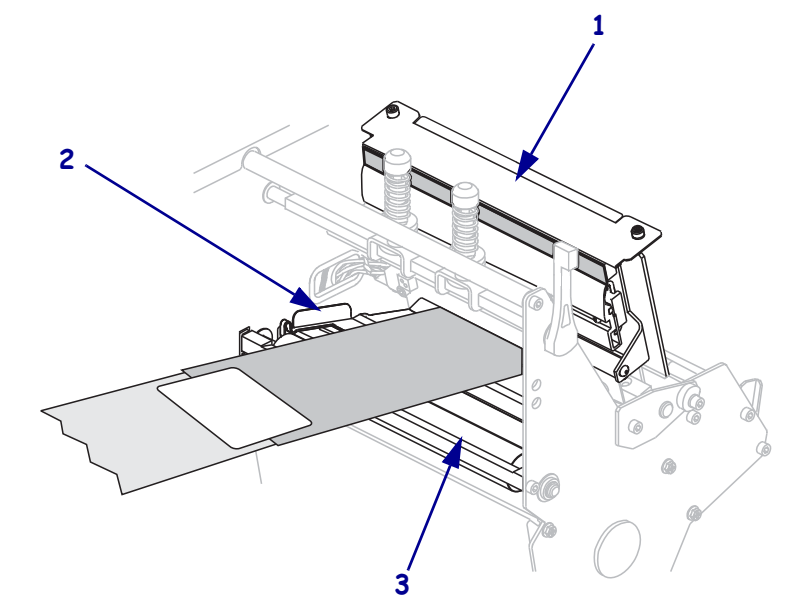

**10.** リボン引き出し部を上部リボン・ローラー (1) の上からリボン巻き取りスピンド ル (2) の方向に通します。

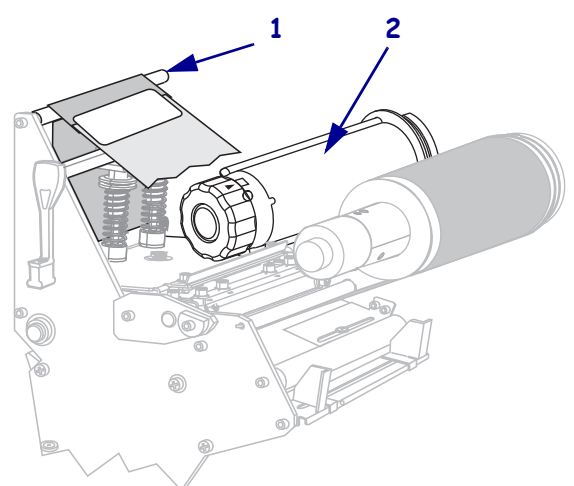

**11.** ラベルでつないだリボン引き出し部とリボンをリボン巻き取りスピンドルに逆時 計回りに巻きつけます。

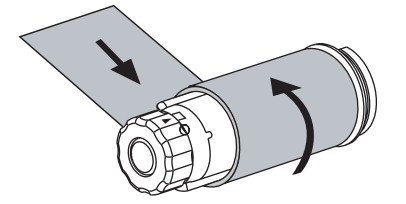

12. スピンドルを逆時計方向に何回か回してリボンを巻きつけ、たるみを取ります。

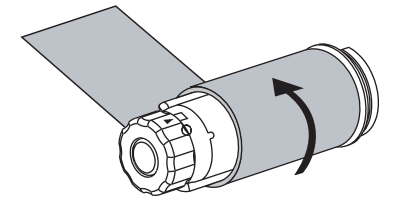

**13.** 用紙は装着済みですか?

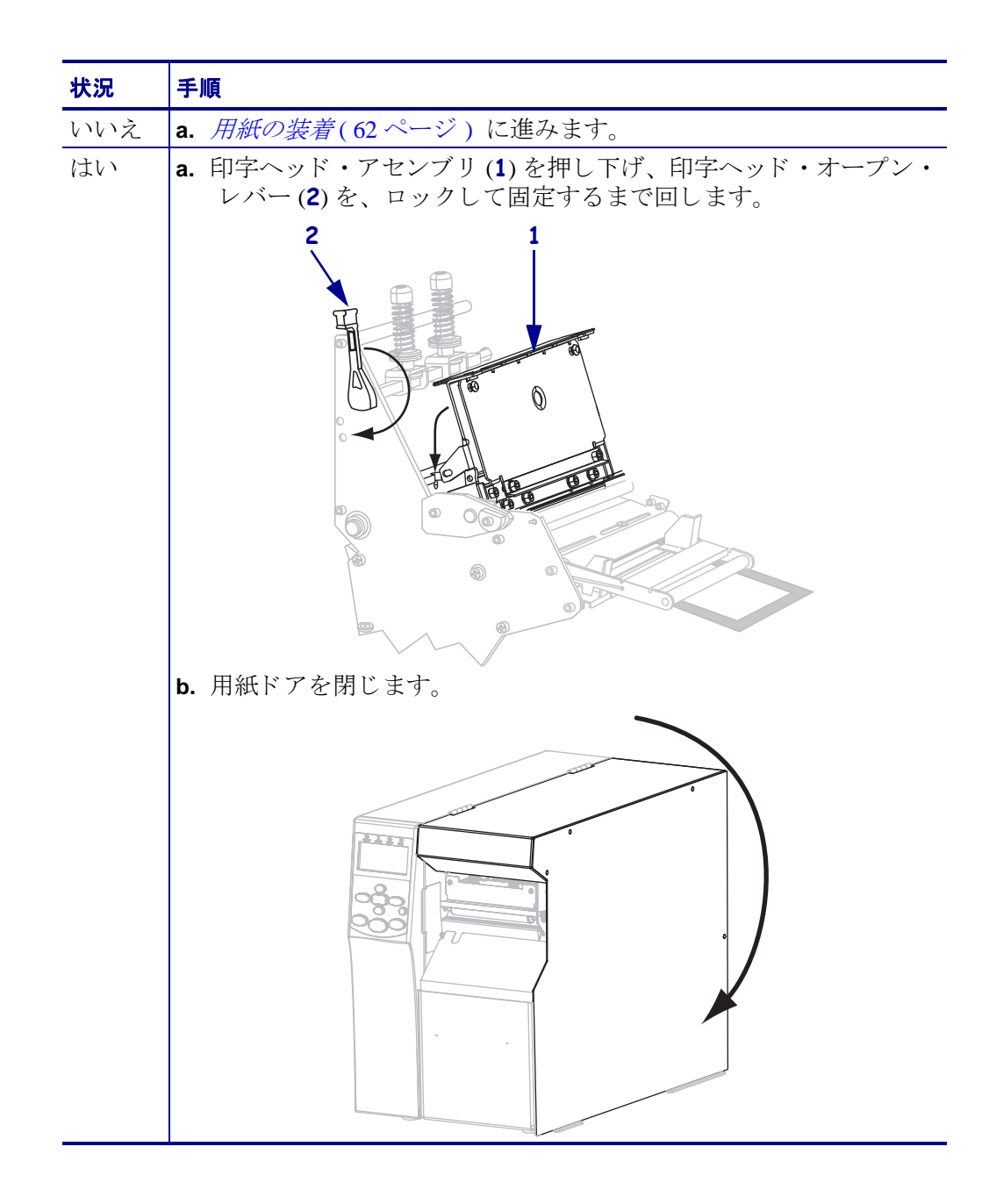

1.

# 用紙の装着

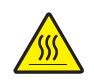

**注意**・印字ヘッドは高温になって、ひどい火傷を引き起こす危険があります。印字ヘッドが冷却するまで時間をおいてください。

印字ヘッド・オープン・レバー (1) を回して、印字ヘッド・アセンブリを開けます。

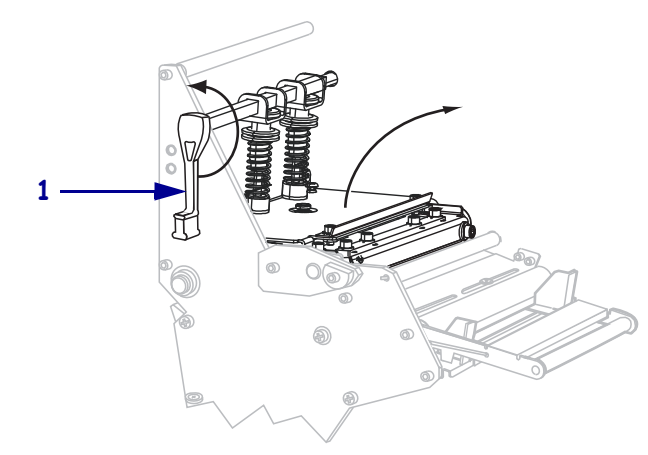

2. 外側の用紙ガイド (1)の底部にある蝶ネジ (この角度からは見えません)を緩めま す。

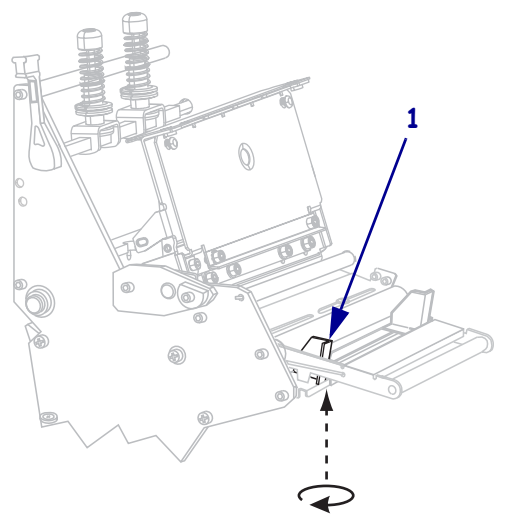

3. 外側の用紙ガイド (1)を端までスライドさせます。

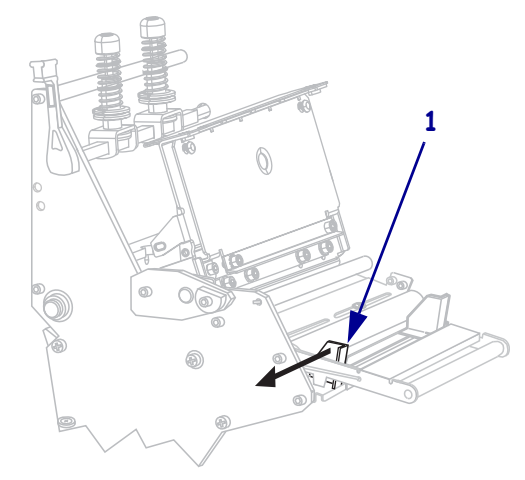

**4.** プリンタへ用紙を挿入します。必要に応じて、ロール用紙または折り畳み用紙の 手順を実行します。

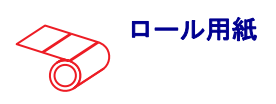

あ. 汚れたタグやラベル、接着剤やテープで固定されたタグやラベルをすべて取り除いて廃棄します。

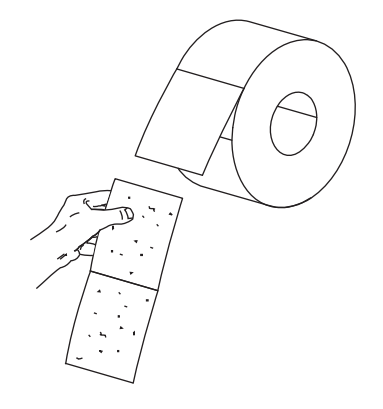

**a.** 折り畳み用紙を底部スロットまたは後部

折り畳み用紙

スロットに通します。

底部フィード

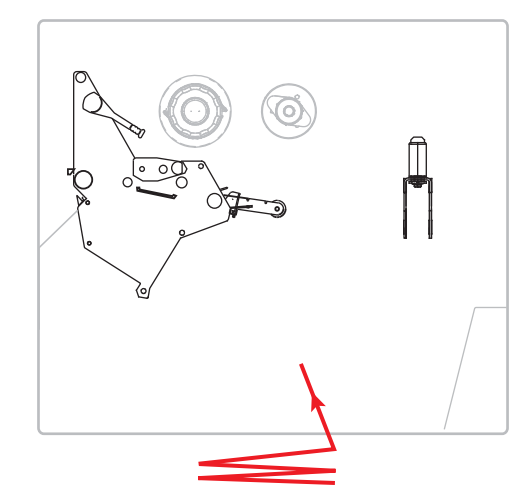

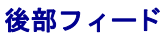

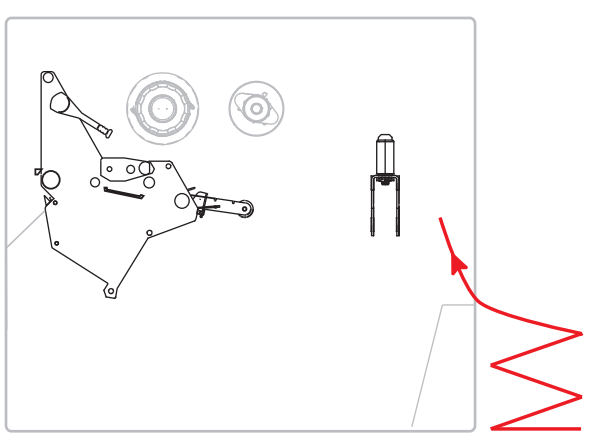

**b**. 用紙サプライ・ガイドを端まで引き出しま す。

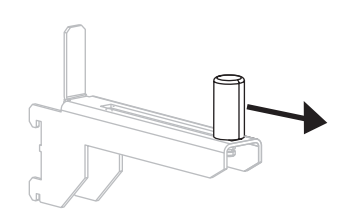

**b.** 用紙サプライ・ガイドを端まで引き出しま す。

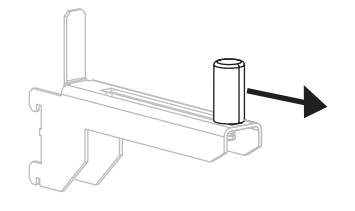

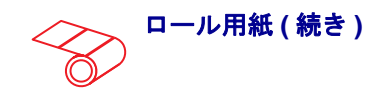

 
 C. 用紙のロールを用紙サプライ・ハンガーに セットします。ロールをできるだけ奥ま で押し込みます。

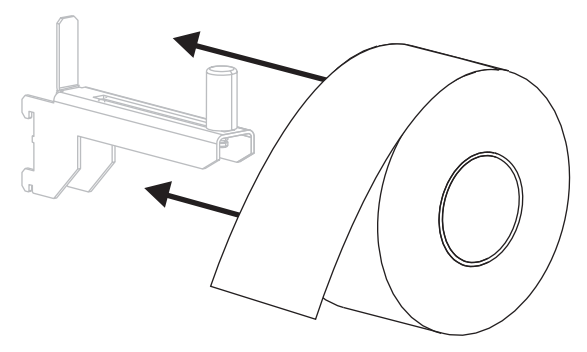

**d.** 用紙サプライ・ガイドを、ロールの端に軽く触れるくらいまで内側にスライドさせます。

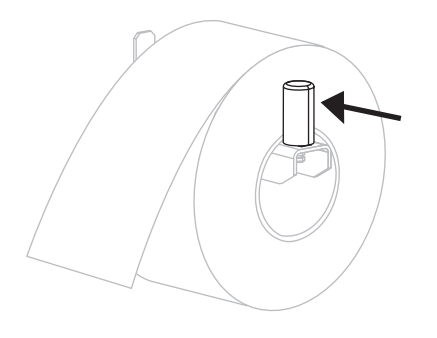

折り畳み用紙(続き)

**c.** 用紙を用紙サプライ・ハンガーに掛けま す。

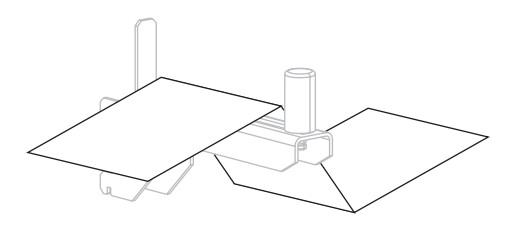

**d.** 用紙サプライ・ガイドを、用紙の端に軽く 触れるくらいまで内側にスライドさせま す。

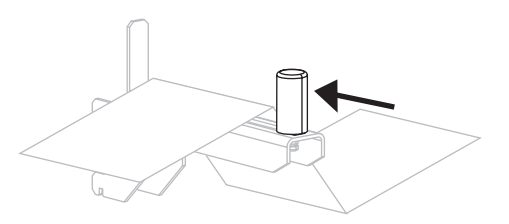

5. 用紙は、用紙ダンサー・アセンブリ・ローラー (1)、次に用紙ガイド・ローラー (2)、最後に上部用紙センサー (3)の下を通します。

**重要**・用紙は、必ずこれらのコンポーネントの下に通してください。用紙をこれ らの上に通すと、用紙でリボンセンサーが遮られ、偽の「**リボンがありません**」 エラーが発行されます。

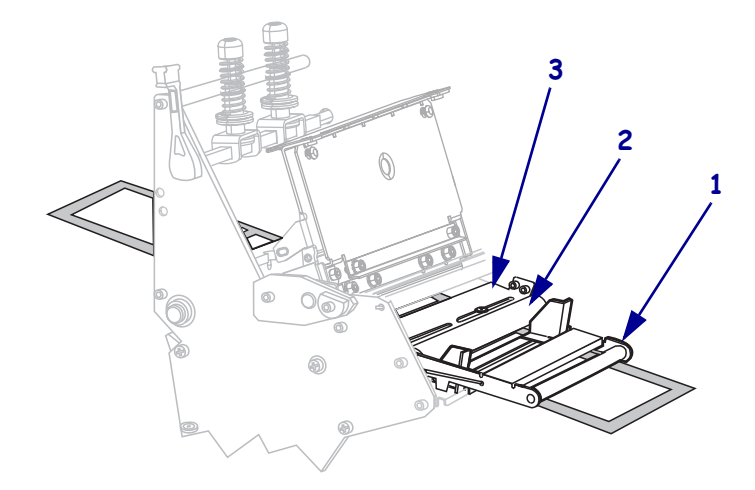

6. 用紙が印字ヘッド・アセンブリ(1)の下、次にスナップ・プレート(2)の下、最後 にプラテン・ローラー(3)の上を通過するまで用紙を前方向に押します。

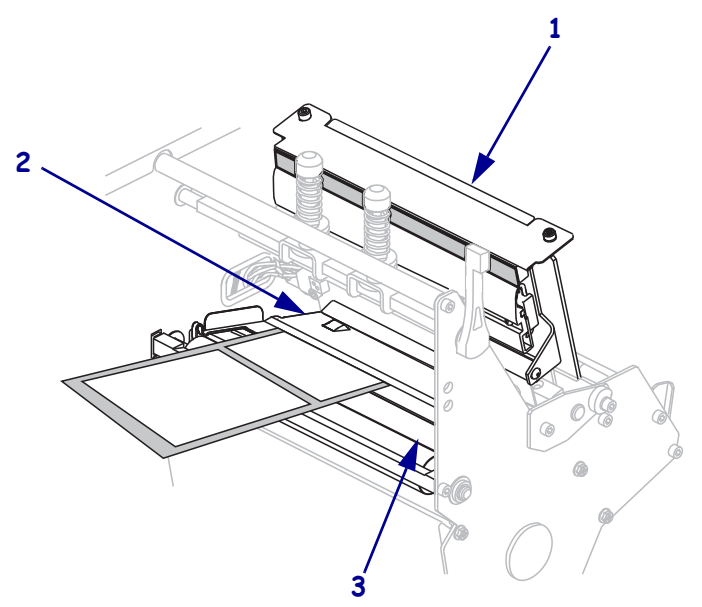

| 印字モード    | 手順                                    |
|----------|---------------------------------------|
| 切り取りモード  | 切り取りモード用最終手順<br>(68ページ)に進みます。         |
| 剥離モード    | <i>カッター・モード用最終手順</i><br>(70ページ)に進みます。 |
| 巻き取りモード  | <i>巻き取りモード用最終手順</i><br>(75 ページ)に進みます。 |
| カッター・モード | <i>カッター・モード用最終手順</i><br>(80ページ)に進みます。 |

7. プリンタは、次のどの印字モードで動作しますか?(印字モードの詳細については、*印字モードの選択*(54ページ)を参照してください)

切り取りモード用最終手順

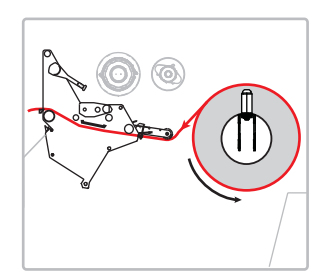

8. 内側の用紙ガイド (1) と用紙を揃えます。外側の用紙ガイド (2) を、用紙の端に軽 く触れるくらいまで内側にスライドさせます。

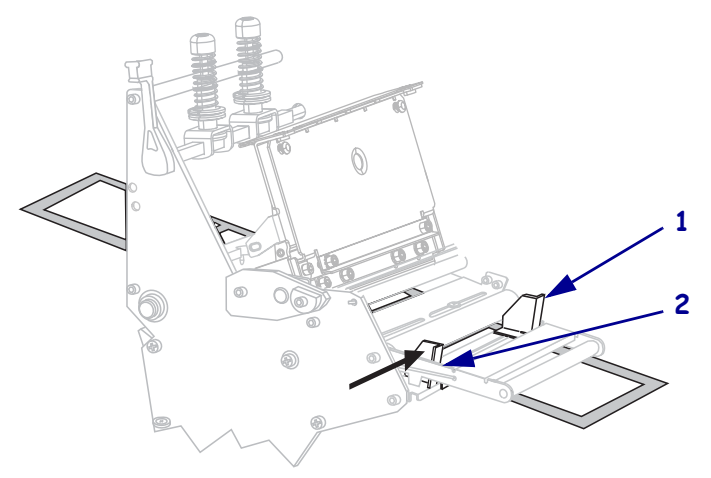

9. 外側の用紙ガイド (1)の底部にある蝶ネジ (この角度からは見えません)を締めま す。

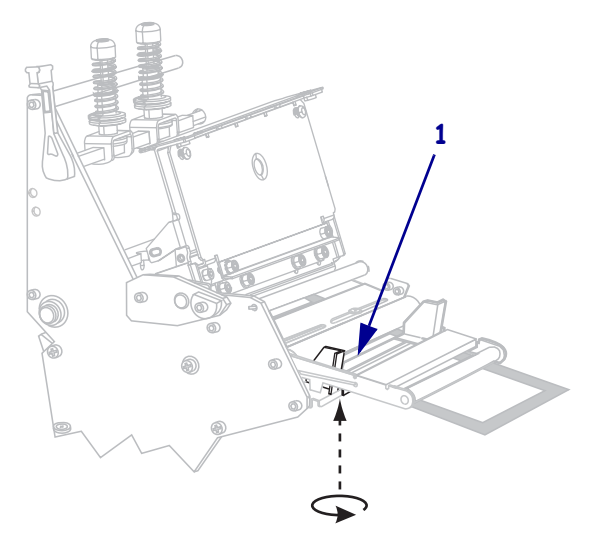

**10.** 印字ヘッド・アセンブリ (1) を押し下げ、印字ヘッド・オープン・レバー (2) を、 ロックして固定するまで回します。

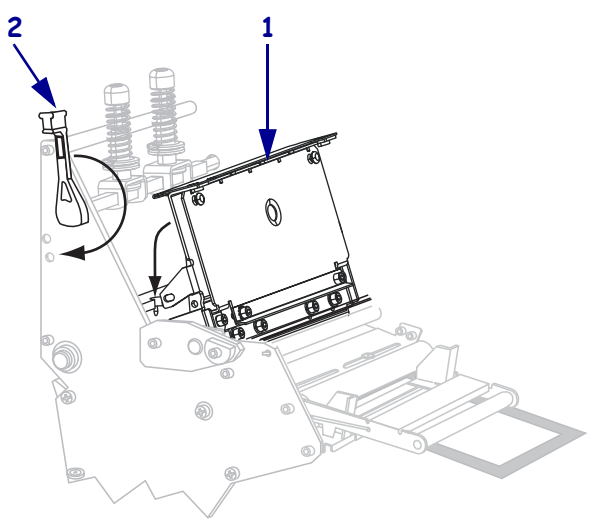

11. 用紙ドアを閉じます。

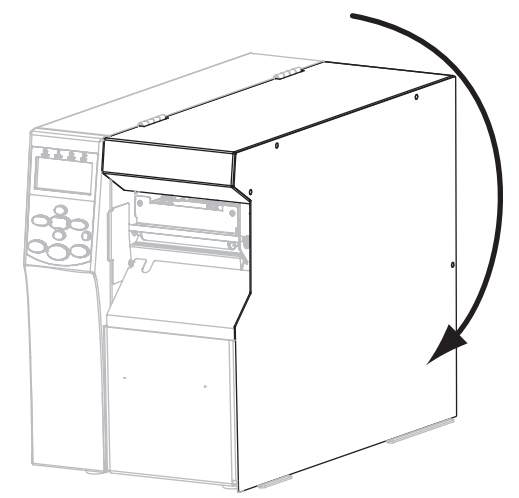

- 12. プリンタを切り取りモードに設定します(詳細については、印字モード(87ページ)を参照してください)。
- **13.** 必要に応じて、*CANCEL*(*キャンセル*)*セルフ・テスト*(164 ページ)を実行して、 プリンタが印刷可能であることを確認します。

カッター・モード用最終手順

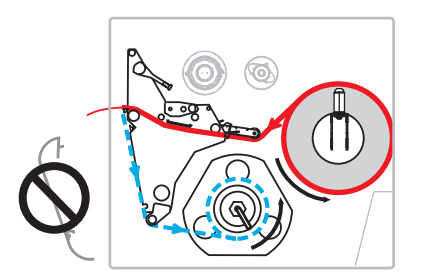

8. 巻き取りプレートが取り付けられている場合は、そのプレートをプリンタの前部 から取り外します。プレートをプリンタ・ベース内側に2つのマウント・ネジで 留めて保管します。

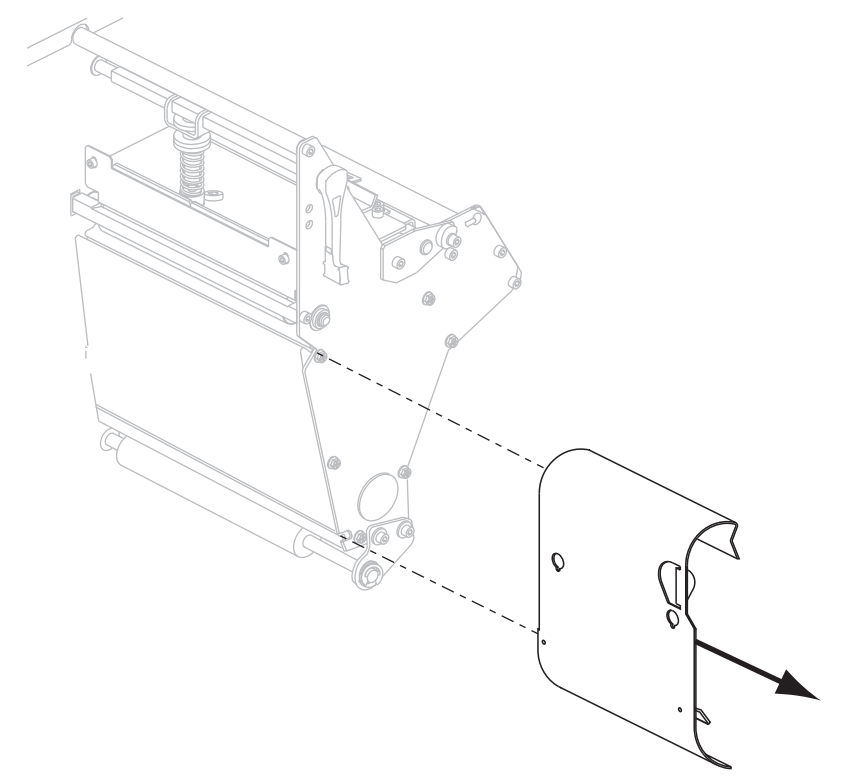

9. プリンタから用紙を約 920 mm (36 インチ)引き出します。この露出した部分から ラベルを剥がし、廃棄します。

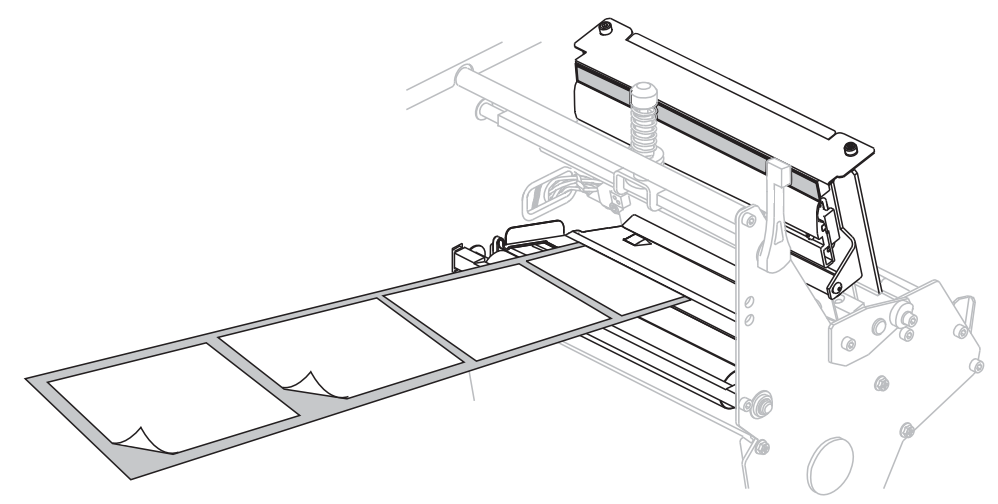

10. フックを巻き取りスピンドルから取り外します。

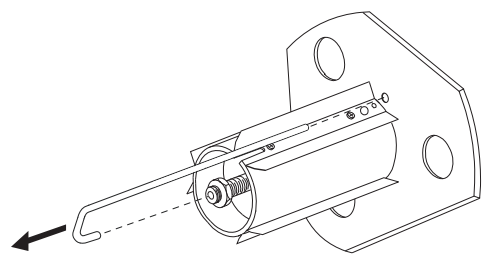

**11.** 芯を使用する場合は、芯がガイド・プレートにぴったりくっつくまで巻き取りス ピンドルに芯をスライドさせます。

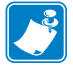

**注**•芯は必須ではありません。

12. 用紙ライナーを逆時計回りに巻き取りスピンドルに巻き付けます。

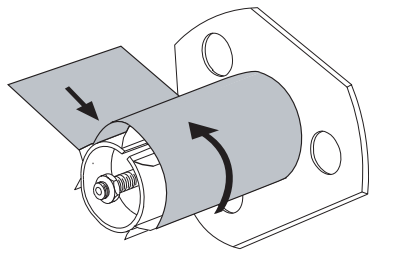

a. フックを再度取り付けします。フックの短い方の端を調整ナットの中心の穴(1)に挿入します。フックの長い方の端をガイド・プレートの小さい穴(2)に挿入します。

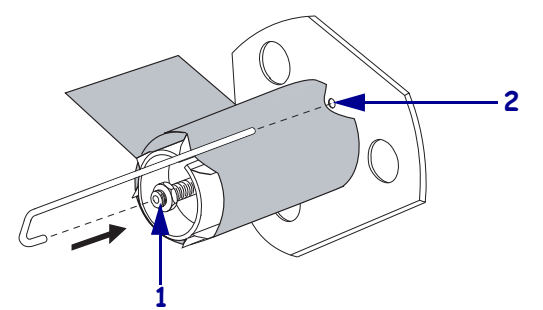

**b.** スピンドルを逆時計方向に何回か回して用紙ライナーをフックの上に巻きつけ、たるみを取ります。

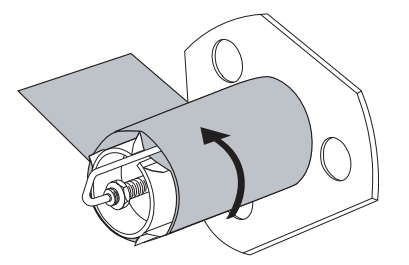

**13.** 内側の用紙ガイド (1) と用紙を揃えます。外側の用紙ガイド (2) を、用紙の端に軽く触れるくらいまで内側にスライドさせます。

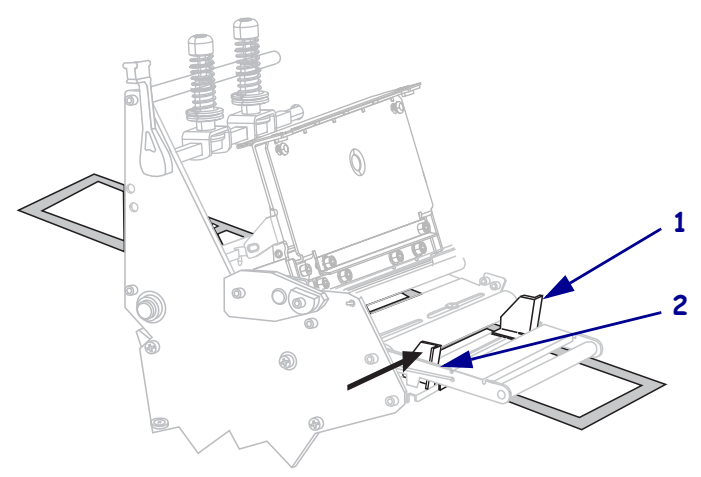
**14.** 外側の用紙ガイド (1)の底部にある蝶ネジ (この角度からは見えません)を締めます。

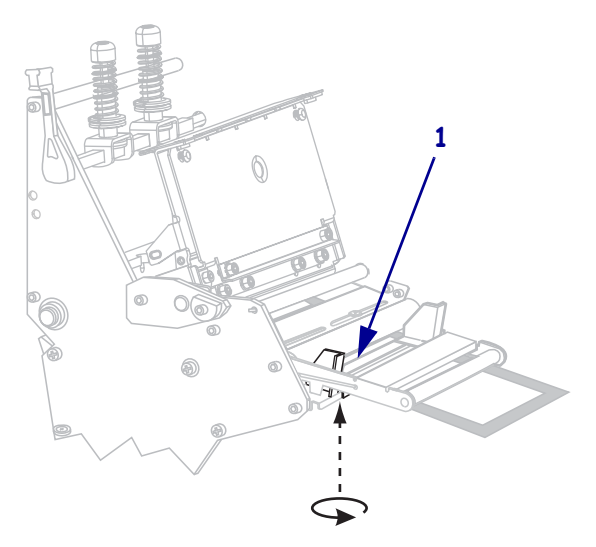

**15.** 印字ヘッド・アセンブリ (1) を押し下げ、印字ヘッド・オープン・レバー (2) を、 ロックして固定するまで回します。

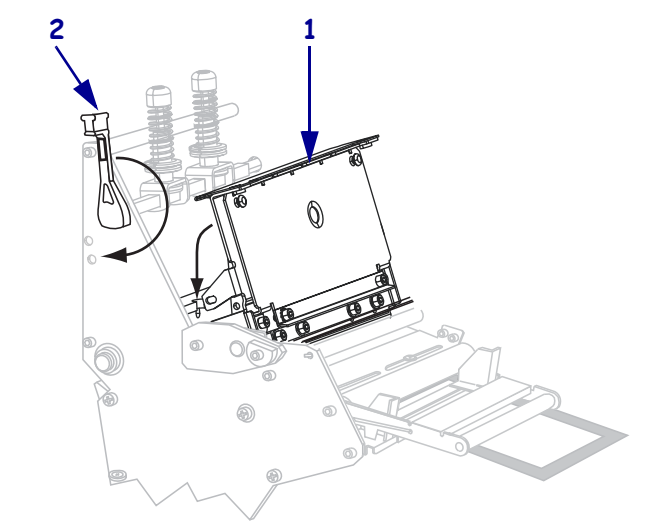

台紙が巻き取りスピンドルまたは芯に巻かれます。

16. 用紙ドアを閉じます。

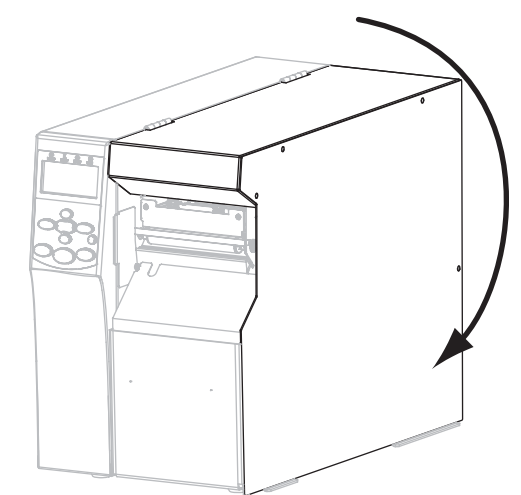

- **17.** プリンタを剥離モードに設定します(詳細については、*印字モード*(87 ページ) を参照してください)。
- **18.** 必要に応じて、*CANCEL*(*キャンセル*)*セルフ・テスト*(164 ページ)を実行して、 プリンタが印刷可能であることを確認します。

巻き取りモード用最終手順

5

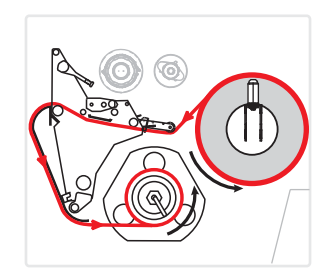

- 8. 巻き取りプレートをプリンタ内部の格納場所から取り外します。
- 9. 巻き取りプレートに付いているフック・プレートのリップ部分が下向きになるように巻き取りプレートの位置を決めます。

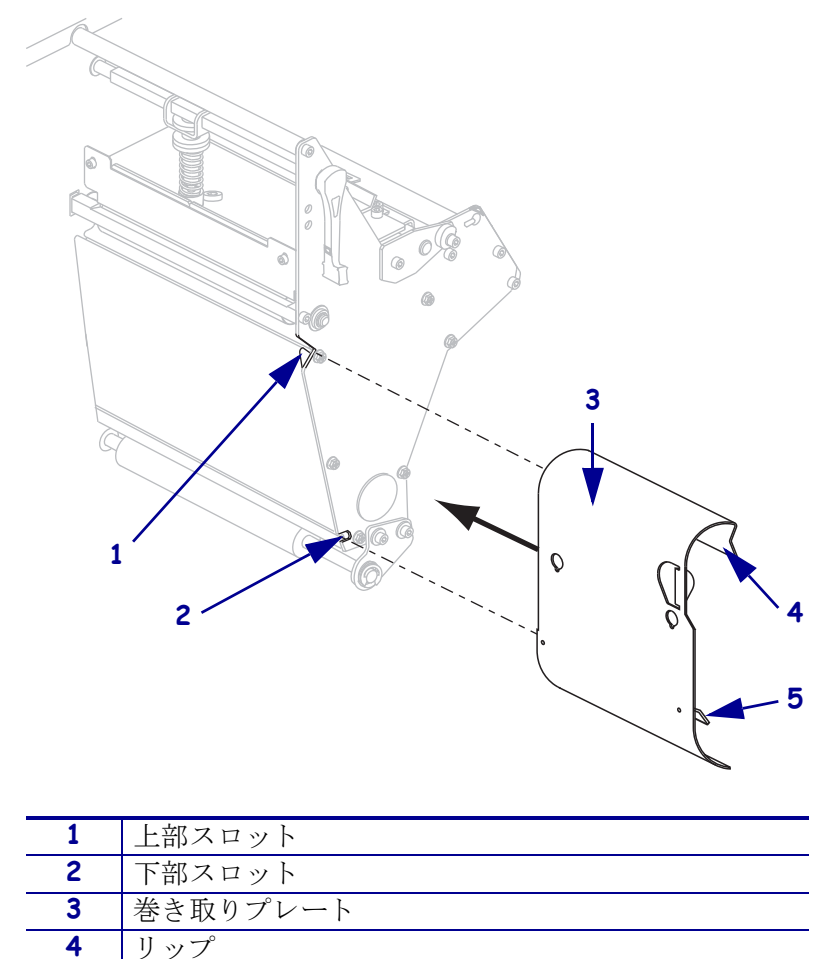

**10.** フック・プレートのリップ部分を約 13 mm (1/2 インチ) だけサイド・プレートの下部スロットに挿入します。

調整可能なフック・プレート

- **11.** 巻き取りプレートの上端をサイド・プレートの対応する上部スロットに合わせます。
- **12.** 巻き取りプレートがプリンタの本体にぴったりついて止まるまで巻き取りプレートを内側にスライドさせます。

**13.** プリンタから用紙を約 920 mm (36 インチ)引き出します。この露出した部分から ラベルを剥がし、廃棄します。

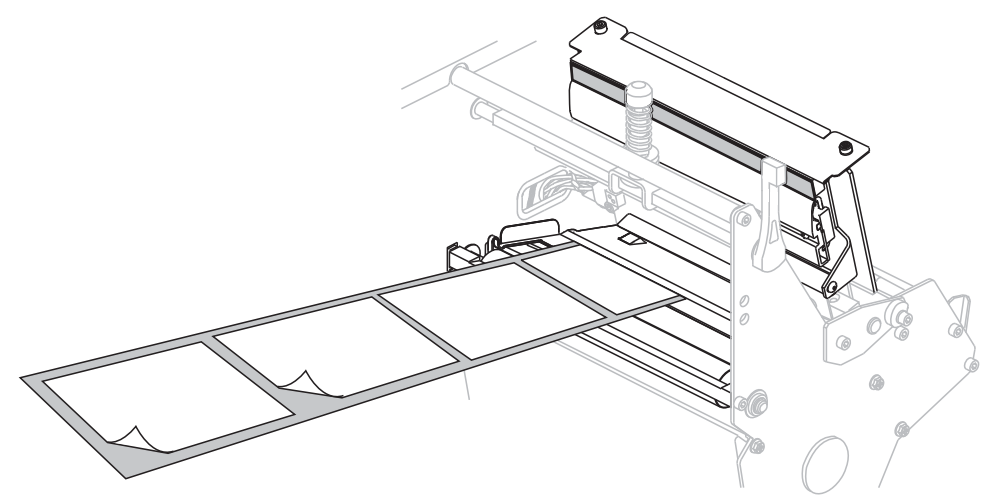

14. フックを巻き取りスピンドルから取り外します。

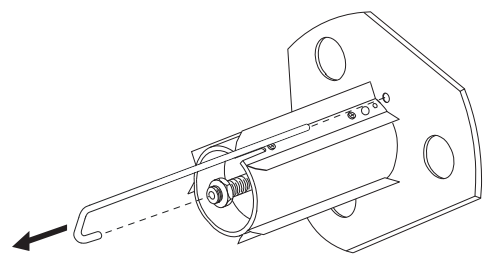

**15.** 芯を使用する場合は、芯がガイド・プレートにぴったりくっつくまで巻き取りス ピンドルに芯をスライドさせます。

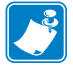

**注**•芯は必須ではありません。

16. 用紙ライナーを逆時計回りに巻き取りスピンドルに巻き付けます。

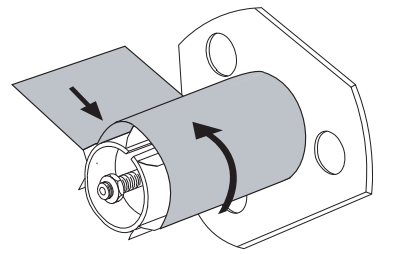

a. フックを再度取り付けします。フックの短い方の端を調整ナットの中心の穴(1)に挿入します。フックの長い方の端をガイド・プレートの小さい穴(2)に挿入します。

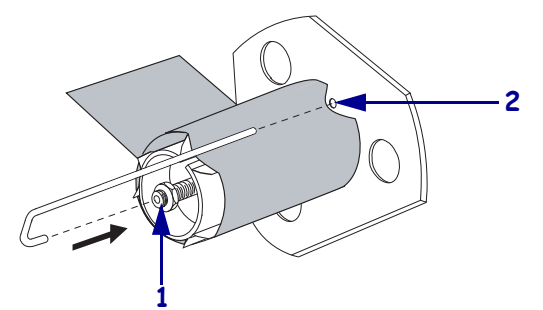

**b.** スピンドルを逆時計方向に何回か回して用紙ライナーをフックの上に巻きつけ、たるみを取ります。

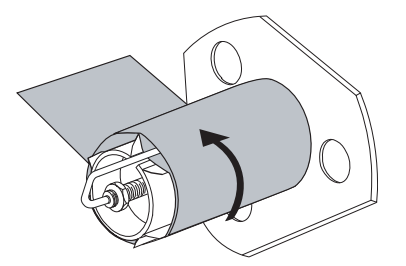

**17.** 内側の用紙ガイド (1) と用紙を揃えます。外側の用紙ガイド (2) を、用紙の端に軽く触れるくらいまで内側にスライドさせます。

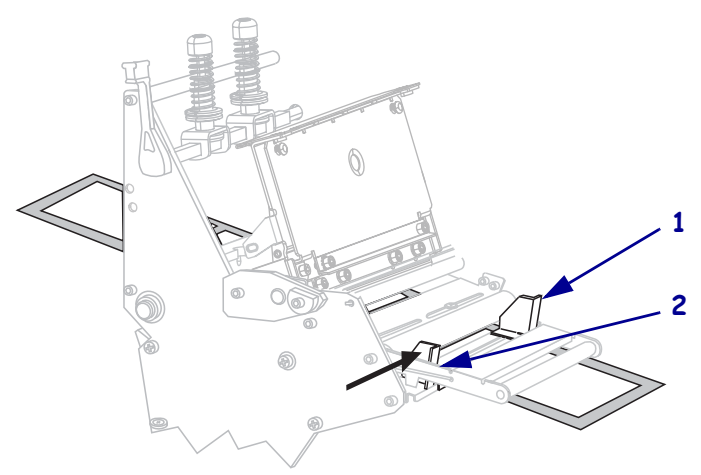

す。

18. 外側の用紙ガイド(1)の底部にある蝶ネジ(この角度からは見えません)を締めま

**19.** 印字ヘッド・アセンブリ (1)を押し下げ、印字ヘッド・オープン・レバー (2)を、 ロックして固定するまで回します。

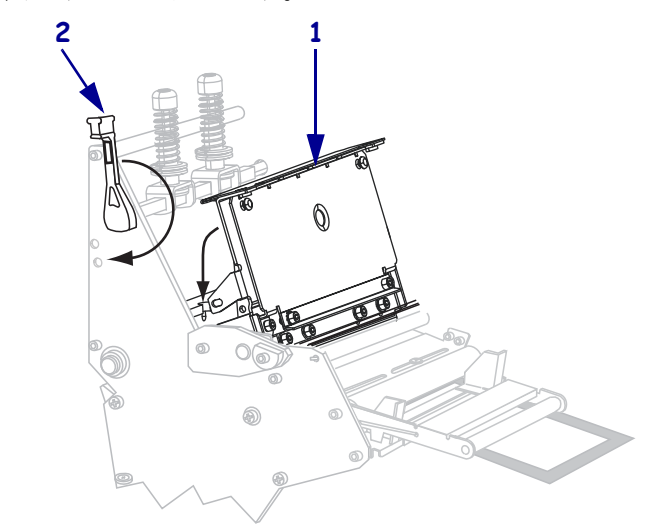

用紙が巻き取りスピンドルまたは芯に巻き付きます。

20. 用紙ドアを閉じます。

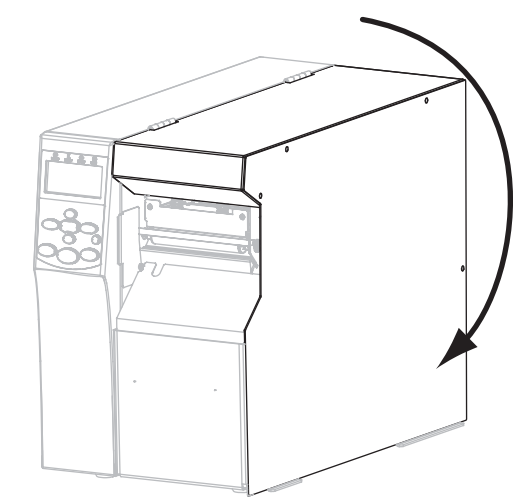

- **21.** プリンタを巻き取りモードに設定します(詳細については、印字モード(87ページ)を参照してください)。
- **22.** 必要に応じて、*CANCEL*(*キャンセル*) *セルフ・テスト*(164 ページ) を実行して、 プリンタが印刷可能であることを確認します。

カッター・モード用最終手順

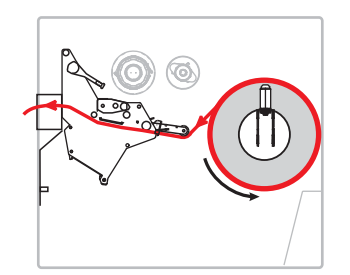

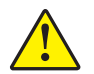

8.

**注意・**カッターには鋭い刃が付いています。指で刃をなでたり、刃に触れたりしない ように注意してください。

用紙が印字ヘッド・アセンブリ(1)の下を通り、スナップ・プレート(2)の下からカッター・アセンブリ(3)内を通過するまで用紙を前方向に通します。

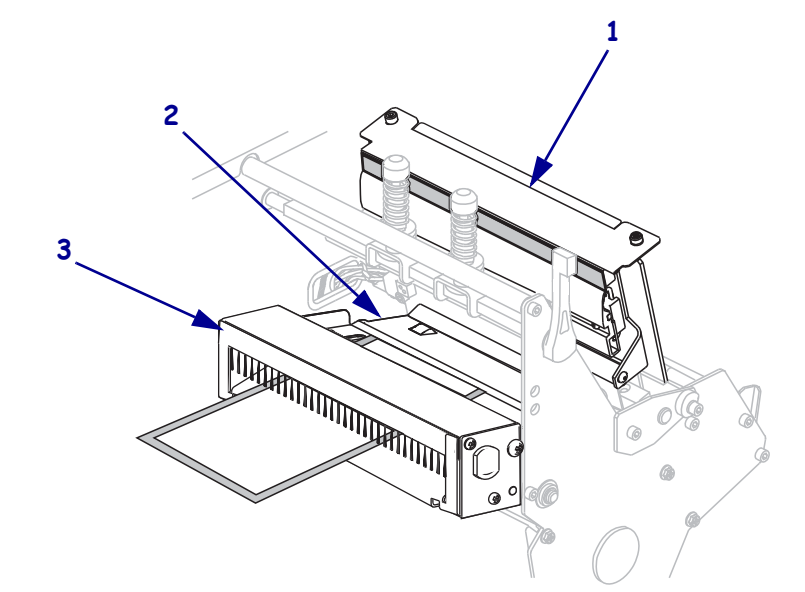

9. 内側の用紙ガイド (1) と用紙を揃えます。外側の用紙ガイド (2) を、用紙の端に軽く触れるくらいまで内側にスライドさせます。

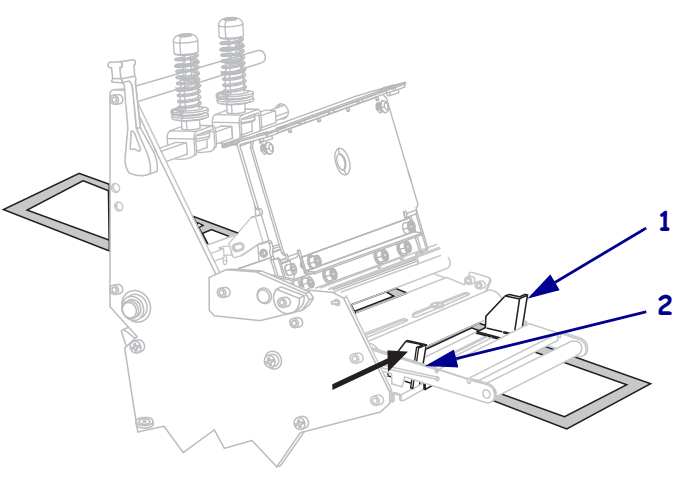

**10.** 外側の用紙ガイド (1)の底部にある蝶ネジ (この角度からは見えません)を締めます。

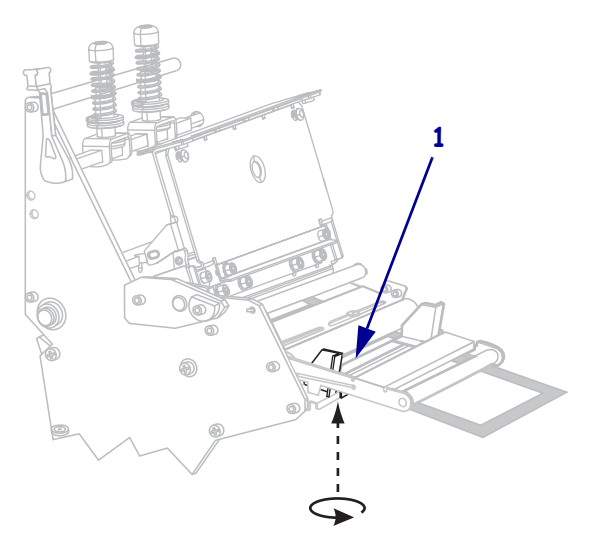

11. 印字ヘッド・アセンブリ (1) を押し下げ、印字ヘッド・オープン・レバー (2) を、 ロックして固定するまで回します。

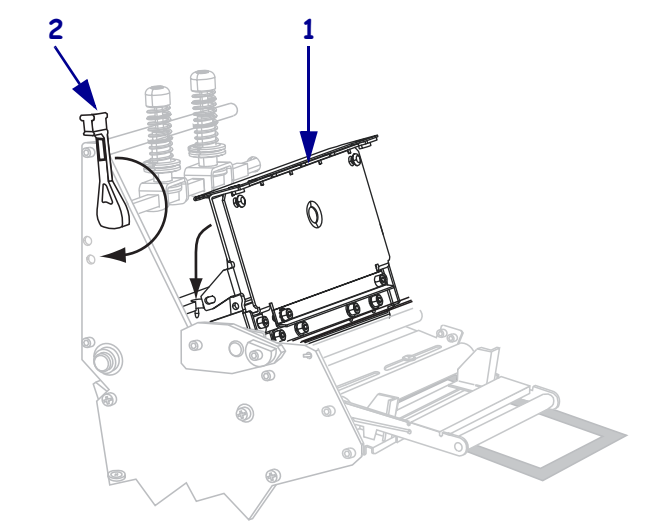

用紙が巻き取りスピンドルまたは芯に巻き付きます。

12. 用紙ドアを閉じます。

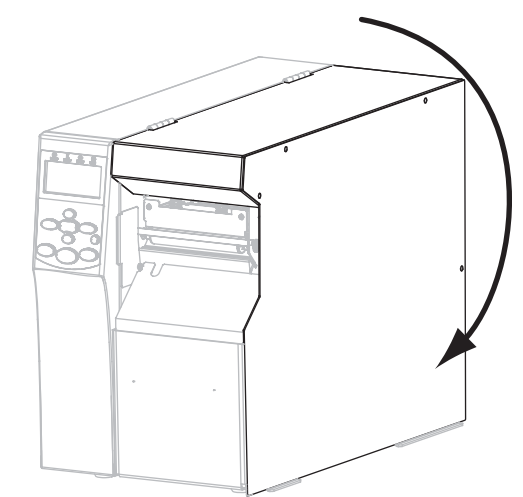

- **13.** プリンタをカッター・モードに設定します(詳細については、印字モード(87ページ)を参照してください)。
- **14.** 必要に応じて、*CANCEL*(*キャンセル*)*セルフ・テスト*(164 ページ)を実行して、 プリンタが印刷可能であることを確認します。

# プリンタの設定と調整

このセクションでは、プリンタの設定と調整について説明します。

#### 目次

| プリンタ設定の変更                 | 84  |
|---------------------------|-----|
| 印字設定                      | 85  |
| 保守ツールと診断ツール               | 92  |
| ネットワーク設定                  | 101 |
| 言語設定                      | 106 |
| センサー設定                    | 109 |
| ポート設定                     | 110 |
| リボンと用紙センサーのマニュアル・キャリブレート  |     |
| 使用済みリボンの取り外し              | 120 |
| 巻き取りスピンドルから用紙またはライナーを取り外す | 121 |
| 透過式用紙センサーの調整              |     |
| 上部用紙センサー                  | 123 |
| 底部用紙センサー                  | 126 |
| 印字ヘッドの圧力とトグル位置の調整         |     |
| トグル位置の調整                  |     |
| 印字ヘッド圧力の調整                |     |

# プリンタ設定の変更

このセクションでは、変更可能なプリンタ設定について説明すると共に、プリンタ設 定の変更に使用するツールも特定します。これらのツールには、次のようなものがあ ります。

- ZPL コマンドと Set/Get/Do (SGD) コマンド(詳細に付いては、『Zebra<sup>®</sup> プログラ ミング・ガイド』を参照)
- プリンタのコントロール・パネル・ディスプレイ(詳細については、「コントロール・パネル・ディスプレイ(17ページ)」を参照)
- プリンタに有線接続またはワイヤレス・プリンタ・サーバ接続が有効になっているときのプリンタの Web ページ(詳細については、『ZebraNet ワイヤレス・プリント・サーバ・ユーザー・ガイド』を参照)

これらのマニュアルは、プリンタ付属のユーザー CD または http://www.zebra.com/manuals から利用できます。

このセクションには次のサブセクションがあります。

- 印字設定(85ページ)
- 保守ツールと診断ツール(92ページ)
- ネットワーク設定(101ページ)
- *言語設定*(106ページ)
- ポート設定(110ページ)

### 印字設定

| 印字濃度 | <ul> <li>濃度は、良好な印字品質が得られる最低値に設定してください。濃度の設定が高すぎると、ラベルの印字イメージが不鮮明になったり、バーコードが正しく読み取れなくなったり、リボンが焼け付いてしまったり、印字ヘッドの磨耗を早めてしまう場合があります。</li> <li>必要に応じて、FEED(フィード)セルフ・テスト(166ページ)を使用して、最適</li> </ul> |
|------|----------------------------------------------------------------------------------------------------|
|      | な濃度の設定を判定できます。                                                                                                    |
|      | 有効値: 0.0 ~ 30.0                                                                                                    |
|      | 関連のZPL コマンド: ^MD、~SD                                                                                                    |
|      | 使用した SGD コマンド: print.tone                                                                                                    |
|      | コントロール・パネルのメニュー項目: 印字濃度(21ページ)                                                                                                    |
|      | プリンタの Web ページ: View and Modify Printer Settings<br>(プリンタ設定の表示&変更)><br>General Setup(基本設定)>Darkness<br>(濃度)                                                                                    |
| 印字速度 | ラベル印刷の速度を選択します(mm/秒)。通常、印字速度を遅くすると、印字品質<br>は向上します。                                                                                                    |
|      | 有効値: • 203 dpi: 2 ~ 12 ips<br>• 300 dpi: 2 ~ 9 ips                                                                                                    |
|      | 関連のZPL コマンド: ^PR                                                                                                    |
|      | 使用したSGD コマンド: media.speed                                                                                                    |
|      | <i>コントロール・パネルのメニュー項目</i> : 印字速度(21ページ)                                                                                                    |
|      | プリンタの Web ページ: View and Modify Printer Settings<br>(プリンタ設定の表示&変更)><br>General Setup(基本設定)>Print<br>Speed(印字速度)                                                                                |

#### 表 7 • 印字設定

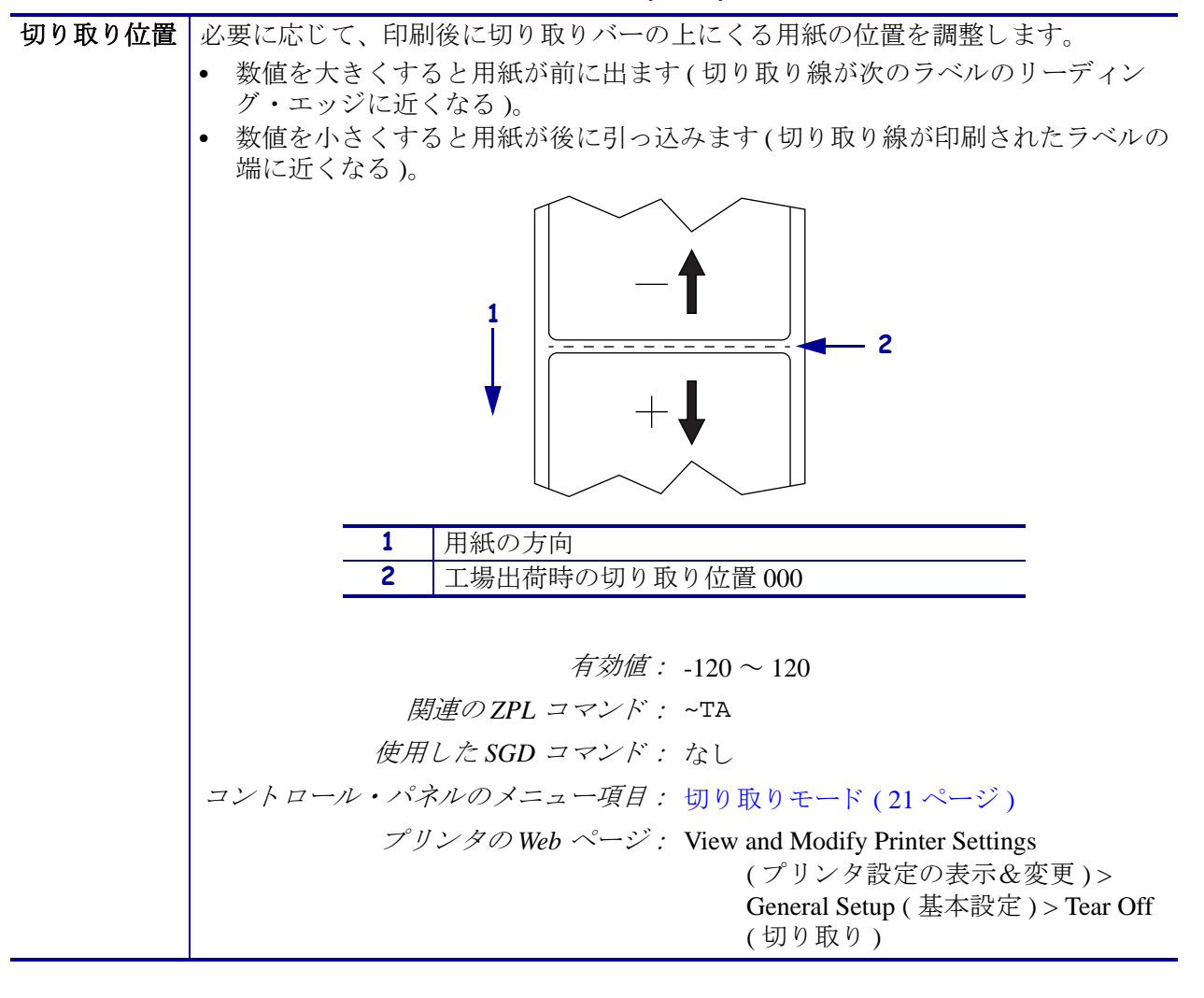

表7・印字設定(続き)

表 7・印字設定 (続き)

| 印字モード | プリンタ・オプションに適した印字モードを選択してください。                                                                                                    |
|-------|----------------------------------------------------------------------------------------------------|
|       | <i>有効値:</i> • 切り取り — プリンタは、指定された                                                                                                    |
|       | ラベル・フォーマットで印刷します。                                                                                                    |
|       | プリンタのオペレータは、印刷された                                                                                                    |
|       | フベルをいつでも切り取ることかでき                                                                                                    |
|       | より。                                                                                                    |
|       | • 羽鹿 — ノリンクは、印刷中にロ紙が<br>にラベルを剥離し ラベルが取り除か                                                                                           |
|       | れるまで一時停止します。台紙は、巻                                                                                                    |
|       | き取りスピンドルに巻き取られます。                                                                                                    |
|       | • 巻き取り — プリンタは、ラベル間で                                                                                                    |
|       | 一時停止せずに印刷します。用紙は、                                                                                                    |
|       | 印刷後、巻き取りスピンドルに巻き取                                                                                                    |
|       | られます。                                                                                                    |
|       | <ul> <li>カッター — フリンタは、フベルを印<br/>即後に切り離します。</li> </ul>                                                                               |
|       | 間道のZPL コマンド: ^MM                                                                                                    |
|       | 使用したSGD コマンド: media.printmode                                                                                                    |
|       | <br>コントロール・パネルのメニュー項目: 印字モード (21 ページ)                                                                                               |
|       | $\mathcal{T}^{II} \mathcal{I} \mathcal{A} \mathcal{O}$ Web $\mathcal{N} \rightarrow \mathcal{V}$ . View and Modify Printer Settings |
|       | (プリンタ設定の表示&変更)>                                                                                                    |
|       | General Setup (基本設定)>                                                                                                    |
|       | Print Mode (印字モード)                                                                                                    |
| 用紙タイプ | 使用する用紙のタイプを選択します。                                                                                                    |
|       | • 「連続紙」を選択した場合は、ラベル・フォーマットでラベルの長さ (ZPL を使                                                                                           |
|       | 用する場合は ^LL) も指定する必要があります。                                                                                                    |
|       | • 各種の単票用紙に「ギャップあり」を選択した場合は、プリンタが用紙を                                                                                                 |
|       | フィードしてフベルの長さを算出します。                                                                                                    |
|       | 詳細については、 $用紙のタイン(50 ヘーン)を変照してくたさい。$                                                                                                 |
|       | 月刻旭:● 連続紙                                                                                                    |
|       | • キャッノめり                                                                                                    |
|       | <i>関連のZPL コマント:</i> ^MN                                                                                                    |
|       | 使用したSGD コマンド: なし                                                                                                    |
|       | <i>コントロール・パネルのメニュー項目</i> : 用紙タイプ(22ページ)                                                                                             |
|       | プリンタの Web ページ: View and Modify Printer Settings                                                                                     |
|       | (ブリンタ設定の表示&変更)>                                                                                                    |
|       | Media Setup ( 川 袱 設 正 )><br>Media Type ( 田 紙 々 イプ )                                                                                 |
|       | Media Type ( That > )                                                                                                    |

| 印字方式 | リボンを使用するかどうか指定します。熱転写用紙に印刷する場合はリボンが必要<br>です。一方、感熱用紙ではリボンは不要です。                                                                                                    |
|------|----------------------------------------------------------------------------------------------------|
|      | リボンを使用する必要があるかどうかを判断するには、 <i>リボンを使用するケース</i><br>(52ページ)を参照してください。                                                                                                    |
|      | <i>有効値:</i> • 熱転写<br>• 感熱                                                                                                    |
|      | 関連のZPL コマンド: ^MT                                                                                                    |
|      | 使用した SGD コマンド: なし                                                                                                    |
|      | コントロール・パネルのメニュー項目: 印字方式(22ページ)                                                                                                    |
|      | プリンタの Web ページ: View and Modify Printer Settings                                                                                                    |
|      | (プリンタ設定の表示&変更)><br>Media Setup ( 用紙設定 ) > Print                                                                                                    |
|      | Method (印字方式)                                                                                                    |
| 印字幅  | 使用するラベルの幅を指定します。                                                                                                    |
|      | 注・指定する幅が狭すぎると、ラベル・フォーマットの一部が用紙に印刷されない場合があります。設定する幅が広すぎると、フォーマット・メモリを<br>浪費し、ラベル外のプラテン・ローラー上に印刷がはみ出る可能性があります。<br>^POI ZPL Ⅱ コマンドを使用してイメージが反転されている場合、この<br>設定はラベル・フォーマットの縦位置に影響を及ぼす可能性があります。 |
|      | <i>有効値:</i> 最小:2ドット                                                                                                    |
|      | 最大:                                                                                                    |
|      | <ul> <li>203 dpi: 832 ドット</li> <li>300 dpi: 1248 ドット</li> </ul>                                                                                                    |
|      | 関連のZPL コマンド: ^PW                                                                                                    |
|      | <i>使用した SGD コマンド</i> : なし                                                                                                    |
|      | コントロール・パネルのメニュー項目: 印字幅(22ページ)                                                                                                    |
|      | プリンタの Web ページ: View and Modify Printer Settings<br>(プリンタ設定の表示&変更)><br>Media Setup(用紙設定)>Print Width<br>(印字幅)                                                                               |
|      |                                                                                                    |

表 7・印字設定 (続き)

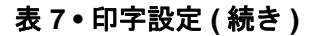

**最大ラベル長** 最大ラベル長は、実際のラベルの長さとラベル間のギャップの長さを合わせたより 少なくとも 25.4 mm (1.0 インチ)長い値に設定してください。ラベル長より小さい 値を設定すると、プリンタは連続用紙がセットされているとみなし、キャリブレー トを実行できません。

> たとえば、ラベル間ギャップも含めたラベル長が 152 mm (6.0 インチ) である場合、 このパラメータは 178 mm (7.0 インチ) 以上に設定します。

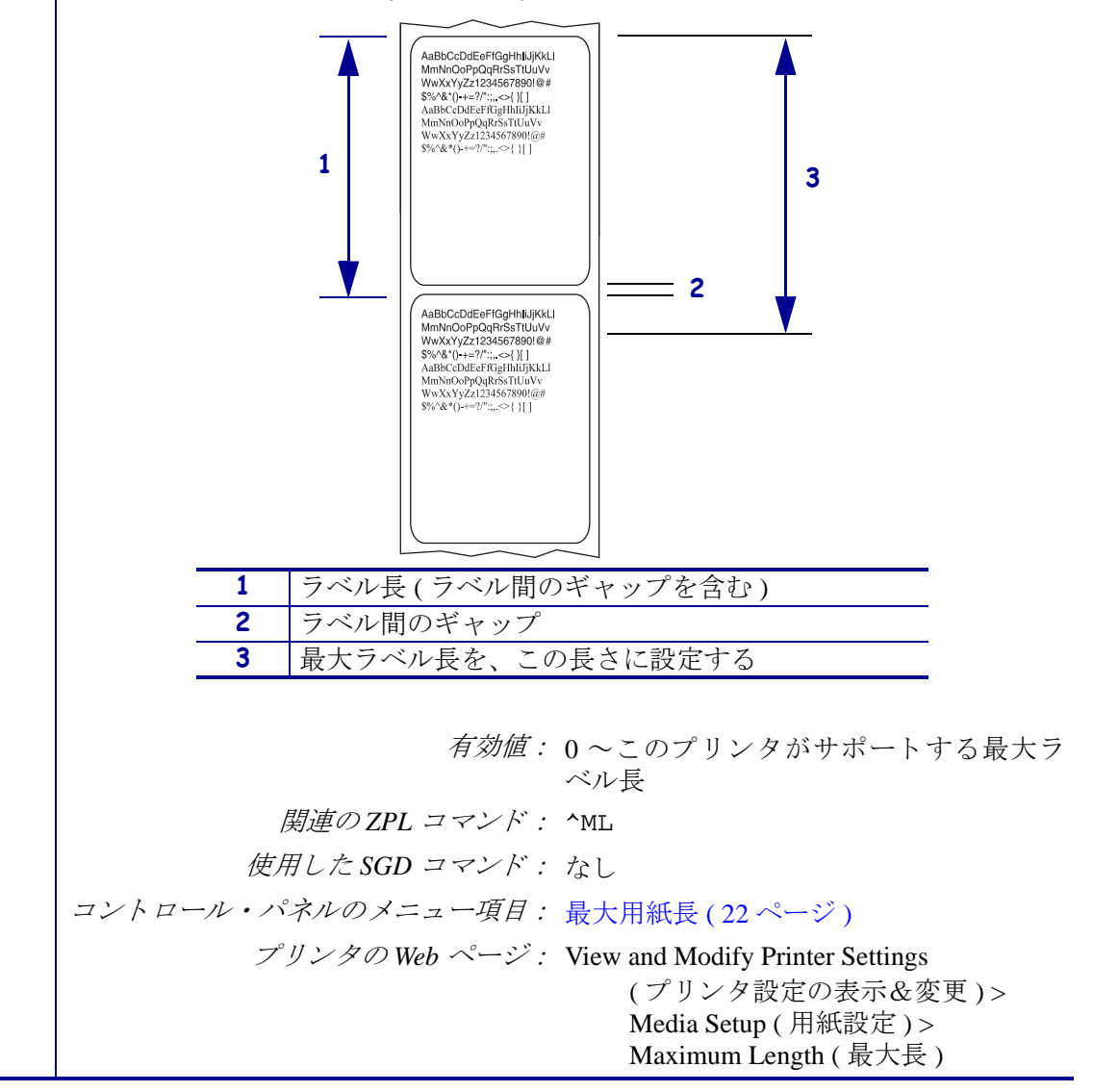

| バックフィー<br>ド手順      | このパラメータは、印字モードでラベルが取り外された後にラベルをバックフィードオスタイミングを設定します。巻き取りエードには影響しません。この設定は                                                                                                    |
|--------------------|----------------------------------------------------------------------------------------------------|
|                    | ラベル・フォーマットの一部として発行される~JS命令によって上書きされます。                                                                                                    |
|                    | <ul> <li>有効値: ・発行後(最後のラベルが印刷された直後にバックフィードが実行されます)</li> <li>オフ(バックフィードなし)</li> <li>発行前(最初のラベルが前方にフィードされる前にバックフィードが実行されます)</li> </ul>                                                                                                    |
|                    |                                                                                                    |
|                    | <i>関連のZPL ユマント:</i> ~JS                                                                                                    |
|                    |                                                                                                    |
|                    | $\frac{1}{2} \sqrt{1 - 1} \sqrt{1 - 1} $ |
|                    | ノリンタの web ベニン: View and Modify Printer Settings<br>(プリンタ設定の表示&変更)><br>Advanced Setup(詳細設定)><br>Backfeed(バックフィード)                                                                                                    |
| ラベルの Y 印<br>字基点    | このパラメータは、ラベルの縦方向の印字位置を調整します。正の数を指定すると、<br>指定したドット数だけラベルのY字基点が下側(印字ヘッドから離れて)に調整さ<br>れます。負の数を指定すると、ラベルのY字基点が上側(印字ヘッド側)に調整し<br>ます。                                                                                                    |
|                    | 有劾值: -120 ~ 120                                                                                                    |
|                    | 関連のZPL コマンド: ^LT                                                                                                    |
|                    | 使用した SGD コマンド: なし                                                                                                    |
|                    | コントロール・パネルのメニュー項目: Y印字基点(31ページ)                                                                                                    |
|                    | プリンタの Web ページ: View and Modify Printer Settings<br>(プリンタ設定の表示&変更)><br>General Setup(基本設定)>Label Top<br>(Y 印字基点)                                                                                                    |
| ラベルの X 印<br>字基点の調整 | 必要に応じて、ラベルの横方向の印字位置をシフトします。正の値を設定すると、<br>選択したドット数ごとに、イメージの左端がラベルの中央方向に移動し、負の数を<br>設定すると、イメージの左端がラベルの左端に移動します。                                                                                                    |
|                    | 有劾值: -9999 ~ 9999                                                                                                    |
|                    | 関連のZPL コマンド: ^LS                                                                                                    |
|                    | 使用した SGD コマンド: なし                                                                                                    |
|                    | <i>コントロール・パネルのメニュー項目:</i> X 印字基点 (31 ページ)                                                                                                    |
|                    | プリンタの Web ページ: View and Modify Printer Settings<br>(プリンタ設定の表示&変更)><br>Advanced Setup(詳細設定)>Left<br>Position (X 印字基点)                                                                                                    |

#### 表7・印字設定(続き)

| ヘッド・   | このプリンタでは、印字ヘッド機能のテストが定期的に実行されます。このパラメー          |
|--------|-------------------------------------------------|
| チェック間隔 | タでは、これらの内部テストの間隔を次のテストまでに印刷するラベル数で指定し           |
|        | ます。                                             |
|        | <i>有効値</i> : 0000(テストを無効にする)~ 9999              |
|        | 関連のZPL コマンド: ^JT                                |
|        | <i>使用した SGD コマンド</i> : なし                       |
|        | コントロール・パネルのメニュー項目: 印刷ヘッド チェック間隔(31ページ)          |
|        | プリンタの Web ページ: View and Modify Printer Settings |
|        | (プリンタ設定の表示&変更)>                                 |
|        | Advanced Setup (詳細設定) > Head                    |
|        | Test Count ( ヘッド・チェック間隔 )                       |
| 再発行モード | 再発行モードを有効にすると、プリンタのコントロール・パネルで PAUSE (一時停       |
|        | 止)+CANCEL(キャンセル)を押し続けることにより、最後に発行したラベルを再        |
|        | 発行することができます。                                    |
|        | 有効値: • オン                                       |
|        | • オフ                                            |
|        | 関連のZPL コマンド: ^Jz                                |
|        | 使用した SGD コマンド : なし                              |
|        | コントロール・パネルのメニュー項目: 再発行モード (32ページ)               |
|        | プリンタのWeb ページ:N/A                                |

表7・印字設定(続き)

# 保守ツールと診断ツール

| 「サプライ<br>_LOW」 <b>警</b> 告 | この機能が有効になっている場合は、用紙またはリボンがロールの最後に近づく<br>と、プリンタから警告が発行されます。                                                                                                    |
|---------------------------|----------------------------------------------------------------------------------------------------|
|                           | <i>有効値</i> : 用紙使用できません、用紙使用できます                                                                                                    |
|                           | <i>関連の ZPL コマンド:</i> ^JH                                                                                                    |
|                           | <i>使用した SGD コマンド</i> : なし                                                                                                    |
|                           | <i>コントロール・パネルのメニュー項目:</i> 「サプライ_LOW」警告(23ページ)                                                                                                    |
|                           | プリンタのWeb ページ: View and Modify Printer Settings                                                                                                    |
|                           | (プリンタ設定の表示&変更)>                                                                                                    |
|                           | General Setup ( 基本設定 ) > Early<br>Warning (Media) ( 早期警告 - 用紙 )                                                                                                    |
|                           |                                                                                                    |
| 早期警告                      | プリンタから警告が発行されます。                                                                                                    |
|                           | <i>有効値</i> : メンテナンス・オフ、メンテナンスオン                                                                                                    |
|                           | 関連のZPL コマンド: ^JH                                                                                                    |
|                           | <i>使用した SGD コマンド</i> : なし                                                                                                    |
|                           | <i>コントロール・パネルのメニュー項目:</i> 早期警告メンテナンス(23ページ)                                                                                                    |
|                           | プリンタの Web ページ: View and Modify Printer Settings                                                                                                    |
|                           | (プリンタ設定の表示&変更)>                                                                                                    |
|                           |                                                                                                    |
|                           | General Setup (基本設定)>Early<br>Warning (Maintenance) (見期整告-                                                                                                    |
|                           | General Setup ( 基本設定 ) > Early<br>Warning (Maintenance) ( 早期警告 -<br>メンテナンス )                                                                                                    |
| 印字ヘッドのク                   | General Setup (基本設定) > Early<br>Warning (Maintenance) (早期警告 -<br>メンテナンス)<br>メンテナンスの早期警告が有効のときは、この値を使用する用紙またはリボン・                                                                                                    |
| 印字ヘッドのク<br>リーニング間隔        | General Setup (基本設定) > Early<br>Warning (Maintenance) (早期警告 -<br>メンテナンス)<br>メンテナンスの早期警告が有効のときは、この値を使用する用紙またはリボン・<br>ロールの長さに設定します。                                                                                                    |
| - 印字ヘッドのク<br>リーニング間隔      | General Setup (基本設定)>Early         Warning (Maintenance) (早期警告 -         メンテナンス)         メンテナンスの早期警告が有効のときは、この値を使用する用紙またはリボン・         ロールの長さに設定します。         印字ヘッドが設定された長さに達すると、コントロール・パネルのディスプレイ         に「整ち 四京・…」「たま見」」しま言されます。                                                                                                    |
| 印字ヘッドのク<br>リーニング間隔        | General Setup (基本設定)>Early<br>Warning (Maintenance)(早期警告-<br>メンテナンス)<br>メンテナンスの早期警告が有効のときは、この値を使用する用紙またはリボン・<br>ロールの長さに設定します。<br>印字ヘッドが設定された長さに達すると、コントロール・パネルのディスプレイ<br>に「警告 印字ヘッドを清掃」と表示されます。アラート機能が有効になっている場<br>合は、プリンタからアラートが生成されます。                                                                                                    |
| 印字ヘッドのク<br>リーニング間隔        | General Setup (基本設定)> Early<br>Warning (Maintenance) (早期警告 -<br>メンテナンス)<br>メンテナンスの早期警告が有効のときは、この値を使用する用紙またはリボン・<br>ロールの長さに設定します。<br>印字ヘッドが設定された長さに達すると、コントロール・パネルのディスプレイ<br>に「警告 印字ヘッドを清掃」と表示されます。アラート機能が有効になっている場<br>合は、プリンタからアラートが生成されます。<br>有効値: 0 M/0 FT ~ 450 M/1476 FT                                                                                                    |
| 印字ヘッドのク<br>リーニング間隔        | General Setup (基本設定)>Early         Warning (Maintenance) (早期警告 -         メンテナンス)         メンテナンスの早期警告が有効のときは、この値を使用する用紙またはリボン・         ロールの長さに設定します。         印字ヘッドが設定された長さに達すると、コントロール・パネルのディスプレイ         に「警告 印字ヘッドを清掃」と表示されます。アラート機能が有効になっている場合は、プリンタからアラートが生成されます。         有効値:0 M/0 FT ~ 450 M/1476 FT         (50 M 増分単位)                                                                                                    |
| 印字ヘッドのク<br>リーニング間隔        | General Setup (基本設定)>Early         Warning (Maintenance) (早期警告 -         メンテナンス)         メンテナンスの早期警告が有効のときは、この値を使用する用紙またはリボン・         ロールの長さに設定します。         印字ヘッドが設定された長さに達すると、コントロール・パネルのディスプレイ         に「警告 印字ヘッドを清掃」と表示されます。アラート機能が有効になっている場合は、プリンタからアラートが生成されます。         有効値:0 M/0 FT ~ 450 M/1476 FT         (50 M 増分単位)         関連のZPL コマンド: ^JH                                                                                                    |
| 印字ヘッドのク<br>リーニング間隔        | General Setup (基本設定)>Early<br>Warning (Maintenance) (早期警告 -<br>メンテナンス)           メンテナンスの早期警告が有効のときは、この値を使用する用紙またはリボン・<br>ロールの長さに設定します。           印字ヘッドが設定された長さに達すると、コントロール・パネルのディスプレイ<br>に「警告 印字ヘッドを清掃」と表示されます。アラート機能が有効になっている場<br>合は、プリンタからアラートが生成されます。           有効値:0 M/0 FT ~ 450 M/1476 FT<br>(50 M 増分単位)           関連のZPL コマンド: ^JH<br>使用した SGD コマンド: なし                                                                                                    |
| 印字ヘッドのク<br>リーニング間隔        | General Setup (基本設定) > Early<br>Warning (Maintenance) (早期警告 -<br>メンテナンス)<br>メンテナンスの早期警告が有効のときは、この値を使用する用紙またはリボン・<br>ロールの長さに設定します。<br>印字ヘッドが設定された長さに達すると、コントロール・パネルのディスプレイ<br>に「警告 印字ヘッドを清掃」と表示されます。アラート機能が有効になっている場<br>合は、プリンタからアラートが生成されます。<br>有効値: 0 M/0 FT ~ 450 M/1476 FT<br>(50 M 増分単位)<br>関連のZPL コマンド: ^JH<br>使用した SGD コマンド: なし<br>コントロール・パネルのメニュー項目: 印字ヘッド クリーニング (23 ページ)                                                                                                    |
| 印字ヘッドのク<br>リーニング間隔        | General Setup (基本設定) > Early<br>Warning (Maintenance) (早期警告 -<br>メンテナンス)<br>メンテナンスの早期警告が有効のときは、この値を使用する用紙またはリボン・<br>ロールの長さに設定します。<br>印字ヘッドが設定された長さに達すると、コントロール・パネルのディスプレイ<br>に「警告 印字ヘッドを清掃」と表示されます。アラート機能が有効になっている場<br>合は、プリンタからアラートが生成されます。<br><i>有効値</i> : 0 M/0 FT ~ 450 M/1476 FT<br>(50 M 増分単位)<br><i>関連の ZPL コマンド</i> : ^JH<br><i>使用した SGD コマンド</i> : なし<br><i>コントロール・パネルのメニュー項目</i> : 印字ヘッド クリーニング (23 ページ)<br><i>プリンタの Web ページ</i> : View and Modify Printer Settings                                                                            |
| 印字ヘッドのク<br>リーニング間隔        | General Setup (基本設定) > Early<br>Warning (Maintenance) (早期警告 -<br>メンテナンス)<br>メンテナンスの早期警告が有効のときは、この値を使用する用紙またはリボン・<br>ロールの長さに設定します。<br>印字ヘッドが設定された長さに達すると、コントロール・パネルのディスプレイ<br>に「警告 印字ヘッドを清掃」と表示されます。アラート機能が有効になっている場<br>合は、プリンタからアラートが生成されます。<br><i>有効値</i> : 0 M/0 FT ~ 450 M/1476 FT<br>(50 M 増分単位)<br><i>関連の ZPL コマンド</i> : ^JH<br><i>使用した SGD コマンド</i> : なし<br><i>コントロール・パネルのメニュー項目</i> : 印字ヘッド クリーニング(23ページ)<br><i>プリンタの Web ページ</i> : View and Modify Printer Settings<br>(プリンタ設定の表示&変更)><br>Concert Seture (其本語字): Head                            |
| 印字ヘッドのク<br>リーニング間隔        | General Setup (基本設定) > Early<br>Warning (Maintenance) (早期警告 -<br>メンテナンス)<br>メンテナンスの早期警告が有効のときは、この値を使用する用紙またはリボン・<br>ロールの長さに設定します。<br>印字ヘッドが設定された長さに達すると、コントロール・パネルのディスプレイ<br>に「警告 印字ヘッドを清掃」と表示されます。アラート機能が有効になっている場<br>合は、プリンタからアラートが生成されます。<br><i>有効値</i> : 0 M/0 FT ~ 450 M/1476 FT<br>(50 M 増分単位)<br><i>関連の ZPL コマンド</i> : ^JH<br><i>使用した SGD コマンド</i> : なし<br><i>コントロール・パネルのメニュー項目</i> : 印字ヘッド クリーニング (23 ページ)<br><i>プリンタの Web ページ</i> : View and Modify Printer Settings<br>(プリンタ設定の表示&変更)><br>General Setup (基本設定) > Head<br>Cleaning (ヘッドのクリーニング) |

#### 表8・保守ツールと診断ツール

| 印字ヘッドの平          | メンテナンスの早期警告が有効な場合、この値を、印字ヘッドで印刷する予定の                                                              |
|------------------|---------------------------------------------------------------------------------------------------|
| 均寿命              | 用紙の長さ(インチ)に設定します。                                                                                 |
|                  | 印字ヘッドが設定された長さに達すると、コントロール・パネルのディスプレイ                                                              |
|                  | に「警告印字ヘッド取替え」と表示されます。アフート機能が有効になっている<br>場合は、プリンタからアラートが生成されます。                                    |
|                  | 物口は、ノリングがのノノードが工具でなしより。<br>右効値・000円 - 45000/1476 FT                                               |
|                  | <i>有刻值</i> ,0M/0F1~430M/14/8F1<br>(50M 増分単位)                                                      |
|                  | 関連のZPL コマンド: ^JH                                                                                  |
|                  | <i>使用した SGD コマンド</i> : なし                                                                         |
|                  | コントロール・パネルのメニュー項目: ヘッドの寿命(23ページ)                                                                  |
|                  | プリンタの Web ページ: View and Modify Printer Settings                                                   |
|                  | (プリンタ設定の表示&変更)>                                                                                   |
|                  | General Setup (基本設定)>Head Life                                                                    |
|                  | (ヘッドの寿命)                                                                                          |
| リセットできな<br>いカウンタ | リセットできないカウンタは、プリンタが印刷した用紙の合計の長さを示します。<br>ファームウェア・コマンドを使用して、このカウンタの測定単位を変更できます。                    |
|                  | <i>関連のZPL コマンド:</i> ^MA (測定単位の変更)                                                                 |
|                  | 使用した SGD コマンド : なし                                                                                |
|                  | <i>コントロール・パネルのメニュー項目:</i> ノンリセット・カウンタ(24ページ)                                                      |
|                  | プリンタのWeb ページ:なし                                                                                   |
| ユーザー制御の          | 2つのユーザー制御のカウンタが、前回のカウンタのリセット以降にプリンタが                                                              |
| カウンタ             | 印刷した用紙の長さの合計を示します。ファームウェア・コマンドを使用し、カ                                                              |
|                  | ウンタの測定単位を変更して、リセットできます。                                                                           |
|                  | <i>関連の ZPL コマンド:</i> ^MA (測定単位の変更)                                                                |
|                  | ~RO(カウンタのリセット)                                                                                    |
|                  | 使用したSGD コマンド: odometer.media_marker_count1                                                        |
|                  | odometer.media_marker_count2                                                                      |
|                  | コントロール・パネルのメニュー項目: リセット・カウンタ1(24ページ)                                                              |
|                  | リセット・カウンタ2(24ページ)                                                                                 |
|                  | プリンタのWeb ページ:なし                                                                                   |
| カウンタの読み          | 以下のオドメータの読み取り値をリストするラベルを印刷します。                                                                    |
| 取り値の印刷           | <ul> <li>リセットできないカウンタ</li> </ul>                                                                  |
|                  | • ユーザー制御の2つのカウンタ                                                                                  |
|                  | <ul> <li>メンテナンスの早期警告カウンタ。前回印字ヘッドをクリーニングした日</li> <li>サレロウェードの声々なごすくいったりスの早期数件燃始が知知になった。</li> </ul> |
|                  | 時と印子ヘットの寿命を示す(メンテナンスの早期警告機能が悪効になっている場合 この機能に関連するカウンタけ印刷されません)                                     |
|                  | 関連のZPL コマンド: ~HO                                                                                  |
|                  | 使用した SGD コマンド: なし                                                                                 |
|                  | コントロール・パネルのメニュー項目: 印字メーター(25ページ)                                                                  |
|                  | プリンタのWeb ページ:なし                                                                                   |

| 以下の指定された情報を1つ以上のラベルに印刷します。                                                                                                 |
|----------------------------------------------------------------------------------------------------|
| <ul> <li>フォント — プリンタで使用可能なフォント (標準プリンタ・フォントおよび<br/>任意のオプション・フォントを含む)を印刷します。フォントは、RAM また<br/>けフラッシュ・メモリに保存されています</li> </ul> |
| • バーコード — プリンタで使用可能なバーコードを印刷します。バーコード                                                                                      |
| は、RAM またはフラッシュ・メモリに保存されています。                                                                                               |
| <ul> <li>イメーシーフリンタのRAM、ファッシュ・メモリ、またはオフションのメ<br/>エリ・カードに枚納されている毎日可能たイメージを印刷します</li> </ul>                                   |
| • フォーマット — プリンタの RAM、フラッシュ・メモリ、またはオプション                                                                                    |
| のメモリ・カードに格納されている使用可能なフォーマットを印刷します。                                                                                         |
| <ul> <li>セットアップ — プリンタ設定ラベルを印刷します。</li> </ul>                                                                              |
| <ul> <li>ネットワーク — インストールされているプリント・サーバの設定を印刷します</li> </ul>                                                                  |
| ・ すべて — 上記の 6 枚のラベルを印刷します。                                                                                                 |
| <i>関連の ZPL コマンド:</i> プリンタ設定 : ~WC                                                                                          |
| ネットワーク:~WL                                                                                                    |
| その他:^WD                                                                                                    |
| 使用した SGD コマンド: なし                                                                                                    |
| コントロール・パネルのメニュー項目:リストフォント(25ページ)                                                                                           |
| リスト バーコード (25 ページ)                                                                                                    |
| リスト イメージ (25 ページ)                                                                                                    |
| リストフォーマット(26ページ)                                                                                                    |
| リスト 設定(26ページ)                                                                                                    |
| リスト ネットワーク(26ページ)                                                                                                    |
| 全てのリスト発行(26ページ)                                                                                                    |
| プリンタの Web ページ: View and Modify Printer Settings                                                                            |
| (フリンタ設定の表示&変更)>Print<br>Listings on Label (ラベルにリストを<br>印刷)                                                                 |
| 実際のセンサー値と比較したセンサー設定を表示します。                                                                                                 |
| センサー・プロフィールの結果を解釈するには、センサー・プロフィール(171ページ)を参照してください。                                                                        |
| 関連のZPL コマンド: ~JG                                                                                                    |
| 使用した SGD コマンド: なし                                                                                                    |
| コントロール・パネルのメニュー項目:センサー・プロフィール(27ページ)                                                                                       |
| プリンタの Web ページ: View and Modify Printer Settings                                                                            |
| (プリンタ設定の表示&変更)>Print<br>Listings on Label ( ラベルにリストを<br>印刷 )                                                               |
|                                                                                                    |

表8・保守ツールと診断ツール(続き)

#### **プリンタの設定と調整 95** プリンタ設定の変更

| フラッシュ・メ<br>モリの初期化 | このオプションでは、保存されているすべての情報をフラッシュ・メモリから消<br>去します。                                                   |
|-------------------|-------------------------------------------------------------------------------------------------|
|                   | <b>注意</b> ●このオプションでは、フラッシュ・メモリを完全に消去します。                                                        |
|                   | <i>関連の ZPL コマンド:</i> ^JB                                                                        |
|                   | 使用した SGD コマンド: なし                                                                               |
|                   | <i>コントロール・パネルのメニュー項目:</i> フラッシュメモリ初期化(27ページ)                                                    |
|                   | プリンタのWeb ページ: View and Modify Printer Settings                                                  |
|                   | (プリンタの設定の表示&変更をし                                                                                |
|                   | ます)>Advanced Setup(詳細設定)                                                                        |
|                   | >Format Memory (メモリをノオー<br>マットします)                                                              |
| 電源投入時の動           | 電源投入時の動作の設定                                                                                     |
| 作                 | 電源投入シーケンス時に行うプリンタの動作を設定します。                                                                     |
|                   | • キャリブレート - センサー・レベルとしきい値を調整し、ラベル長を判別し、                                                         |
|                   | 用紙を次のウェブにフィードします。                                                                               |
|                   | • フィード - ラベルが最初の整合点にフィードされます。                                                                   |
|                   | <ul> <li>ラベル長 - 現在のセンサー値を使用してラベル長を判定し、用紙を次のウェブ<br/>にフィードします。</li> </ul>                         |
|                   | • 動作しません - プリンタに用紙を送りません。ウェブが正確な位置にあること                                                         |
|                   | を手動で確認してください。または FEED (フィード)ボタンを押して次の<br>ウィブを配置してください。                                          |
|                   | ッエノを配直してくたさい。<br>• $\mathbf{\hat{\mu}}$ ・ $\mathbf{\hat{\mu}}$ レート - センサーのゲインを調整せずに田紙とウェブのしきい値を |
|                   | 設定し、長さを判定して用紙を次のウェブにフィードします。                                                                    |
|                   | 有効値:・ キャリブレート                                                                                   |
|                   | <ul> <li>フィード</li> </ul>                                                                        |
|                   | • ラベル長                                                                                          |
|                   | • 動作しません                                                                                        |
|                   | <ul> <li>短キャリブレート</li> </ul>                                                                    |
|                   | 関連のZPL コマンド: ^MF                                                                                |
|                   | 使用した SGD コマンド : なし                                                                              |
|                   | コントロール・パネルのメニュー項目: PWRUP 用紙動作(30ページ)                                                            |
|                   | プリンタの Web ページ: View and Modify Printer Settings                                                 |
|                   | (プリンタ設定の表示&変更)>                                                                                 |
|                   | Calibration (+++リノレート)                                                                          |

| ヘッドを閉める | ヘッドを閉める動作の設定                                                                    |
|---------|---------------------------------------------------------------------------------|
| ときの動作   | 印字ヘッドを閉めるときのプリンタの動作を設定します。                                                      |
|         | • キャリブレート - センサー・レベルとしきい値を調整し、ラベル長を判別し、                                         |
|         | 用紙を次のウェブにフィードします。                                                               |
|         | • フィード - ラベルが最初の整合点にフィードされます。                                                   |
|         | ラベル長 - 現在のセンサー値を使用してラベル長を判定し、用紙を次のウェブ                                           |
|         | にノイートします。<br>・ 動作しません プリンタに田純な洋りません ウェブボ工体な位置になること。                             |
|         | • 動作しません-フリンクに用紙を送りません。ワエノが正確な位置にめること<br>を手動で確認してください。または FFED (フィード) ボタンを押して次の |
|         | ウェブを配置してください。                                                                   |
|         | • <b>短キャリブレート</b> - センサーのゲインを調整せずに用紙とウェブのしきい値を                                  |
|         | 設定し、長さを判定して用紙を次のウェブにフィードします。                                                    |
|         | <i>有効値:</i> ・ キャリブレート                                                           |
|         | • フィード                                                                          |
|         | <ul> <li>ラベル長</li> </ul>                                                        |
|         | <ul> <li>動作しません</li> <li>毎キャリブレート</li> </ul>                                    |
|         |                                                                                 |
|         | <i>関連のZPL コマント:</i> $MF$                                                        |
|         | 使用した SGD コマンド : なし                                                              |
|         | <i>コントロール・パネルのメニュー項目:</i> ヘッドを閉めます(30ページ)                                       |
|         | プリンタのWeb ページ: View and Modify Printer Settings                                  |
|         | (プリンタ設定の表示&変更)>                                                                 |
|         | Calibration (キャリブレート)                                                           |
|         |                                                                                 |

表8・保守ツールと診断ツール(続き)

| 設定初期化 | プリンタまたはプリント・サーバのデフォルト値を読み込む                                                                                                    |
|-------|----------------------------------------------------------------------------------------------------|
|       | <ul> <li>工場出荷時 — ネットワーク設定以外のすべてのプリンタ設定を工場出荷時の<br/>デフォルト値に戻します。デフォルト設定を読み込む場合は、手動で変更し<br/>たすべての設定を再読み込みする必要があるので、注意してください。</li> <li>ネットワーク — プリンタの有線またはワイヤレス・プリント・サーバを再初<br/>期化します。ワイヤレス・プリント・サーバの場合、プリンタはワイヤレス・<br/>ネットワークにも再び関連付けられます。</li> <li>最終保存 — 最後に保存した設定を読み込みます。<br/><i>有効値</i>: 工場出荷時<br/>・ ネットワーク</li> <li>最終保存</li> </ul> |
|       | ネットワーク: ^JUN                                                                                                    |
|       | 取於休仔: ~JUR<br>使用した SGD コマンド: なし                                                                                                    |
|       | <i>コントロール・パネルのメニュー項目:</i> セットアップ・モードの終了時にオプションとして使用できます。セットアップ・<br>モードの終了(19ページ)参照。                                                                                                    |
|       | <ul> <li>コントロール・パネル・キー: 工場出荷時:プリンタのパワーアップ時に</li> <li>FEED(フィード)ボタンと PAUSE(一時<br/>停止)ボタンを押したままにして、プリン<br/>タ・パラメータを工場出荷時の値にリセッ<br/>トします。</li> <li>ネットワーク:プリンタのパワーアップ時</li> <li>に CANCEL(キャンセル)ボタンと</li> <li>PAUSE(一時停止)ボタンを押したままに</li> <li>して、ネットワーク・パラメータを工場出</li> <li>荷時の値にリセットします。</li> <li>最終保存: N/A</li> </ul>                     |
|       | プリンタのWebページ:       工場出荷時: View and Modify Printer<br>Settings (プリンタの設定の表示&変<br>更をします) > Restore Default<br>Configuration (デフォルトのコン<br>フィグに再定義してください)         ネットワーク:       プリント・サーバー設定 ><br>プリント・サーバのリセット         最終保存:       View and Modify Printer Settings<br>(プリンタ設定の表示&変更) ><br>Restore Saved Configuration (保存さ<br>れた設定の復元)    |

# **98 プリンタの設定と調整** プリンタ設定の変更

| 用紙センサーと        | 用紙センサーとリボン・センサーの感度を調整するには、プリンタをキャリブレー                                                                        |
|----------------|----------------------------------------------------------------------------------------------------|
| リボン・セン         | トします。                                                                                                    |
| サーのキャリブ<br>レート | キャリブレート手順を実行する方法の詳細については、 <i>リボンと用紙センサーの</i><br>マニュアル・キャリブレート(114ページ)を参照してください。                              |
|                | <i>有効値</i> : N/A                                                                                             |
|                | 関連のZPL コマンド: ~JC                                                                                             |
|                | 使用した SGD コマンド: なし                                                                                            |
|                | コントロール・パネルのメニュー項目: 用紙とリボン キャリブレート (27 ページ)                                                                   |
|                | <i>コントロール・パネル・キー:</i> キャリブレートを開始するには、PAUSE<br>(一時停止)ボタン+FEED(フィード)<br>ボタン+CANCEL(キャンセル)ボタンを<br>2秒間押したままにします。 |
|                | <i>プリンタの Web ページ:</i> キャリブレート手順は、Web ページからは<br>開始できません。センサー・キャリブレー<br>ト時に行われる設定については、次の Web<br>ページを参照してください。 |
|                | View and Modify Printer Settings                                                                             |
|                | (ブリンタ設定の表示&変更)><br>Calibration(キャルプレムー)                                                                      |
|                | Canoration $(++)/(-+)$                                                                                       |
|                | <b>重要</b> ・Zebra 技術サポートまたは<br>Zebra 認定技術者からの指示でない<br>限り、これらの設定は変更しない<br>でください。                               |
| 通信診断モード        | プリンタが受信するすべてのデータの16進値をプリンタで出力するには、この診断ツールを使用します                                                              |
|                | ドレーン アセビルじょう。<br>詳細についてけ 通信診断テスト(170ページ)を参昭してください                                                            |
|                | 右劾值・● 無効                                                                                                    |
|                | • 有効                                                                                                    |
|                | <i>関連のZPL コマンド:</i> ~JD で有効、~JE で無効                                                                          |
|                | 使用した SGD コマンド: なし                                                                                            |
|                | ー<br>コントロール・パネルのメニュー項目:通信(29ページ)                                                                             |
|                | プリンタのWeb ページ: N/A                                                                                            |

表8・保守ツールと診断ツール(続き)

| フォーマットの<br>変換 | ビットマップ倍率を選択します。最初の数字は元の1インチあたりのドット数 (dpi)で、2番目の数字は変換後の dpi です。 |
|---------------|----------------------------------------------------------------|
|               | 有効値:・なし                                                        |
|               | • 150 ®300                                                     |
|               | • 150® 600                                                     |
|               | • 200® 600<br>• 300® 600                                       |
|               | <i>関連のZPL コマンド:</i> なし                                         |
|               | 使用した SGD コマンド: なし                                              |
|               | コントロール・パネルのメニュー項目:フォーマット・コンバート(32ページ)                          |
|               | プリンタのWeb ページ: なし                                               |
| アイドル表示        | プリンタのアイドル時にプリンタ・ディスプレイに表示される情報を選択します。                          |
|               | 有効値: • ファームウェア (FW) バージョン                                      |
|               | MM/DD/YY 24 HR     M/DD/YY 12 HP                               |
|               | • DD/MM/YY 24 HR                                               |
|               | • DD/MM/YY 12 HR                                               |
|               | <i>関連のZPL コマンド:</i> なし                                         |
|               | <i>使用した SGD コマンド</i> : なし                                      |
|               | <i>コントロール・パネルのメニュー項目: アイドル表示(32ページ)</i>                        |
|               | プリンタのWeb ページ:N/A                                               |
| <b>RTC</b> 日付 | このパラメータを使用すると、「アイドル表示」に日付が表示されるように設定で<br>きます。                  |
|               | <i>関連のZPL コマンド:</i> ^ST                                        |
|               | 使用した SGD コマンド: なし                                              |
|               | コントロール・パネルのメニュー項目: RTC 日付(33ページ)                               |
|               | プリンタの Web ページ: なし                                              |
| RTC 時間        | このパラメータを使用すると、「アイドル表示」に時間が表示されるように設定できます。                      |
|               | <i>関連の ZPL コマンド:</i> ^ ST                                      |
|               | <i>使用した SGD コマンド</i> : なし                                      |
|               | コントロール・パネルのメニュー項目: RTC 時間(33ページ)                               |
|               | プリンタのWeb ページ:なし                                                |

| パスワード・   | このパラメータでは、特定の工場出荷時に選択されたメニュー・アイテムをパス          |
|----------|-----------------------------------------------|
| レベル      | ワード保護するか、またはすべてのメニュー・アイテムをパスワード保護するか          |
|          | を選択できます。                                      |
|          | <i>有効値:</i> • 選択されたアイテム                       |
|          | <ul> <li>すべてのアイテム</li> </ul>                  |
|          | <i>関連のZPL コマンド:</i> なし                        |
|          | 使用した SGD コマンド : なし                            |
|          | コントロール・パネルのメニュー項目:パスワード・レベル(36ページ)            |
|          | プリンタのWeb ページ: なし                              |
| ZBIプログラム | ZBI 2.0 がインストールされている場合は、プリンタにダウンロードされている      |
| の実行      | ZBIプログラムを実行するように設定できます。                       |
|          | <i>有効値</i> : N/A                              |
|          | 関連のZPL コマンド: ^JI、~JI                          |
|          | 使用したSGD コマンド: zbi.control.run                 |
|          | コントロール・パネルのメニュー項目:指定のZBI プログラムの実行*(33ペー<br>ジ) |
|          | <i>プリンタのWeb ページ:</i> ディレクトリ・リスト               |

# ネットワーク設定

| 1次ネットワー | 1 次ネットワーク・デバイスの選択                                     |
|---------|-------------------------------------------------------|
| ク       | このパラメータは、アクテイブなデバイスの選択で1次にするデバイスを決めま                  |
|         | す。                                                    |
|         | 有効値:• 有線                                              |
|         | • 無線                                                  |
|         | 関連のZPL コマンド: ^NC                                      |
|         | 使用したSGD コマンド: ip.primary_network                      |
|         | コントロール・パネルのメニュー項目:一次ネットワーク(33ページ)                     |
|         | プリンタのWeb ページ:なし                                       |
| 外部デバイスか | Ⅱ 設定をプリンタまたはプリント・サーバからロードするかどうかの表示                    |
| らロード    | このパラメータは、パワーアップ時にプリンタまたはプリント・サーバの                     |
|         | LAN/WLAN 設定を使用するかどうかを指定します。デフォルトでは、プリンタの<br>設定を使用します。 |
|         | 有効値:• けい                                              |
|         | <ul> <li>いいえ</li> <li>いいえ</li> </ul>                  |
|         | 関連のZPL コマンド: ^NP                                      |
|         | 使用した SGD コマンド : なし                                    |
|         | コントロール・パネルのメニュー項目:外部からロード?(34ページ)                     |
|         | プリンタのWeb ページ:なし                                       |

#### 表9・ネットワーク設定

| アクティブなプ | アクティブなプリント・サーバの表示                                                                                                    |
|---------|----------------------------------------------------------------------------------------------------|
| リント・サーバ | このメニュー項目では、使用中のプリント・サーバを表示します。これによって、                                                                                                    |
|         | メニュー項目 (IP プロトコルや IP アドレスなど ) で表示されている設定値のデバ                                                                                                    |
|         | イスが分かります。                                                                                                    |
|         | <ul> <li>有効値: ・「無線」は、ワイヤレス・プリント・<br/>サーバがアクティブになっていること<br/>を示します。</li> <li>「内部有線」は、内部有線プリント・<br/>サーバがアクティブになっていること<br/>を示します。</li> <li>「外部有線」は、外部有線プリント・<br/>サーバがアクティブになっていること<br/>を示します。</li> <li>「なし」は、ネットワーク・オプショ<br/>ンの1つがインストールされている<br/>が、アクティブになっていないことを<br/>示します。このメニュー項目に「な<br/>し」が表示されている場合は、IPプロ<br/>トコルや IP アドレスなどのデバイス<br/>固有の項目が表示されません。</li> </ul> |
|         | <i>関浦の7PI コマンド・わ</i> 1                                                                                                    |
|         |                                                                                                    |
|         | <i>使用した SGD コマンド</i> : なし                                                                                                    |
|         | <i>コントロール・パネルのメニュー項目:アクティブ・</i> プリント・サーバ(34ページ)                                                                                                    |
|         | プリンタの Web ページ: なし                                                                                                    |

表9・ネットワーク設定(続き)

| IPプロトコル | IP レゾリューション方法の設定                                                                                                    |
|---------|----------------------------------------------------------------------------------------------------|
|         | このパラメータは、ユーザー(確定)またはサーバ(ダイナミック)のどちらで IP<br>アドレスを選択できるかを示します。ダイナミック・オプションを選択した場合、<br>このパラメータは、プリント・サーバ(有線または無線)がサーバから IP アドレ<br>スを受信する方法を指定します。                                 |
|         | 中初連・<br>主<br>・<br>収集のみ<br>・<br>RARP<br>・<br>BOOTP<br>・<br>DHCP<br>・<br>DHCP<br>・<br>確定                                                                                         |
|         | 関連のZPL コマンド: ^ND                                                                                                    |
|         | 使用したSGD コマンド: 有線:<br>internal_wired.ip.protocol<br>external_wired.ip.protocol<br>無線:wlan.ip.protocol                                                                           |
|         | コントロール・パネルのメニュー項目: IP プロトコル(34ページ)                                                                                                    |
|         | プリンタの Web ページ: View and Modify Printer Settings<br>(プリンタ設定の表示&変更)><br>Network Communications Setup (ネッ<br>トワーク通信設定)><br>TCP/IP Settings (TCP/IP 設定)> IP<br>Protocol (IP プロトコル) |
| IPアドレス  | プリンタの IP アドレスの表示または設定                                                                                                    |
|         | プリンタの IP アドレスを表示し、必要に応じて変更します。                                                                                                    |
|         | この設定で行った変更は、IP プロトコルが「確定」に設定されている場合にのみ<br>保存されます。保存した変更内容を反映させるには、プリント・サーバをリセッ<br>トします( <i>ネットワークのリセット</i> (105 ページ)を参照してください)。                                                |
|         | <i>有効値: 000 ~ 255</i> (各フィールド)                                                                                                    |
|         | 関連のZPL コマンド: ^ND                                                                                                    |
|         | 使用したSGD コマンド: 有線:internal_wired.ip.addr<br>external_wired.ip.addr<br>無線:ip.addr,wlan.ip.addr                                                                                   |
|         | コントロール・パネルのメニュー項目: IP アドレス(34ページ)                                                                                                    |
|         | プリンタの Web ページ: View and Modify Printer Settings<br>(プリンタ設定の表示&変更)><br>Network Communications Setup<br>(ネットワーク通信設定)><br>TCP/IP Settings (TCP/IP 設定)>IP<br>Address (IP アドレス)     |
|         |                                                                                                    |

表9・ネットワーク設定(続き)

| サブネット・           | サブネット・マスクの表示または設定                                                         |
|------------------|---------------------------------------------------------------------------|
| マスク              | サブネット・マスクを表示し、必要に応じて変更します。                                                |
|                  | このメニュー項目は、ご使用のプリンタに有線またはワイヤレス・プリント・サー                                     |
|                  | バがインストールされている環境に限り表示されます。この設定に対する変更を                                      |
|                  | 保存するには、IP プロトコルを確定に設定してから、プリント・サーバをリセット                                   |
|                  | します( <i>ネットワークのリモット</i> (105 ページ)を参照)。                                    |
|                  | <i>有効値:</i> 000~255(各フィールド)                                               |
|                  | 関連のZPL コマンド: ^ND                                                          |
|                  | <i>使用したSGD コマンド:</i> 有線:internal_wired.ip.netmask                         |
|                  | external_wired.ip.netmask                                                 |
|                  | 無線:wlan.ip.netmask                                                        |
|                  | コントロール・パネルのメニュー項目:サブネット・マスク(35ページ)                                        |
|                  | プリンタの Web ページ: View and Modify Printer Settings                           |
|                  | (プリンタ設定の表示&変更)>                                                           |
|                  | Network Communications Setup                                              |
|                  | (ネットワーク通信設定)>                                                             |
|                  | TCP/IP Settings (TCP/IP 設正)><br>Subnat Mask (サブネット・マスク)                   |
| <u> </u>         |                                                                           |
| ナノオルド・<br>ゲートウェイ | アノオルト・グートリエイの衣示よには設定                                                      |
| / // _/          | ファイルト・ウートウェイを収示し、必要に応じて及父しより。                                             |
|                  | このハーユー項目は、こ使用のクリングに有縁よにはクイイレス・クリント・リーバがインストールされている環境に限り表示されます。この設定に対する変更を |
|                  | 保存するには、IPプロトコルを確定に設定してから、プリント・サーバをリセット                                    |
|                  | します(ネットワークのリセット(105ページ)を参照)。                                              |
|                  | <i>有劾値:</i> 000 ~ 255 ( 各フィールド )                                          |
|                  | 関連のZPL コマンド: ^ND                                                          |
|                  | <i>使用したSGD コマンド:</i> 有線:internal wired.ip.gateway                         |
|                  | external_wired.ip.gateway                                                 |
|                  | 無線:wlan.ip.gateway                                                        |
|                  | コントロール・パネルのメニュー項目:デフォルト・ゲートウェイ(35ページ)                                     |
|                  | プリンタの Web ページ: View and Modify Printer Settings                           |
|                  | (プリンタ設定の表示&変更)>                                                           |
|                  | Network Communications Setup                                              |
|                  | (ネットワーク通信設定)>                                                             |
|                  | TCP/IP Settings (TCP/IP 設定)>                                              |
|                  | Default Gateway (アフォルト・ゲー                                                 |
|                  | トリエイ)                                                                     |

#### 表9・ネットワーク設定(続き)

| MACアドレス         | MAC アドレスの表示                                                                                                    |
|-----------------|----------------------------------------------------------------------------------------------------|
|                 | プリンタ ( 有線または無線 ) にインストールされているプリント・サーバの Media<br>Access Control (MAC) アドレスを表示します。                                                                                                    |
|                 | <i>有効値</i> : N/A                                                                                                    |
|                 | <i>関連のZPL コマンド</i> :なし                                                                                                    |
|                 | 使用したSGD コマンド: 有線:internal_wired.mac_addr<br>external_wired.mac_addr<br>毎線lon_mag_addr                                                                                                    |
|                 | $m_{\rm K}$ . Wiall. mac_addr                                                                                                    |
|                 | $\mathcal{T}$ $\mathcal{T}$ |
| FSSID           |                                                                                                    |
| LSSID           |                                                                                                    |
|                 | Extended Service Set Identification (ESSID) は、こ使用のワイヤレス・ネットワークの ID です。この設定は、現在のワイヤレス設定の ESSID を表示しますが、コント<br>ロール・パネルからは変更できません。                                                                                                    |
|                 | <i>有効値: 32</i> 文字の英数字文字列<br>(デフォルトは125)                                                                                                    |
|                 | <i>関連のZPL コマンド:</i> なし                                                                                                    |
|                 | 使用したSGD コマンド : wlan.essid                                                                                                    |
|                 | コントロール・パネルのメニュー項目: ESSID(36ページ)                                                                                                    |
|                 | プリンタの Web ページ: なし                                                                                                    |
| ネットワークの<br>リセット | このオプションで、有線またはワイヤレス・プリント・サーバをリセットします。<br>ネットワーク設定で行った設定内容を反映させるには、プリント・サーバをリセッ<br>トする必要があります。                                                                                                    |
|                 | <i>有効值</i> : N/A                                                                                                    |
|                 | 関連のZPL コマンド: ~WR                                                                                                    |
|                 | 使用した SGD コマンド : device.reset                                                                                                    |
|                 | <i>コントロール・パネルのメニュー項目: ネットワーク設定のリセット</i> (36ペー<br>ジ)                                                                                                    |
|                 | プリンタの Web ページ: Print Server Settings (プリント・サーバー<br>設定) > Factory Print Server Settings<br>(プリント・サーバの工場出荷時設<br>定)                                                                                                    |

表9・ネットワーク設定(続き)

## 言語設定

|        | <b>公10°百</b> 品改定                                                     |
|--------|----------------------------------------------------------------------|
| 言語     | 必要に応じて、プリンタの表示言語を変更します。                                              |
|        | この変更内容は、以下の表記に反映されます。                                                |
|        | <ul> <li>ステータス・メッセージとエラー・メッセージ</li> </ul>                            |
|        | • プリンタ・パラメータ                                                         |
|        | <ul> <li>プリンタ設定ラベル、ネットワーク設定ラベル、およびユーザー・メニューか</li> </ul>              |
|        | ら印刷を選択できる他のフベル(ただし、日本語、韓国語、甲国語(簡体子と繁体字)は適用外です。これらの言語のラベルは英語で印刷されます。) |
|        |                                                                      |
|        | <b>注</b> •このパラメータの選択肢は、実際の当該言語で表示されるため、自分の<br>判読できる言語を見つけやすくなっています。  |
|        | <i>有効値:</i> 英語、スペイン語、フランス語、ドイツ語、                                     |
|        | イタリア語、ノルウェー語、ポルトガル語、                                                 |
|        | ムリェーアン語、アンマーク語、スヘイン<br>至り オランダ語 フィンランド語 日本                           |
|        | 語之(スノンノ) 品(シノンノ) 品(ロイ) 語、韓国語、中国語(簡体字)、中国語(繁                          |
|        | 体字)、ロシア語、ポーランド語、チェコ                                                  |
|        | 語、ルーマニア語                                                             |
|        | <i>関連の ZPL コマンド:</i> ^KL                                             |
|        | <i>使用した SGD コマンド</i> : なし                                            |
|        | コントロール・パネルのメニュー項目:言語(37ページ)                                          |
|        | プリンタの Web ページ: View and Modify Printer Settings                      |
|        | (プリンタ設定の表示&変更)>                                                      |
|        | General Setup (基本設定) > Language<br>(言語)                              |
| コントロール | コントロール・プレフィックス文字値の設定                                                 |
| 文字     | プリンタは、ZPL/ZPL II コントロール命令の開始を示す2桁の16進文字を検索しま                         |
|        | す。                                                                   |
|        | ラベル・フォーマットで使用されている文字に一致するコントロール・プレフィックス文字を設定してください                   |
|        |                                                                      |
|        |                                                                      |
|        | <i>関連のZPLコマント:</i> ^CT よたは ~CT                                       |
|        | 使用した SGD コマンド: なし                                                    |
|        | <i>コントロール・パネルのメニュー項目:コントロール・プレフィックス(29ページ)</i>                       |
|        | プリンタのWeb ページ: View and Modify Printer Settings                       |
|        | (プリンタ設定の表示&変更)>ZPL<br>Control (ZPL コントロール)                           |

.

|        | 表 10 • 言語設定(続き)                                                                                                    |
|--------|----------------------------------------------------------------------------------------------------|
| コマンド文字 | フォーマット・コマンド・プレフィックス値の設定                                                                                                    |
|        | フォーマット・コマンド・プレフィックスとは、ZPL/ZPL II フォーマット命令内で<br>パラメータのプレース・マーカーとして使用される2桁の16進値です。プリンタ<br>は、ZPL/ZPL II フォーマット命令の開始を示す16進文字を検索します。                                     |
|        | ラベル・フォーマットで使用されている文字に一致するフォーマット・コマンド・<br>プレフィックス文字を設定してください。                                                                                                    |
|        | 重要・フォーマット・コマンド・プレフィックス、コントロール文字、デリ<br>ミタ文字に対して、同じ16進値を使用することはできません。プリンタが<br>正しく機能するには、それぞれ別の文字を使用する必要があります。この値<br>をコントロール・パネルから設定する場合、プリンタはすでに使用中の値を<br>すべてスキップします。 |
|        | 有郊植: 00~FF                                                                                                    |
|        | <i>関連の ZPL コマンド:</i> ^cc または ~cc                                                                                                    |
|        | 使用した SGD コマンド : なし                                                                                                    |
|        | コントロール・パネルのメニュー項目:フォーマット・プレフィックス(30ペー<br>ジ)                                                                                                    |
|        | プリンタのWeb ページ: View and Modify Printer Settings                                                                                                    |
|        | (プリンタ設定の表示&変更)>ZPL<br>Control (ZPL コントロール)                                                                                                    |
| デリミタ文字 | デリミタ文字値の設定                                                                                                    |
|        | デリミタ文字とは、ZPL/ZPL II フォーマット命令内でパラメータのプレース・マーカーとして使用される2桁の16進値です。                                                                                                    |
|        | ラベル・フォーマットで使用されている文字に一致するデリミタ文字を設定します。                                                                                                    |
|        | 有効値: 00~FF                                                                                                    |
|        | <i>関連の ZPL コマンド:</i> ^CD または ~CD                                                                                                    |
|        | <i>使用した SGD コマンド</i> : なし                                                                                                    |
|        | コントロール・パネルのメニュー項目:デリミタ文字(30ページ)                                                                                                    |
|        | プリンタの Web ページ: View and Modify Printer Settings<br>(プリンタ設定の表示&変更)> ZPL<br>Control (ZPL コントロール)                                                                      |
|        |                                                                                                    |

| ZPL モード | ZPL モードの設定                                                                                                    |
|---------|----------------------------------------------------------------------------------------------------|
|         | ラベル・フォーマットで使用されているモードに一致する ZPL モードを選択します。                                                                                                |
|         | このプリンタは ZPL または ZPL II で記述されたラベル・フォーマットを受け入れる<br>ので、既存の ZPL フォーマットを書き換える必要はありません。プリンタは、ここ<br>にリストされている方法のいずれかで変更されるまで、選択されたモードのままで<br>す。 |
|         | <i>有効値:</i> ● ZPL Ⅱ<br>● ZPL                                                                                                    |
|         | 関連のZPL コマンド: ^Sz                                                                                                    |
|         | <i>使用した SGD コマンド</i> : なし                                                                                                    |
|         | コントロール・パネルのメニュー項目: ZPL モード (30 ページ)                                                                                                    |
|         | プリンタのWeb ページ: View and Modify Printer Settings<br>(プリンタ設定の表示&変更)>ZPL<br>Control (ZPL コントロール)                                             |

表 10・言語設定 (続き)
## センサー設定

# センサー・タイプ 用紙センサーの選択 使用する用紙に適切な用紙センサーを選択します。 有効値: 透過式 ・ 反射式 度連の ZPL コマンド: ^JS 使用した SGD コマンド: なし コントロール・パネルのメニュー項目: センサー・タイプ(22ページ) プリンタの Web ページ: View and Modify Printer Settings (プリンタ設定の表示&変更)> Media Setup (用紙設定)

#### 表 11・センサー設定

P1056468-072

# ポート設定

| パラレル通信 | パラレル通信の設定                                                                                                    |
|--------|----------------------------------------------------------------------------------------------------|
|        | ホスト・コンピュータが使用しているポートに一致する通信ポートを選択します。                                                                                                    |
|        | 有効値:•双方向                                                                                                    |
|        | • 単方向                                                                                                    |
|        | <i>関連の ZPL コマンド</i> :なし                                                                                                    |
|        | 使用した SGD コマンド: なし                                                                                                    |
|        | コントロール・パネルのメニュー項目:パラレル COMM (28 ページ)                                                                                                    |
|        | プリンタの Web ページ: View and Modify Printer Settings                                                                                           |
|        | (プリンタ設定の表示&変更)>                                                                                                    |
|        | Serial Communications Setup (シリアル<br>通信設定)                                                                                                |
|        | 一世に以たり                                                                                                    |
| シリノル通信 |                                                                                                    |
|        | ホスト・コンピュータが使用しているポートに一致する通信ポートを選択します。                                                                                                    |
|        | <i>有効値</i> :• RS232                                                                                                    |
|        | • RS422/485                                                                                                    |
|        | • RS485 マルチドロップ                                                                                                    |
|        | <b>注</b> ・外部アダプタを使用して<br>RS422/485 操作を有効にしている場<br>合、RS232 を選択します。                                                                         |
|        | <i>関連の ZPL コマンド</i> :なし                                                                                                    |
|        | <i>使用した SGD コマンド</i> : なし                                                                                                    |
|        | コントロール・パネルのメニュー項目:シリアル通信(28ページ)                                                                                                    |
|        | プリンタの Web ページ: View and Modify Printer Settings<br>(プリンタ設定の表示&変更)><br>Serial Communications Setup(シリアル<br>通信設定)> Serial Comm.(シリアル<br>通信) |

表 12・ポート設定

| ボー・レート   | ボー・レートの設定                                                                                                    |
|----------|----------------------------------------------------------------------------------------------------|
|          | ホスト・コンピュータで使用されている値に一致するボー値を選択します。                                                                                                    |
|          | 有劾值:• 115200                                                                                                    |
|          | • 57600                                                                                                    |
|          | • 38400                                                                                                    |
|          | • 28800                                                                                                    |
|          | • 19200                                                                                                    |
|          | • 14400                                                                                                    |
|          | • 9600                                                                                                    |
|          | • 4800                                                                                                    |
|          | • 2400                                                                                                    |
|          | • 1200                                                                                                    |
|          | • 000                                                                                                    |
|          |                                                                                                    |
|          | 度理のZPL ユマント: SC                                                                                                    |
|          | $\mathcal{R}$ $\mathcal{R}$ |
|          | コントロール・ハネルのメニュー項目: ボーレート (28 ページ)                                                                                                    |
|          | プリンタの Web ページ: View and Modify Printer Settings                                                                                                    |
|          | (プリンタ設定の表示&変更)>                                                                                                    |
|          | Serial Communications Setup (シリノル<br>通信設定) > Band (ボーレート)                                                                                                    |
| <u> </u> |                                                                                                    |
| テータ・ヒット  |                                                                                                    |
| 1.       | ホスト・コンピュータで使用されている値に一致するデータ・ビット値を選択します。                                                                                                    |
|          | 有劾值:• 7                                                                                                    |
|          | • 8                                                                                                    |
|          | 関連のZPL コマンド: ^sc                                                                                                    |
|          | 使用したSGD コマンド: comm.data_bits                                                                                                    |
|          | コントロール・パネルのメニュー項目:データ・ビット(28ページ)                                                                                                    |
|          | プリンタの Web ページ: View and Modify Printer Settings                                                                                                    |
|          | (プリンタ設定の表示&変更)>                                                                                                    |
|          | Serial Communications Setup (シリアル                                                                                                    |
|          | 通信設定 ) > Data Bits (データ・ビッ                                                                                                    |
|          | ۲)                                                                                                    |

表 12 • ポート設定 (続き)

| パリティ  | パリティ値の設定                                        |  |  |
|-------|-------------------------------------------------|--|--|
|       | ホスト・コンピュータで使用されている値に一致するパリティ値を選択します。            |  |  |
|       | 有効値:• なし                                        |  |  |
|       | • 偶数                                            |  |  |
|       | ● 奇数                                            |  |  |
|       | <i>関連の ZPL コマンド:</i> ^SC                        |  |  |
|       | 使用したSGD コマンド: comm.parity                       |  |  |
|       | コントロール・パネルのメニュー項目:パリティ(28ページ)                   |  |  |
|       | プリンタの Web ページ: View and Modify Printer Settings |  |  |
|       | (プリンタ設定の表示&変更)>                                 |  |  |
|       | Serial Communications Setup (シリアル)              |  |  |
|       | 通信設定)>Parity(パリアイ)                              |  |  |
| フロー制御 | フロー制御プロトコル値の設定                                  |  |  |
|       | ホスト・コンピュータで使用されている値に一致するフロー制御プロトコルを選択<br>します。   |  |  |
|       | 有效值:• XON/XOFF                                  |  |  |
|       | RTS/CTS                                         |  |  |
|       | • DSR/DTR                                       |  |  |
|       | 関連のZPL コマンド: ^SC                                |  |  |
|       | <i>使用した SGD コマンド</i> : なし                       |  |  |
|       | コントロール・パネルのメニュー項目:フロー制御(29ページ)                  |  |  |
|       | プリンタの Web ページ: View and Modify Printer Settings |  |  |
|       | (プリンタ設定の表示&変更)>                                 |  |  |
|       | Serial Communications Setup (シリアル               |  |  |
|       | 通信設定)>Host Handshake(フロー<br>制御)                 |  |  |

表 12 • ポート設定 (続き)

プロトコルとは、一種のエラー・チェック・システムです。選択したプロトコルに プロトコル よっては、データを受信したことを示すインジケータがプリンタからホスト・コン ピュータに送信される場合があります。ホスト・コンピュータが必要とするプロト コルを選択してください。 有効値: • なし ZEBRA ACK NAK 注 • ZEBRA は ACK NAK と同じです が、ZEBRA の応答メッセージは順 番になっている点が異なります。 **ZEBRA**を選択した場合、は DSR/DTR フロー制御プロトコルを 使用する必要があります。 関連のZPL コマンド: ^SC 使用した SGD コマンド: なし コントロール・パネルのメニュー項目:プロトコル(29ページ) プリンタの Web ページ: View and Modify Printer Settings (プリンタ設定の表示&変更)> Serial Communications Setup (シリアル 通信設定)>Protocol(プロトコル) ネットワーク このパラメータは、プリンタが RS422/485 マルチドロップ・ネットワーク環境(外 ID 部 RS422/485 アダプタが必要)で動作するとき、プリンタに一意の番号を割り当て ます。この番号により、ホスト・コンピュータは特定のプリンタを操作できます。 これは TCP/IP や IPX ネットワークに影響しません。このプリンタに一意のネット ワーク ID 番号を設定してください。 有效值: 000~999 関連のZPL コマンド: ^NI 使用した SGD コマンド: たし コントロール・パネルのメニュー項目:ネットワーク ID(29ページ) プリンタの Web ページ: View and Modify Printer Settings (プリンタ設定の表示&変更)> Serial Communications Setup (シリアル 通信設定)>Network ID(ネットワー ク ID)

表 12 • ポート設定(続き)

# リボンと用紙センサーのマニュアル・キャリブレート

現在使用中の用紙とリボンに基づいてプリンタをキャリブレートする必要がある場合には、このセクションに記載されているキャリブレート手順を使用します。事前印刷されたラベル(またはラベル台紙)を使用する場合か、またはプリンタが正しく自動キャリブレートしない場合は、マニュアル・キャリブレートをお勧めします。

- センサーのキャリブレートで解決できる可能性のある問題については、印刷の問題(146ページ)を参照してください。
- キャリブレートを開始する際のオプションの要約については、*用紙センサーとリボン・センサーのキャリブレート*(98ページ)を参照してください。

!

**重要**・キャリブレート手順を次の説明のとおりに実行してください。1つのセンサー のみを調整する場合でも、すべての手順を実行する必要があります。この手順中に CANCEL(キャンセル)ボタンを押したままにすると、いつでも手順をキャンセルで きます。

#### センサーのキャリブレートを実行するには、次の手順を実行します。

- **1.** プリンタをレディ状態に設定して、プリンタのディスプレイから用紙とリボンの キャリブレートを開始します。
  - a. 次のパラメータにナビゲートします。コントロール・パネルの使用については、コントロール・パネル・ディスプレイ(17ページ)を参照してください。

| 77 |      |        |
|----|------|--------|
| 用紙 | &    | リボン    |
| #  | - 77 | リブレート・ |

**b. RIGHT SELECT (右向き選択)**ボタンを押して「**開始**」を選択します。 プリンタでは、以下が行われます。

- STATUS (ステータス) ランプと SUPPLIES (消耗品) ランプが1回点滅(黄色)します。
- **PAUSE(一時停止)ランプ**が黄色く点滅します。
- コントロール・パネルに、次のメッセージが表示されます。
   台紙をセットしてください

2. 用紙ドアを開きます。

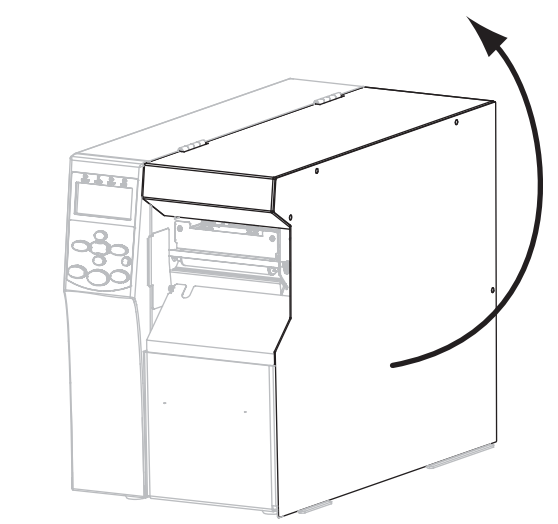

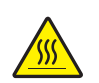

3. 注意・印字ヘッドは高温になって、ひどい火傷を引き起こす危険があります。印字ヘッドが冷却するまで時間をおいてください。

印刷ヘッド・オープン・レバー(1)をオープン位置まで回します。

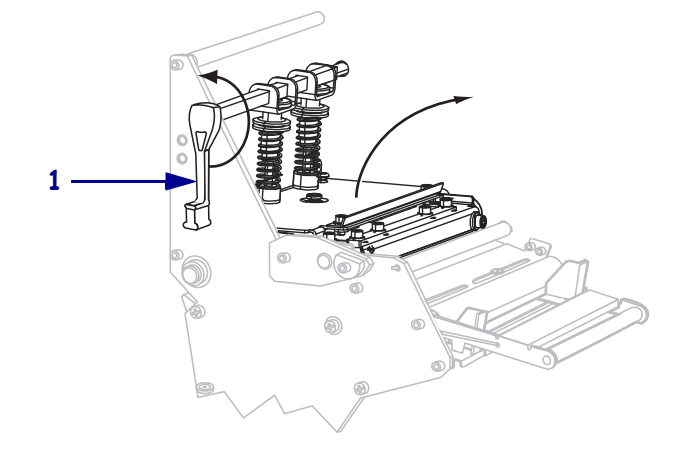

| 用紙のタイプ                 | 操作                                                       |
|------------------------|----------------------------------------------------------|
| ラベルがギャップで区切ら<br>れていろ田紙 | a. センサー・タイプを「透過式」に設定します( <i>センサー・タイ</i><br>プ(109ページ) 参昭) |
|                        | <b>b.</b> 203 mm (8 インチ) くらい用紙をプリンタから引き出します。             |
|                        | <b>c.</b> この露出した部分からラベルを剥がし、廃棄します。                       |
|                        |                                                          |
|                        |                                                          |
|                        | d. 台紙を プリンタ内に入れます。                                       |
|                        |                                                          |
|                        |                                                          |
|                        |                                                          |
|                        |                                                          |

**4.** 使用している用紙のタイプに応じて、以下を実行します。詳細については、*用紙 のタイプ*(50ページ)を参照してください。

| 用紙のタイプ                   | 操作                                                       |
|--------------------------|----------------------------------------------------------|
| 黒マーク用紙                   | a. センサー・タイプを「反射式」に設定します( <i>センサー・タイ</i><br>プ(109ページ)参照)。 |
|                          | b. 黒マーク用紙センサーからの赤い光の上に黒マークを位置<br>付けます。                   |
|                          |                                                          |
|                          |                                                          |
|                          |                                                          |
|                          | · · · · · · · · · · · · · · · · · · ·                    |
|                          |                                                          |
| ラベルが穴または切り込み<br>で区切られた用紙 | a. 用紙センサーの間から用紙を除去します。                                   |
|                          |                                                          |

- 5. +(プラス)ボタンを押して続行します。
   コントロール・パネルに、次のメッセージが表示されます。
   リボンを外してください
- 6. リボンを取り外します(リボンを使用している場合)。
- 7. 印字ヘッド・アセンブリ (1)を押し下げ、印字ヘッド・オープン・レバー (2)を、 ロックして固定するまで回します。

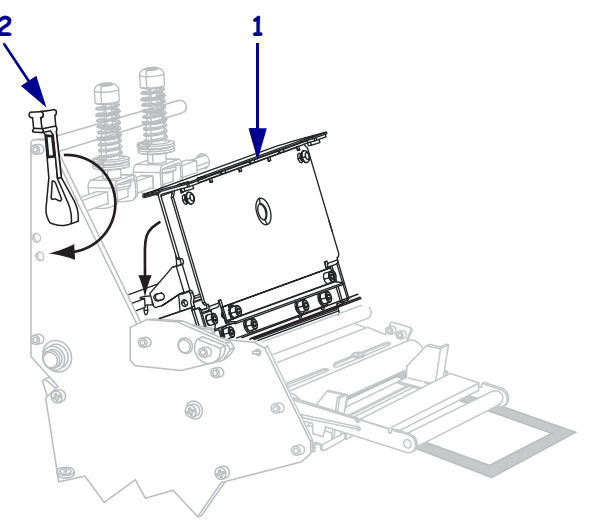

8. PAUSE(一時停止)を押すと、用紙のキャリブレーション処理が開始します。 コントロール・パネルに、次のメッセージが表示されます。

#### キャリブレート中 ... お待ちください

処理が完了すると、コントロール・パネルに次のメッセージが表示されます。 **元に戻してください** 

9. 印刷ヘッド・オープン・レバー(1)をオープン位置まで回します。

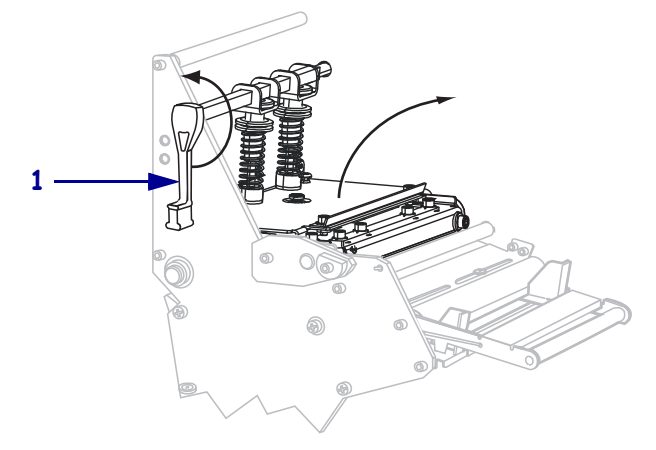

- 10. 用紙とリボン(使用する場合)をセットし直します。事前印刷用紙または黒マーク 用紙の場合は、事前印刷のない領域または黒マークのない領域が用紙センサーの 上にくるようにセットします。
- **11.** 印字ヘッド・アセンブリ(1)を押し下げ、印字ヘッド・オープン・レバー(2)を、 ロックして固定するまで回します。

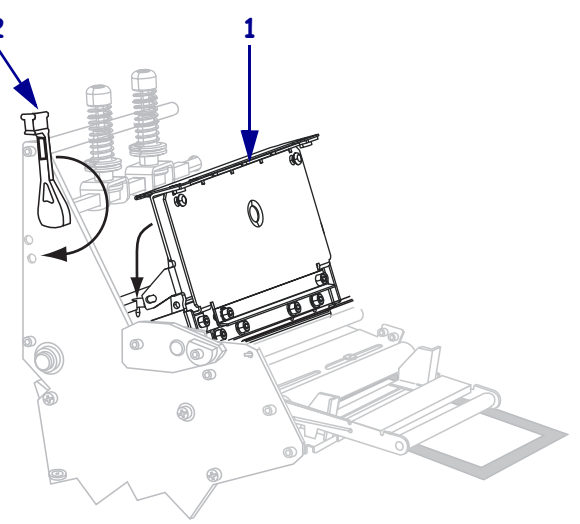

12. 用紙ドアを閉じます。

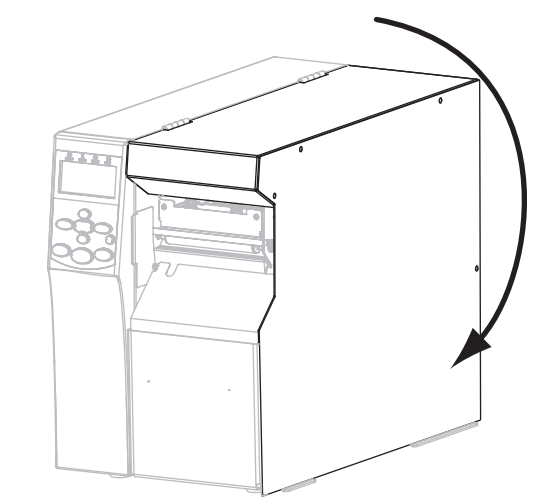

プリンタがキャリブレーションを完了し、印刷に適したスポットに落ち着くまで ラベルをフィードします。

13. PAUSE (一時停止)ボタンを押して印刷を有効にします。

# 使用済みリボンの取り外し

リボンのロールを交換する場合には、必ずリボン巻き取りスピンドルから使用済みリ ボンを取り外してください。

#### 使用済みのリボンを取り外すには、次の手順を実行します。

1. リボンの残りの有無に応じて、次のように操作します。

| リボンの残り | 操作                              |
|--------|---------------------------------|
| なし     | 次の手順に進みます。                      |
| あり     | リボン巻き取りスピンドルの手前でリボンを切り離<br>します。 |
|        |                                 |

2. リボン巻き取りスピンドルを押さえながら、リボン・リリース・ノブを時計方向 に、止まるまで回します。

リボン・リリース・バーが下がり、スピンドルによって押さえられていた使用済 みリボンが緩みます。

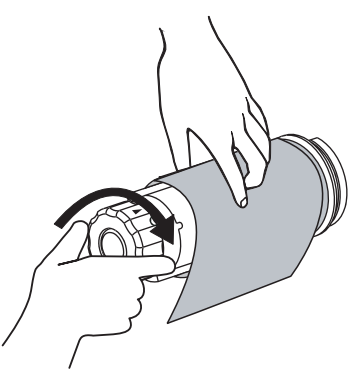

3. 使用済みリボンをリボン巻き取りスピンドルから外して、廃棄します。

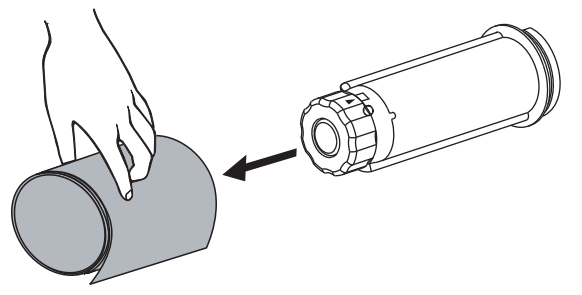

# 巻き取りスピンドルから用紙またはライナーを取り外す

巻き取りモードでは、用紙を巻き付けるために巻き取りスピンドルを使用し、剥離 モードでは使用済みライナーを巻き付けるために巻き取りスピンドルを使用します。 用紙を変更するたびに、用紙またはライナーを巻き取りスピンドルから取り外しま す。

**重要**・巻き取りスピンドルから用紙またはライナーを取り外すときに、電源をオフ にする必要は**ありません**。電源をオフにすると、プリンタの内蔵メモリに保存され ているすべてのラベルの書式と画像、および一時的に保存されているどのパラメー タ設定も失われてしまいます。電源を再びオンにしたときには、これらの項目を再 読み込みする必要があります。

#### 巻き取りスピンドルから用紙またはライナーを取り外すには、以下の手順を実行しま す。

- 用紙の残り
   必要な手順

   なし
   a. 巻き取りスピンドルを時計回りに少し回して、用紙またはライ ナーを緩ませます。

   レ
   日紙またはライナーを巻き取りスピンドルのところで切るか 裂きます。

   し. 用紙またはライナーを巻き取りスピンドルのところで切るか 裂きます。

   し. 用紙またはライナーを巻き取りスピンドルのところで切るか
- 1. 用紙の残りの有無に応じて、次のように操作します。

2. スピンドルのフックを引き出します。

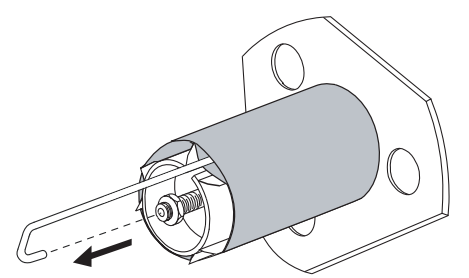

3. 用紙またはライナーをスライドさせて巻き取りスピンドルから取り外します。

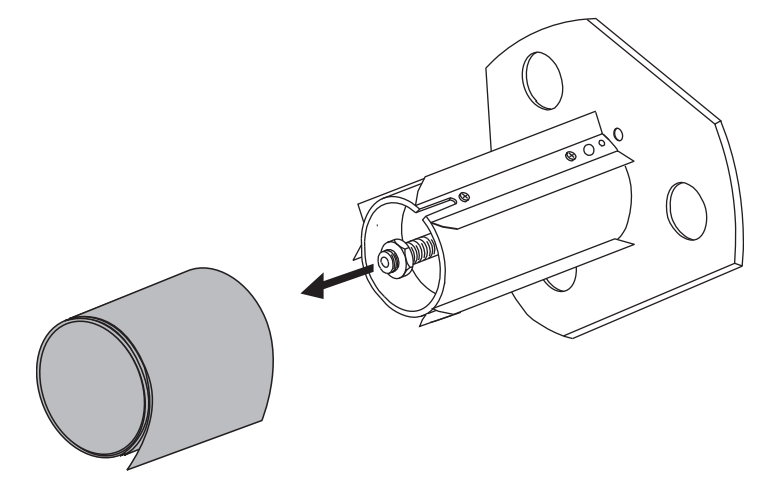

# 透過式用紙センサーの調整

透過式用紙センサー・アセンブリは、2 つのパーツ(光源と光センサー)から成りま す。底部の用紙センサーが光源で、上部の用紙センサーが光センサーです。用紙はこ れら2 つのパーツ間を通過します。

これらのセンサーは、プリンタがラベルの先頭を検出できないときにのみ調整してく ださい。この状況では、プリンタにラベルがセットされていても、コントロール・パ ネルの LCD には「**エラー状態 用紙切れ**」と表示されます。切れ込みまたは穴のあ る単票用紙の場合、センサーは切れ込みまたは穴のすぐ上にくるように配置する必要 があります

#### 上部用紙センサー

上部の用紙センサーは、用紙の内側部分(プリンタの後部に最も近い側)または用紙 の外側部分(プリンタの後部から最も遠い側)に沿って配置できます。用紙センサー を用紙の外側部分に移動する場合は、資格のあるサービス技師のみが実行するように してください。

# 用紙の内側に沿って上部の用紙センサーの位置を変更するには、次の手順を実行します。

- 1. リボンを取り外します(リボンを使用している場合)。
- 2. 上部用紙センサーの調整用ネジの位置を確認します (1)。上部用紙センサーの目 は、調整用ネジ頭のすぐ下に付いています。

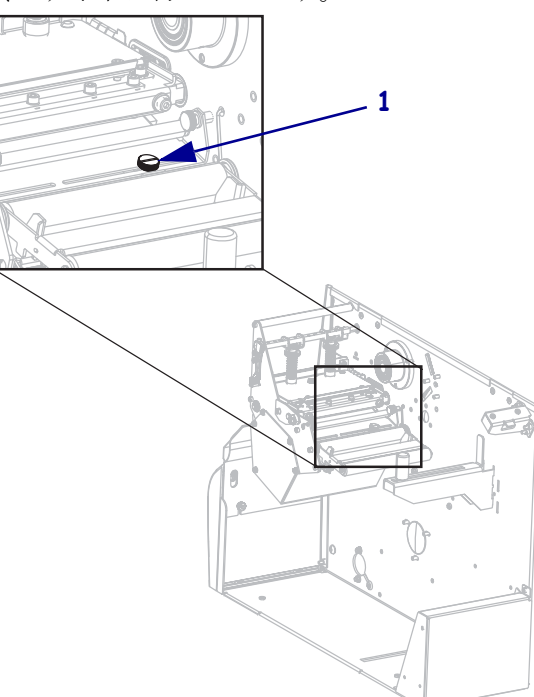

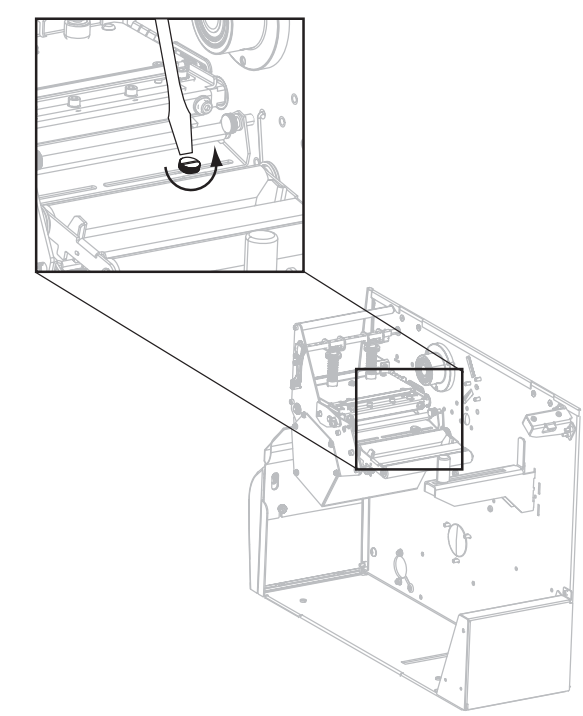

**3.** 細いマイナス・ドライバーを使用して、上部用紙センサーの調整用ネジを緩めま す。

4. 上部用紙センサーをスロットに沿ってスライドさせ、希望の位置に配置します。

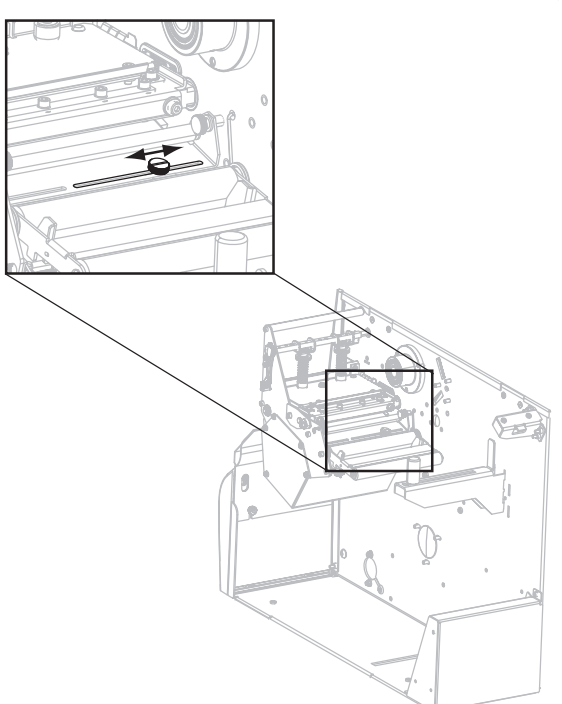

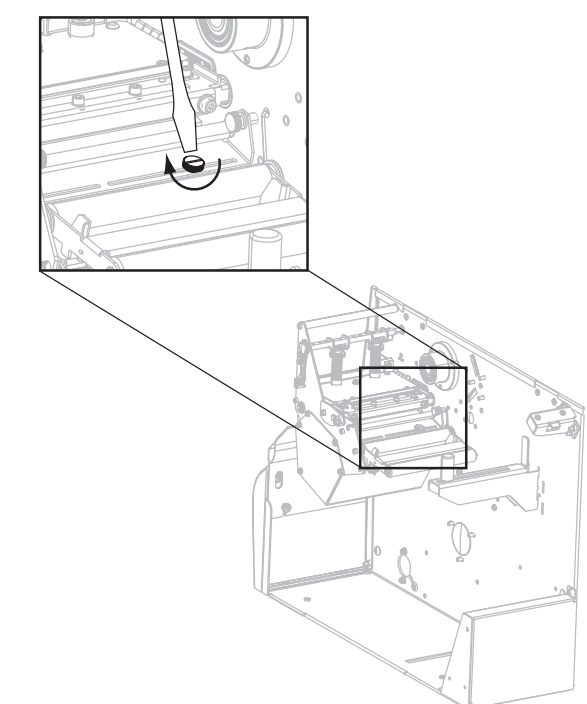

5. 調整用ねじを締めて、上部用紙センサーを新しい位置に固定します。

6. 底部の用紙センサーを上部の用紙センサーの新しい位置に合わせて調整します。 底部用紙センサー(126ページ)参照。

#### 底部用紙センサー

上部用紙センサーを調整した後、その新しい位置に合わせて底部用紙センサーを調整します。

#### 底部用紙センサーを調整するには、以下の手順を実行します。

**1.** 後部ローラーの下にある底部用紙センサー・アセンブリの位置を確認します。 センサーは回路基板を押さえているバネ・クリップになっています。

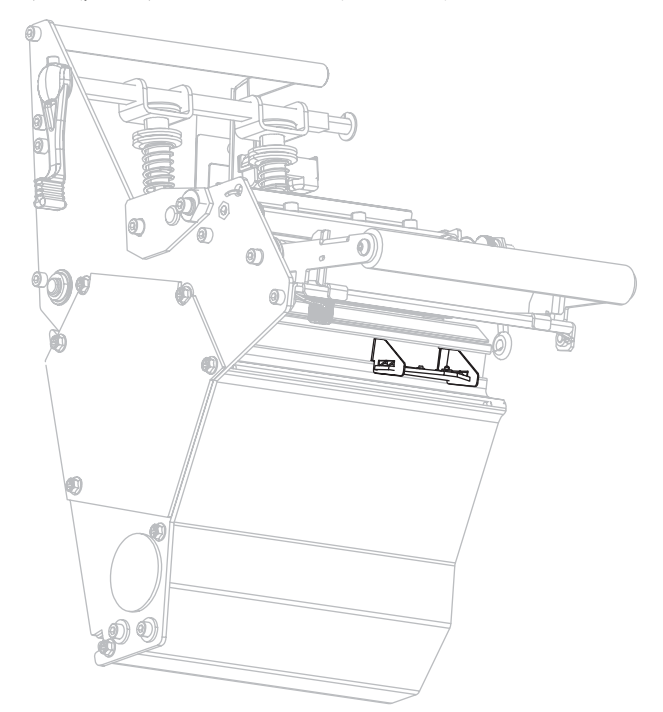

底部センサーをスライドさせ、上部用紙センサーの下にくるように配置します。
 底部センサーからの光を利用して、底部センサーを上部センサーに整合させます。
 必要に応じてワイヤをそっと引っ張ります(ワイヤには若干の弛みが必要です)。

# 印字ヘッドの圧力とトグル位置の調整

印字品質は、使用しているラベルとリボンのほかに、トグル圧力と位置にも左右され ます。アプリケーションに適したラベルとリボンを使用してください。ラベルとリボ ンが適切であることを確認したら、トグル位置、印字ヘッド圧力の順にチェックしま す。

# トグル位置の調整

片側の印刷が薄すぎたり厚いラベルを使用している場合は、トグル圧力の調整が必要 な場合があります。トグル圧力が弱すぎたり均一でなかったりすると、ラベルとリボ ンがすべってしまう場合があります。

#### トグルを配置するには、以下の手順を実行します。

- **1.** PAUSE (一時停止) セルフ・テストを実行し、毎秒 51 ミリ (2.4 インチ) でラベルを 何枚か印刷します (PAUSE (一時停止) セルフ・テスト(165 ページ) を参照)。
- 2. ラベルの印刷中に、コントロール・パネル・コントロールを使用して、ラベルが 黒ではなくグレーで印刷されるまで、濃度の設定を下げます(印字濃度(85ページ)を参照)。

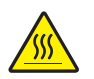

3. 注意・印字ヘッドは高温になって、ひどい火傷を引き起こす危険があります。印字ヘッ ドが冷却するまで時間をおいてください。

トグル・アセンブリの上部にあるロック・ナットを緩めます。

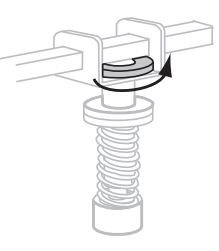

4. トグルは各用紙の端から約 1/4 の位置に配置する必要があります。(用紙の幅が極端に狭い場合は、1つのトグルをラベルの中央に配置し、使用しない方のトグルの圧力を下げます。)

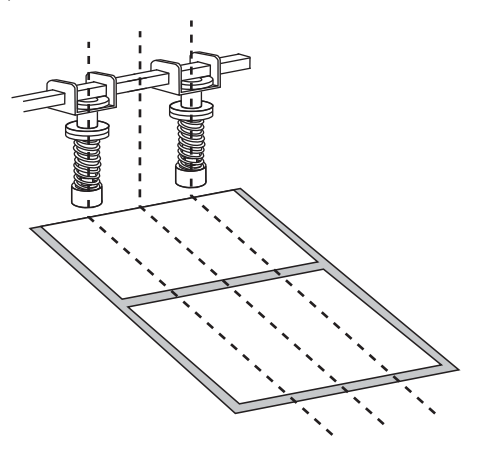

5. ロック・ナットを締めます。

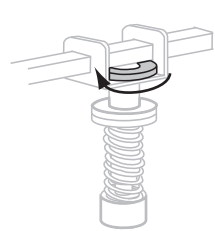

- 6. PAUSE(一時停止)セルフ・テストをもう一度実行し、毎秒 51 ミリ (2.4 インチ) でラベルをさらに何枚か印刷します。(PAUSE(一時停止)ボタンを押しながら、プ リンタの電源をオン(I)にします。)
- 7. ラベルの両端が同程度の濃度のグレーに印刷されていますか?

| 状態       | 手順                                                                                                    |
|----------|----------------------------------------------------------------------------------------------------|
| 印刷されている  | トグルは正しく配置されています。使用する用紙に最適な<br>レベルまで濃度設定を上げます。                                                                               |
| 印刷されていない | a. 印刷の濃度が薄い方に向けてトグルの位置を再調整します。                                                                                              |
|          | <ul> <li>b. PAUSE(一時停止)セルフ・テストをもう一度実行し、毎秒51ミリ(2.4 インチ)でラベルをさらに何枚か印刷します。(PAUSE(一時停止)ボタンを押しながら、プリンタの電源をオン(I)にします。)</li> </ul> |
|          | c. ラベルの両端が同程度の濃度のグレーに印刷されるまで、この手順を繰り返します。                                                                                   |
|          | d. 使用する用紙に最適なレベルまで濃度設定を上げます。                                                                                                |

# 印字ヘッド圧力の調整

トグルを適切に配置しても印字品質の問題が解決しない場合は、印字ヘッドの圧力を 調整します。目的の印字品質を得られる最低圧力に設定すると、印字ヘッドの寿命を 最長にすることができます。

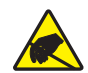

**注意**・回路板や印刷ヘッドなどの静電気に敏感なコンポーネントを取り扱うときは、静電気に対する適切な安全対策を講じてください。

#### 印字ヘッドの圧力を調整するには、以下の手順を実行します。

印字ヘッドの圧力を調整する前に、トグルが正しく配置されていることを確認してく ださい。*トグル位置の調整*(127ページ)参照。

印字ヘッドの圧力は、目的の印字品質を得るために必要な、リボンや用紙が滑らない 程度の最低値に設定しておくと、印字ヘッドとドライブ・システム(ベルトやベアリ ング)の寿命を最大限に高めることができます。以下の場合には印字ヘッドの圧力を 調整する必要があります。

- 印刷画像に汚れやしみが目立つ場合(圧力が強すぎる)
- 印刷漏れがある場合(圧力が弱すぎる)
- 濃度(焼き付け時間)が正しく設定されているのに、印刷濃度が薄い場合(圧力が 弱すぎる)
- ・ リボンが滑る場合(圧力が弱すぎる)

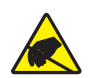

**注意**・回路板や印刷ヘッドなどの静電気に敏感なコンポーネントを取り扱うときは、静電気に対する適切な安全対策を講じてください。

#### 印字ヘッドの圧力を調整するには、以下の手順を実行します。

- 1. この手順の実行には、テスト・ラベルの印刷について *PAUSE(一時停止)セルフ・ テスト*(165ページ)を参照してください。
- 2. 用紙とリボンに適した濃度(焼き付け時間)の設定については、*印字濃度*(85 ページ)を参照してください。
- 3. トグル・アセンブリのロック・ナットを緩めます。

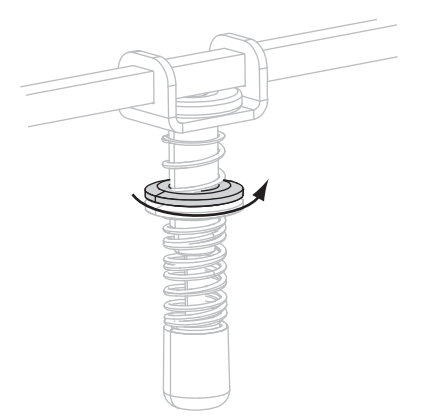

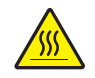

4.
 注意●印字ヘッドは高温になって、ひどい火傷を引き起こす危険があります。印字ヘッドが冷却するまで時間をおいてください。

満足のいく印刷品質が得られるまで、調整ナットを動かします。適切な印刷品質を得られる最低圧力を使用します。

- 印字ヘッドの圧力を上げるには、調整ナットを下方向に動かします。
- 印字ヘッドの圧力を下げるには、調整ナットを上方向に動かします。

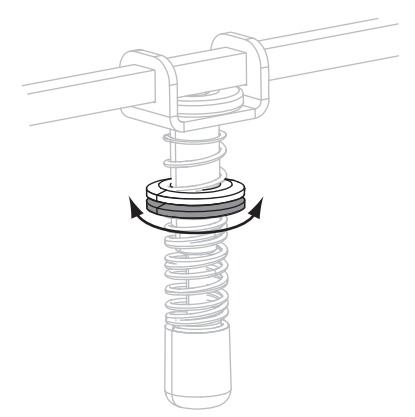

5. トグル圧力をロックするには、ロック・ナットで調整ナットを締めます。

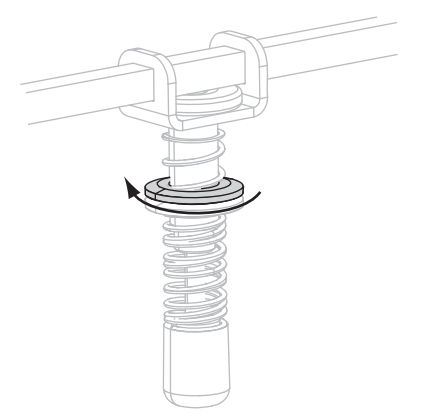

# 定期的なメンテナンス

このセクションでは、定期的なクリーニングおよびメンテナンスの手順について説明 します。

#### 目次

| プリンタ・コンポーネントの取替え132        |
|----------------------------|
| 交換部品の注文132                 |
| プリンタのコンポーネントのリサイクル132      |
| 潤滑油                        |
| クリーニングのスケジュールと手順133        |
| 外装のクリーニング134               |
| プリンタ用紙セット部のクリーニング 134      |
| 印字ヘッドとプラテン・ローラーのクリーニング 134 |
| センサーをクリーニングする 136          |
| スナップ・プレートのクリーニング 139       |
| カッターのクリーニング                |

# プリンタ・コンポーネントの取替え

印刷ヘッドやプラテン・ローラーなど、一部のプリンタ・コンポーネントは時間の経 過と共に消耗しますが、簡単に取り替えられます。定期的にクリーニングすること で、このようなコンポーネントの寿命を延ばすことができます。推奨するクリーニン グ間隔については、クリーニングのスケジュールと手順(133ページ)を参照してく ださい。

# 交換部品の注文

製品ライン全体で最適な印刷品質と適切なプリンタ・パフォーマンスを得るため、 Zebra では Zebra™ 純正のサプライ品をトータル・ソリューションの一部として使用 することを強くお勧めします。

部品の注文情報については、認定された販売代理店にお問合せ頂くか、次のサイトを 参照してください。 http://www.zebra.com/support.

# プリンタのコンポーネントのリサイクル

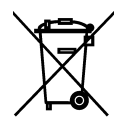

このプリンタ・コンポーネントは、ほとんどリサイクルできます。プリンタのメイ ン・ロジック・ボードにはバッテリがあり、適切な方法で処分する必要があります。

プリンタ・コンポーネントは地方自治体の廃棄物処理に従って処分してください。 バッテリは自治体の定める法律に従って処分し、その他のプリンタ・コンポーネントは地域の規制に従って処分してください。詳細については、 http://www.zebra.com/environmentを参照してください。

# 潤滑油

このプリンタでは、潤滑油は、およそ 60,000 回のカット後にカッターの刃に潤滑油 を塗る以外は必要ありません。

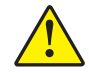

**注意**・カッターには鋭い刃が付いています。指で刃をなでたり、刃に触れたりしないように注意してください。

**注意**・このプリンタに市販の潤滑油を不適切に使用すると、塗装や機械部品を損傷する可能性があります。

# クリーニングのスケジュールと手順

定期的にプリンタのクリーニングを行うことで、印字品質が維持され、プリンタの寿 命も長くなります。推奨されるクリーニングのスケジュールは、表 13 に示されてい ます。特殊な手順についてはこの後のページを参照してください。

注意・印字ヘッドが開いている近くで作業をする場合、指輪、腕時計、ネックレス、ID バッジなど、印字ヘッドに触れそうな金属製のものは、すべて外してください。印字ヘッ ドが開いている近くで作業をする際、プリンタの電源は必ずしも切る必要はありませんが、 Zebra では、万一に備えて電源をオフにすることを推奨します。電源を切ると、ラベル・ フォーマットなどの一時設定はすべて失われるため、印刷を再開する前に再度読み込む必 要があります。

注意・記載されているクリーニング液のみを使用してください。Zebra では、このプリン タに、それ以外のクリーニング液を使用したために発生した損傷に対しては責任を負いか ねます。

表 13•推奨されるプリンタ・クリーニング・スケジュール

| 部位          | 方法     | 頻度                                                                     |
|-------------|--------|------------------------------------------------------------------------|
| 印字ヘッド       | 溶剤 *   | 以下の時期にこれらの手順を実行します。                                                    |
| プラテン・ローラー   | 溶剤 *   | • 「 <b>クリーニング</b> 」のメッセージが表示されたと                                       |
| 透過式(用紙)センサー | 空気ブロー† | さ。<br><b>・ 咸熱印字モードの場合・</b> ラベルの全ロールまたけ                                 |
| 黒マーク・センサー   | 空気ブロー† | 150 メートル (500 フィート)の折り畳み用紙を                                            |
| 用紙経路        | 溶剤 *   | 使い終わるたび。                                                               |
| リボン・センサー    | 空気ブロー  | <ul> <li>熱転与印子モードの場合:リホンを1ロール<br/>(450メートルまたは1500フィート)使い終わる</li> </ul> |
|             |        | たび。                                                                    |
| ラベル検出センサー   | 空気ブロー  | 6か月ごと、または随時                                                            |
| 切り取り/剥離バー   | 溶剤 *   |                                                                        |
| スナップ・プレート   | 溶剤 *   | 随時                                                                     |
| カッター        | 溶剤 *   |                                                                        |

\* Zebra では、予防メンテナンス・キット (パーツ番号 47362)の使用をお勧めしています。このキットの代わり に、イソプロピル・アルコール (90% 以上)と脱イオン水 (10% 以下)の溶液に浸した綿棒を使用することもで きます。

+ エア・スプレー缶を使用する場合は、クリーニングする前にプリンタの電源をオフにすることをお勧めします。

# 外装のクリーニング

毛羽立ちのない布でプリンタの外部表面をクリーニングします。必要に応じてマイル ドな洗剤液またはコンピュータのデスクトップ用クリーナーを少量使用してください。

**注意**・ざらざらしたものや摩擦性のクリーニング液、クリーニング溶剤などは使用しない でください。

# プリンタ用紙セット部のクリーニング

4 ロールの用紙の印刷が終了するごとに、用紙セット部を点検してください。柔らかい粗毛ブラシまたは小型の真空掃除機で、プリンタ内部のゴミや紙くずを取り除いてください。

# 印字ヘッドとプラテン・ローラーのクリーニング

この手順を実行しても印字品質が改善されない場合は、Save-a-Printhead クリーニング・フィルムを使用して印字ヘッドをクリーニングしてください。この特殊コーティングが施されたフィルムを使用すると、印字ヘッドを傷めずに溜まった不純物を取り除くことができます。詳細については、Zebra 公認の再販業者または流通業者にお問い合わせください。

1 ロール(450 m、つまり1500 フィート)の熱転写リボンまたは1 ロールの感熱ラベル(150 m、つまり500 フィート)を使用した後、あるいは LCD に「**クリーニング**」のメッセージが表示されたときに、印字ヘッドをクリーニングします。一貫した印字品質が得られないとき、たとえばバーコードやグラフィックに欠けが見られるような場合には、印字ヘッドをさらに頻繁にクリーニングしてください。

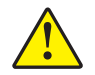

**注意**・印字ヘッドは高温になるため、火傷を引き起こす危険があります。印字ヘッドが冷却するまで時間をおいてください。

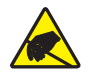

**注意**・印字ヘッド・アセンブリに触れる前に、プリンタの金属フレームを触るか静電気除 去リスト・ストラップとマットを使用するなどして、蓄積した静電気をすべて除去してく ださい。

注意・印字ヘッドが開いている近くで作業をする場合、指輪、腕時計、ネックレス、ID バッジなど、印字ヘッドに触れそうな金属製のものは、すべて外してください。印字ヘッ ドが開いている近くで作業をする際、プリンタの電源は必ずしも切る必要はありませんが、 Zebra では、万一に備えて電源をオフにすることを推奨します。電源を切ると、ラベル・ フォーマットなどの一時設定はすべて失われるため、印刷を再開する前に再度読み込む必 要があります。

#### 印字ヘッドとプラテン・ローラーをクリーニングするには、以下の手順を実行します。

1. 印字ヘッド・オープン・レバー(1)を回して、印字ヘッド・アセンブリを開けます。

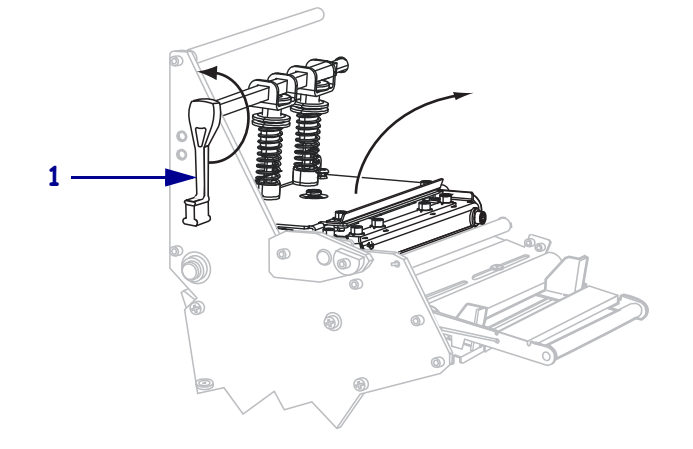

- 2. 用紙やリボンがセットされていたら、取り除きます。
- 3. 予防メンテナンス・キット (パーツ番号 47362)の綿棒を使用して、印字ヘッド・ アセンブリ上の茶色い帯を端から端まで拭き取ります。予防メンテナンス・キッ トの代わりに、イソプロピル・アルコール (90% 以上)と脱イオン水 (10% 以下) の溶液に浸した綿棒を使用することもできます。溶剤が蒸発するまでお待ちくだ さい。

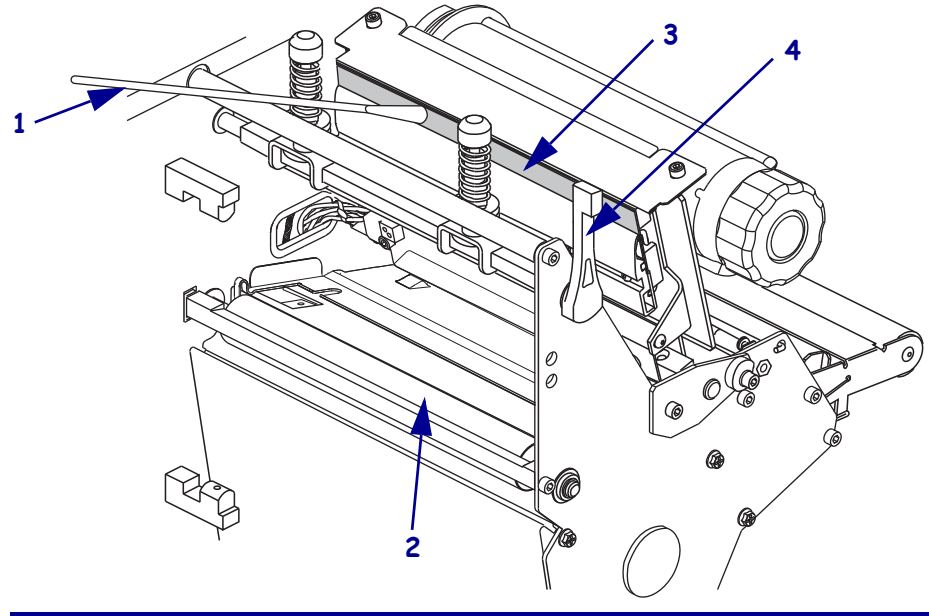

| 1 | 綿棒             |
|---|----------------|
| 2 | プラテン・ローラー      |
| 3 | 印字ヘッドの印字エレメント  |
| 4 | 印字ヘッド・オープン・レバー |

- 4. プラテン・ローラーを手で回しながら、綿棒で入念にクリーニングします。溶剤 が蒸発するまでお待ちください。
- 5. 用紙とリボン(使用する場合)をセットし直します。

6. 印字ヘッド・アセンブリ(1)を押し下げ、印字ヘッド・オープン・レバー(2)を、 ロックして固定するまで回します。

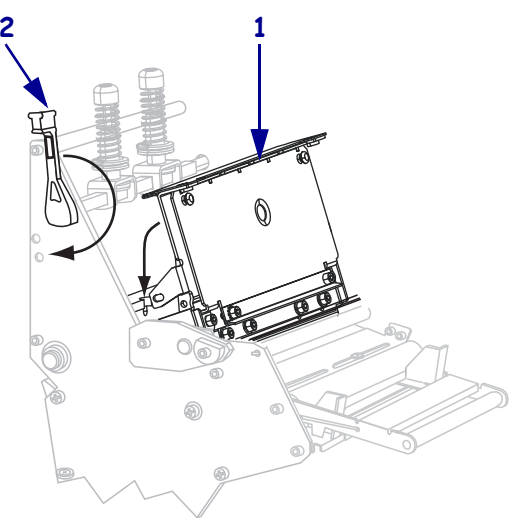

# センサーをクリーニングする

ブラシまたは掃除機を使用して、蓄積したセンサーの用紙くずや埃を清掃します。ク リーニングのスケジュールと手順(133ページ)の推奨に従って印字ヘッドをクリー ニングします。

## リボンおよびラベル検出センサーの位置

図9は、リボン・センサーとオプションのラベル検出センサーを示したものです。

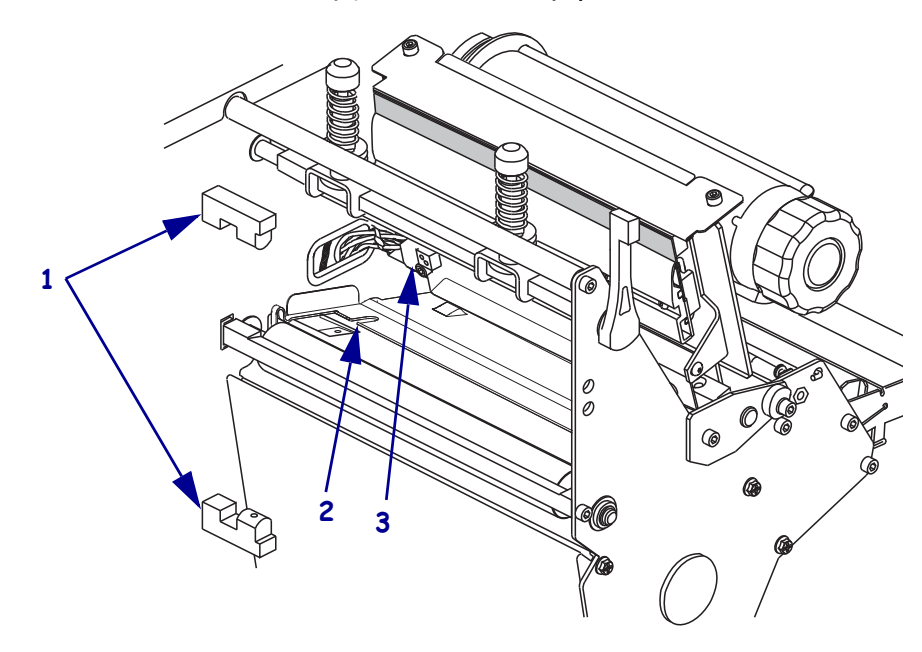

| 1 | ラベル検出センサー |
|---|-----------|
| 2 | 黒マーク・センサー |
| 3 | リボン・センサー  |

図9・センサーの位置

#### 透過式用紙センサー

図 10 および図 11 は、上部および底部の透過式用紙センサーを示しています。

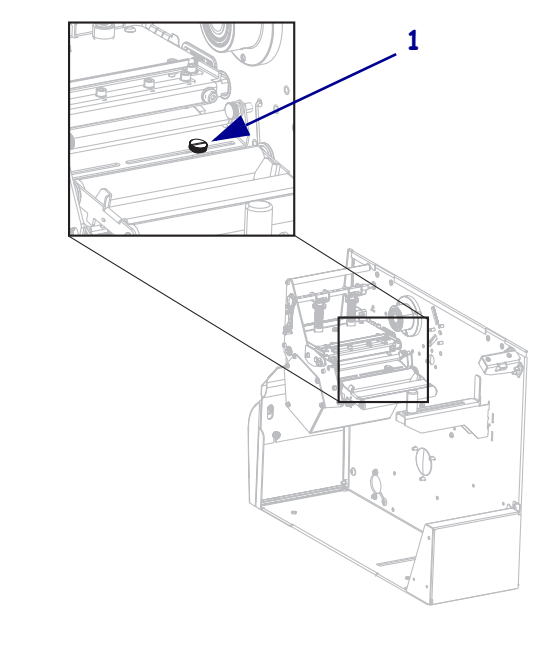

図 10・上部用紙センサー

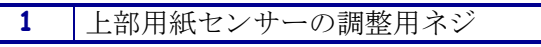

図 11・底部用紙センサー

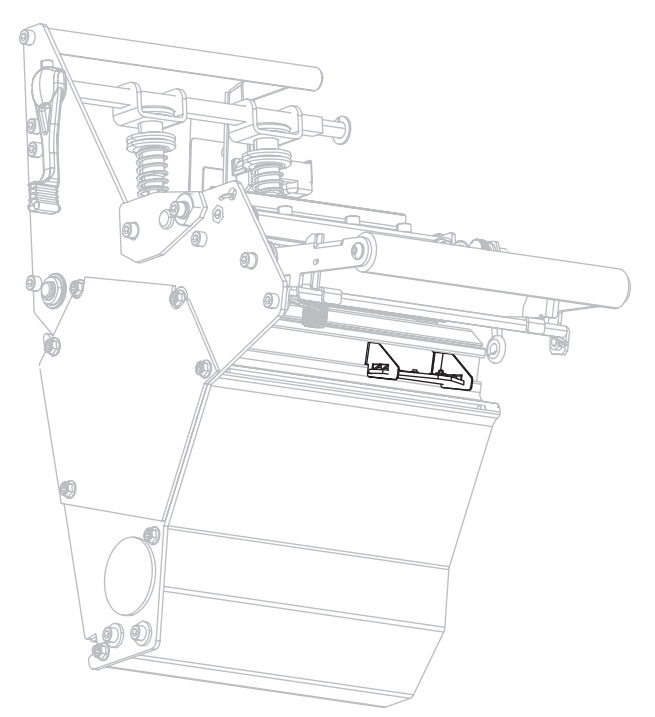

# スナップ・プレートのクリーニング

ラベルの接着剤やラベルが下側に詰まってしまったときは、スナップ・プレートをクリーニングします。図 12 はスナップ・プレートの場所を示しています。

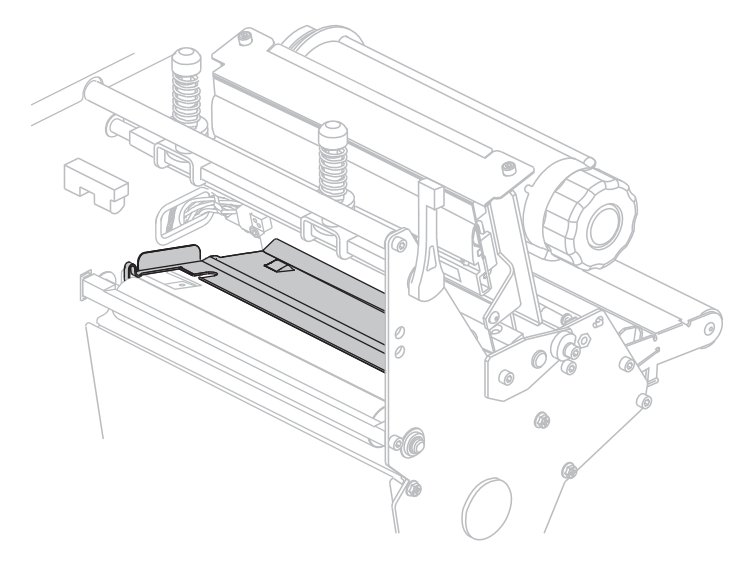

図 12・スナップ・プレートの位置

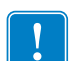

**重要**・金属製スナップ・プレートは、プリンタから取り外したりプリンタに挿入する際に、曲げたり、ねじったりしないように注意してください。

#### スナップ・プレートをクリーニングするには、以下の手順を実行します。

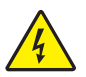

1. 注意・以下の作業を開始する前に、必ずプリンタの電源スイッチをオフ (O) にし、電源との接続を切断してください。

必ずプリンタの電源スイッチをオフ(**O**)にし、AC 電源コードとすべてのデー タ・ケーブルの接続を切断してください。

 注意・印字ヘッドが開いている近くで作業をする場合、指輪、腕時計、ネックレス、 ID バッジなど、印字ヘッドに触れそうな金属製のものは、すべて外してください。

印字ヘッドを開き、用紙とリボンを取り除きます(使用している場合)。

3. 小型のマイナスのドライバーまたは類似の道具をスナップ・プレートの左側の ループに挿入します。スナップ・プレートの左側をそっと少しだけ持ち上げ、必 要であれば、左手で支えます。

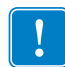

**重要**・ループを曲げたり、ねじったり、変形させないように気を付けてください。 スナップ・プレートが損傷してしまった場合は、リボンを適切に検出するために 新しいプレートを取り付ける必要が生じることがあります。

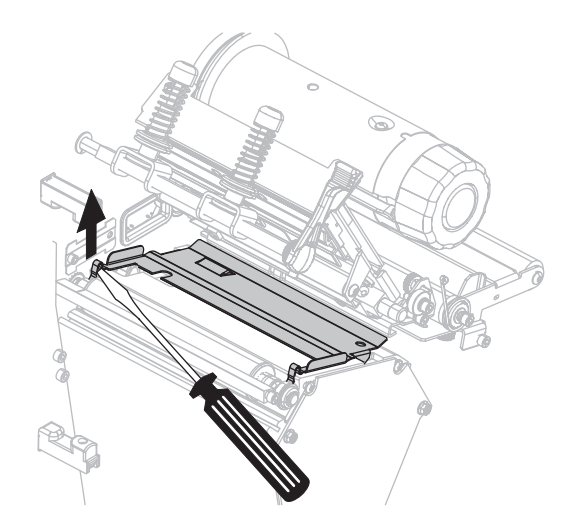

4. 小型のマイナスのドライバーまたは類似の道具をスナップ・プレートの右側の ループに挿入します。スナップ・プレートの右側をそっと持ち上げます。

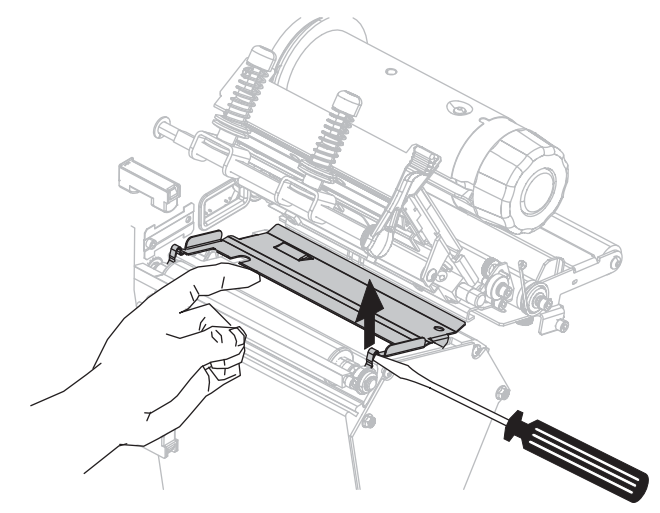

5. スナップ・プレートをプリンタから取り外します。

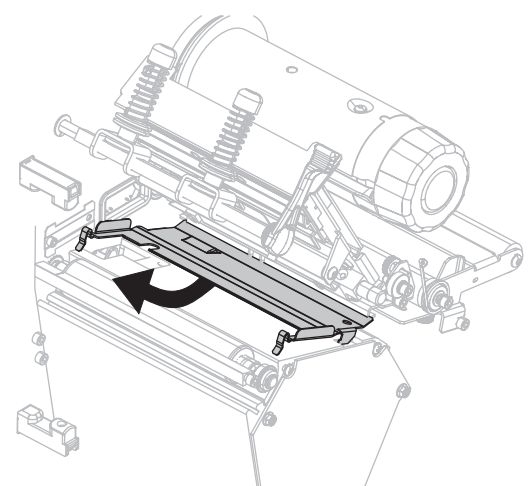

6. 予防メンテナンス・キット (パーツ番号 47362)の綿棒を使用して、スナップ・プレートの裏側をクリーニングします。予防メンテナンス・キットの代わりに、イソプロピル・アルコール (90% 以上)と脱イオン水 (10% 以下)の溶液に浸した綿棒または柔らかい布を使用することもできます。溶剤が蒸発するまでお待ちください。

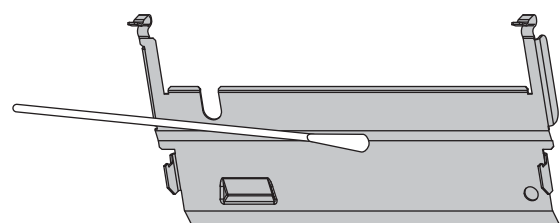

7. スナップ・プレートを元に戻すには、スナップ・プートの底部にある2つのタブ を用紙経路の2つのスロットに挿入します。

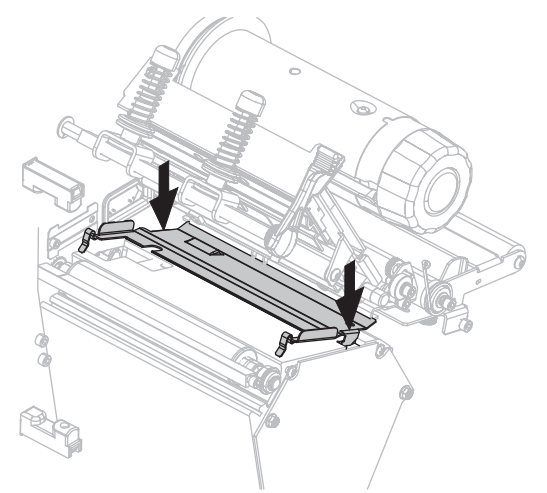

8. ループを下に押し込んで、スナップ・プレートを定位置に固定します。

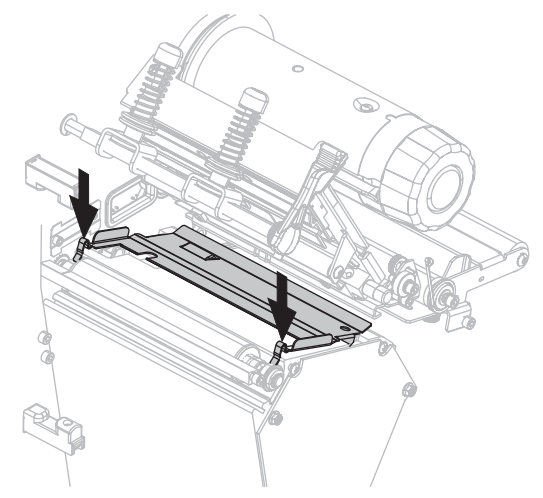

9. 用紙とリボン(使用する場合)を元に戻します。

10. データ・ケーブルと AC 電源コードを接続し直し、プリンタをオン (I) にします。

# カッターのクリーニング

1.

カッターでラベルがきれいに切断されない、またはラベルが詰まってしまう場合には、カッターをクリーニングします。

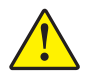

**注意**・カッターには鋭い刃が付いています。指で刃をなでたり、刃に触れたりしないように注意してください。

#### カッターをクリーニングするには、以下の手順を実行します。

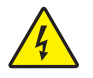

**注意**・以下の作業を開始する前に、必ずプリンタの電源スイッチをオフ (**O**) にし、電源との接続を切断してください。

必ずプリンタの電源スイッチをオフ (**O**) にし、AC 電源コードとすべてのデー タ・ケーブルの接続を切断してください。

 予防メンテナンス・キット (部品番号 47362)の綿棒を使用して、カッターの刃を クリーニングします。予防メンテナンス・キットの代わりに、イソプロピル・ア ルコール (90% 以上)と脱イオン水 (10% 以下)の溶液に浸した綿棒を使用するこ ともできます。溶剤が蒸発するまでお待ちください。

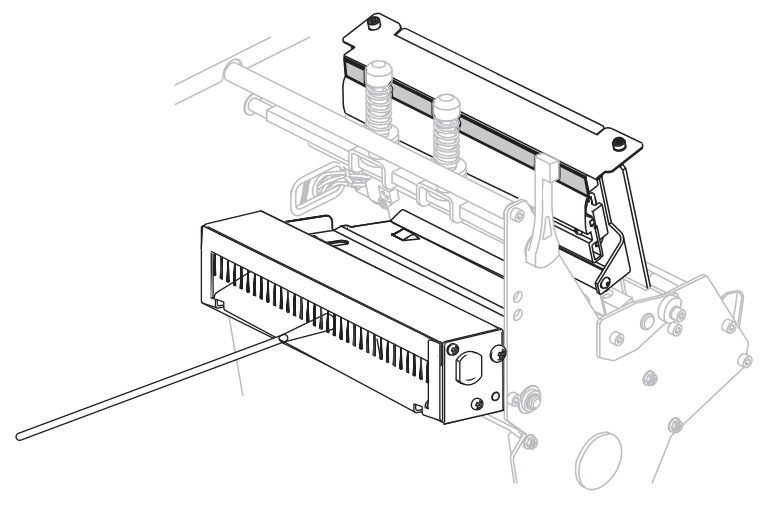

- 3. クリーニングをしてもラベルの断片や接着剤を取り除くことができない場合に は、公認のサービス技師に連絡してください。
- 4. データ・ケーブルと AC 電源コードを接続し直し、プリンタをオン(I) にします。

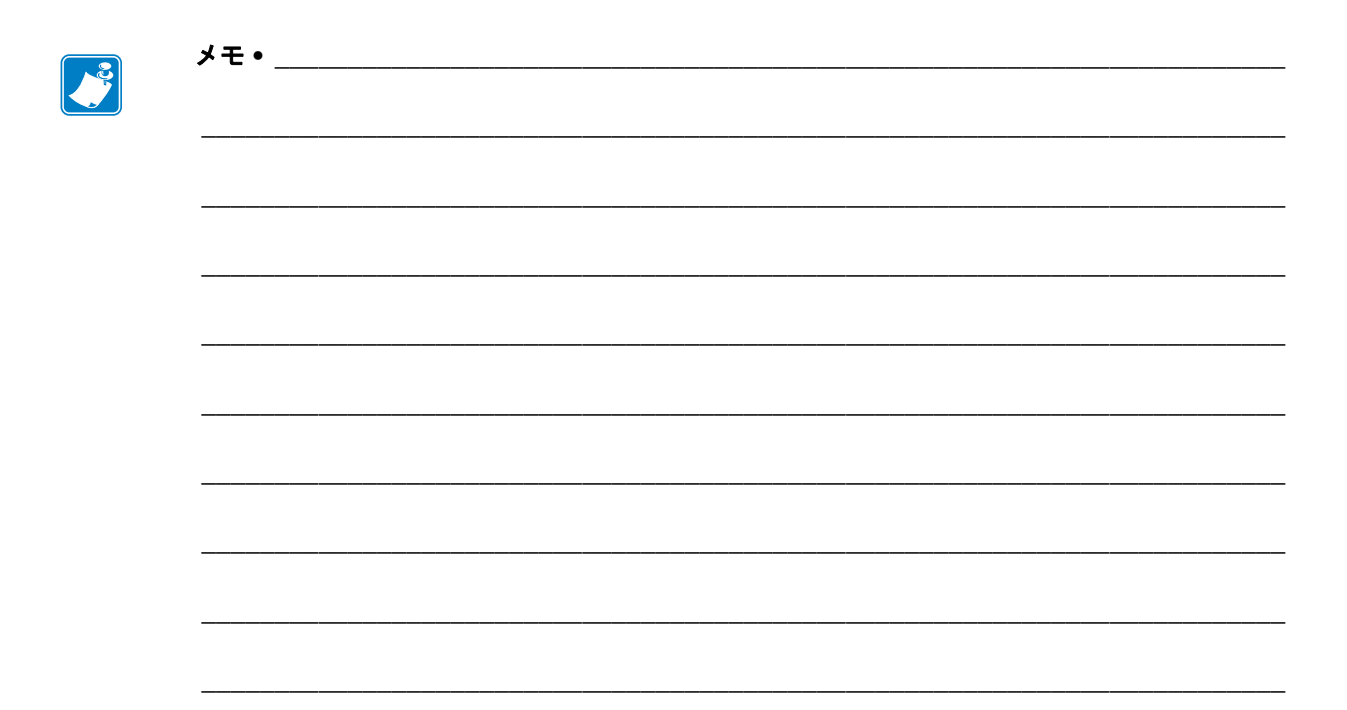
# トラブルシューティング

このセクションでは、トラブルシューティングが必要なエラーについて説明します。 各種診断テストも含まれています。

## 目次

| 印刷の問題                              | 146 |
|------------------------------------|-----|
| エラー・メッセージ                          | 150 |
| キャリブレートの問題                         | 157 |
| 通信の問題                              | 158 |
| リボンの問題                             | 159 |
| その他の問題                             | 161 |
| プリンタ 診断                            | 163 |
| パワーオン・セルフ・テスト                      | 163 |
| CANCEL (キャンセル) セルフ・テスト             | 164 |
| PAUSE ( 一時停止 ) セルフ・テスト             | 165 |
| FEED (フィード ) セルフ・テスト               | 166 |
| FEED (フィード) + PAUSE (一時停止)のセルフ・テスト | 169 |
| 通信診断テスト                            | 170 |
| センサー・プロフィール                        | 171 |

# 印刷の問題

表 14 では、印刷または印字品質の考えられる問題、考えられる原因、および奨励される解決策が示されています。

| 問題              | 考えられる原因                                       | 奨励される解決策                                                                                                    |
|-----------------|-----------------------------------------------|----------------------------------------------------------------------------------------------------|
| 一般的な印字品質の<br>問題 | プリンタが不適切な印字速<br>度に設定されています。                   | 最適な印字品質を得るには、コントロー<br>ル・パネル、ドライバ、またはソフト<br>ウェアを使用して、アプリケーションに<br>設定できる最低の印字速度に設定します。<br>FEED(フィード)セルフ・テスト<br>(166ページ)を実行すると、ご使用のプ<br>リンタに最適な設定を確認できます。<br>印字速度の変更方法については、印字速度<br>(85ページ)を参照してください。 |
|                 | アプリケーションに適して<br>いないラベルとリボンの組<br>み合わせを使用しています。 | <ol> <li>互換性のある組み合わせを見出すため、<br/>別のタイプの用紙またはリボンに切り替<br/>えてください。</li> <li>必要に応じて、公認の Zebra 再販業者ま<br/>たは流通業者にお問い合わせください。</li> </ol>                                                                   |
|                 | プリンタが不適切な濃度レ<br>ベルに設定されています。                  | 最適な印刷品質を得るため、アプリケー<br>ションに設定できる最低の濃度に設定しま<br>す。FEED(フィード)セルフ・テスト<br>(166ページ)を実行すると、最適な濃度を<br>設定できます。<br>濃度設定の変更方法については、印字濃度<br>(85ページ)を参照してください。                                                   |
|                 | 印字ヘッドが汚れています。                                 | 印字ヘッドをクリーニングします。 <i>印字</i><br><i>ヘッドとプラテン・ローラーのクリーニン</i><br>グ(134 ページ)参照。                                                                                                    |
|                 | 印字ヘッドの圧力またはそ<br>のバランスが不適切です。                  | <ul> <li>3. 印字ヘッド・トグルを正しく配置してください。トグル位置の調整(127ページ)参照。</li> <li>4. 印字ヘッド圧力を良好な印字品質に必要な最低値に設定します。印字ヘッド圧力の調整(129ページ)参照。</li> </ul>                                                                    |

## 表14・印刷の問題

| 問題                                  | 考えられる原因                                      | 奨励される解決策                                                                                                    |
|-------------------------------------|----------------------------------------------|----------------------------------------------------------------------------------------------------|
| ラベルでの印刷整合<br>性のロス。フォーム<br>上部の位置が縦方向 | プラテン・ローラー、ピン<br>チ・ローラー、または剥離<br>ローラーが汚れています。 | 印字ヘッドとローラーをクリーニングしま<br>す。 <i>印字ヘッドとプラテン・ローラーのク<br/>リーニング</i> (134ページ)参照。                                                         |
| にずれる                                | 用紙ガイドの位置が正しく<br>ありません。                       | 用紙ガイドが正しくセットされていること<br>を確認します。 <i>リボンの装着</i> (57ページ)<br>参照。                                                                      |
|                                     | 用紙タイプの設定が不適切<br>です。                          | 正しい用紙のタイプ (ギャップ / 切れ込み、<br>連続またはマーク)用にプリンタを設定し<br>ます。 <i>用紙タイプ</i> (87ページ)参照。                                                    |
|                                     | 用紙が正しく装着されてい<br>ません。                         | 用紙を正しくセットします。 <i>リボンの装着</i><br>(57 ページ)参照。                                                                                       |
| 複数のラベルに印刷<br>ヌケがある                  | 印刷エレメントが損傷して<br>います。                         | サービス技師にお問い合わせください。                                                                                                    |
|                                     | リボンにシワがあります。                                 | <i>リボンの問題</i> (159ページ)の表で、リボン<br>にシワがある場合の原因と解決策を参照し<br>てください。                                                                   |
| 白紙のラベルに細か<br>いグレーの線が表示<br>される       | リボンにシワがあります。                                 | <i>リボンの問題</i> (159 ページ)表で、リボンに<br>シワがある場合の原因と解決策を参照して<br>ください。                                                                   |
| ラベル全体の印刷が<br>薄すぎる、または濃              | 用紙またはリボンが高速処<br>理に適していません。                   | 高速処理用として推奨されているサプライ<br>製品に交換します。                                                                                                 |
| すぎる                                 | アプリケーションに適して<br>いない用紙とリボンの組み<br>合わせを使用しています。 | <ol> <li>互換性のある組み合わせを見出すため、<br/>別のタイプの用紙またはリボンに切り替<br/>えてください。</li> <li>必要に応じて、公認の Zebra 再販業者ま<br/>たは法通業者にお問い合わせください。</li> </ol> |
|                                     | 感熱用紙とリボンの組み合<br>わせを使用しています。                  | 感熱用紙では、リボンは必要ありません。<br>感熱用紙を使用しているかどうかを確認するには、 <i>リボンを使用するケース</i> (52ページ)に記載されているラベルのスクラッ<br>チ・テストを実行してください。                     |
|                                     | 印字ヘッドの圧力またはそ<br>のバランスが不適切です。                 | <ul> <li>7. 印字ヘッド・トグルを正しく配置してください。トグル位置の調整(127ページ)参照。</li> <li>8. 印字ヘッド圧力を良好な印字品質に必要な最低値に設定します。印字ヘッド圧力の調整(120 ペッジ)参照</li> </ul>  |
| <br>ラベルに染みが付い<br>ている                | 用紙またはリボンが高速処<br>理に適していません。                   | 高速処理用として推奨されているサプライ<br>製品に交換します。                                                                                                 |

表 14・印刷の問題 (続き)

| 問題                                   | 考えられる原因                                            | 奨励される解決策                                                                                                    |
|--------------------------------------|----------------------------------------------------|----------------------------------------------------------------------------------------------------|
| ラベルが認識されな<br>い、または飛ばされ<br>る          | プリンタがキャリブレート<br>されていません。                           | プリンタをキャリブレートします。 <i>リボン<br/>と用紙センサーのマニュアル・キャリブ</i><br>レート(114 ページ)参照。                                                                                            |
|                                      | ラベル・フォーマットが不<br>適切です。                              | ラベル・フォーマットを確認し、必要に応<br>じて訂正します。                                                                                                    |
| 3つのラベルのうち<br>1つが認識されない、<br>または誤印刷される | プラテン・ローラー、ピン<br>チ・ローラー、または剥離<br>ローラーが汚れています。       | 印字ヘッドとローラーをクリーニングしま<br>す。 <i>印字ヘッドとプラテン・ローラーのク<br/>リーニング</i> (134ページ)参照。                                                                                         |
|                                      | 用紙が仕様に適合していま<br>せん。                                | 仕様に合った用紙を使用します。 <i>用紙仕様</i><br>(178 ページ)参照。                                                                                                    |
| フォーム上部の位置<br>が縦方向にずれる                | プリンタのキャリブレート<br>がずれています。                           | プリンタをキャリブレートします。 <i>リボン<br/>と用紙センサーのマニュアル・キャリブ<br/>レート</i> (114 ページ)参照。                                                                                          |
|                                      | プラテン・ローラー、ピン<br>チ・ローラー、または剥離<br>ローラーが汚れています。       | 印字ヘッドとローラーをクリーニングしま<br>す。 <i>印字ヘッドとプラテン・ローラーのク<br/>リーニング</i> (134 ページ)参照。                                                                                        |
| 縦の画像またはラベ<br>ルがずれる                   | プリンタでは単票ラベルが<br>使用されていますが、設定<br>は連続モードになっていま<br>す。 | プリンタを正しい用紙のタイプ(ギャップ/<br>切れ込み、連続、またはマーク- <i>用紙タイ</i><br>プ(87ページ)を参照)に設定し、必要に<br>応じて、プリンタをキャリブレートします<br>( <i>リボンと用紙センサーのマニュアル・キャ</i><br><i>リブレート</i> (114ページ)を参照)。 |
|                                      | 用紙センサーが正しくキャ<br>リブレートされていません。                      | プリンタをキャリブレートします。 <i>リボン<br/>と用紙センサーのマニュアル・キャリブ</i><br>レート(114ページ)参照。                                                                                             |
|                                      | プラテン・ローラー、ピン<br>チ・ローラー、または剥離<br>ローラーが汚れています。       | 印字ヘッドとローラーをクリーニングしま<br>す。 <i>印字ヘッドとプラテン・ローラーのク<br/>リーニング</i> (134ページ)参照。                                                                                         |
|                                      | 印字ヘッドの圧力またはそ<br>のバランスが不適切です。                       | <ol> <li>9. 印字ヘッド・トグルを正しく配置してく<br/>ださい。</li> <li>トグル位置の調整(127 ページ)<br/>参照。</li> </ol>                                                                            |
|                                      |                                                    | 10.印字ヘッド圧力を良好な印字品質に必要<br>な最低値に設定します。印字ヘッド圧力<br>の調整(129ページ)参照。                                                                                                    |
|                                      | 用紙またはリボンが正しく<br>ロードされていません。                        | 用紙とリボンが正しくロードされているこ<br>とを確認します。 <i>リボンの装着</i> (57ペー<br>ジ)参照。                                                                                                    |
|                                      | 用紙に互換性がありません。                                      | プリンタ仕様に合った用紙を使用してくだ<br>さい。ラベル間の切れ目または切れ込みが<br>2~4mmであり、等間隔であることを確認<br>します( <i>用紙仕様</i> (178ページ)を参照)。                                                             |

## 表 14・印刷の問題 (続き)

| 問題                              | 考えられる原因                                   | 奨励される解決策                                                                   |
|---------------------------------|-------------------------------------------|----------------------------------------------------------------------------|
| ラベルに印刷された<br>バーコードをスキャ<br>ンできない | 印刷が薄すぎるか濃すぎる<br>ため、バーコードが仕様を<br>満たしていません。 | FEED(フィード)セルフ・テスト<br>(166ページ)を実行します。必要に応じて<br>印刷濃度または印刷速度を調整します。           |
|                                 | バーコードの周囲に十分な<br>空白がありません。                 | ラベル上のバーコードとその他の印刷領域の間、およびバーコードとラベルの端の間には、最低 3.2 mm (1/8 インチ)の空白を残しておきます。   |
| 自動キャリブレート<br>に失敗した              | 用紙またはリボンが正しく<br>ロードされていません。               | 用紙とリボンが正しくロードされているこ<br>とを確認します。 <i>リボンの装着</i> (57ペー<br>ジ)参照。               |
|                                 | センサーが用紙またはリボ<br>ンを検出できませんでした。             | プリンタをキャリブレートします。 <i>リボン<br/>と用紙センサーのマニュアル・キャリブ<br/>レート</i> (114ページ)参照。     |
|                                 | センサーが汚れているか、<br>正しくセットされていませ<br>ん。        | センサーがクリーニングされ、適切に配置<br>されていることを確認します。                                      |
|                                 | 用紙タイプの設定が不適切<br>です。                       | 正しい用紙のタイプ(ギャップ/切れ込み、<br>連続またはマーク)用にプリンタを設定し<br>ます。 <i>用紙タイプ</i> (87ページ)参照。 |

表 14・印刷の問題 (続き)

# エラー・メッセージ

エラーが発生すると、コントロール・パネルにメッセージが表示されます。LCDの エラー、考えられる原因、および奨励される解決策については、表 15 を参照してく ださい。

| LCD の表示 /<br>プリント・エンジンの状態                                                                                                    | 考えられる原因                                                                                                    | 奨励される解決策                                                                                                    |
|----------------------------------------------------------------------------------------------------|----------------------------------------------------------------------------------------------------|----------------------------------------------------------------------------------------------------|
| <ul> <li>         エラー状態         無効なヘッド     </li> <li>         ERROR(エラー)ランプ         が点滅している。     </li> </ul>                                                                                                    | 印字ヘッドが純正の Zebra <sup>™</sup> 印<br>字ヘッドではない他のヘッドと<br>交換されています。                                                        | Zebra™ 純正印字ヘッドを取り付け<br>ます。                                                                                                    |
| ★ ALLINA → ALLINA → ALLI | メンテナンスの早期警告機能が<br>有効になっていて、かつ印字<br>ヘッドがクリーニングを行う指<br>定の間隔の終点に達していま<br>す。詳細については、メンテナ<br>ンスの早期警告(92ページ)を<br>参照してください。 | <ol> <li>印字ヘッドをクリーニングします。</li> <li>コントロール・パネルで「ヘッド<br/>クリーン済?」メニュー項目へ移動します。</li> <li>+(プラス)ボタンを押して「実行」を選択することにより、印字ヘッドのクリーニング・カウンタのメンテナンスの早期警告をリセットします。</li> </ol> |
|                                                                                                    | 印字ヘッドが完全に閉じていま<br>せん。                                                                                                | 印字ヘッドを完全に閉じます。                                                                                                    |
| <b>エラー状態</b><br>ヘッド オープン<br>プリント・エンジンが停<br>止し、ERROR(エラー)<br>ランプが点滅している。                                                                                                    | ヘッド・オープン・センサーが<br>正常に動作していません。                                                                                       | サービス技師にお問い合わせくだ<br>さい。                                                                                                    |

表 15・エラー・メッセージ

| LCD の表示 /<br>プリント・エンジンの状態                                            | 考えられる原因                          | 奨励される解決策                                    |
|----------------------------------------------------------------------|----------------------------------|---------------------------------------------|
|                                                                      | 用紙がセットされていないか、<br>正しくセットされていません。 | 用紙を正しくセットします。 <i>リボ<br/>ンの装着</i> (57ページ)参照。 |
| て ラ _                                                                | 用紙センサーの調整不良です。                   | 用紙センサーの位置を確認します。                            |
| エン 小感<br>用紙がありません                                                    | プリント・エンジンは単票用紙<br>を使用するよう設定されていま | 適切な用紙タイプをセットするか、<br>プリント・エンジンを現在の用紙         |
| プリント・エンジンが停<br>止し、MEDIA(用紙)ラ<br>ンプが点灯し、ERROR<br>(エラー)ランプが点滅し<br>ている。 | すか、連続用紙かセットされて<br>います。           | タイプにリセットし、キャリプ<br>レートを実行します。                |

表 15•エラー・メッセージ(続き)

| LCD の表示 /<br>プリント・エンジンの状態                                         | 考えられる原因                                                                      | 奨励される解決策                                                                                                    |
|-------------------------------------------------------------------|------------------------------------------------------------------------------|----------------------------------------------------------------------------------------------------|
|                                                                   | 熱転写モードでリボンがセット<br>されていないか、正しくセット<br>されていません。                                 | リボンを正しくセットします。 <i>リ<br/>ボンの装着</i> (57ページ)参照。                                                                                       |
| エラー状態<br>リボンなし                                                    | 熱転写モードでリボン・セン<br>サーがリボンを認識できませ<br>ん。                                         | <ol> <li>リボンを正しくセットします。<br/><i>リボンの装着</i>(57ページ)参<br/>照。</li> </ol>                                                                |
| プリント・エンジンが停止<br>し、RIBBON(リボン)ラ<br>ンプが点灯し、ERROR(エ<br>ラー) ランプが点滅してい |                                                                              | <ol> <li>プリント・エンジンをキャリブ<br/>レートします。</li> <li>リボンと用紙セ<br/>ンサーのマニュアル・キャリブ<br/>レート(114ページ)参照。</li> </ol>                              |
| る。                                                                | 熱転写モードで、用紙がリボ<br>ン・センサーをブロックしてい                                              | <ol> <li>用紙を正しくセットします。<br/><i>ボンの装着</i>(57ページ)参照。</li> </ol>                                                                       |
|                                                                   | ます。<br>                                                                      | <ol> <li>プリント・エンジンをキャリブ<br/>レートします。リボンと用紙セ<br/>ンサーのマニュアル・キャリブ<br/>レート(114ページ)参照。</li> </ol>                                        |
|                                                                   | 熱転写モードで、リボンが正し<br>く取り付けられているにもかか<br>わらずプリント・エンジンがリ<br>ボンを認識しませんでした。          | <ol> <li>センサー・プロフィールの印刷<br/>センサー・プロフィールの印刷<br/>(94ページ)参照。リボン切れ<br/>しきい値(1)が高すぎ、黒い領<br/>域(2)の上部でリボンが検出さ<br/>れたことを示しています。</li> </ol> |
|                                                                   |                                                                              | 1                                                                                                    |
|                                                                   |                                                                              | <ol> <li>プリント・エンジンをキャリブレートするか(リボンと用紙センサーのマニュアル・キャリブレート(114ページ)参照)、プリント・エンジンを設定初期化します(セットアップ・モードの終了(19ページ)のオプション参照)。</li> </ol>     |
|                                                                   | 感熱用紙を使用していますが、<br>プリント・エンジンが誤って熱<br>転写モード用に設定されている<br>ため、リボンのセットを待って<br>います。 | プリント・エンジンを感熱モード<br>に設定します。 <i>印字方式</i> (88ペー<br>ジ)参照。                                                                              |

## 表 15•エラー・メッセージ(続き)

| LCD の表示 /<br>プリント・エンジンの状態                             | 考えられる原因                                         | 奨励される解決策                                                                                 |
|-------------------------------------------------------|-------------------------------------------------|------------------------------------------------------------------------------------------|
| <b>&gt;&gt; ( ( ( ( ( ( ( ( ( ( ( ( ( ( ( ( ( ( </b>  | リボンが装着されていますが、<br>プリント・エンジンは感熱モー<br>ドに設定されています。 | 感熱用紙では、リボンは必要あり<br>ません。感熱用紙を使用する場合、<br>リボンは取り外してください。こ<br>のエラー・メッセージによる印刷<br>への影響はありません。 |
| <b>NIBBON</b> (リボン)ランプ<br>が点灯し、ERROR(エ<br>ラー)ランプが点滅して |                                                 | 熱転写用紙に印刷する場合はリボ<br>ンが必要です。プリント・エンジ<br>ンを熱転写モードに設定してくだ<br>さい。印字方式(88ページ)参照。               |
| いる。                                                   | 印字ヘッドのサーミスタにエ<br>ラーがあります。                       | サービス技師にお問い合わせください。                                                                       |
| ERROR(エラー)ランプ<br>が点滅している。                             |                                                 |                                                                                          |

表 15•エラー・メッセージ(続き)

| LCD の表示 /<br>プリント・エンジンの状態                                      | 考えられる原因                                                          | 奨励される解決策                                                                                                    |
|----------------------------------------------------------------|------------------------------------------------------------------|----------------------------------------------------------------------------------------------------|
| X & U W / / / J     警告                                         | 注意・印字ヘッドのデータ<br>接続されていないと、この<br>あります。印字ヘッドは高<br>起こす危険があります。印字ヘッド | ・ケーブルまたは電源ケーブルが正しく<br>エラー・メッセージが表示されることが<br>温になっているため、重度の火傷を引き<br>が冷却するまで時間をおいてください。                                                                                                    |
| 印字 <b>ヘッド低温</b><br>プリント・エンジンが印<br>刷中、ERROR(エラー)<br>ランプが点滅している。 | 印字ヘッドの温度が、動作温度<br>の下限に近づいています。                                   | 印字ヘッドが適切な動作温度に達<br>するまで印刷を続行します。エ<br>ラーが消えない場合には、動作環<br>境の温度が低すぎて適切な印刷が<br>できない場合が考えられます。プ<br>リント・エンジンを暖かい場所に<br>移動してください。                                                                                                    |
|                                                                | 印字ヘッドのデータ・ケーブルが正しく接続されていません。                                     | <ul> <li>注意・この手順を行う前に、プリント・エンジンの電源をオフ(O)にしてください。電源がオンのままだと、印字ヘッドを損傷するおそれがあります。</li> <li>パリント・エンジンをオフ(O)にします。</li> <li>データ・ケーブルを切断し、印字ヘッドに接続し直します。</li> <li>ケーブルのコネクタが印字ヘッドのコネクタに完全に挿入されていることを確認してください。</li> <li>プリント・エンジンをオン(I)にします。</li> </ul> |
|                                                                | 印字ヘッドのサーミスタにエ<br>ラーがあります。                                        | サービス技師にお問い合わせくだ<br>さい。                                                                                                    |
| <b>アルビババノノ</b><br>警告                                           | 注意・印字ヘッドは高温に<br>す危険があります。印字ヘッ<br>い。                              | なっているため、重度の火傷を引き起こ<br>ッドが冷却するまで時間をおいてくださ                                                                                                    |
| <b>ヘッド高温</b><br>プリント・エンジンが停<br>止し、ERROR(エラー)<br>ランプが点滅している。    | 印字ヘッドの温度が高すぎま<br>す。                                              | プリント・エンジンが冷却するま<br>で時間をおいてください。印字<br>ヘッド・エレメントの温度が許容<br>範囲の動作温度まで低下すると、<br>印刷が自動的に再開されます。                                                                                                    |

## 表 15•エラー・メッセージ (続き)

表 15•エラー・メッセージ(続き)

| LCD の表示 /<br>プリント・エンジンの状態                                                                                    | 考えられる原因                                                            | 奨励される解決策                                                                                                    |
|----------------------------------------------------------------------------------------------------|--------------------------------------------------------------------|----------------------------------------------------------------------------------------------------|
| <b><br/></b>                                                                                                 | 注意・印字ヘッドのデータ<br>接続されていないと、この:<br>ります。印字ヘッドは高温1<br>こす危険があります。印字ヘッドが | ・ケーブルまたは電源ケーブルが正しく<br>エラー・メッセージが示されることがあ<br>こなっているため、重度の火傷を引き起<br>〝冷却するまで時間をおいてください。                                                                                                    |
| 中子ペット低温 <b>メルババババ</b> サーミスタ 不良 <b>メルババババ</b> エラー状態 ペット、エレジンが停止し、ERROR(エラー) ランプが点灯します。プリント・エンジンにこれらの3つのメッセージが | 印字ヘッドのデータ・ケーブル<br>が正しく接続されていません。<br>印字ヘッドのサーミスタにエ<br>ラーがあります。      | <ul> <li>注意・この手順を行う前に、プリント・エンジンの電源をオフ(O)にしてください。電源がオンのままだと、印字ヘッドを損傷するおそれがあります。</li> <li>パリント・エンジンをオフ(O)にします。</li> <li>データ・ケーブルを切断し、印字ヘッドに接続し直します。</li> <li>ケーブルのコネクタが印字ヘッドのコネクタが印字ヘッドのコネクタに完全に挿入されていることを確認してください。</li> <li>プリント・エンジンをオン(I)にします。</li> <li>サービス技師にお問い合わせください。</li> </ul>                                                                         |
| 順に表示されます。                                                                                                    | プリント・エンジンでメモリの<br>デフラグを実行中です。                                      | 注意・デフラグ中は、プリント・エン<br>ジンの電源をオフにしないでください。実行中に電源を切ると、プリント・<br>エンジンが破損することがあります。<br>プリント・エンジンがデフラグを<br>終了すするまで時間をおいてください。<br>フリント・エンジンがデフラグを<br>終了するまで時間をおいてください。<br>こののキー・メッセージが頻<br>繁にイラフォーを撮認してください。<br>メモリのオーマットをなります。<br>通常、適切にコード化したラベル・<br>フォーマットを使用すると、デフ<br>ラグの必要性は最小になります。<br>このテー・メッセージが消えない<br>なります。<br>この与ー・メッセージが消えない<br>ください。プリント・エンジン<br>の点検が必要です。 |

| LCD の表示 /<br>プリント・エンジンの状態   | 考えられる原因                                                  | 奨励される解決策                                                                                                    |
|-----------------------------|----------------------------------------------------------|----------------------------------------------------------------------------------------------------|
| メモリが一杯です<br>BITMAP作成中       | メモリが不足しているため、エ<br>ラー・メッセージの2行目に示<br>されている機能を実行できませ<br>ん。 | ラベル・フォーマットまたはプリ<br>ント・エンジンのパラメータを調<br>整して、プリント・エンジンのメ<br>モリの一部を解放します。メモリ<br>を解放するには、印字幅をデフォ<br>ルト設定のままにせず、実際のラ<br>ベルの幅に調整します。印字幅<br>(88ページ)参照。 |
| メモリが一杯です<br>フォーマット展開中       |                                                          | フラッシュ・メモリ・カードなど<br>のデバイスが取り付けられており、<br>書き込み保護がされておらず、一<br>杯にもなっていないことを確認し<br>ます。                                                               |
| メモリが一杯です<br>STORING GRAPHIC |                                                          | 取り付けられていないデバイスや<br>使用不可のデバイスにデータが送<br>られていないかどうか確認します。<br>サービス技師にお問い合わせくだ<br>さい。                                                               |
| メモリが一杯です<br>フォーマット          |                                                          |                                                                                                    |
| メモリが一杯です<br>BITMAP保存中       |                                                          |                                                                                                    |
| メモリが一杯です<br>フォント保存中         |                                                          |                                                                                                    |

## 表 15•エラー・メッセージ(続き)

# キャリブレートの問題

表 16 は、キャリブレートの問題、考えられる原因、および奨励される解決策を示したものです。

| 表 16• | キャリブ | 「レートの問題 | 湏 |
|-------|------|---------|---|
|-------|------|---------|---|

| 問題                                  | 考えられる原因                                   | 奨励される解決策                                                                              |
|-------------------------------------|-------------------------------------------|---------------------------------------------------------------------------------------|
| ラベルでの印刷整合<br>性のロス。フォーム<br>上部の位置が縦方向 | プラテン・ローラーが汚れ<br>ています。                     | <i>印字ヘッドとプラテン・ローラーのクリー<br/>ニング</i> (134 ページ)の手順に従ってプラテ<br>ン・ローラーをクリーニングします。           |
| にずれる                                | 用紙ガイドの位置が正しく<br>ありません。                    | 用紙ガイドが正しくセットされていること<br>を確認します。                                                        |
|                                     | 用紙タイプの設定が不適切<br>です。                       | 正しい用紙のタイプ(単票用紙または連続<br>用紙)にプリンタを設定します。 <i>用紙タイ</i><br>プ(87ページ)を参照してください。              |
|                                     | 用紙が正しくセットされて<br>いないか、用紙センサーの<br>位置が不適切です。 | 用紙をセットし直し、使用しているセン<br>サーが正しく位置付けられていることを確<br>認します。 <i>透過式用紙センサーの調整</i><br>(123ページ)参照。 |
| 自動キャリブレート<br>に失敗した                  | 用紙またはリボンが正しく<br>セットされていません。               | 用紙とリボンが正しくセットされているこ<br>とを確認します。                                                       |
|                                     | センサーが用紙またはリボ<br>ンを検出できませんでした。             | プリンタをキャリブレートします。 <i>リボン<br/>と用紙センサーのマニュアル・キャリブ<br/>レート</i> (114ページ)参照。                |
|                                     | センサーが汚れているか、<br>正しくセットされていませ<br>ん。        | センサーがクリーニングされ、適切に配置<br>されていることを確認します。                                                 |
|                                     | 用紙タイプの設定が不適切<br>です。                       | 正しい用紙のタイプ ( 単票用紙または連続<br>用紙 ) にプリンタ を設定します。 <i>用紙タイ</i><br>プ(87ページ ) を参照してください。       |

# 通信の問題

表17は、通信の問題、考えられる原因、および奨励される解決策を示したものです。

| 問題                                                                      | 考えられる原因                                                              | 奨励される解決策                                                                                                    |
|-------------------------------------------------------------------------|----------------------------------------------------------------------|----------------------------------------------------------------------------------------------------|
| ラベルのフォーマットが<br>プリンタに送信されたが                                              | 通信パラメータが不適切<br>です。                                                   | プリンタのドライバまたはソフトウェア<br>の通信設定を確認します(必要な場合)。                                                                              |
| 認識されない。DATA<br>(データ)ライトが点滅<br>しない                                       |                                                                      | シリアル通信を使用している場合は、シ<br>リアル・ポート設定を確認します。 <i>ポー<br/>ト設定</i> (110 ページ)参照。                                                  |
|                                                                         |                                                                      | シリアル通信を使用している場合は、ヌ<br>ル・モデム・ケーブルまたはヌル・モデ<br>ム・アダプタを使用していることを確認<br>してください。                                              |
|                                                                         |                                                                      | プリンタのフロー制御プロトコル設定を<br>確認します。ホスト・コンピュータが使<br>用している設定に一致するフロー制御プ<br>ロトコルを選択してください。フロー制<br>御プロトコル値の設定(112ページ)参<br>照。      |
|                                                                         |                                                                      | ドライバを使用している場合は、ドライ<br>バの通信設定が接続に適したものである<br>かどうかを確認します。                                                                |
| ラベルのフォーマットが<br>プリンタに送信されまし                                              | シリアル通信設定が不適<br>切です。                                                  | フロー制御設定が一致することを確認し<br>ます。                                                                                              |
| た。ラベルが何枚か印刷<br>されるが、その後、プリ<br>ンタでラベル上の画像が<br>飛ぶか。誤った位置に配                |                                                                      | 通信ケーブルの長さを確認します。要件<br>については、表 4 (43 ページ )を参照して<br>ください。                                                                |
| 置されるか、印刷されな<br>いか、歪んで印刷される                                              |                                                                      | プリンタのドライバまたはソフトウェア<br>の通信設定を確認します(必要な場合)。                                                                              |
| ラベルのフォーマットが<br>プリンタに送信されたが<br>認識されない。DATA<br>(データ)ライトが点滅<br>するが、印刷が行われな | プリンタに設定されてい<br>るプレフィックス文字と<br>デリミタ文字がラベル・<br>フォーマットの文字と一<br>致していません。 | プレフィックス文字とデリミタ文字を確<br>認します。 <i>コントロール・プレフィック<br/>ス文字値の設定</i> (106ページ)および <i>デリ<br/>ミタ文字値の設定</i> (107ページ)を参照し<br>てください。 |
| (1)                                                                     | 誤ったデータがプリンタ<br>に送信されています。                                            | コンピュータの通信設定を確認します。<br>設定がプリンタの設定に一致しているこ<br>とを確認します。                                                                   |
|                                                                         |                                                                      | それでも問題が解決しない場合は、ラベ<br>ル・フォーマットを確認します。                                                                                  |

## 表 17 • 通信の問題

# リボンの問題

表 18 は、リボンに関して発生する可能性のある問題、考えられる原因、および奨励 される解決策を示したものです。

| 問題                  | 考えられる原因                                        | 奨励される解決策                                                                                                    |
|---------------------|------------------------------------------------|----------------------------------------------------------------------------------------------------|
| リボンが損傷または<br>溶解している | 濃度の設定が高すぎます。                                   | <ol> <li>濃度の設定を下げます。濃度設定の変更方法については、印字濃度(85ページ)を参照してください。</li> <li>印字ヘッドを完全にクリーニングします。印字ヘッドとプラテン・ローラーのクリーニング(134ページ)参照。</li> </ol>                        |
|                     | リボンのコーティング面が<br>適切でありません。このプ<br>リンタには使用できません。  | 適切な面がコーティングされているリボン<br>と交換してください。詳細については、 <i>リ<br/>ボンのコーティング面</i> (52ページ)を参照<br>してください。                                                                  |
| リボンにシワがある           | リボンが正しく設定されま<br>せんでした。                         | リボンを正しくセットします。 <i>リボンの装</i><br><i>着</i> (57ページ)参照。                                                                                                    |
|                     | 焼き付け温度が不適切です。                                  | 最適な印刷品質を得るため、アプリケー<br>ションに設定できる最低の濃度に設定しま<br>す。FEED(フィード)セルフ・テスト<br>(166ページ)を実行すると、最適な濃度を<br>設定できます。<br>濃度設定の変更方法については、 <i>印字濃度</i><br>(85ページ)を参照してください。 |
|                     | 印字ヘッドの圧力またはそ<br>のバランスが不適切です。                   | 印字ヘッド圧力を良好な印字品質に必要な<br>最低値に設定します。印字ヘッド圧力の調<br>整(129ページ)参照。                                                                                               |
|                     | 用紙が正しくフィードされ<br>ず、左右に「ずれて」いま<br>す。             | 用紙ガイドを調整して用紙を正しい位置に<br>セットするか、サービス技師にお問い合わ<br>せください。                                                                                                    |
|                     | 印字ヘッドまたはプラテン・<br>ローラーが正しく装着され<br>ていない可能性があります。 | サービス技師にお問い合わせください。                                                                                                    |

表 18・リボンの問題

| 問題                                                      | 考えられる原因                                                      | 奨励される解決策                                                                                        |
|---------------------------------------------------------|--------------------------------------------------------------|-------------------------------------------------------------------------------------------------|
| リボンがなくなって<br>もプリンタが検知し<br>ない<br>熱転写モードで、リ               | リボンをセットせずにプリ<br>ンタがキャリブレートされ<br>た可能性があります。リボ<br>ンが後でセットされ、プリ | リボンをセットした状態でプリンタをキャ<br>リブレートするか、プリンタ・デフォルト<br>値を読み込んでください。 <i>リボンと用紙セ<br/>ンサーのマニュアル・キャリブレート</i> |
| ボンが正しく取り付<br>けられているにもか<br>かわらず、プリンタ<br>がリボンを認識しな<br>かった | ンタの再キャリブレートま<br>たはプリンタ・デフォルト<br>値の読み込みが行われてい<br>ません。         | (114 ページ)または <i>設定初期化</i> (97 ペー<br>ジ)を参照してください。                                                |
| リボンが正しく装着<br>されているにもかか<br>わらず、プリンタが<br>リボン切れを表示す<br>る   | プリンタが、使用している<br>ラベルおよびリボンに合わ<br>せてキャリブレートされて<br>いません。        | プリンタをキャリブレートします。 <i>リボン<br/>と用紙センサーのマニュアル・キャリブ</i><br>レート(114ページ)参照。                            |

表 18・リボンの問題 (続き)

# その他の問題

表 19 は、プリンタに関するその他の問題、考えられる原因、および奨励される解決 策を示したものです。

| 表 19・その他のプリンタ | 問題 |
|---------------|----|
|---------------|----|

| 問題                                | 考えられる原因                                                                          | 奨励される解決策                                                                                                    |
|-----------------------------------|----------------------------------------------------------------------------------|----------------------------------------------------------------------------------------------------|
| コントロール・パネ<br>ルに判読できない言<br>語が表示される | コントロール・パネルまた<br>はファームウェア・コマン<br>ドによって言語パラメータ<br>が変更されました。                        | <ol> <li>コントロール・パネル・ディスプレイ<br/>のSETUP(セットアップ)ボタンを押します。</li> <li>左方向ボタンを一度押すと、<br/>LANGUAGEパラメータに移動します。</li> <li>+(プラス)または-(マイナス)のボタン<br/>を使用して、言語の選択をスクロール<br/>します。このパラメータの選択肢は、<br/>実際の当該言語で表示されるため、自<br/>分の判読できる言語を見つけやすくなっています。</li> <li>表示する言語を選択します。</li> </ol> |
| ディスプレイの文字<br>または文字の一部が<br>欠けている   | ディスプレイの交換が必要<br>な可能性があります。                                                       | サービス技師にお問い合わせください。                                                                                                    |
| パラメータの設定変<br>更が反映されていな<br>い       | 一部のパラメータの設定が<br>不適切です。                                                           | <ol> <li>パラメータをチェックし、必要に応じ<br/>て変更またはリセットしてください。</li> <li>プリンタの電源をオフ (O) にしてからオ<br/>ン (I) にします。</li> </ol>                                                                                                    |
|                                   | ファームウェア・コマンド<br>(device.command_override<br>など)により、パラメータ<br>の変更機能がオフになって<br>います。 | これらのパラメータについては、<br>『Programming Guide for ZPL, ZBI, Set-Get-Do,<br>Mirror, and WML』を参照するか、サービス<br>技師にお問い合わせください。                                                                                                    |
|                                   | ンテームリェノ・コマント<br>により、パラメータが以前<br>の設定に戻されています。                                     |                                                                                                    |
|                                   | それでも問題が解決しない<br>場合は、メイン・ロジック・<br>ボードに問題がある可能性<br>があります。                          | サービス技師にお問い合わせください。                                                                                                    |
| 単票ラベルが連続ラ<br>ベルとして扱われる            | プリンタが、使用している<br>用紙に合わせてキャリブ<br>レートされていません。                                       | プリンタをキャリブレートします。 <i>リボン<br/>と用紙センサーのマニュアル・キャリブ<br/>レート</i> (114ページ)参照。                                                                                                    |
|                                   | プリンタが連続用紙用に設<br>定されています。                                                         | 正しい用紙のタイプ(ギャップ/切れ込み、<br>連続またはマーク)用にプリンタを設定し<br>ます。 <i>用紙タイプ</i> (87ページ)参照。                                                                                                    |

| 問題                                                                                                    | 考えられる原因                      | 奨励される解決策           |
|----------------------------------------------------------------------------------------------------|------------------------------|--------------------|
| すべてのインジケー<br>タ・ライトが点灯し<br>ているが、ディスプ<br>レイに何も表示され<br>ず(プリンタにディ<br>スプレイが付いてい<br>る場合)、プリンタ<br>がロックされて動か<br>ない | 内部の電子的傷害または<br>ファームウェアの故障です。 | サービス技師にお問い合わせください。 |
| パワーオン・セル<br>フ・テストの実行<br>中、プリンタがロッ<br>クされる                                                                  | メイン・ロジック・ボード<br>の故障です。       | サービス技師にお問い合わせください。 |

表 19・その他のプリンタ問題 (続き)

## プリンタ 診断

セルフ・テストおよびその他の診断テストでは、プリンタの状態に関する特定の情報 が提供されます。これらのセルフ・テストでは、印刷サンプルが出力され、プリンタ の動作状態を判断するための特定の情報が提供されます。

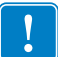

**重要**・セルフ・テストを実施する場合は、用紙全幅を使用します。用紙に十分な幅 がないと、テスト・ラベルがプラテン・ローラーに印刷される場合があります。こ れを防止するには、印刷幅を点検し、使用している用紙に印字幅が適していること を確認します。

各セルフ・テストを実行するには、プリンタの電源をオン(I)にするときに特定のコントロール・パネル・キーまたはキーの組み合わせを押します。キーは最初のインジケータ・ランプがオフになるまで押し続けます。パワーオン・セルフ・テストが終了すると、選択したセルフ・テストが自動的に開始されます。

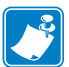

## 注・

- セルフ・テストを実行するときは、ホストからプリンタにデータを送信しない でください。
- 使用している用紙が印刷するラベルよりも短い場合、テスト・ラベルは次のラベルに続けて印刷されます。
- 完了する前にセルフ・テストを取り消す場合は、電源をオフ(O)にしてからオン(I)にし、プリンタをリセットしてください。

## パワーオン・セルフ・テスト

パワーオン・セルフ・テスト (POST) は、プリンタの電源がオン (I) になるたびに実行 されます。このテストでは、コントロール・パネル・ランプ (LED) のオン / オフを切 り替え、正しく動作することを確認します。このセルフ・テストの終了時には、ス テータス LED のみが点灯しています。パワーオン・セルフ・テストが終了すると、用 紙は正しい位置に送られます。

## パワーオン・セルフ・テストを開始するには、次の手順を実行します。

1. プリンタをオン (I) にします。

電源 LED が点灯します。それ以外のコントロール・パネルの LED および LCD は、テストの進行状況を監視し、各テストの結果を表示します。POST では、すべてのメッセージは英語で表示されますが、テストが失敗した場合はその他の言語でも順次表示されます。

## CANCEL (キャンセル) セルフ・テスト

CANCEL (キャンセル) セルフ・テストでは、プリンタ設定ラベルとネットワーク設定レベルが印刷されます。これらのラベルを印刷する別の方法については、発行情報 (94ページ)を参照してください。

## CANCEL(キャンセル)セルフ・テストを開始するには、次の手順を実行します。

1. プリンタをオフ (**O**) にします。

2. CANCEL (キャンセル)ボタンを押しながら、プリンタをオン (I) にします。フロ ント・パネルの最初のランプが消えるまで、CANCEL (キャンセル)ボタンを押 し続けます。

プリンタは、プリンタ設定ラベル(図13)を印刷してから、ネットワーク設定レベル(図14)を印刷します。

### 図 13・プリンタ設定ラベルのサンプル

| PRINTER CONFI                                                                                                    | IGURATION                                                                                                    |
|----------------------------------------------------------------------------------------------------|----------------------------------------------------------------------------------------------------|
| Zebra Technologies<br>ZTC <printer type=""><br/>ZBR3099332</printer>                                                                                                    |                                                                                                    |
| Zebra Technologies<br>ZTC <printer type=""><br/>ZBR309332<br/>10.0.<br/>12.1PS.<br/>+000.<br/>TEAR OFF.<br/>CONTINUOUS.<br/>WEB.<br/>TEAR OFF.<br/>CONTINUOUS.<br/>WEB.<br/>1024.<br/>2000iN 998MM.<br/>9600.<br/>9600iN 998MM.<br/>9600.<br/>9600.<br/>9600.<br/>8 BITS.<br/>NONE.<br/>9600.<br/>8 BITS.<br/>NONE.<br/>9600.<br/>8 BITS.<br/>NONE.<br/>9600.<br/>9624.<br/>2000.<br/>9624.<br/>2000.<br/>9624.<br/>2000.<br/>9637.<br/>2000.<br/>9637.<br/>0006.<br/>0006.<br/>0006.<br/>0006.<br/>0006.<br/>0006.<br/>0006.<br/>0006.<br/>0006.<br/>0006.<br/>0006.<br/>0006.<br/>0007.<br/>2014.<br/>1024.<br/>1024.</printer> | DARKNESS<br>PRINT SPEED<br>TEAR OFF<br>PRINT HODE<br>MEDIA TYPE<br>SENSOR TYPE<br>PRINT HETHOD<br>PRINT HETHOD<br>PRINT HETHOD<br>PRENT HETHOT<br>HABEN LENGTH<br>FARLY LARGENETH<br>PRALLEL COMM.<br>SERIAL COMM.<br>SERIAL COMM.<br>BAUD<br>DATA BITS<br>PRALLEL COMM.<br>BAUD<br>DATA BITS<br>PRALLEL COMM.<br>BAUD<br>PRALLEL COMM.<br>BAUD<br>PRALLEL COMM.<br>BAUD<br>PRALLEL COMM.<br>BAUD<br>PRALLEL COMM.<br>BAUD<br>PRALLEL COMM.<br>BAUD<br>PRALLEL COMM.<br>BAUD<br>PRALLEL COMM.<br>BAUD<br>PRALLEN<br>PROTOCOL<br>NETHORK ITTONS<br>CONTROL PREFIX<br>FORMAT PREFIX<br>FORMAT P |
| NONE.<br>*** APPLICATOR<br>007 POWER SUPPLY                                                                                                    | FORMAT CONVERT<br>P31 INTERFACE<br>P32 INTERFACE<br>TWINAX/COAX ID                                                                                                    |
| TW JEPSION<br>17:06<br>21<br>268-983 IN.<br>268-983 IN.<br>268-983 IN.<br>268-983 IN.<br>268-983 IN.<br>683-216 CH.<br>683-216 CH.<br>583-216 CH.<br>583-216 CH.<br>583-216 CH.<br>51RTMARE IN THIS PRI                                                                                                    | IDLE UISFLHT<br>RTC DATE<br>RTC TIME<br>ZBI<br>ZBI VERSION<br>NONRESET CNTR<br>RESET CNTR1<br>RESET CNTR2<br>NONRESET CNTR<br>RESET CNTR1<br>RESET CNTR1<br>RESET CNTR2<br>PASSWORD LEVEL<br>INTER IS COPYRIGHTED                                                                                                    |

## 図 14・ネットワーク設定ラベルのサンプル

| Network Configuration                                                                                                    |                                                                                                    |
|----------------------------------------------------------------------------------------------------|----------------------------------------------------------------------------------------------------|
| Zebra Technologies<br>PRINTER NAME-200dpi<br>ZBR3051375                                                                                 |                                                                                                    |
| Wired<br>NO<br>Internal Wired                                                                                                    | PRIMARY NETWORK<br>LOAD FROM EXT?<br>ACTIVE PRINTSRVR                                                                                                    |
| External Wired<br>ALL 000.000.000.000<br>255.255.255.000<br>000.000.000.000<br>200.000.000.000<br>255.300<br>260<br>300<br>300<br>3100. | IP PROTOCOL<br>IP ADDRESS<br>SUBNET MASK<br>DEFAULT GATEWAY<br>WINS SERVER IP<br>TIMEOUT CHECKING<br>TIMEOUT CHECKING<br>ARP INTERVAL<br>BASE RAW PORT                                                                                                    |
| Internal Hired*<br>ALL                                                                                                    | IP PROTOCOL<br>IP ADDRESS<br>SUBNET MASK<br>DEFAULT GATELAY<br>MINS SERVER IP<br>TIMEOUT CHECKING<br>ARP INTERVAL<br>BASE RAH PORT<br>MAC ADDRESS                                                                                                    |
| Hireless<br>ALL.<br>000.000.000.000.000.<br>255.255.255.000.<br>000.000.000.000.000.<br>000.000.000                                     | IP PROTOCOL<br>IP ADDRESS<br>SUBNET MASKLAAY<br>DEFAULT GATEWAY<br>WINS SERVER IP<br>IITHEOUT CHECKING<br>IRPOINTENAL<br>BASE RAW PORT<br>CARD INSERTED<br>CARD NESSERTED<br>CARD RESOLUCT ID<br>MAC ADDRESS<br>DRIVER INSTALLED<br>OPERATING MODE<br>ESSID<br>TX POULER<br>I Mb/s<br>2 Mb/s<br>2 Mb/s<br>1 Mb/s<br>2 Mb/s<br>1 Mb/s<br>2 Mb/s<br>2 |

## PAUSE (一時停止) セルフ・テスト

このセルフ・テストは、プリンタの機械部品を調整するために必要なテスト・ラベル の印刷や、印字ヘッド・エレメントが機能していないかどうかの判別に使用できま す。図 15 は印刷サンプルを示します。

## PAUSE (一時停止) セルフ・テストを実行するには、次の手順を実行します。

1. プリンタをオフ (O) にします。

- 2. PAUSE (一時停止) ボタンを押しながら、プリンタの電源をオン (I) にします。フ ロント・パネルの最初のランプが消えるまで、PAUSE (一時停止) ボタンを押し 続けます。
  - 最初のセルフテストでは、15のラベルがプリンタの最低速度で印刷され、その後、プリンタは自動的に一時停止します。PAUSE(一時停止)を押すたびに、さらに15枚のラベルが印刷されます。図15はラベルのサンプルを示します。

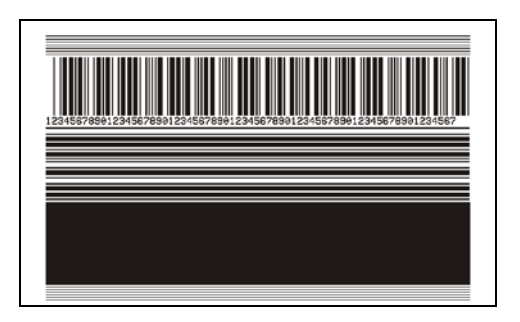

#### 図 15 • PAUSE (一時停止) テストのラベル

- プリンタが一時停止している間に CANCEL(キャンセル)ボタンを押すと、 セルフ・テストが変更されます。PAUSE(一時停止)ボタンを押すたびに、 15 枚のラベルが 1 秒あたり 152 mm (6 インチ)印刷されます。
- プリンタが一時停止している間に CANCEL (キャンセル)ボタンを再び押す と、2回目のセルフ・テストの変更が行われます。PAUSE (一時停止)ボタ ンを押すたびに、50のラベルがプリンタの最低速度で印刷されます。
- プリンタが一時停止している間に CANCEL (キャンセル)ボタンを再び押す と、3回目のセルフ・テストの変更が行われます。PAUSE (一時停止)ボタ ンを押すたびに、50のラベルが1秒あたり152 mm (6インチ)で印刷されま す。
- プリンタが一時停止している間に CANCEL (キャンセル)ボタンを再び押す と、4回目のセルフ・テストの変更が行われます。PAUSE (一時停止)ボタ ンを押すたびに、15 枚のラベルがプリンタの最大速度で印刷されます。
- 3. このセルフ・テストを途中で終了するには、CANCEL(キャンセル)ボタンを押し たまま保持します。

## FEED(フィード)セルフ・テスト

用紙のタイプが異なると、別の濃度設定が必要になる場合があります。この項では、 仕様の範囲内のバーコードを印刷するための最適な濃度を判断できる、簡単で効果的 な方法を説明します。

FEED(フィード)セルフ・テストでは、各ラベルは異なる濃度設定と2種類の印字速度で印刷されます。各ラベルには、相対濃度と印刷速度が印刷されます。これらのラベルのバーコードについては、ANSIの判定を利用してその印刷品質を確認できます。

このテストでは、1組のラベルが2ipsで、別の1組が6ipsで印刷されます。濃度値 はプリンタの現在の濃度値(相対濃度-3)より低い3種類の設定で開始され、徐々に 濃度を増し、最後に現在の濃度値(相対濃度+3)よりも高い3種類の設定で印刷され ます。

## FEED(フィード)セルフ・テストを実行するには、次の手順に従います。

- 1. 設定ラベルを印刷し、プリンタの現在の設定を確認します。
- 2. プリンタをオフ (O) にします。
- 3. FEED(フィード)ボタンを押しながら、プリンタをオン(I)にします。コントロール・パネルの最初のランプが消えるまで、FEED(フィード)ボタンを押し続けます。

プリンタが、さまざまな速度と濃度設定(図16)で一連のラベルを印刷します。 濃度の設定には、設定ラベルに示されている値よりも高いものと低いものが含ま れます。

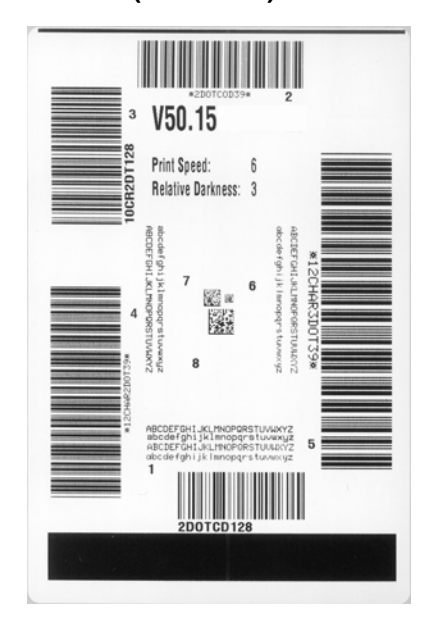

### 図16•FEED(フィード)テスト・ラベル

トラブルシューティング | 167 プリンタ 診断 |

4. 図 17 および表 20 を参照してください。テスト・ラベルを検査して、どのラベル がアプリケーションに最適な印刷品質であるかを判断します。バーコード検証器 がある場合は、バーコード検証器を使用してバー/空白部分を測定し、印刷のコ ントラストを計算します。バーコード検証器がない場合は、目視およびシステム・ スキャナを使用して、このセルフ・テストで印刷されるラベルに基づいて最適の 濃度設定を選択することをお勧めします。

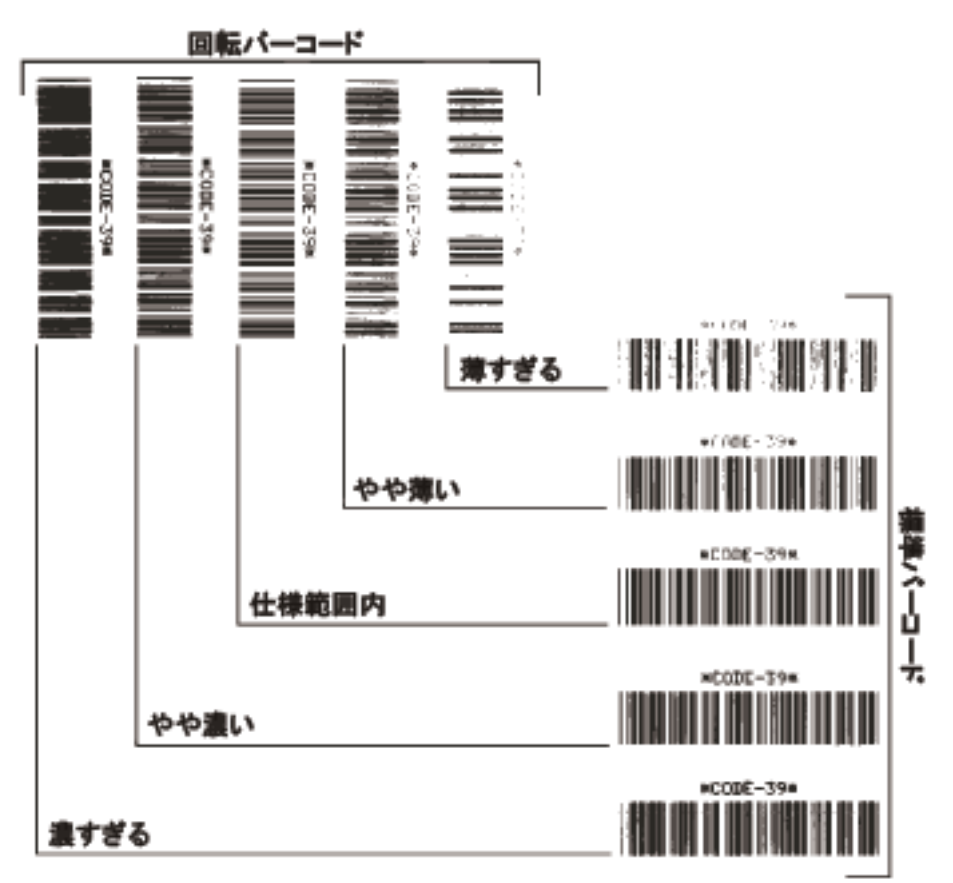

図 17・バーコードの印字濃度の比較

| 表 20 • / | ベーコード | の品質判定 |
|----------|-------|-------|
|----------|-------|-------|

| 印字品質    | 説明                                                                                                    |  |
|---------|----------------------------------------------------------------------------------------------------|--|
| 濃すぎる    | <ul> <li>明らかにラベルが濃すぎます。判読可能ですが、「仕様範囲内」とは認められません。</li> <li>標準バーコードのバーのサイズが大きくなっています。</li> <li>小さい英数字の文字の開いた部分にインクがたまる場合があります。</li> <li>回転バーコードのバーと空白部分が混じっています。</li> </ul>                                                                                               |  |
| やや濃い    | <ul> <li>やや濃いラベルは、一目瞭然には判別できません。</li> <li>標準バーコードは、「仕様範囲内」です。</li> <li>小さい英数字の文字が太く、つぶれている場合もあります。</li> <li>回転バーコードの空白部分が、「仕様範囲内」のものに比べて小さいため、コードを判読できない場合があります。</li> </ul>                                                                                             |  |
| 「仕様範囲内」 | <ul> <li>「仕様範囲内」のバーコードは検証器でのみ確認可能ですが、見た目で判断できる特徴がいくつかあります。</li> <li>標準バーコードのバーは、完全でムラがなく、空白部分は鮮明ではっきりと見分けられます。</li> <li>回転バーコードのバーが完全で色ムラがなく、空白部分は鮮明ではっきりと見分けられます。やや濃いバーコードより不鮮明な場合もありますが、このバーコードは「仕様範囲内」です。</li> <li>標準モードと回転モードのいずれにおいても、小さい英数字がはっきりしています。</li> </ul> |  |
| やや薄い    | 「仕様範囲内」のバーコードには、場合によっては濃い<br>めのラベルよりも薄めのラベルのほうが好まれます。<br>・標準バーコードおよび回転バーコードはどちらも仕<br>様範囲内ですが、小さい英数字が不鮮明な場合があ<br>ります。                                                                                                    |  |
| 薄すぎる    | <ul> <li>明らかにラベルが薄すぎます。</li> <li>標準バーコードおよび回転バーコードのバーと空白部分が不完全です。</li> <li>小さい英数字を判読できません。</li> </ul>                                                                                                    |  |

- 5. 相対濃度の値と印刷速度は、最適なテスト・ラベルに印刷されます。
- 6. 相対濃度の値を加えるか差し引いて、設定ラベルで指定された濃度の値を調整し ます。結果の数値が、そのラベルとリボンの組み合わせおよび印刷速度に最適な 濃度の値となります。
- 7. 必要に応じて、濃度の値を最適テスト・ラベルの濃度の値に変更します。
- 8. 必要に応じて、印刷速度を最適なテスト・ラベルの印刷速度と同じにします。

## FEED(フィード) + PAUSE(一時停止)のセルフ・テスト

このセルフ・テストを実行すると、プリンタの設定が工場出荷時のデフォルト値に一時的にリセットされます。これらの値は、メモリに永久に保存しない限り、電源がオンになっている間のみアクティブになります。デフォルト値が永久に保存された場合は、センサーのキャリブレート手順を実行する必要があります。(*リボンと用紙センサーのマニュアル・キャリブレート*(114ページ)参照)。

# FEED(フィード)および PAUSE(一時停止)のセルフ・テストを実行するには、以下の手順を実行します。

- 1. プリンタをオフ (O) にします。
- 2. FEED (フィード) ボタンと PAUSE (一時停止) ボタンを押しながら、プリンタの電源をオン(I) にします。
- 3. コントロール・パネルの最初のランプが消えるまで、FEED(フィード)ボタンと PAUSE(一時停止)ボタンを押し続けます。

プリンタの設定が、工場出荷時のデフォルト値にリセットされます。このテスト の最後にラベルが印刷されることはありません。

## CANCEL (キャンセル) + PAUSE (一時停止)のセルフ・テスト

このセルフ・テストを実行すると、ネットワークの設定が工場出荷時のデフォルト値 に一時的にリセットされます。これらの値は、メモリに永久に保存しない限り、電源 がオンになっている間のみアクティブになります。

# CANCEL (キャンセル)と PAUSE (一時停止)のセルフ・テストを実行するには、次の手順に従います。

- 1. プリンタをオフ (O) にします。
- 2. CANCEL (キャンセル)ボタンと PAUSE (一時停止)ボタンを押しながら、プリン タの電源をオン (I) にします。
- 3. コントロール・パネルの最初のランプが消えるまで、CANCEL(キャンセル)ボタ ンと PAUSE(一時停止)ボタンを押し続けます。

プリンタの設定が、工場出荷時のデフォルト値にリセットされます。このテスト の最後にラベルが印刷されることはありません。

## 通信診断テスト

通信診断テストは、プリンタとホスト・コンピュータの内部接続を確認するためのト ラブルシューティング・ツールです。プリンタが診断モード中は、ホスト・コンピュー タから送信されたデータがすべて ASCII 文字として印刷されます。ASCII テキストの 下には、16 進値が表示されます。プリンタは、CR(改行)などの制御コードを含め、 受信したすべての文字を印刷します。図 18 は、このテストによる一般的なテスト・ ラベルを示したものです。

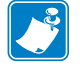

注・テスト・ラベルは上下が逆になって印刷されます。

 $\begin{array}{c} ^{FS^FO394, 25^AAA} \\ {}^{5E} 46 53 5E 46 4F 33 39 34 2C 32 35 5E 41 41} \\ N, 18, 10^{FDC000} \\ {}^{4E} 2C 31 38 2C 31 30 5E 46 44 28 30 30 30 30 30 \\ {}^{4E} 2C 31 38 2C 31 30 5E 46 44 28 30 30 30 30 30 \\ {}^{999-99975S} \\ {}^{29} 39 39 39 2D 39 39 39 39 5E 46 53 0D 0A \\ {}^{6F00, 50^AAAN, 18, 5E 46 4F 30 2C 35 30 5E 41 41 4E 2C 31 38 2C \\ 10^{FDCENTER STA} \\ {}^{31} 30 5E 46 44 43 45 4E 54 45 52 20 53 54 41 \\ \end{array}$ 

図 18・通信診断テスト・ラベル

## 通信診断モードを使用するには、以下の手順を実行します。

- 1. 印刷幅を、テストに使用するラベルの幅以下に設定します。詳細については、印 字幅(88ページ)を参照してください。
- DIAGNOSTICS MODE (診断モード)オプションを ENABLED (有効)に設定します。方法については、通信診断モード(98ページ)を参照してください。 プリンタは診断モードになり、ホスト・コンピータから受信したすべてのデータがテスト・ラベルに印刷されます。
- テスト・ラベルのエラー・コードを確認します。エラーがある場合は、通信パラメータが正しいことを確認します。
   テスト・ラベルのエラーは、以下のとおりです。
  - FE はフレーミング・エラーを示します。
  - OE はオーバーラン・エラーを示します。
  - PE はパリティ・エラーを示します。
  - NE はノイズを示します。
- 4. このセルフ・テストを終了して通常の操作に戻るには、プリンタの電源をオフ(O) にしてからオン(I)にします。

## センサー・プロフィール

センサー・プロフィール・イメージ(実際には複数のラベルやタグに展開される)を 使用して以下の状況のトラブルシューティングを行います。

- プリンタでラベル間のギャップ (ウェブ)を判定できない
- プリンタが、ラベルの事前印刷の領域をギャップ(ウェブ)と誤って認識する
- プリンタがリボンを検出できない

プリンタをレディ状態に設定して、次の方法のいずれかでセンサー・プロフィールを 印刷します。

| コントロール・パネ      | a. | プリンタをオフ ( <b>O</b> ) にします。                                                                                                    |
|----------------|----|----------------------------------------------------------------------------------------------------|
| ル上のホタンの使用      | b. | <b>FEED (フィード) ボタンとCANCEL (キャンセル)</b> ボ<br>タンを押しながら、プリンタの電源をオン (1) にしま                                                         |
|                |    | す。                                                                                                    |
|                | c. | コントロール・パネルの最初のランプが消えるまで、                                                                                                    |
|                |    | <b>FEED(フィード)</b> ボタンと <b>CANCEL(キャンセル)</b><br>ボタンを押し続けます。                                                                     |
| <b>ZPL</b> の使用 | a. | ~JG コマンドをプリンタに送信します。このコマン                                                                                                    |
|                |    | ドの評細については、『Zebra フロクラミンク・カイ<br>ド』を参照してください。                                                                                    |
| コントロール・パネ      | a. | コントロール・パネル・ディスプレイで、以下の項                                                                                                    |
| ル・メニュー項目の 使用   |    | 目までナビケートします。コントロール・ハネルの<br>使用とメニューへのアクヤスの詳細については、コ                                                                             |
|                |    | $\nu \land \mu = \mu \cdot \eta \cdot \eta \cdot \eta \cdot \eta \cdot \eta \cdot \eta \cdot \eta \cdot \eta \cdot \eta \cdot$ |
|                |    | 参照してください。                                                                                                    |
|                |    |                                                                                                    |
|                |    | センサー                                                                                                    |
|                |    | プロフィール                                                                                                    |
|                |    | 至行 <del>•</del>                                                                                                    |
|                | b. | +(プラス)を押して「発行」を選択します。                                                                                                    |

印刷結果とこのセクションで示す例を比べてください。センサーの感度を調整するに は、プリンタをキャリブレートします(*リボンと用紙センサーのマニュアル・キャリ* ブレート(114ページ)を参照してください)。

リボン・センサー・プロフィール (図 19) センサー・プロフィールの線 (1) は、リボ ン・センサーの読み取り値を示します。リボン・センサーのしきい値設定は、「リボ ン」(2) という語で示されます。リボンの読み取り値がしきい値未満の場合、プリン タはリボンがセットされたことを認識しません。

## 図 19・センサー・プロフィール(リボンのセクション)

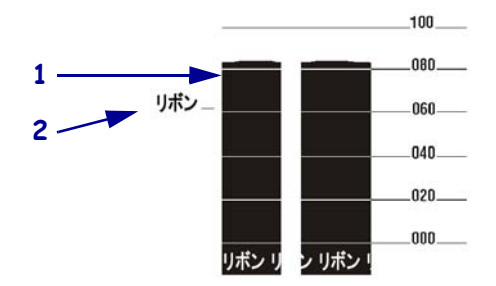

**用紙センサー・プロフィール(図20)**用紙センサーの読み取り値は、センサー・プロフィールで棒と平らな領域で示されます(図20)。棒(1)は、ラベル間のギャップ(ウェブ)を示し、低いところ(2)はラベルの場所を示します。センサー・プロフィールの印刷サンプルを用紙の空白の長さと比較すると、棒は用紙のギャップと同じ長さになります。距離が同じでないと、プリンタでギャップの位置の判定が難しくなる場合があります。

用紙センサーのしきい値設定は、用紙しきい値は「用紙」(3)、ウェブしきい値は「ウェ ブ」)(4)で示されます。センサー読み取り値の左側の数値を使用して、センサー設定 の数値と比較します。

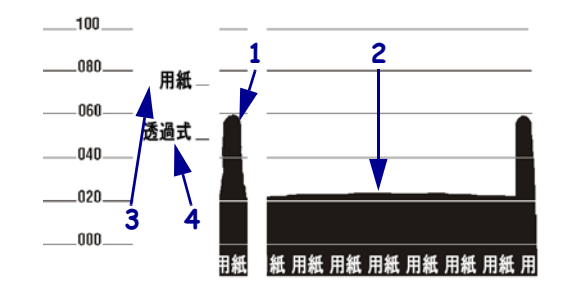

## 図 20・センサー・プロフィール(用紙のセクション)

# 6

# 仕様

このセクションでは、プリンタの機能および仕様について説明します。

## 目次

| 機能                      | 74 |
|-------------------------|----|
| 標準機能1                   | 74 |
| オプション機能                 | 74 |
| Zebra プログラミング言語 (ZPL) 1 | 75 |
| バーコード                   | 75 |
| 一般仕様1                   | 76 |
| 物理仕様                    | 76 |
| 電気仕様デンキショウ1             | 76 |
| 操作および保管の環境条件 1          | 76 |
| 印刷仕様1                   | 77 |
| 用紙仕様1                   | 78 |
| リボン仕様1                  | 79 |

# 機能

このセクションでは、プリンタの標準機能とオプションの機能を一覧表示します。

## 標準機能

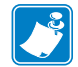

**注**•プリンタの仕様は、通知なしに変更される場合があります。

- 熱転写および感熱印刷
- 標準16 MB SDRAM (12 MB 最大容量)
- ZebraNet 10/100 プリント・サーバ (内蔵)
- USB 2.0 ポート
- RS-232 シリアル・ポート
- 双方向パラレル・ポート
- 内蔵の 10/100 イーサネット
- リアルタイム・クロック
- 高度機能を搭載したカウンタ
- XML 対応の印刷

## オプション機能

- ZebraNet ワイヤレス・プリント・サーバ
- 全幅ロータリー・キャッチ・トレー
- 用紙巻き取りスピンドル
- 工場出荷時の 64 MB フラッシュ・メモリ・オプション (61 MB 最大容量)
- 追加フォント

## 仕様 175 機能

## Zebra プログラミング言語 (ZPL)

ZPL には次の機能があります。

- ・ ダウンロード可能なグラフィック、スケーラ ・ メインフレーム、ミニコンピュータ、PC、 ブル・フォントとビットマップ・フォント、 およびラベル・フォーマット
- メモリ領域間のオブジェクトのコピー
- (RAM、メモリ・カード、および内蔵フラッ シュ)
- コード・ページ 850 の文字セット
- データ圧縮
- 自動仮想入力バッファ管理
- フォーマット変換
- ミラー・イメージ印刷
- 4つの位置フィールド回転 (0°, 90°, 180°, 270°)

## バーコード

バーコードには次のタイプがあります。

- バーコード比率 2:1、7:3、5:2、3:1
- Codabar (2:1 ~ 3:1 の比率をサポート)
- CODABLOCK
- Code 11
- Code 39 (2:1 ~ 3:1 の比率をサポート)
- Code 49 (2 次元バーコード)
- Code 93
- Code 128 (A、B、および C のサブセットと UCC ケース・コードを含む)
- 必要に応じたチェック・ディジットの計算
- Data Matrix
- EAN-8、EAN-13、EAN 拡張
- ISBT-128
- Industrial 2 of 5
- Interleaved 2 of 5 (2:1 ~ 3:1 の比率をサポー ト、モジュラス10チェック・ディジット)

- ポータブル・データ端末からの制御
- 印刷、ポーズ、および切断制御機能における 設定可能な数量
- 印刷可能な ASCII 文字での通信
- エラー・チェック・プロトコル
- 要求に応じたホストへのステータス・メッ ヤージ
- シリアル化されたフィールド
- 仕様に準じた OCR-A および OCR-B
- UPC/EAN
- ユーザーがプログラム可能なパスワード
- LOGMARS MaxiCode
- Micro PDF
- MSI
- PDF-417 (2 次元バーコード)
- PLANET コード
- Plessey
- POSTNET
- QR-Code
- RSS コード
- Standard 2 of 5
- TLC 39
- UPC-A、UPC-E、UPC 拡張

# 一般仕様

物理仕様

| 寸法           |                       |
|--------------|-----------------------|
| 高さ           | 393.7 mm (15.5 インチ )  |
|              | 262 mm (10.3 インチ )    |
| <br>奥行き      | 517.5 mm (20.38 インチ ) |
| オプションを含まない重量 | 22.7 kg (50 ポンド )     |

# 電気仕様デンキショウ

| 電源                           |                                                        |
|------------------------------|--------------------------------------------------------|
| 一般                           | $100 \sim 240 \text{ VAC},$<br>$47 \sim 63 \text{ Hz}$ |
| 最低速度で PAUSE テストを印刷時の<br>消費電力 | 121 W                                                  |
| プリンタ・アイドル時                   | 20 W                                                   |

## 操作および保管の環境条件

| 環境 | モード          | 温度                                                                                            | 相対湿度         |
|----|--------------|-----------------------------------------------------------------------------------------------|--------------|
| 操作 | 熱転写          | $5 \sim 40^{\circ}\text{C}$ $(41 \sim 105^{\circ}\text{F})$                                   | 20~85%(結露なし) |
|    | 感熱           | $\begin{array}{l} 0 \sim 40^{\circ}\mathrm{C} \\ (32 \sim 105^{\circ}\mathrm{F}) \end{array}$ | -            |
| 保管 | 熱転写または<br>感熱 | $-40 \sim 60^{\circ}\text{C}$<br>(-40 ~ 140°F)                                                | 5~85%(結露なし)  |

# 印刷仕様

| 印刷仕様                                    | 203 dpi                               | 300 dpi                                |
|-----------------------------------------|---------------------------------------|----------------------------------------|
| 印字ヘッド解像度                                | 203 ドット / インチ<br>(8 ドット /mm)          | 300 ドット / インチ<br>(12 ドット /mm)          |
| ドット・サイズ<br>(幅x長さ)                       | 0.0049×0.0049 インチ<br>(0.125×0.125 mm) | 0.0033×0.0039 インチ<br>(0.084×0.099 mm)  |
| 最初のドット位置<br>(用紙の内側の端から測定)               | 0.10±0.035 インチ<br>(2.5±0.9 mm)        | 0.023±0.035 インチ<br>(0.6±0.9 mm)        |
| 最大印字幅                                   | 102 mm (4.0 インチ )                     | 102 mm (4.0 インチ )                      |
| 最大印字長(単票)                               | 991 mm (39 インチ )                      | 991 mm (39 インチ )                       |
| 最大印字長(連続)                               | 3810 mm (150 インチ )                    | 3810 mm (150 インチ )                     |
| 選択可能な印字速度<br>(1 秒あたりのインチ数)              | 2.4, 3, 4, 5, 6, 7, 8, 9, 10, 11, 12  | 2.4, 3, 4, 5, 6, 7, 8, 9               |
| バーコード・モジュラス (X) 寸法 :                    |                                       |                                        |
| 回転状の向き                                  | $4.9 \text{ mil} \sim 49 \text{ mil}$ | $3.9 \text{ mil} \sim 39 \text{ mil}$  |
| 非回転状の向き                                 | $4.9 \text{ mil} \sim 49 \text{ mil}$ | $3.33 \text{ mil} \sim 33 \text{ mil}$ |
| エレメント・エネルギー・<br>イコライザ付き薄膜印刷ヘッド<br>(E3)® | <u>あり</u>                             | あり                                     |

プリンタ仕様については、以下の表を参照してください。

# 用紙仕様

最適な性能を発揮するには、正しいサイズとタイプのラベルを使用する必要がありま す。仕様については、以下の表を参照してください。

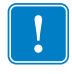

**重要**●用紙の整合とラベルの最小長は、ラベルのタイプと幅、リボンのタイプ、印字速度、およびプリンタの操作モードの影響を受けます。プリンタの性能は、これらの要素を最適化することで改善されます。Zebraでは、綿密なテストを実行することで、アプリケーションを最適化することをお勧めしています。

| 用紙仕様                                   |      | 203 dpi                             | 300 dpi                             |
|----------------------------------------|------|-------------------------------------|-------------------------------------|
| 最小ラベル長                                 | 切り取り | 18 mm (0.7 インチ )                    | 18 mm (0.7 インチ )                    |
|                                        | 剥離   | 13 mm (0.5 インチ )                    | 13 mm (0.5 インチ )                    |
|                                        | カッター | 38 mm (1.5 インチ )                    | 38 mm (1.5 インチ )                    |
|                                        | 巻き取り | 6 mm (0.25 インチ )                    | 6 mm (0.25 インチ )                    |
| 用紙幅合計                                  | 最小   | 20 mm (0.79 インチ )                   | 20 mm (0.79 インチ )                   |
| = ラベル + 台紙 ( 使用してい<br>る場合)             | 最大   | 114 mm (4.5 インチ )                   | 114 mm (4.5 インチ )                   |
| 厚さ合計<br>台紙を含む (使用している場合)               |      | 0.076 mm (0.003 インチ)                | 0.076 mm (0.003 インチ )               |
|                                        |      | 0.305 mm (0.012 インチ )               | 0.305 mm (0.012 インチ )               |
| カッター最大幅の用紙厚さ                           |      | 0.23 mm (0.009 インチ )                | 0.23 mm (0.009 インチ )                |
| ロール用紙コアの内側直径                           |      | 76 mm (3 インチ )                      | 76 mm (3 インチ )                      |
| 76 mm (3 インチ ) コアの最大ロ                  | ール直径 | 203 mm (8.0 インチ )                   | 203 mm (8.0 インチ )                   |
| ラベル間のギャップ                              | 最小   | 2 mm (0.079 インチ )                   | 2 mm (0.079 インチ )                   |
|                                        | 推奨値  | 3 mm (0.118 インチ )                   | 3 mm (0.118 インチ )                   |
|                                        | 最大   | キャリブレートしたラベ<br>ル長以下                 | キャリブレートしたラベ<br>ル長以下                 |
| 内部折り畳み用紙パック最大サイズ<br>(ラベル + 台紙): L× W×H |      | 203×114×114 mm<br>(8.0×4.5×4.5 インチ) | 203×114×114 mm<br>(8.0×4.5×4.5 インチ) |
| チケット / タグ検出切れ込み:L×W                    |      | 3×6 mm<br>(0.12×0.25 インチ)           | 3×6 mm<br>(0.12×0.25 インチ)           |
| チケット / タグ検出穴直径                         |      | 3 mm (0.125 インチ )                   | 3 mm (0.125 インチ )                   |
| ラベル認識許容誤差(縦)                           |      | 1.5 mm (0.06 インチ )                  | 1.5 mm (0.06 インチ )                  |
| ラベル認識許容誤差(横)                           |      | 1.5 mm (0.06 インチ)                   | 1.5 mm (0.06 インチ )                  |
| 最大用紙印字濃度                               |      | 0.5 ODU                             | 0.5 ODU                             |

## 黒マーク検出

| 用紙仕様                       |    | 203 dpi                        | 300 dpi                        |
|----------------------------|----|--------------------------------|--------------------------------|
| マーク長                       | 最小 | 3 mm (0.12 インチ )               | 3 mm (0.12 インチ )               |
| (ラベル / タグの端と平行に測<br>定)     | 最大 | 11 mm (0.43 インチ )              | 11 mm (0.43 インチ )              |
| マーク幅(ラベル / タグの端<br>に垂直に測定) | 最小 | 11 mm (0.43 インチ )              | 11 mm (0.43 インチ )              |
|                            | 最大 | 用紙全長                           | 用紙全長                           |
| マーク位置                      |    | 内側の端から 1 ミリ<br>(0.040 インチ ) 以内 | 内側の端から 1 ミリ<br>(0.040 インチ ) 以内 |
| 光学濃度計(ODU)のマーク濃度           |    | >1.0                           | >1.0                           |

# リボン仕様

リボンの仕様については、以下の表を参照してください。

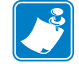

- **注**・リボンを使用する際は、次の点を考慮してください。
- 使用しているラベルの幅と印刷ヘッドの幅にリボンを合わせてください。印刷 ヘッドが過剰に摩耗しないようにするには、リボンの幅を少なくともラベルの幅 以上にする必要があります。
- ・ リボンは被覆側が外側になるように巻かれている必要があります。

| リボン仕様          | 203 dpi                      | 300 dpi                       |
|----------------|------------------------------|-------------------------------|
| 印字ヘッド解像度       | 203 ドット / インチ<br>(8 ドット /mm) | 300 ドット / インチ<br>(12 ドット /mm) |
| リボンの最小幅        | 20 mm (0.79 インチ )            | 20 mm (0.79 インチ )             |
| リボンの最大幅        | 110 mm (4.33 インチ )           | 110 mm (4.33 インチ )            |
| 最大リボン長         | 450 m (1476 フィート )           | 450 m (1476 フィート )            |
| リボン・コアの内側直径    | 25.4 mm (1.0 インチ )           | 25.4 mm (1.0 インチ )            |
| リボン・ロールの最大外側直径 | 81.3 mm (3.2 インチ )           | 81.3 mm (3.2 インチ )            |

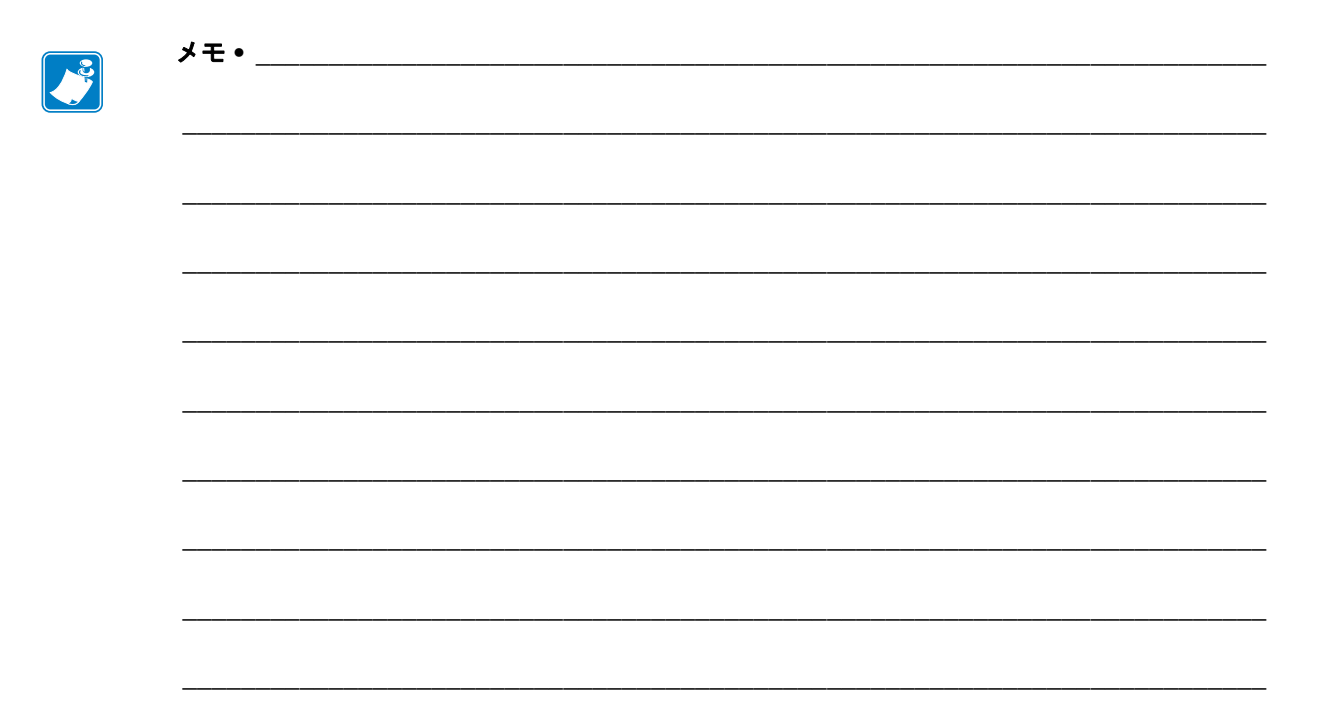
# 用語集

英数字 文字、数字、または句読点などの文字を示します。

**バックフィード** プリンタが用紙とリボン(使用されている場合)をプリンタ後方に 引っ張ること。これにより、印刷するラベルの先頭が、印字ヘッドの後ろに正しく配 置されます。バックフィードは、プリンタを切り取りモードおよびアプリケータ・ モードで稼働しているときに行われます。

バーコード 太さの異なる線を縞模様状に組み合わせることによって英数字を表現するコード。統一商品コード (UPC: universal product code) またはコード 39 など、多数の様々なコード体系があります。

**黒マーク**印刷用紙の裏面にある登録マーク。プリンタにラベルの先頭位置を示します(*単票用紙*参照)。

**キャリブレート(プリンタ)**プリンタが特定の用紙とリボンの組み合わせにより正確に印刷するために必要な基本情報を判別するプロセス。この情報を判別するため、 プリンタは、用紙とリボン(使用されている場合)をプリンタにフィードして、感熱 印刷方式または熱転写印刷方式のいずれを使用するかを検出したり、(単票用紙を使用する場合は)個々のラベルまたはタグの長さを検出します。

設定 プリンタ設定は、プリンタ・アプリケーション固有の稼働パラメータのグルー プです。パラメータには、ユーザーが選択できるものや、インストールされているオ プションや稼働モードに依存するものがあります。パラメータは、スイッチ選択可 能、コントロール・パネルでのプログラム可能、または ZPL II コマンドとしてダウン ロード可能です。現在のプリンタ・パラメータをすべてリストする設定ラベルを、参 照用に印刷できます。

**連続用紙** ラベルやタグを分ける切れ込み、ギャップ、ウェブ(用紙ライナーのみ)の ないラベルまたはタグストック用紙。この用紙は、1つの長い用紙です。

**コア直径** 用紙またはリボンのロールの中心にある厚紙の芯の内径。

**診断**機能しないプリンタ機能に関する情報。プリンタの問題のトラブルシューティングに使用されます。

**ダイカット用紙** 個々のラベルが用紙ライナーに付着しているタイプのラベル・ストック。これらのラベルは、互いにぴったり一列か、少し離して配置されています。 通常、ラベルを囲む材料は除去されています。(*単票用紙*参照)。

**感熱** 印字ヘッドが用紙に直接触れる印刷方式。印字ヘッドのエレメントが熱くなる と、用紙の感熱性コーティングが変色します。用紙が通過するときに印字ヘッド・エ レメントを選択的に熱することで、イメージが用紙に印刷されます。この印刷方式で は、リボンは使用されません。これを*熱転写*と対比してみてください。

**感熱用紙** イメージ生成時に印字ヘッドから直接熱を受けて反応する物質でコーティングされている用紙。

**ダイナミック RAM** ラベル・フォーマットを電子的形式で保存するときに使用される メモリ・デバイス。印刷時に使用されます。プリンタで使用できる DRAM メモリの 容量により、印刷できるラベル・フォーマットの最大サイズおよび最大数が決まりま す。これは、電源を切ると保存されている情報が失われる揮発性メモリです。

**折り畳み用紙**四角形に折り畳まれている用紙。これを*ロール用紙*と対比してみてください。

**ファームウェア** プリンタの稼働プログラムを指定するために使用する用語。このプ ログラムは、ホスト・コンピュータからプリンタにダウンロードされ、フラッシュ・ メモリに保存されます。プリンタの電源が入るたびに、この稼働プログラムが起動し ます。このプログラムは、用紙を前または後ろにフィードするタイミングや、ドット をラベル・ストックに印刷するタイミングを制御します。

**フラッシュ・メモリ** フラッシュ・メモリは、非揮発性で、電源が切られても格納さ れている情報を保持します。このメモリ領域は、プリンタの稼働プログラムを保存す るために使用されます。また、このメモリは、オプションのプリンタ・フォント、グ ラフィック・フォーマット、および完全なラベル・フォーマットを保存するためにも 使用できます。

**フォント** 1 つの活字スタイルをもつ英数字の完全なセット。たとえば、CGTimesa<sup>™</sup>、 CG Triumvirate Bold Condenseda<sup>™</sup> などです。

**ips (1 秒あたりのインチ数)** ラベルまたはタグを印刷する速度。Zebra プリンタは、 1 ~ 12 ips で印刷できます。

ラベル 裏面粘着式の紙やプラスチックなどに情報が印刷される。

**ラベル台紙(ライナー)**製造時にラベルを貼り付け、エンド・ユーザーによる使用時 に破棄またはリサイクルされる。

**発光ダイオード (LED)** プリンタの特定ステータスを示すインジケータ。各 LED は、 監視している機能により、消滅、点灯、または点滅します。

液晶ディスプレイ (LCD) LCD は、通常稼働時の稼働ステータスか、特定のアプリ ケーションにプリンタを設定する際のオプション・メニューのいずれかを表示する バック・ライト・ディスプレイです。

**ロックアップ**これは通常、確たる理由なくプリンタの機能を停止させる障害条件を 指す一般的な用語です。このコマンドは、ZPL ガイドにありません。 **用紙** プリンタでデータを印刷する材料。用紙のタイプには、タグストック、ダイカット・ラベル、連続ラベル(用紙ライナーのあるものとないもの)、単票用紙、折り畳み用紙、ロール用紙などがあります。

**用紙センサー** このセンサーは、印字ヘッドの後ろにあり、用紙の存在を検出します。 また、非連続紙の場合、各ラベルの開始位置を示すために使用されるウェブ、穴、ま たは切れ込みの位置を検出します。

**用紙サプライ・ハンガー**用紙ロールをサポートする固定アーム。

**単票用紙**1つのラベル/印刷フォーマットが終了し、次のラベル/印刷フォーマット が開始する位置を示すインジケータを含む用紙。たとえば、ダイカット・ラベル、切 れ込みタグストック、および黒い登録マーク付きストックなどです。

非揮発性メモリ プリンタの電源を切った後でもデータを保持する電子メモリ。

**切り込み用紙** ラベルの開始位置を示すインジケータとしてプリンタにより検知され る切り取られた領域のあるタイプのタグ・ストック。通常、厚紙のような重い材料を 使用し、次のタグから切り離したり裂き取られます(*単票用紙*参照)。

**剥離** プリンタが印刷されたラベルを台紙から剥がし、ユーザーがそのラベルを別の ラベルの印刷前に除去できる操作モード。印刷はラベルが除去されるまで一時停止し ます。

**印字速度** 印刷の速度。熱転写プリンタの場合、この速度は、ips (1 秒あたりのインチ数)で表されます。

**印字ヘッドの磨耗** 印字ヘッドおよび / またはプリント要素の表面が時間経過につれ 劣化すること。熱および磨耗により、印字ヘッドは劣化します。したがって、印字 ヘッドの寿命を最大にするには、良質の印刷に必要な最低限の印字濃度設定(焼け温 度またはヘッド温度とも呼ばれます)と印字ヘッド圧力を使用します。熱転写印刷方 式の場合、用紙と同じ幅またはそれ以上の幅のリボンを使用して、荒い用紙の表面か ら印字ヘッドを保護します。このコマンドは、ZPL ガイドにありません。

**整合** ラベルまたはタグのトップ(垂直方向)または両端(水平方向)に対して印字を 整合すること。

リボン ワックスまたはレジンの「インク」でコーティングされたベース・フィルム から成る帯状の物質。この物質のコーティング面が印字ヘッドによって用紙に押し付 けられます。リボンは、印字ヘッド内の小さなエレメントによって加熱されると、イ ンクを用紙に移します。Zebra リボンの裏面は、印字ヘッドの磨耗を防ぐためコーティ ングされています。

**リボンのシワ** 不適切な位置調整や不適切な印字ヘッド圧力により生じるリボンのシ ワ。リボンにシワがあると、印刷に隙間ができたり、使用したリボンの巻き取りが不 均衡になったりします。このような場合は、位置調整手順に従い修正してください。

**ロール用紙**芯(通常、厚紙)に巻かれた状態で提供される用紙。これを*折り畳み用* 紙と対比してみてください。

サプライ製品 用紙とリボンを指す一般的な用語。

シンボル・コード体系 バーコードを指す一般的な用語。

**タグ** 裏面粘着式ではないが、何かに引っ掛けるときに使用できる穴や切れ込みがあるタイプの用紙。タグは、通常、厚紙やその他の耐久性のある物質で作られています。

切り取り ユーザーが手作業でラベルやタグ・ストックを残りの用紙から切り取るときの操作モード。

**熱転写** 印字ヘッドが、インクまたは樹脂でコーティングされたリボンを用紙に押し 付ける印刷方式。印字ヘッド・エレメントに熱を加えることで、インクまたは樹脂が 用紙に移ります。用紙およびリボンが通過するときに印字ヘッド・エレメントを選択 的に加熱することで、イメージが用紙に印刷されます。これを*感熱*と対比してみてく ださい。

**隙間** 印刷の対象だったが、リボンのシワや故障した印字ヘッド・エレメントなどの エラー条件により印刷されなかったスペース。隙間があると、印刷されたバーコー ド・シンボルが正しく読み込まれなかったり、まったく読み込まれないことがありま す。

# 索引

#### 数字

 1次ネットワーク 選択方法,101 ユーザー・メニュー項目,33

## С

CALIBRATE(キャリブレート)ボタン,16 CANCEL(キャンセル)ボタン CANCEL(キャンセル)セルフ・テスト,164 位置,16

## Ε

ESSID 表示方法,105 ユーザー・メニュー項目,36

# F

FCC 準拠,4
FEED(フィード)ボタン
FEED(フィード)および PAUSE(一時停止)
のセルフ・テスト,169
位置,16
FEED(フィード)セルフ・テスト,166

## I

 IP アドレス 表示または設定方法,103 ユーザー・メニュー項目,34
 IP 設定を外部デバイスからロード ユーザー・メニュー項目,34  IP プロトコル (IP レゾリューション) 変更方法,103 ユーザー・メニュー項目,34
 IP プロトコル 変更方法,103 ユーザー・メニュー項目,34

LCD エラー・メッセージ,150

#### Μ

L

MAC アドレス 表示方法,105 ユーザー・メニュー項目,35

#### Ρ

PAUSE(一時停止)ボタン
FEED(フィード)および PAUSE(一時停止)
のセルフ・テスト,169
位置,16
PAUSE(一時停止)セルフ・テスト,165

#### U

USB ポート USB 接続の特性,43

#### Ζ

ZBIプログラムの実行 START PROGRAM ユーザー・メニュー項目, 33 実行方法,100 Zebra Basic Interpreter (ZBI) START PROGRAM ユーザー・メニュー項目, 33 ZBI プログラムの実行 実行方法,100 Zebra プログラミング言語 (ZPL) 機能,175 Zebra プロトコル,113 ZPL モード 選択方法,108 ユーザー・メニュー項目,30

## あ

アイドル表示 説明,17 表示内容の変更方法,99 ユーザー・メニュー項目,32 アクティブなプリント・サーバ 解析する方法,102 ユーザー・メニュー項目,34

#### い

イーサネット 有線接続の特性,44 ワイヤレス接続の特性,44 イメージ ユーザー・メニュー項目.25 印刷、情報 すべてのユーザー・メニュー項目のリスト、 26 印刷、設定ラベル CANCEL(キャンセル)セルフ・テスト.164 印刷仕様,177 印刷中の整合性のロス,147 印刷品質 印字ヘッドのトグル圧力の影響,127 インジケータ・ランプ ZT230のエラー・メッセージとの組み合わせ, 150 印字速度 選択方法,85 ユーザー・メニュー項目,21 印字濃度設定,85 印字幅 調整方法,88 ユーザー・メニュー項目.22 印字品質 FEED(フィード)セルフ・テストの実行,166 トラブルシューティング,146 バーコードをスキャンできない,149

印字ヘッド 圧力調整,127 クリーニング,134 クリーニング間隔 指定方法,92 ユーザー・メニュー項目,23 クリーニング時期,133 平均寿命 指定方法,93 ユーザー・メニュー項目,23 印字方式 指定方法.88 ユーザー・メニュー項目,22 印字モード 選択方法,87 ユーザー・メニュー項目,21

#### え

エラー・メッセージ,150

#### お

```
オドメータ
 ユーザー制御カウンタ
  カウンタ1メニュー項目,24
  カウンタ2メニュー項目,24
 ユーザー制御のカウンタ
  変更方法.93
 ユーザー制御のカウンタの印刷,93
 読み取り値の印刷
 印刷方法,93
  ユーザー・メニュー項目.25
 リセットできないカウンタ
  説明.93
  ユーザー・メニュー項目,24
オプション機能,174
折り畳み用紙
 説明,51
 装着,64
温度
 動作,41
保管、プリンタ,40
```

#### か

外装のクリーニング,134 外部デバイスからの IP 設定のロード 使用方法,101 カウンタ オドメータの読み取り値の印刷,93 ユーザー・メニュー項目.25 オドメータ読み取り値の印刷 印刷方法.93 ユーザー制御 カウンタ1メニュー項目,24 カウンタ2メニュー項目,24 変更方法.93 リセットできない 説明.93 ユーザー・メニュー項目,24 カッター クリーニング,143 クリーニング時期,133 カッター・モード 説明と用紙経路,56 選択方法,87 ユーザー・メニューから印字モードを選択す 3.21 カナダの DOC 準拠.4 換気要件,41 環境仕様.176 感熱モード 指定方法,88 用紙スクラッチ・テスト,52

#### き

機能,174 ギャップ / 切れ込み ユーザー・メニューからのセンサー選択,22 ユーザー・メニューから用紙タイプを設定. 22 用紙センサー・タイプの選択方法.109 用紙タイプを選択,87 ギャップ/キレコミ 図.51 キャリブレート 開始方法,98 自動キャリブレートに失敗した,149 短キャリブレート 電源投入時の動作として設定する方法,95 ヘッドを閉めるときの動作として設定する 方法.96 電源投入時の動作として設定する方法.95 ヘッドを閉めるときの動作として設定する方 法,96 問題のトラブルシューティング.157 用紙 / リボン・キャリブレート ユーザー・メニュー項目.27 用紙 / リボンのキャリブレート 手順.114

切り取り位置 調整方法,86 ユーザー・メニュー項目,21 切り取りモード 切り取りバーのクリーニング,133 説明と用紙経路,54 切取りモード 選択方法,87 切り取りモード ユーザー・メニューから印字モードを選択す る,21

# <

クリーニング 印字ヘッドとプラテン・ローラー,134 カッター,143 推奨されるスケジュール,133 センサー,136 プリンタの外装,134 用紙セット部,134 クリーニング・スケジュール,133 黒マーク用紙 センサーのクリーニング時期,133 説明,51 ユーザー・メニューから用紙タイプを設定, 22 用紙タイプを選択,87 黒マーク仕様,179

## け

ゲートウェイ 表示または設定方法,104 ユーザー・メニュー項目,35 表示言語 判読できない言語から変更するには,161 言語 判読できない言語を変更するには,161 表示言語の変更方法,106 ユーザー・メニュー項目,37

#### J

```
交換部品,132
交換部品の注文,132
工場デフォルト
ネットワーク設定の復元,19
パラメータの再読み込み,19
コマンド文字
設定方法,107
ユーザー・メニュー項目,30
```

コントロール・パネル エラー・メッセージ,150 ディスプレイ,17 ナビゲート,17 ボタンの機能,15
コントロール・パネル のキーパッド・カバー,49
コントロール・パネルのボタン,15
コントロール文字 設定方法,106 ユーザー・メニュー項目,29
コンピュータまたはネットワークへのプリンタの接続,42
梱包からの取り出し、プリンタ,40

#### さ

最終保存の設定,97 最終保存の設定の再読み込み,97 最大ラベル長 変更方法,89 ユーザー・メニュー項目,22 再定義 プリンタまたはプリンタのデフォルト値,97 再発行モード 設定と使用方法,91 ユーザー・メニュー項目,31 サブネット・マスク 表示または設定方法,104 ユーザー・メニュー項目,35

# し

時間設定.33 潤滑油,132 仕様 印刷,177 環境,176 電気,176 電源コード,47 物理,176 リボン.179 処分、バッテリ,132 処分、プリンタ部品,132 シリアル通信 設定方法,110 ユーザー・メニュー項目,28 シリアル・ポート シリアル接続の特性.43

シワのあるリボンの原因,159 診断,163 診断モード 開始方法,98 ユーザー・メニュー項目,29

## す

スクラッチ・テスト 用紙タイプ,52 リボンのコーティング面,53 クリーニング スナップ・プレート,139 スナップ・プレート クリーニング,139 クリーニング時期,133 スペース要件,41

#### せ

整合性の問題,157 責任.2 設定初期化 工場デフォルトの読み込み,19 プリンタまたはプリント・サーバのデフォル ト値を読み込む方法,97 設定ラベル ネットワーク 印刷方法,94 CANCEL (キャンセル) セルフ・テストを使 用した印刷,164 セットアップ,39 梱包からの取り出し、プリンタ,40 セルフテスト.163 セルフ・テスト CANCEL (キャンセル), 164 FEED (フィード), 166 FEED (フィード)および PAUSE (一時停止), 169 PAUSE (一時停止), 165 通信診断,170 パワーオン・セルフ・テスト (POST), 163 センサー クリーニング,136 センサー・プロフィールの解釈,171 底部用紙センサーの調整.126 透過式(用紙)センサーの調整,123 ラベル検出センサーの位置,137 リボン・センサーの位置.137 センサー・タイプ 選択方法,109 ユーザー・メニュー項目,22

センサー・プロフィール 印刷方法,94 ユーザー・メニュー項目,27

## そ

早期警告 メンテナンス 新しい印字ヘッド・カウンタのリセット,24 印字ヘッド寿命メニュー項目,23 印字ヘッドのクリーニング・カウンタをリ セット,23 印字ヘッドのクリーニング間隔の設定,23 ユーザー・メニュー項目,23 有効化または無効化方法,92 用紙とリボン ユーザー・メニュー項目,23 有効化または無効化方法,92 相対湿度 動作,41 保管、プリンタ,40

## た

台紙の取り外し,121
タイプ、用紙
コントロール・パネルの設定,22
タグ・ストック,50
短キャリブレート
コントロール・パネルから開始,16
電源投入時の動作として設定する方法,95
ヘッドを閉めるときの動作として設定する方法,96
単票用紙
説明,51
用紙タイプを選択,87
ラベルに問題,161

#### ち

調整 印字濃度,85 印字幅,88 印字ヘッド・トグル圧力,127 切り取り位置,86 最大ラベル長,89 底部用紙センサー,126 用紙センサー,123 ラベルのX印字基点,90 ラベルのY印字基点,90

## っ

```
通信インターフェイス,42
通信診断モード
開始方法,98
概要,170
ユーザー・メニュー項目,29
通信の問題,158
```

#### τ

データ・ケーブル.45 データ・ソース 接続,42 設置場所選択の考慮事項.41 データ・ビット 設定方法,111 ユーザー・メニュー項目,28 定期的なメンテナンス.131 ディスプレイ 文字が欠けている,161 底部用紙センサーの調整,126 適合性の宣言.3 適合宣言,3 デフォルト・ゲートウェイ 表示または設定方法.104 ユーザー・メニュー項目,35 デフォルトのパスワード,20 デフォルト・リセット.97 デフラグ・メッセージ.155 デリミタ文字 設定方法,107 ユーザー・メニュー項目,30 電気仕様,176 電源 接続、電源,46 設置場所の選択,41 電源コードの仕様,47 点検、輸送中の損傷,40 電源投入時の動作 変更方法.95 ユーザー・メニュー項目,30 電源投入時の用紙動作 変更方法,95 ユーザー・メニュー項目.30

# ٤

透過式(用紙)センサー クリーニング時期,133 透過式(用紙)センサー 調整,123 透過式センサー 選択方法.109 ユーザー・メニューからの選択.22 透過式用紙 説明,51 動作しません 電源投入時の動作として設定する方法,95 ヘッドを閉めるときの動作として設定する方 法.96 動作条件,41 トグル圧力の調整,127 トラブルシューティング 印字品質の問題,146 エラー・メッセージ,150 診断テスト,163 通信の問題,158 リボンの問題.159

#### な

ナビゲート,17

#### ね

熱転写モード 指定方法.88 用紙スクラッチ・テスト,52 ネットワーク ID 変更方法,113 ユーザー・メニュー項目,29 ネットワーク設定 設定初期化 開始方法.97 セットアップ・モードの終了時.19 ネットワークのリセット ユーザー・メニュー項目.36 リセット方法.105 ネットワーク設定のリセット ユーザー・メニュー項目,36 リセット方法,105 ネットワーク設定ラベル ユーザー・メニュー項目.26 ネットワーク・デフォルトの読み込み,97

#### の

濃度 印字品質が薄すぎるまたは濃すぎる,147 調整方法,85 ユーザー・メニュー項目,21

#### は

バーコード FEED(フィード)セルフ・テスト時の濃度比 較,166 タイプ コード,175 バーコードをスキャンできない.149 ユーザー・メニュー項目,25 剥離モード 説明と用紙経路.55 選択方法.87 ユーザー・メニューから印字モードを選択す る,21 パスワード デフォルト,20 パスワード保護レベルの選択 設定方法,100 ユーザー・メニュー項目.36 無効化,20 パスワード保護の無効化,20 バックフィード速度 選択,92 バックフィード手順 変更方法,90 ユーザー・メニュー項目.31 パラレル诵信 設定方法,110 ユーザー・メニュー項目,28 パラレル・ポート パラレル接続の特性,43 パリティ 設定方法,112 ユーザー・メニュー項目,28 パワーオン・セルフ・テスト (POST). 163 反射式センサー 選択方法,109 ユーザー・メニューからの選択.22

## ひ

日付設定,33 ビットマップ倍率,99 表示 位置,15 表示言語 変更方法,106 ユーザー・メニュー項目,37 標準機能,174

## ふ

フォーマット ユーザー・メニュー項目,26

フォーマットのコンバート ユーザー・メニュー項目,32 フォーマットの変換 使用方法.99 フォーマット・プレフィックス フォーマット・コマンド・プレフィックスの 設定方法,107 ユーザー・メニュー項目,30 フォーム上部の位置が縦方向にずれる,148 フォント ユーザー・メニュー項目,25 復元 工場デフォルト設定,19 ネットワーク設定.19 物理仕様.176 フラッシュ・メモリの初期化 開始方法,95 ユーザー・メニュー項目,27 プラテン・ローラー クリーニング,134 クリーニング時期,133 プリンタがロックされて動かない.162 プリンタ設定 印字速度.85 印字幅,88 印字方式,88 印字モード.87 切り取り位置,86 最大ラベル長,89 再発行モード.91 時間.33 設定が反映されていない,161 濃度,85 日付.33 用紙タイプ,87 ラベルの X 印字基点,90 ラベルのY印字基点,90 プリンタ設定ラベル ユーザー・メニュー項目.26

プリンタの診断.163 プリンタの設置場所,41 プリンタの設置場所の選択,41 プリンタの設置面,41 プリンタの電源への接続,46 プリンタをデフォルト値に戻す,97 プリント・サーバ 1次ネットワーク ユーザー・メニュー項目.33 ESSID 表示方法,105 ユーザー・メニュー項目.36 IPアドレス 表示または設定方法,103 ユーザー・メニュー項目,34 IPプロトコル 変更方法,103 ユーザー・メニュー項目,34 MACアドレス 表示方法,105 ユーザー・メニュー項目,35 アクティブなプリント・サーバ ユーザー・メニュー項目.34 解析する方法,102 サブネット・マスク 表示または設定方法,104 ユーザー・メニュー項目.35 デフォルト・ゲートウェイ 表示または設定方法,104 ユーザー・メニュー項目.35 ネットワーク設定ラベル サンプル・ラベル,164 ネットワーク設定のリセット ユーザー・メニュー項目,36 リセット方法.105 有線接続の特性,44 ワイヤレス接続の特性,44 フロー制御 設定方法,112 ユーザー・メニュー項目,29 プロトコル 変更方法.113 ユーザー・メニュー項目,29

#### ~

ヘッド・チェック間隔
 ユーザー・メニュー項目,31
 有効化または無効化方法,91
 ヘッドを閉める動作
 ユーザー・メニュー項目,30
 ヘッドを閉めるときの動作
 変更方法,96

#### ほ

ボー・レート 設定方法,111 ユーザー・メニュー項目,28 報告、輸送中の損傷,40 保管、プリンタ,40

#### ま

巻き取りスピンドル,121 巻き取りスピンドルからの用紙ライナーの取り 外し,121 マニュアル・キャリブレート 開始方法,98 手順,114 用紙/リボン・キャリブレート・ユーザー・ メニュー項目,27 マニュアル・キャリブレートの開始,98

## み

ミシン目入り用紙,51

#### ゆ

有線プリント・サーバ
 特性,44
 輸送
 損傷の報告,40
 プリンタの再輸送,40

## よ

```
用紙
 折り畳み,51
 黒マーク,51
仕様,178
 タイプ、用紙,50
 タグ・ストック,50
 単票ロール用紙,51
 ミシン目入り,51
連続ロール用紙,51
诱過式.51
用紙経路のクリーニング,133
用紙スクラッチ・テスト,52
用紙セット部のクリーニング.134
用紙センサー
 センサー・タイプ・ユーザー・メニュー項目、
   22
選択方法,109
 調整,123
```

用紙センサーのキャリブレート 開始方法.98 手順,114 ユーザー・メニュー項目,27 用紙タイプ 折り畳み用紙,51 黒マーク用紙,51 選択方法.87 タグ・ストック,50 単票ロール用紙,51 透過式用紙,51 ミシン目入り用紙.51 ユーザー・メニュー項目,22 連続ロール用紙,51 用紙のタイプ 指定方法.87 用紙ライナー取り外し,121

## 6

ライナー巻き取りモード 説明と用紙経路.55 ユーザー・メニューから印字モードを選択す る、21 ラベルが印刷されない.158 ラベルが認識されない,148 ラベル検出センサー 位置,137 クリーニング時期,133 ラベル上の印刷抜け,147 ラベル上の歪んだ画像.158 ラベル台紙の取り外し,121 ラベル長 最大値の調整方法,89 電源投入時の動作として設定する方法,95 ヘッドを閉めるときの動作として設定する方 法,96 ユーザー・メニュー項目,22 ラベルに染みが付いている.147 ラベルの X 印字基点 調整方法.90 ユーザー・メニュー項目,31 ラベルのY印字基点 調整方法.90 ユーザー・メニュー項目,31 ラベルのシフト.90 ラベルの仕様,178 ラベルのフィード 電源投入時の動作として設定する方法.95 ヘッドを閉めるときの動作として設定する方 法.96

ラベル幅,88

#### り

リアルタイム・クロック(RTC) コントロール・パネルの時間設定,33 コントロール・パネルの日付設定,33 時間,99 日付.99 リサイクル、プリンタ部品,132 リスト、イメージ,25 リスト、設定.26 リスト、ネットワーク,26 リスト・バーコード,25 リスト、フォーマット,26 リスト、フォント、25 リボン 印字方式を熱転写モードに設定,88 コーティング面の特定,52 仕様,179 使用するケース,52 シワのあるリボン.159 スクラッチ・テスト.53 損傷または溶解している,159 取り外し,120 粘着性テスト,53 リボンが正しく検知されない.160

リボンが破れている,159
リボンが溶解している,159
リボン・コーティングの粘着性テスト,53
リボン・センサー
位置,137
クリーニング,136
クリーニング時期,133
リボン・センサーのキャリブレート
開始方法,98
手順,114
ユーザー・メニュー項目,27

## れ

 連続用紙
 説明,51
 ユーザー・メニューから用紙タイプを設定, 22
 用紙タイプを選択,87

#### ろ

ロール用紙,50 装着,64

# わ

ワイヤレス・プリント・サーバ 特性,44

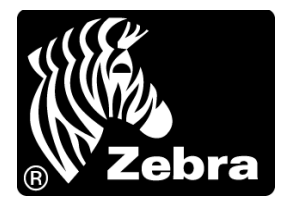

#### Zebra Technologies Corporation

#### Zebra Technologies Europe Limited

Dukes Meadow Millboard Road Bourne End Buckinghamshire, SL8 5XF, UK T: +44 (0)1628 556000 F: +44 (0) 1628 556001

#### Zebra Technologies Asia Pacific, LLC

120 Robinson Road #06-01 Parakou Building Singapore 068913 T: +65 6858 0722 F: +65 6885 0838

http://www.zebra.com

© 2013 ZIH Corp.

P1056468-072 改訂 A